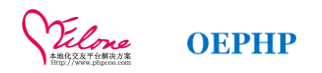

# OELOVE 交友网站系统

## 用户使用手册

版本号: Ver 3.X

广州奥壹(OE)技术

Www. Phpcoo. Com Www. OEdev. Net

2015-07-23

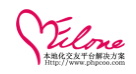

| 目 | 录   |
|---|-----|
|   | +4+ |

| <b>≻</b> 0E  | 软件使用协议                  | 4  |
|--------------|-------------------------|----|
| ≻ 产          | 品简介                     | 6  |
| ≻安           | 接说明                     | 6  |
| •            | 一步一步教你安装 OELove 交友网站    | 6  |
| •            | 在安装 OELove 之前需要解决以下几个问题 | 7  |
| •            | 如何上传 OELOVE 网站程序        | 9  |
| •            | 系统配置文件 CONFIG. PHP 说明   | 12 |
| •            | 网站要换服务器,如何迁移数据          | 12 |
| ⋟⊯           | 品升级                     | 12 |
| ٠            | 确认适用 OELOVE 升级版本:       | 12 |
| •            | 升级温馨提示                  | 13 |
| <b>—</b> , j | 系统管理操作                  | 14 |
| 1、           | PC 版前台用户操作              | 14 |
|              | 1.1 用户注册                | 14 |
|              | 1.2 用户登陆                | 17 |
|              | 1.3 修改密码                | 19 |
|              | 1.4 上传相册/头像             | 20 |
|              | 1.5 诚信认证                | 21 |
|              | 1.6 寻找会员                | 27 |
|              | 1.7 查看会员                | 28 |
|              | 1.8 魅力排行榜               | 28 |
|              | 1.9每日签到领取积分             | 29 |
|              | 1. 10 入门任务              | 30 |
|              | 1.11 打招呼                | 30 |
|              | 1.12 发信件                | 31 |
|              | 1.13 搜索排名靠前             | 33 |
|              | 1.14 首页推荐               | 34 |
|              | 1.15 看信包月               | 34 |
|              | 1.16 黑名单功能/举报           | 35 |
|              | 1.17 在线聊天功能             | 35 |
|              | 1.18 地图搜索功能             | 36 |
|              | 1.19 手机短信               | 38 |
|              | 1.20 赠送礼物               | 39 |
|              | 1.21 充值功能               | 41 |
|              | 1.22 如何升级 VIP           | 44 |
| 二、1          | NEBAPP 手机版前端操作          | 46 |
|              | 2.1 会员注册                | 46 |
| 2            | 2.2 会员中心                | 48 |

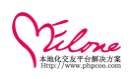

|    | 2.3 会员认证             | . 54 |
|----|----------------------|------|
|    | 2.4 修改密码             | .56  |
|    | 2.5 在线充值             | . 56 |
|    | 2.6 寻找会员             | .57  |
|    | 2.7 交友活动             | . 59 |
|    | 2.8 同城会员             | .60  |
| =. | 后台管理操作               | 61   |
| _, |                      |      |
|    | 3.1 登陆帐号             | . 61 |
|    | 3.2 基本设置             | . 61 |
|    | 3.3 如何增加流量统计功能       | . 68 |
|    | 3.5 会员组设置            | . 69 |
|    | 3.6 多平台登陆管理          | . 70 |
|    | 3.7 支付方式管理           | . 71 |
|    | 3.8 本地化设置            | . 72 |
|    | 3.9 客服设置             | . 73 |
|    | 3.10 信件&消息           | . 74 |
|    | 3.11 邮件如何设置          | . 75 |
|    | 3.12 管理员设置           | . 77 |
|    | 3.13 关键词 SEO 设置      | . 78 |
|    | 3.14 如何修改联系我们        | . 78 |
|    | 3.15 帮助修改            | . 79 |
|    | 3.16 友情联接使用          | . 79 |
|    | 3.17 手机 SMS 管理       | .80  |
|    | 3.18 添加分享代码          | . 81 |
|    | 3. 19 资讯管理           | . 82 |
|    | 3. 20 求助管理           | . 83 |
|    | 3. 21 约会管理           | . 84 |
|    | 3. 22 活动管理           | . 85 |
|    | 3. 23 成功故事           | .85  |
|    | 3. 24 心理测试           | .86  |
|    | 3.25 微播管理(微博列表、微博评论) | . 87 |
|    | 3.26 视频管理(视频列表、评论列表) | .87  |
|    | 3.27 相册管理(相册列表、相册评论) | . 87 |
|    | 3.28 积分功能使用          | . 88 |
|    | 3.29 如果开启邀请注册        | . 88 |
|    | 3.30 如何管理交友活动        | 89   |
|    | 3.31 如何管理消息提示框       | 91   |
|    | 3.32 充值卡功能(企业版)      | 92   |
|    | 3.33 模板管理            | . 93 |
|    | 3.34 广告位管理           | 94   |
|    | 3.35 如何修改导行          | 95   |
|    | 3.36 如何修改模板          | 96   |
|    | 3.37 webapp 触屏版设置    | 96   |
|    | 3.38 手机支付申请          | 96   |
|    | 2 /                  | 104  |

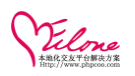

| 公司概述                   | 103 |
|------------------------|-----|
| 3.42 数据备份              | 102 |
| 3.41 会员增值服务设置          | 100 |
| 3. 40 webapp 微信 API 设置 | 98  |
| 3.39 手机同城会员设置          | 98  |

➢ 0E 软件使用协议

本协议是您(个人或单一实体)与公司旗下奥壹(0E)技术应用团队以下简称 0.E 团队之间关于"网站程序""管理系统"等软件产品(以下统称"本软件")的法律协议。

一旦您安装、复制或以其他方式使用本软件产品,即表示同意接受协议各项条款的约束。如果您不同 意本协议,则不能获得使用本软件产品的权利。

一. 软件产品保护条款

1.本软件产品由 0.E 团队自主研发。本软件产品(包括但不限于本软件产品中所含的任何图象、数据、文 字和附加程序(dl1、exe 等))、随附的帮助材料、及本软件产品的任何副本的一切所有权和知识产权受中 华人民共和国版权法及国际版权条约和其他知识产权法及条约的保护。用户仅获得本软件产品的使用权。

2. 用户不得进行有损 0. E 团队权益的行为, 用户不得实施如下行为(包括但不限于):

删除本软件及其他副本上一切关于版权声明的信息;

如对本软件进行反向工程,如反汇编、反编译等;修改、破坏本软件原状;请注明本团队的信息,不 允许删除或修改本软件有关版本信息及授权验证等代码。

3. 如果用户未遵守本协议的任何一项条款,官方有权立即终止本协议,并保留通过法律途径追究责任的权利。官方有权可通过各种手段维护本产品的版权完整。

4. 本程序仅用于研究及学习用途、如果需要进行商业性的销售、复制和散发,例如软件预装和捆绑,必须 获得官方的书面授权和许可。

5. 使用本软件用户应具备本软件产品运行所需的条件,用户必须保证有权使用 Linux、 Windows 操作系统 及 Microsoft IE、火狐、google 浏览器等组件等。在适用法律允许的最大范围内,0E 团队在任何情况下 不就用户因使用或不能使用本软件产品所发生的特殊的、意外的、直接的或间接的侵权或遭致损失承担赔 偿责任。即使已事先被告知该损害发生的可能性。官方不负任何法律责任。

6. 用户须明白,使用本软件产品涉及到 Internet 服务,可能会受到各个环节不稳定因素的影响。因此服务 存在因不可抗力、计算机病毒或黑客攻击、系统不稳定、用户所在位置、用户关机以及其他任何技术、互 联网络、通信线路原因等造成的服务中断或不能满足用户要求的风险。用户须承担以上风险,本团队不作 担保。

7. 本团队定义的信息内容包括:文字、软件、声音、相片、录像、图表;在广告中全部内容;本团队为用 户提供的商业信息,所有这些内容受版权、商标权、和其它知识产权和所有权法律的保护。所以,用户只 能在本团队和广告商授权下才能使用这些内容,而不能擅自复制、修改、编撰这些内容、或创造与内容有 关的衍生产品。

二. 用户使用须知

特别提醒用户,使用互联网必须遵守国家有关的政策和法律,如刑法、国家安全法、保密法、计算机

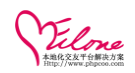

信息系统安全保护条例、知识产权法等,保护国家利益,保护国家安全,对于违法使用互联网络而引起的 一切责任,由用户负全部责任。

1. 用户不得使用本软件进行违反国家法律制度的行为。

2. 本软件同大多数互联网软件一样,易受到各种安全问题的困扰,包括但不限于:

1)下载安装的其它软件中含有"特洛伊木马"等病毒,威胁到个人计算计上信息和数据的安全,继而 威胁对本软件的使用。

2) 浏览访问某些恶意网页时,导致电脑中毒、受损。

3) 由于被下载文件提供者或网络原因,导致无法正常下载。

3. 用户应加强个人资料的保护意识,以免对个人生活造成不必要的骚扰。

4. 盗取他人用户号码或利用网络通讯骚扰他人,均属于非法行为。用户不得采用测试、欺骗等任何非法手段,盗取其他用户号码和对他人进行骚扰。

5. 0E 团队敬请用户按照官方指定网站或指定方式下载安装本软件产品。谨防在非指定网站下载本软件, 以免计算机感染能破坏用户计算机数据和获取用户隐私信息的恶意程序。

6. 0E 团队重视用户的隐私保护,保证本软件产品不含有任何跟踪、监视用户计算机和或操作行为的功能 代码,不会监控用户网上、网下的行为或泄漏用户隐私。

三.特别提请用户注意,0.E团队为了保障公司业务发展和调整的自主权,0.E团队拥有随时修改或中断服务而不需通知用户的权利,行使修改或中断服务的权利不需对用户或任何第三方负责。用户必须在同意本条款的前提下,官方才开始对用户提供服务。

五. 郑重提醒用户注意本协议中免除 0.E 团队责任和加重用户义务的条款,请用户仔细阅读,自主考虑风险,未成年人应在法定监护人的陪同下阅读本协议。以上各项条款内容的最终解释权及修改权归 0.E 团队所有。

六. 若您对 0. E 团队及本软件产品有任何意见, 欢迎垂询官方客服中心。

技术论坛: http://bbs.phpcoo.com/ 官方网站: http://www.phpcoo.com/

2012 - 11 - 30

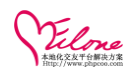

## ▶ 产品简介

0ELove 是 2010 年 0.E 研发团队经过长期的调研策划及大量人力物力投入开发而推出的一套以满足大型数据架构的超大型网络社交、征婚、购物、互动系统、手机交友、微信营销等平台,该系统继承了此前 020、SNS 及 B2C 的优秀特点,在许多现有的交友模式中做了大量创新式开发,代码采用高标准的规范编写, 全面对数据处理能力进行大规模改良与优化。增加了多套系统模版以及加强了互动功能。此系统的推出表 明公司有实力把交友系统做的更好。此系统界面美观,后台功能强大,操作的人性化,简洁化给用户的操 作带来了许多方便。

该 OELove 交友系统功能强大、可扩展性强: 以 PHP 为主要的开发语言、结合新技术 jquery a jax, 系统运 行速度和页面生成速度快; 在整体功能上, 整合了会员数据交互管理及系统模块之间的深度控制, 对于前 台界面, 我们可与后台及模板完全脱离, 可以根据客户的需要和实际的需求订制。目前大型电子商务公司 均使用类似的商城系统, 如"世纪佳缘""百合网""珍爱网""赶集交友"" 知己网"。是您正建立交 友网站的最佳选择。全面支持在线支付财富通、支付宝、网银在线等功能。

### ▶ 安装说明

#### ◆ 一步一步教你安装 OELove 交友网站

● 与一般的软件不同,运行 OELOVE 需要相应的环境支持,如果环境不适合,则安装会无法进行。

#### ● 系统要求

#### Windows 平台

在此平台下,需要安装的软件一般为:

IIS/Apache + PHP + MySQL + Zend Optimizer 软件版本要求如下: IIS 5.0 及以上版本 Apache2.0 以上 版本 PHP 5.2 Zend Optimizer3.3 及以上版本 MySQL 4.0 及以上版本

Linux/Unix 平台
 在此平台下,需要安装的软件一般为:
 Apache + PHP + MySQL + Zend Optimizer
 软件版本要求如下:

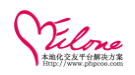

Apache2以上 版本 PHP 5.2 Zend Optimizer3.3 及以上版本 MySQL 4.0以上版本 推荐建议使用软件环境: Linux + Apache2.0 + PHP5.2 + MySQL5.0

#### ● 对 PHP 的特殊要求

以下 PHP 扩展必须打开, 否则 OElove 将无法正常运行

GD扩展

MySQL 扩展

以上是最低要求,为了更好的运行 OElove 程序我们推荐把下面的扩展也打开:

zlib 扩展

json扩展 mbstring扩展 iconv扩展 openssl扩展

curl 扩展

#### ● 基本目录结构说明

../install 安装程序目录,安装完后可删除

../source/conf 系统配置文件目录, 需要设置为可写

../source/core 系统核心引擎文件目录

.../source/language 语言包文件目录

../data/sqlbackup 系统数据备份目录,需要设置为可写

../data/attachment 用户附件上传目录, 需要设置为可写

../images 系统图片存放目录, 权限需要设置为可写

../plugins 系统插件存放目录

../admin 系统默认的管理目录,建议安装后自行更改

../tpl 系统模版存放目录,权限需要设置为可写

#### ◆ 在安装 OELove 之前需要解决以下几个问题

空间是否支持 php? php 是否安装了 zend optimizer? 空间是否有 mysql? 如何将安装文件传到空间上? 一般会分两种情况 租用的空间 有自己的服务器

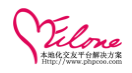

租用的空间一般都已经很好的解决以上四个问题。自己独立的服务器则需要根据安装教程将所需要的服务 器和组件都安装好。

租用空间

需要准备好以下材料

ftp 地址, 一般是你开通空间时候注册的域名

ftp 用户名

ftp 密码

mysql 连接地址, 一般是 localhost 或则 127.0.0.1

mysql 数据库名

mysql 用户名

mysql 密码

这些信息都可以在空间的控制台上自己添加,修改。

常见的空间管理程序有:

prima,在国内很常见控制管理系统

cpanel, 国外 linux 主机几乎都是 cpanel

wdlinux 国内的虚机管理系统,针对 centos 功能简洁实用

在你能执行安装之前,必须要做好域名解析和绑定操作。域名解析如果没有生效可以参考迁移手册中的小 技巧,在本机上做域名静态解析。域名绑定操作则需要参考具体的空间管理程序教程。

#### ● 自备服务器

服务器一般都是托管在机房,按操作系统区分,常见的有3种

Windows 2003

Redhat Enterprise Linux 5

Centos 5.6

windows 系列常见的远程管理方式有

远程桌面,这个是系统自己带的,nt系统都会带有,包括 windows xp,我们可以在"开始"-""运行"中输入 mstsc 命令调出来 用远程服务器的管理员帐号即可登录。可以选择共享本地磁盘,这样连接完成后,本地的磁盘可以在服务器上直接访问 像操作本地文件对文件进行管理。

pcanywhere,赛门铁克老牌的管理软件,需要服务器安装服务器端,在客户机安装客户端才能进行访问。

本身支持文件上传/下载操作

linux 管理方式主要是通过 ssh, 文件传递要靠 scp /FTP 等

另外一个往服务器传递文件的技巧是可以从服务器上直接下载所需要的文件,例如你可以将需要传送的文件上传到一个空间上。我们假设这个文件的访问地址是

http://www.xxx.com/mysql.zip

那么,我们在服务器上可以直接下载这个文件。由于是服务器间的对传,可以达到很高的传送速度。自备 服务同样需要做好域名解析和绑定操作,绑定操作请参考安装手册。

具体操作这里不作任何说明,大家如果不太了解可以通过百度 google 寻找相关的解决办法。

在一切准备妥当后,我们建议的安装顺序如下:

开通好数据库 -> 上传空间检查程序 -> 上传安装文件 -> 安装

为了稳妥起见,我们是建议在安装 0Elove 之前先检测一下空间是否满足要求的。检查程序请另存这个文件 8/104

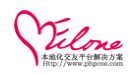

(phpinfo.php),然后上传到空间上,从浏览器浏览从文件即可看到详细的检测报告。

为什么网站安装时出现 ZEND 错误

安装 OElove 系统时,出现以下乱码问题:

**说明:** 0Elove 核心程序用 Zend 编译程序进行编译,因此您的服务器均必须安装 Zend Optimizer 3.3 以上版本进行优化后才能正常运行 0Elove 程序。

#### 出现上述问题的可能原因:

- 1、空间未安装 Zend Optimizer ,此情况多出现在国外服务器
- 2、空间中已安装的 Zend Optimizer 失效
- 3、空间中已安装的 Zend Optimizer 版本过低

为什么一定要二进制上传

#### ◆ 如何上传 OELOVE 网站程序

FTP 工具上传方式的设置是非常重要的,如果设置出错,会导致无法安装。

通过本部分的操作,您可以学会如何正确的上传安装程序。

打开 Ftp 程序、添加站点、配置连接信息

设置上传方式并确认上传目录

上传 OELOVE 网店安装文件;

目前常见的 Ftp 软件有: CuteFtp、FlashFxp、LeapFtp 等。

- 接下来,我们以常用的 FlashFxp 的设置为例来实现整个上传过程
- 一般情况下,购买了空间后,空间商会把空间信息用邮件的方式告之,如

| 尊敬的用户,您好:<br>您购买的空间信息为:                                                                 | php空间信息      |
|-----------------------------------------------------------------------------------------|--------------|
| WEB空间信息                                                                                 |              |
| 域名: <u>www.abcd.cn</u>                                                                  |              |
| IP:210.123.123.123                                                                      |              |
| 用户名: <u>webmaster@abc</u>                                                               | <u>:d.cn</u> |
| 密码: abcd1234                                                                            |              |
| mysql数据库信息<br>地址: localhost<br>数据库名: sqlabc<br>数据库用户名: sqlabc_f<br>密码: abc1234<br>请妥善保管 | mysql数据库信息   |

请记录其中 WEB 空间信息,准备配置

#### 1、添加站点、配置连接信息

打开 FlashFxp,依次点击站点-站点管理器 然后新建站点,并输入站点名称 然后依次输入 IP 地址、用户名、密码:

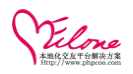

| (S)                     | 远项(O) 队列(Q) 命令(C) 工具(T) 目:            | 录(D) 查看(V)                      | 帮助(H)                                                      |
|-------------------------|---------------------------------------|---------------------------------|------------------------------------------------------------|
|                         | ☞ 站点管理器                               |                                 |                                                            |
| : \1                    | ☆☆●● 我的电脑                             | 常规 诜项                           | 传输 高级 SSL 书签 统计                                            |
|                         | □□□□□□□□□□□□□□□□□□□□□□□□□□□□□□□□□□□□□ |                                 |                                                            |
| -                       | ╘ FlashFXP 站点                         | 站点名称 (2)                        | ) test                                                     |
| -                       | 🚍 🕌 Default Sites                     |                                 |                                                            |
|                         | 🕀 🕌 Commercial Sites                  |                                 |                                                            |
| lei                     | 🕀 📕 Game Sites                        | 田白名のの                           | ) web <b>aarin Galaci</b> . cn                             |
|                         | 🕀 🕌 Government Sites                  | 101 4 2                         | -                                                          |
| jc: Hiscellaneous Sites |                                       | 密码(11)                          | ) ******************                                       |
| P                       | How Uperating Systems                 | こ <del>二</del> 4日 <b>9</b> 名(の) | ,                                                          |
| . p.                    | Web Browsows                          | 25柱硝铅 (2)                       | · / [] [] [] [] [] [] [] [] [] [] [] [] []                 |
| 1'F                     | tort                                  | 本地路径(L)                         |                                                            |
| - Lest                  |                                       |                                 |                                                            |
| 夹                       |                                       | 代理服务器(B)                        | ) (默认) 👻 📕                                                 |
|                         |                                       |                                 |                                                            |
|                         |                                       | NK(2)                           | ן פוניאנא לאמירער ז בוניארא עריירער ז בוניאראין עריירער זי |
|                         |                                       | 注释(I)                           |                                                            |
|                         |                                       |                                 |                                                            |

#### 2、设置上传方式、确认安装目录

依次点击 选项-参数设置

| )FlashFXP 汉化版 - Evaluation Copy                                                                                                    |                                                                                                    |                                                                                                    |  |  |  |
|----------------------------------------------------------------------------------------------------|----------------------------------------------------------------------------------------------------|----------------------------------------------------------------------------------------------------|--|--|--|
| 計(E)站点(S)选项(C 配置 FlashFXP                                                                                                    | the stars                                                                                                    |                                                                                                    |  |  |  |
| 第規         S称         上級目录         Fetion         Tencent Files         美图图库         234441zgcjcxx9auc99;         Default.rdp         helper_seo.php         广州社会工作者信息管括         3 个文件夹、4 个文         C         3称         百标         一方州社会工作者信息管括         ③ 个文件夹、4 个文         C         3称         目标 | <ul> <li>传输模式</li> <li>▲ ASCII</li> <li>④ 二进制 (图像)</li> <li>● 自动</li> <li>● 自动</li> <li>● 信动</li> <li>● 信</li> <li>● 信动</li> <li>● 信动</li> <li>● 信</li> <li>● 信</li> <li>● 信</li> <li>● 信</li> <li>● 信</li> <li>● 信</li> <li>● 信</li> <li>● 信</li> <li>● 信</li> <li>● 信</li> <li>● 信<td><ul> <li>▼</li> <li>●)未传输任何数据则停止并续传</li> <li>文件名称大小写转换</li> <li>上传 不转换</li> <li>下载 不转换</li> <li>Fxp 不转换</li> </ul></td></li></ul> | <ul> <li>▼</li> <li>●)未传输任何数据则停止并续传</li> <li>文件名称大小写转换</li> <li>上传 不转换</li> <li>下载 不转换</li> <li>Fxp 不转换</li> </ul> |  |  |  |

然后在界面中点击 传送,设置传送方式为二进制

如果安装时出现 Unable to read 12321 bytes…..这样的提示,则上传方式肯定不是二进制,请重新设置。 保存后,连接站点,查看默认目录。

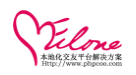

一般情况下,站点的默认目录为 www、htdocs、wwwroot、连接后的当前目录,具体请与空间商确认

本例中为www

如果已经上传完成,但通过域名无法访问到,就有可能是因为文件没有上传到默认目录中。

#### 3、开始上传安装文件

(1) 左上窗口选择要上传的文件

(2)点击鼠标右键,选择"传送",将 OElove 程序文件上传到空间默认目录中。

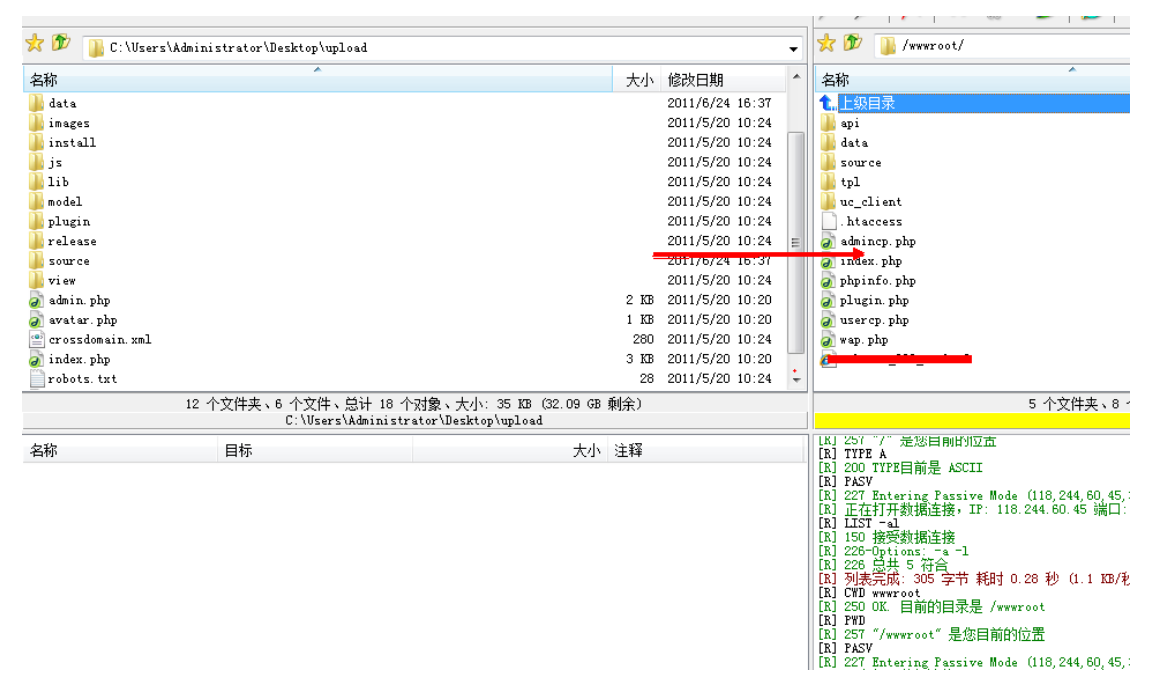

#### (3)、上传完成后开始安装

| Vilne<br>OBLOVE DE RE V3.0.0               | 请认真填写下面的系统设            | 置信息:       |                          |   |
|--------------------------------------------|------------------------|------------|--------------------------|---|
| <ul> <li>→ 欢迎安装</li> <li>→ 环境检测</li> </ul> | 今 安装路径:如果要<br>否则就填写"/" | 安装在站点的虚拟目: | 录,则填写/love/(love为虚拟目录的名字 | ; |
| ▶ <b>系统设置</b><br>数据库设置                     | 管理员名称:                 | admin      |                          |   |
| 执行安装                                       | 管理员密码:                 |            |                          |   |
| 安发元成                                       | 管理员密码确认:               |            |                          |   |
|                                            | 商业授权码:                 |            | (请填写授权码)                 |   |
|                                            | 安装路径:                  | 1          | (自动获取)                   |   |
|                                            | 网站名称:                  |            |                          |   |

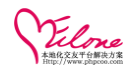

#### ◆ 系统配置文件 config. php 说明

| ///设置时区                                                  |
|----------------------------------------------------------|
| <pre>define('OESOFT_TIMEZONE', 'Asia/Shanghai');</pre>   |
| ///系统安装目录                                                |
| <pre>define('OESOFT_ROOT', '/oe/');</pre>                |
| ///系统 Cookies 前缀                                         |
| <pre>define('OESOFT_COOKIEPRE', ' ');</pre>              |
| ///系统编码                                                  |
| <pre>define('OESOFT_CHARSET', 'utf-8');</pre>            |
| ///自定义链接路径                                               |
| <pre>define('PATH_URL', '/oe/');</pre>                   |
| ///前台默认模版目录 不需要填写 tpl 目录                                 |
| <pre>define('TPLDIR_', 'default');</pre>                 |
| ///后台默认模版目录 不需要填写 tpl 目录                                 |
| <pre>define('ADMIN_TPLDIR', 'admincp');</pre>            |
| ///后台管理文件                                                |
| <pre>define('ADMIN_FILE', 'admincp.php');</pre>          |
| ///系统随机码                                                 |
| <pre>define('OESOFT_RANDKEY', 'dt9mqpb9k83755g2');</pre> |
| ///设置文件体积大小                                              |
| <pre>define('OESOFT_MEMORY_LIMIT', '32M');</pre>         |
| ///安装标识                                                  |
| <pre>define('OELOVE', true);</pre>                       |
| ?>                                                       |
|                                                          |

◆ 网站要换服务器,如何迁移数据

## ▶ 产品升级

#### ◆ 确认适用 OElove 升级版本:

下载对应的 upgrade 文件 如果您当前使用的版本不是最近版本,请下载对应的升级版本 升级方法: 升级前先把网站的文件相应的数据进行备份

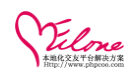

将 upload 目录下的文件和文件夹覆盖到您的网站即可。

按具体升级步骤说明进行操作即可完成。

#### ◆ 升级温馨提示

如果您当前使用的网站已更改过后台管理目录,

请将 upload/admin/ 目录下的文件和文件夹覆盖到您网站相应的管理目录下。

如果在升级过程中有任何问题和疑问,请到 OElove 官方论坛发帖;

技术论坛: http://bbs.phpcoo.com

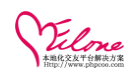

## 一、系统管理操作

#### 1、PC版前台用户操作

#### 1.1 用户注册

通过注册联接进入会员注册页面

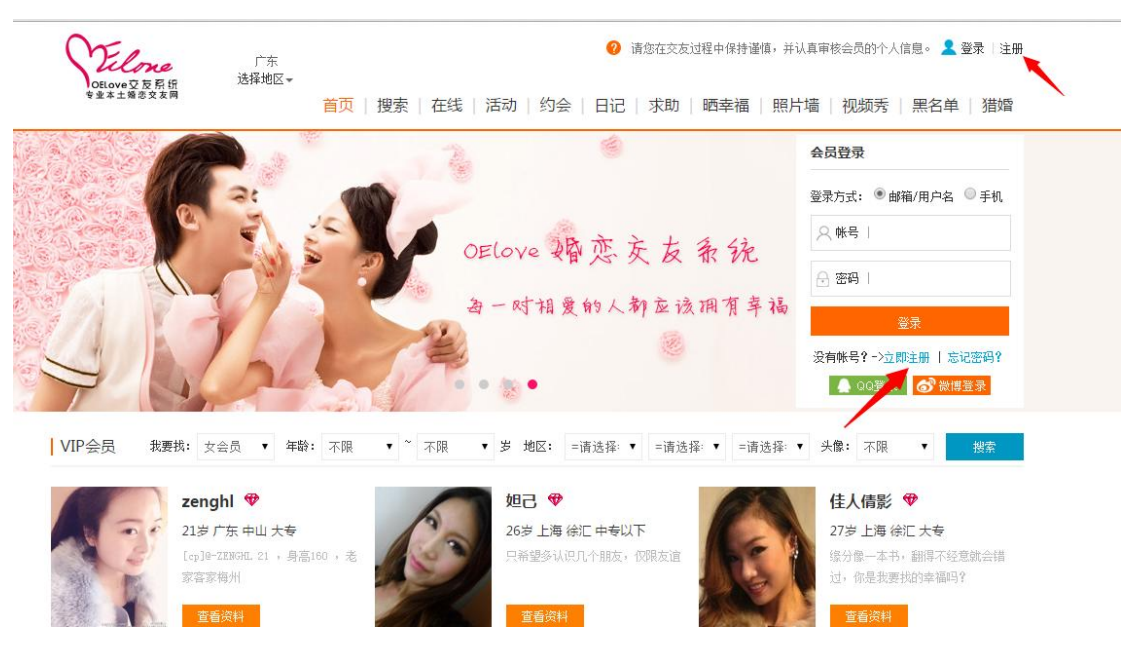

填写相关的注册信息例如:邮箱、昵称、密码等; 目前 OElove 最新的版本是可以支持手机及邮箱注册(商业版本), 同时可以在后台开启先验证手机或邮箱后再完成下一步的注册工作;

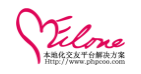

#### 最优秀的婚恋平台开发解决方案

| 1 会员注  | ・ 日本 日本 日本 日本 日本 日本 日本 日本 日本 日本 日本 日本 日本 | 注册成功        |     |
|--------|------------------------------------------|-------------|-----|
| 注册方式:  | ● 邮箱 ○ 手机                                |             |     |
| 注册邮箱:  | kefu@phpcoo.com                          | ٢           |     |
| 设置密码:  |                                          | ٢           |     |
| 用户名:   | kefu                                     | ٢           |     |
| 性别:    | ● 男 ◎ 女                                  | ٢           |     |
| 出生日期:  | 1990 ▼ 年 2 ▼ 月 16 ▼                      |             |     |
| 推广人ID: |                                          | 〈如果有,请填写推广人 | 的会员 |

```
填写完善个人交友信息
```

| 1 会员注册 2 完善资料              | 3 注册成功        |
|----------------------------|---------------|
| 上传头像,获得更多惊喜。<br>上传头像       |               |
| 基本资料(带*号必填)                |               |
| *所在地区: =请选择= ▼ =请选择= ▼ =请选 | •择= ▼ 请选择所在地区 |
| *婚姻状况: =请选择= ▼             | 选择您当前的婚姻状况    |
| *学 历: =请选择= ▼              | 选择学历          |
| *身                         | 选择身高          |
| 职 业: =请选择= ▼               | 选择职业          |
| *交友类型: =请选择= ▼             | 选择类型          |
| 月薪收入: =请选择= ▼              | 选择每月收入        |
| 体 重: =请选择= ▼ KG            | 选择体重          |
| QQ号码:                      | 「填写QQ号码       |

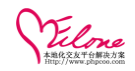

在最新的版本中,考虑很多用户的要求,内心独白己做成可以选择系统内置的独白,帮用户填写.

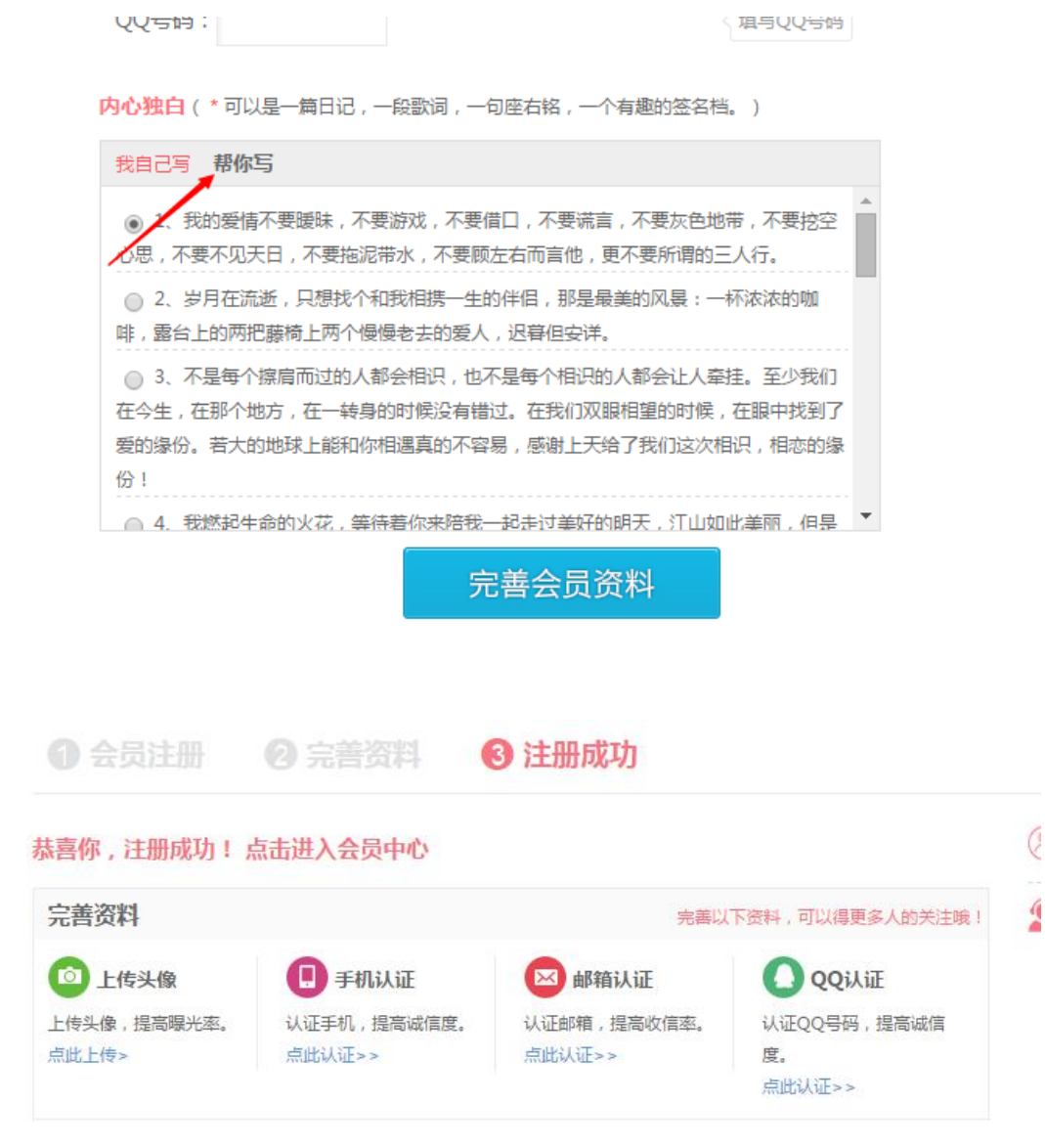

找几个对眼的人打招呼,会大大提高你的受欢迎度,加油!

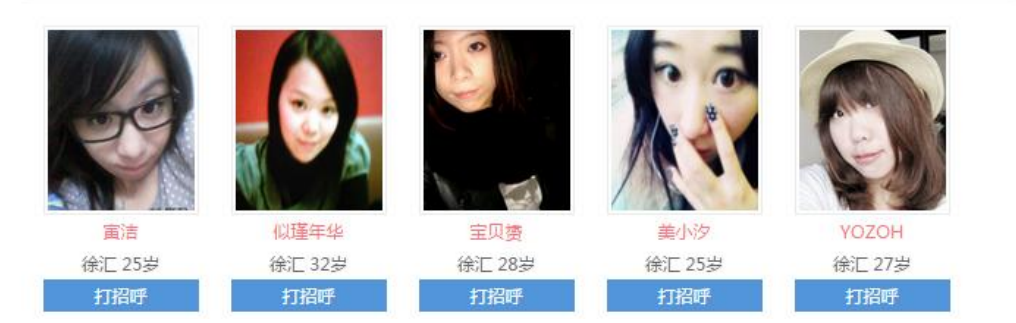

系统可引导用户进行相应的认证,按提示操作即可

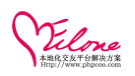

#### 1.2 用户登陆

点击登陆联接

| 🕜 请您在交友过程中保持谨慎,并   | 认真审核会员的个人信息。 👤 登录   注册<br>🦯           |                  |
|--------------------|---------------------------------------|------------------|
| 日记   求助   晒幸福   照月 | †墙   视频秀   黒名单   猎婚                   |                  |
|                    | 会员登录                                  |                  |
|                    | 登录方式: 🖲 邮箱/用户名 🔵 手机                   | 在线咨询 ×           |
| 友系统                | ○ 帐号                                  | 商业咨询             |
| 定1                 | 금 密码                                  | ● 項交表<br>商业次询    |
|                    | 登录                                    |                  |
|                    | 没有帐号? ->立即注册   忘记密码?<br>▲ QQ登录 🚮 微博登录 | 电话: 020-66639775 |
|                    |                                       |                  |
| F选择:▼ =请选择:▼ =请选择: | ▼ 头 <b>像:</b> 不限 ▼ <mark>搜索</mark>    |                  |

或直接在登陆入口直接输入己注册成功的帐号密码即可登陆

|                           | 会员登录                                                       | × 新会员注册                       |
|---------------------------|------------------------------------------------------------|-------------------------------|
| 登录方式:<br>邮箱/用户名:<br>登录密码· | <ul> <li>● 邮箱/用户名</li> <li>● 手机号码</li> <li>kefu</li> </ul> | 还没有注册会员? 马上注册<br>忘记了密码?点击这里找回 |
|                           | 立刻登录                                                       | 您还可以使用合作网站帐号登录<br>QQ登录        |

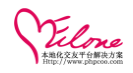

直接在登陆框登陆

| 会员登录                                  |
|---------------------------------------|
| 登录方式: 🖲 邮箱/用户名 🔵 手机                   |
| ○ 帐号   kefu                           |
| 금 密码                                  |
| 登录                                    |
| 没有帐号? ->立即注册   忘记密码?<br>▲ QQ登录 🕝 微博登录 |

除此之外还可以使用 QQ 或新浪微博、开心网进行登陆

点击授权登陆后即可直接登陆网站

| E | QQ登录                      |               |                                           |
|---|---------------------------|---------------|-------------------------------------------|
|   | 快速登录                      | 帐号密码登录        | 广州缘分 将获得                                  |
|   | 请用 <b>QQ手机</b> 版扫描二       | 维码,或点击头像授权并登录 | <ul> <li>✓ 全选</li> <li>✓ 获得您的昵</li> </ul> |
| < | REWMASSING<br>AND MASSING |               | 授权后表明你已                                   |
|   | 奥壹技术-                     | 注册新帐号   意见反馈  |                                           |

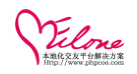

QQ 提示登陆成功信息

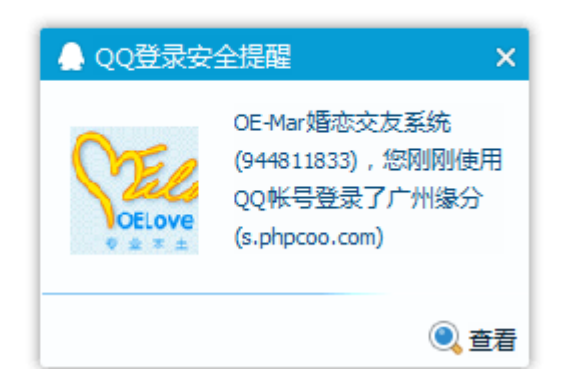

#### 1.3 修改密码

登陆会员中心-->我的交友→修改密码

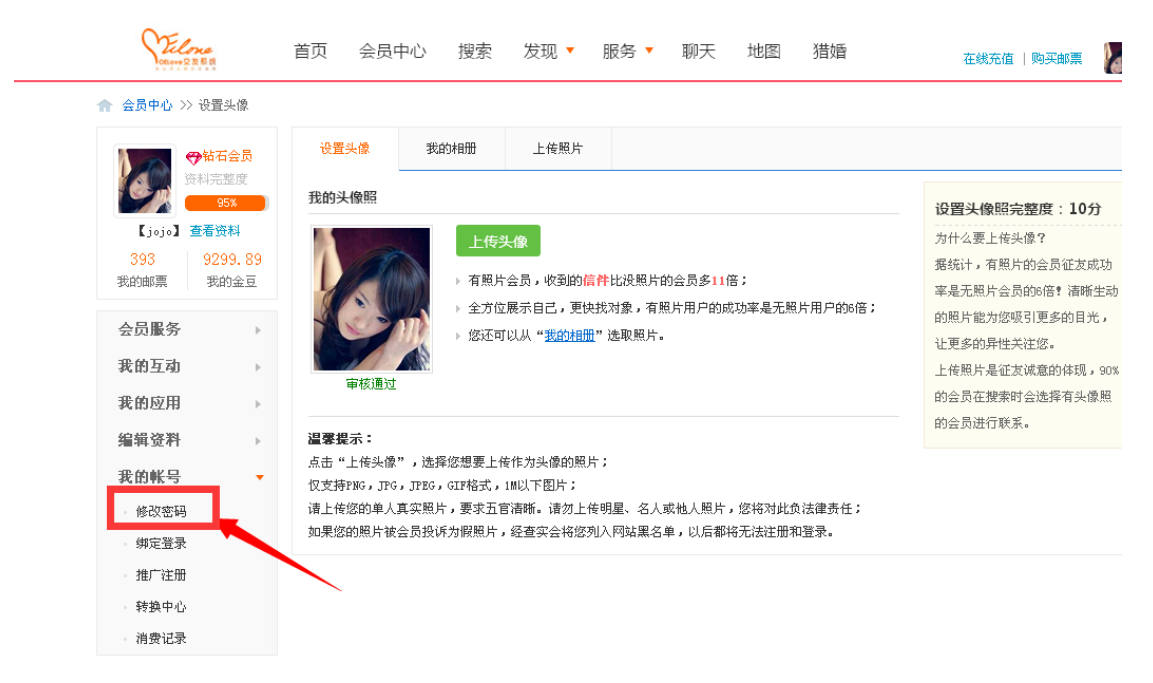

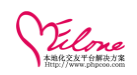

#### 输入旧密码及要修改的新密码,提交保存即可完成;

| Caser 2 2 5 5  | 首页 会员 | 中心 搜索        | 发现 🔻 🛛 | 服务 🔻 聊天         | 地图 猎婚      |
|----------------|-------|--------------|--------|-----------------|------------|
| 🏫 会员中心 >> 修改密码 |       |              |        |                 |            |
| ● 新石会员         | 我的帐号  | 修改密码         | 邮件接收   | 设置状态            |            |
| 资料完整度<br>95%   |       | 旧密码*         |        |                 |            |
| 【jojo】 查看资料    |       | 新密码 * •••••  |        | (6-16个字符        | )          |
| 393 9299.89    |       |              |        |                 |            |
| 我的邮票 我的金豆      | L L   | 再次输入 * ••••• |        |                 |            |
| 会员服务    ▶      |       |              | 修改 翰   | <b>ì入旧密码,</b> 均 | 真写新密码点击修即可 |
| 我的互动    ▶      |       |              |        |                 |            |
| 我的应用 ▶         |       |              |        |                 |            |
| 百倍等度           |       |              |        |                 |            |

#### 1.4 上传相册/头像

可以通过上传相片及上传头像

| 在线充值              | 猎婚        | 地图     | 聊天                     | 服务 🔻    | 发现 🔻             | 心 搜索        | 页 会员中/                      | 9<br>9     | Vilone<br>Officere 2 2 E |
|-------------------|-----------|--------|------------------------|---------|------------------|-------------|-----------------------------|------------|--------------------------|
|                   |           |        |                        |         |                  |             |                             | 置头像        | ♠ 会员中心 >> 设              |
|                   |           |        |                        |         | 上传照片             | 我的相册        | 设置头像                        | 拓会员        | <b>1</b>                 |
| 设罢让傍昭             |           |        |                        |         |                  |             | 战的头像照                       | 完整度<br>95% | 資料                       |
| <b>以且大</b> 隊照<br> |           |        |                        |         |                  |             |                             | 资料         | 【jojo】 查看                |
| 石田公安工作 根统计,有昭     |           |        |                        | _       |                  | 上传          | 1 20                        | 299. 89    | 393 9                    |
| 率是无照片会            |           | 倍;     | 的会员多 <mark>11</mark> 1 | 比没照片的   | 会员,收到的,          | ▶ 有照片       |                             | 战的金豆       | 我的邮票 7                   |
| 的照片能为您            | 15月月户的6倍; | 成功率是无照 | <b>照片用户的</b> 成         | 电找对象 有則 | 展示自己,更饶          | ▲ ▶ 全方位     |                             |            | 人口町友                     |
| 让更多的异性            |           |        |                        | "选取照片。  | 议从" <u>我的相</u> 册 | / 修还可       |                             | •          | 会贝服穷                     |
| 上传照片是征            |           |        |                        |         |                  |             |                             |            | 我的互动                     |
| 的会员在搜索            |           |        |                        |         |                  |             | 甲核胆过                        |            | 我的应用                     |
| 的会员进行联            |           |        |                        |         |                  |             | 国家担美・                       |            | 伯提次判                     |
|                   |           |        |                        | H;      | 5作为头像的照          | ,选择您想要上的    | ■ <b>客延小・</b><br>5.击"上传头像"。 | · · · ·    | 编再文件                     |
|                   |           |        |                        |         | 1M以下图片;          | JPEG,GIF格式, | 又支持PNG,JPG,J                |            | 设置头像                     |
|                   | 负法律责任;    | ,您将对此负 | 或他人照片                  | 传明星、名人: | 『清晰。诸勿上          | [实照片,要求五]   | <b>青上传您的单人真</b> ?           | 上传         | - 我的相册                   |
|                   | 和登录。      | 将无法注册利 | 单,以后都                  | 射入网站黑名. | 经查实会将您           | 员投诉为假照片。    | □果您的照片被会 <sup>↓</sup>       |            | いきまいして                   |

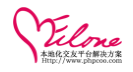

#### 上传后设置头像比例

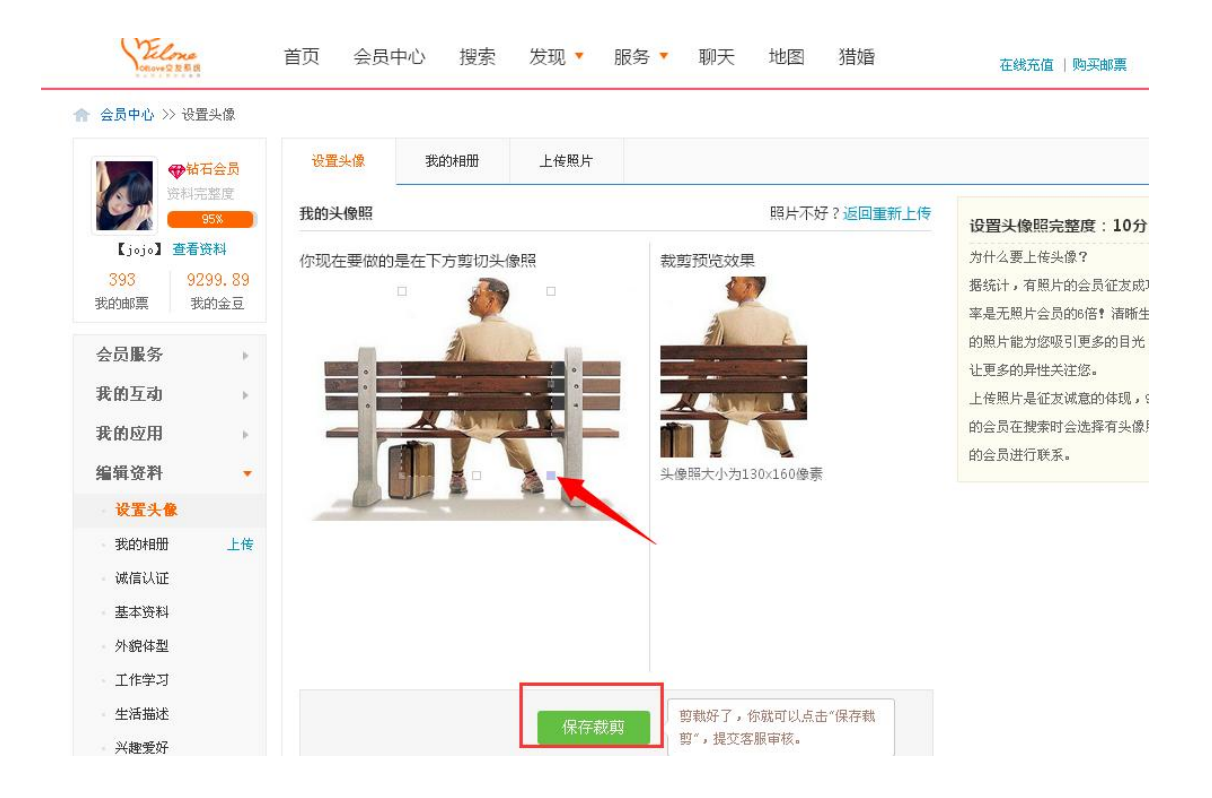

#### 1.5 诚信认证

网站诚信认证方式主要分为手机认证,邮箱认证、身份证认证、视频认证、婚姻认证、学历认证、房 产认证、其他等多种类型供会员认证。

| Vilone<br>More 2 2 5 18                                                                                                    | i页 会员中心 搜索 发现 ▼ 服务 ▼ 聊天 地图 猎婚 <sub>在线充值   购买邮票</sub>                                   | d |
|----------------------------------------------------------------------------------------------------|----------------------------------------------------------------------------------------|---|
| 🏫 会员中心 >> 诚信认证                                                                                                    |                                                                                        |   |
| ● 钻石会员 注意 10 回回 10 回回 10 10 10 10 10 10 10 10 10 10 10 10 10 | 滅信认证                                                                                   |   |
| 54元金度<br>95%                                                                                                    | <u>您当前的诚信星级为:++级</u> 每成功认证一项,诚信星级加一,并且点亮改认证图标。                                         |   |
| 【jojo】 查看资料<br>393   9299.89<br>我的邮票   我的金豆                                                                                                    | 邮箱认证 <sup>3</sup> 520467@qq.com ♥ <b>里</b> 新认证<br>通过邮箱认证后,您会点死邮箱敬标,同时提升一个星级。资料完整度增加:8% |   |
| 会员服务    ▶                                                                                                    | 您可以使用邮箱量录网站、接收网站发送的邮件。在您忘记登录密码时还可以通过此邮箱来重置密码。                                          |   |
| 我的互动 ▶                                                                                                    | 手机认证 💙 重新认证                                                                            |   |
| 我的应用 🕨                                                                                                    | 通过手机认证后,您会点亮手机微标,同时提升一个星级。资料完整度增加:8%<br>您可以使用手机蛋录网站、接收网站发送的信息。看在在您忘记登录密码时可以通过此手机来重置密码。 |   |
| • 设置头像<br>• 我的相册 上宿                                                                                                    |                                                                                        |   |
| • <b>诚信认证</b><br>• 基本资料                                                                                                    | 通过QQ认证后,悠安点亮QQ额标,同时提升一个星级。资料完整度增加:8%<br>QQ认证后,将大大提高您的收信量和关注量。                          |   |
| • 外貌体型                                                                                                    |                                                                                        |   |
| 工作学习<br>生活描述                                                                                                    | 通过身份证人证后,您会点亮身份微标,同时提升一个星级。资料完整度增加:8%<br>身份认证后,将大大提高您的收信量和关注量。                         |   |

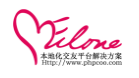

#### 最优秀的婚恋平台开发解决方案

|    | 我要找: 不                         | 「限 🔽 年齢: 不限                                     | ▼ ~ 不限 ▼                 | 岁地区: =      | =请选择: 🖌 = | -请选择: 🖌 🖃 | 青选择: 🔽 头像 |
|----|--------------------------------|-------------------------------------------------|--------------------------|-------------|-----------|-----------|-----------|
| 会员 | 主页有认证标ù<br>***                 | 只                                               | 首页   搜                   | 素 在线        | 活动   约    | 会 日记      | 求助   晒幸   |
|    |                                | <b>收入认证 ❤</b><br>上传收入证明相关证件,证<br>收入认证后,将大大提高您   | 明您当前的收入状况,<br>的收信里和关注里。  | 可提升一个星      | 毁 o       |           |           |
|    | <b>8</b> 000                   | <b>汽车认证</b> ♥<br>上传汽车相关证件,证明您<br>汽车认证后,将大大提高您   | 当前所拥有的汽车情况<br>的收信里和关注里。  | 1,可提升—个     | 星级。       |           |           |
|    |                                | <b>房产认证 ❤</b><br>上传房产证件,证明您当前<br>房产认证后,将大大提高您   | 所拥有的房产情况,司<br>的收信里和关注里。  | ]提升—个星级     | 0         |           |           |
|    | R                              | <b>学历认证</b>                                     | 的学历,可提升一个星<br>的收信里和关注里。  | 4级。         |           |           |           |
|    | <b>₽</b> <sup>*</sup> <b>1</b> | <b>婚姻状况认证 ❤</b><br>上传婚姻证件,证明您当前<br>婚姻状况认证后,将大大提 | 的婚姻状况,可提升—<br>高您的收信里和关注重 | -个星级。<br>1。 |           |           |           |
|    |                                |                                                 |                          |             |           |           |           |

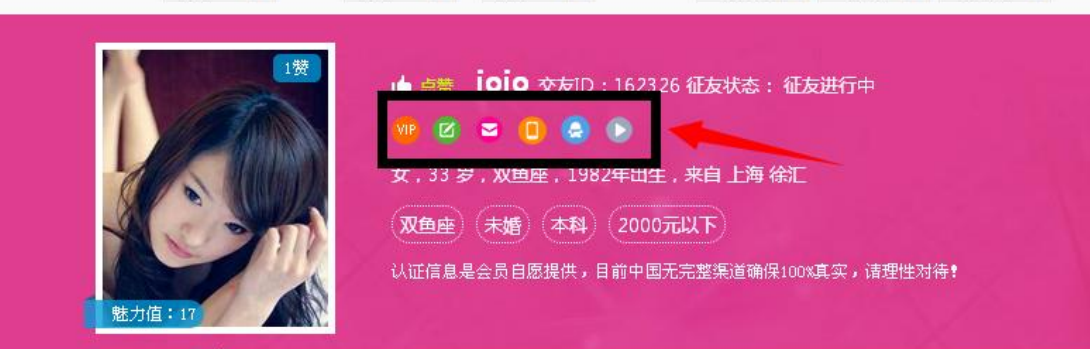

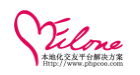

#### 1.5.1 邮箱认证

用户可以通过认证中心按提示发送邮件到注册所填写的邮箱地址

| 邮箱认证                     |                                                           | 关闭 |
|--------------------------|-----------------------------------------------------------|----|
| (填写您的邮箱,扌                | 并点击获取验证码按钮)                                               |    |
| 您的邮箱:                    | 3 <b>5550-157</b> @qq.com                                 |    |
| 输入验证码:                   | 完成认证                                                      |    |
| 通过邮箱认证后,您会<br>您可以使用邮箱登录网 | ≹点亮邮箱徽标,同时提升一个星级。<br>刚站、接收网站发送的邮件。在您忘记登录密码时还可以通过此邮箱来重置密码。 |    |

#### 点击获取验证码,系统自动发送邮件到注册邮箱

| 邮箱认证                     |                                  |                        | 关闭           |
|--------------------------|----------------------------------|------------------------|--------------|
| (填写您的邮箱,扌                | 并点击获取验证码按钮 )                     |                        |              |
| 您的邮箱:                    | kefu@phpcoo.com                  | 获取验证码                  | 验证码发送成功,诸查收。 |
| 输入验证码:                   |                                  | 完成认证                   |              |
| 通过邮箱认证后,您会<br>您可以使用邮箱登录网 | :点亮邮箱徽标,同时提升一个<br>]站、接收网站发送的邮件。在 | 2星级。<br>[您忘记登录密码时还可以通] | 过此邮箱来重置密码。   |

#### 邮箱收到验证验证码

| <ul> <li>※ 写信</li> <li>业 收信</li> <li>通讯录</li> <li>通讯录</li> <li>● 独立窓码保护模式</li> <li>▶ 翊葡部分功能被限制访问,请</li> <li>▶ 录到完整模式进行操作</li> </ul> | <ul> <li>《返回 回复 回复全部 转发 删除 彻底删除 举报 拒收 标记为 ▼ 移动到 ▼</li> <li>【OElove企业版】邮箱认证验证码 ☆</li> <li>发件人: 1000000000000000000000000000000000000</li></ul> |
|----------------------------------------------------------------------------------------------------|----------------------------------------------------------------------------------------------------|
|                                                                                                    | 亲爱的kefu:<br>邮箱验证码:736572。请在邮箱认证页面输入该验证码,通过后邮箱即可完成认证。【OElove企业版】<br>快速回复给所有人                                                                   |

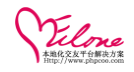

#### 把邮箱收到的验证码输入验证码框内,点击完成验证

| 邮箱认证                     |                                 |                      | ×            | 闭 |
|--------------------------|---------------------------------|----------------------|--------------|---|
| (填写您的邮箱,                 | 并点击获取验证码按钮)                     |                      |              |   |
| 您的邮箱:                    | kefu@phpcoo.com                 | 获取验证码                | 验证码发送成功,请查收。 |   |
| 输入验证码:                   | 123456                          | 完成认证                 |              |   |
| 通过邮箱认证后,您会<br>您可以使用邮箱登录网 | 点亮邮箱徽标,同时提升一个<br>]站、接收网站发送的邮件。在 | ∑星级。<br>E您忘记登录密码时还可以 | 儿通过此邮箱来重置密码。 |   |

#### 1.5.2 手机认证

根据相应的提示获取机验证码,并输入验证码即可完成验证。

| 手机认证      |             |                                            | 关闭 |
|-----------|-------------|--------------------------------------------|----|
| (填写您的手机号码 | 马,并点击获取验证码  | by (1) (1) (1) (1) (1) (1) (1) (1) (1) (1) |    |
| 您的手机号:    | 18578647996 | 获取认证码                                      |    |
| 输入验证码:    |             | 完成认证                                       |    |
|           |             |                                            |    |

通过手机认证后,您会点亮手机徽标, 同时提升一个星级。

您可以使用手机登录网站、接收网站发送的信息。者在在您忘记登录密码时可以通过此手机来重置密码。

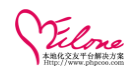

#### 1.5.3 身份证认证

身份证即通过上传证件电子片的方式由管理员人工进行核对完成审核。

| 上传 通过qq认证后,您会点亮          | QQ徽标, 同时提升一个星 | 选择要加载的文          | ۲ <del>۴</del>                                                                                                    |                        |
|--------------------------|---------------|------------------|----------------------------------------------------------------------------------------------------|------------------------|
| 身份证从证                    |               | 查找范围(I):         | @ 桌面                                                                                                    |                        |
| (填写您的真实姓名、身份证号,并上传身份)    | 证。)           | <b>采导运动计</b> 继   |                                                                                                    | ····                   |
| 真实姓名: <del>尹家帅</del>     | (与身份证信息保持     |                  | 1         2         2         2         2         2         2         2         2         2         2         2         2         2         2         2         2         2         2         2         2         2         2         2         2         2         2         2         2         2         2         2         2         2         2         2         2         2         2         2         2         2         2         2         2         2         2         2         2         2         2         2         2         2         2         2         2         2         2         2         2         2         2         2         2         2         2         2         2         2         2         2         2         2         2         2         2         2         2         2         2         2         2         2         2         2         2         2         2         2         2         2         2         2         2         2         2         2         2         2         2         2         2 <th2< th=""> <th2< th=""> <th2< th=""> <th2< th=""></th2<></th2<></th2<></th2<>                                                                                                    |                        |
| 身份证号: 45092              | (与身份证信息保持     | 「「泉面」            |                                                                                                    | Gen                    |
| 身份证证件:                   | -<br>         | <b>》</b> 我的文档    | 20150703154845. ; ;                                                                                                    | ୟୁ<br>.g 20150706<br>1 |
| C:\Document 浏览           | 上传证件          | <b>夏</b><br>我的电脑 |                                                                                                    |                        |
| 提交保存 请选择证件               | <b>#图片</b>    |                  | + 5 - 4 5 Min<br>(K & 9 G M<br>- Control - Control<br>- Control - Control<br>- Control<br>- Control - Control<br>- Control - Control - Control<br>- Control - Control - Control<br>- Control - Control - Control<br>- Control - Control - Control - Control<br>- Control - Control - Control - Control<br>- Control - Control - Con |                        |
| 通过身份证认证后,您会点亮身份徽标 同时提升一个 | `星级;          | בויין דויין      | QQ截图<br>20130101120005.pr                                                                                                    | ·e                     |
| 身份认证后,将大大提高您的收信量和关注量;    |               |                  | 文件名(11): 99                                                                                                    | 截图20150707             |
| 以上页种以做以证用,附填符为溶胀管。       |               |                  | 文件类型 (I): 图                                                                                                    | 片 (*.gif;*.            |

#### 1.5.4 视频认证

通过电脑自带摄像头完成头照拍照

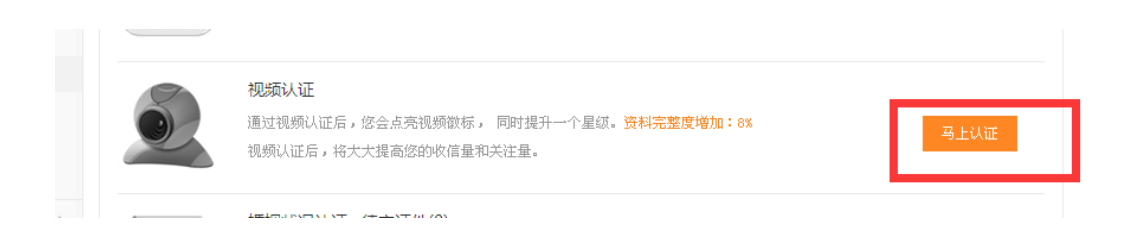

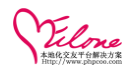

用户可以通过允许网页访问本机摄像头,实现自拍头像认证。 取得图片保存生成,管理员后台审核后完成,前台会员不可见。

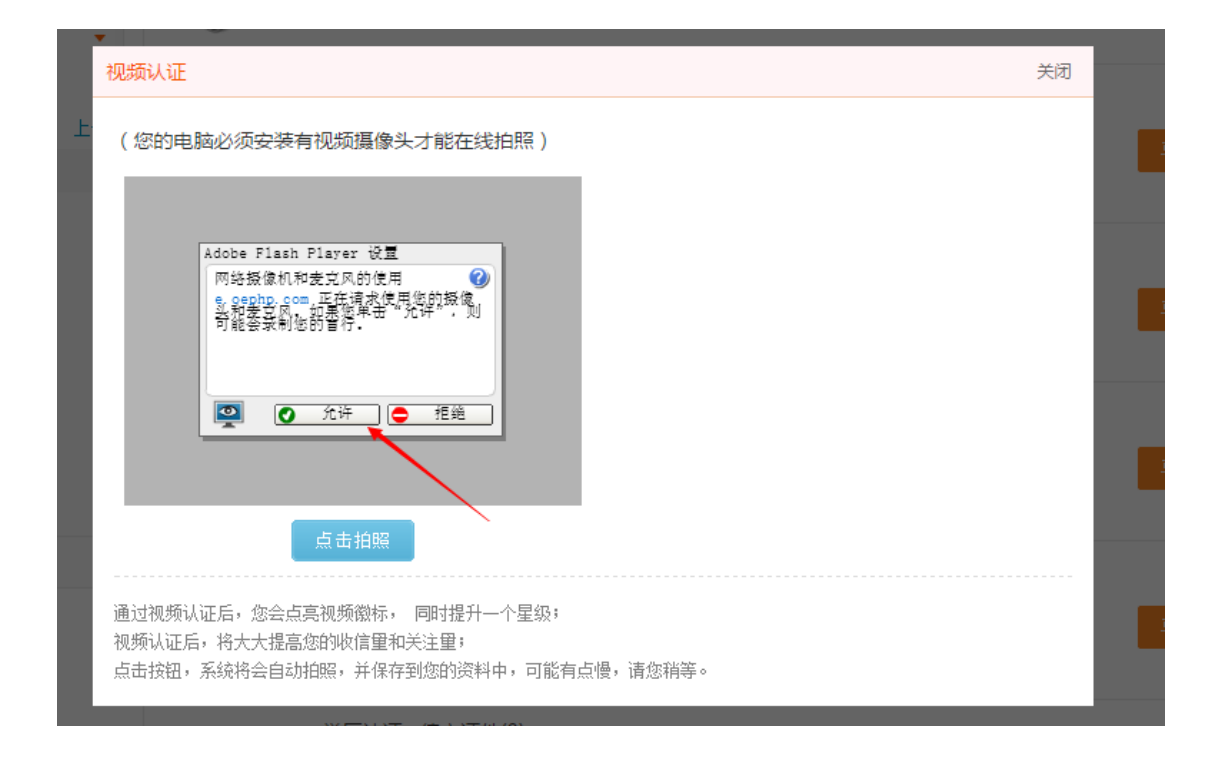

#### 1.5.5 其他认证

#### 通过上传相应证件给管理员进行人工审核完成。

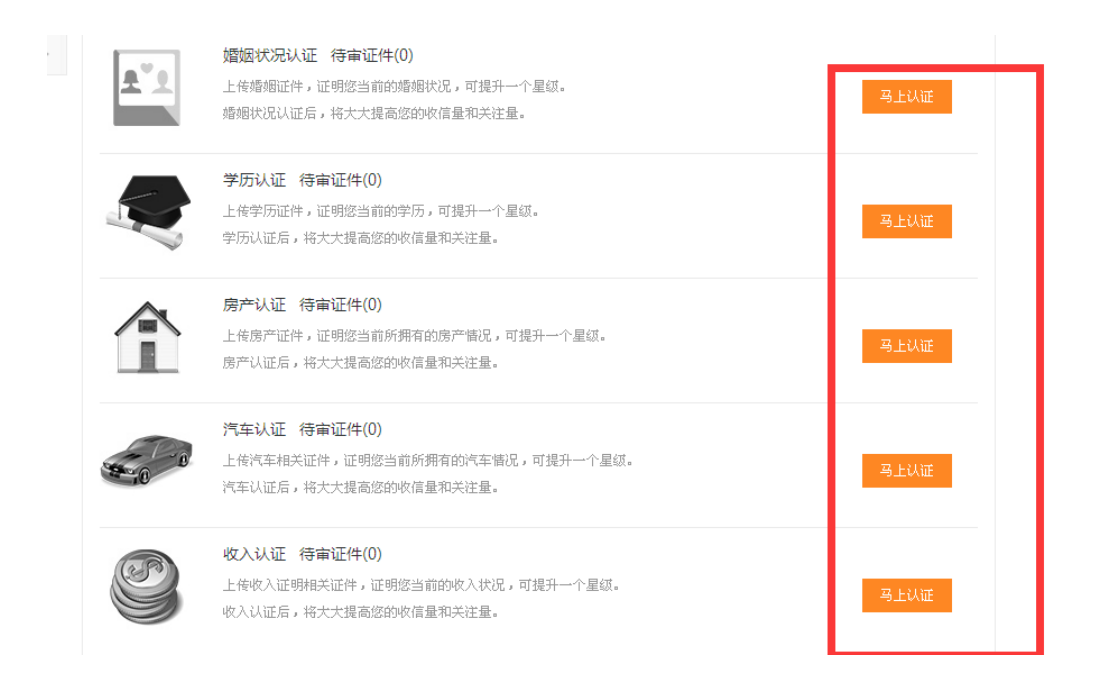

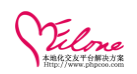

#### 1.6 寻找会员

通过网站搜索栏对网站会员进行筛选

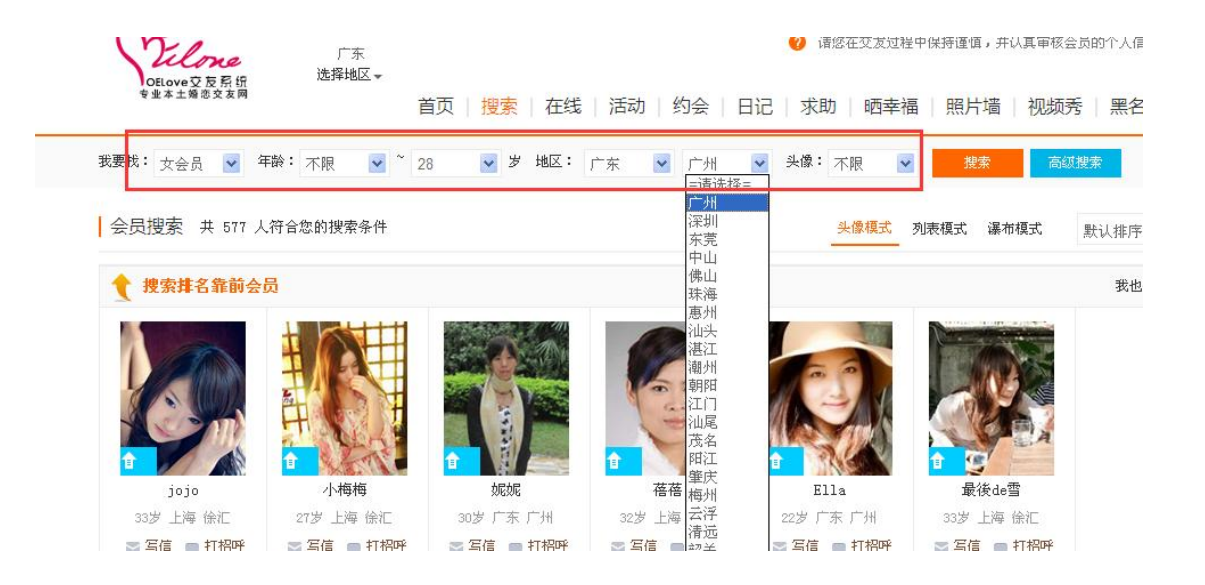

#### 选择感兴趣或心怡的对象查阅她(他)的资料吧

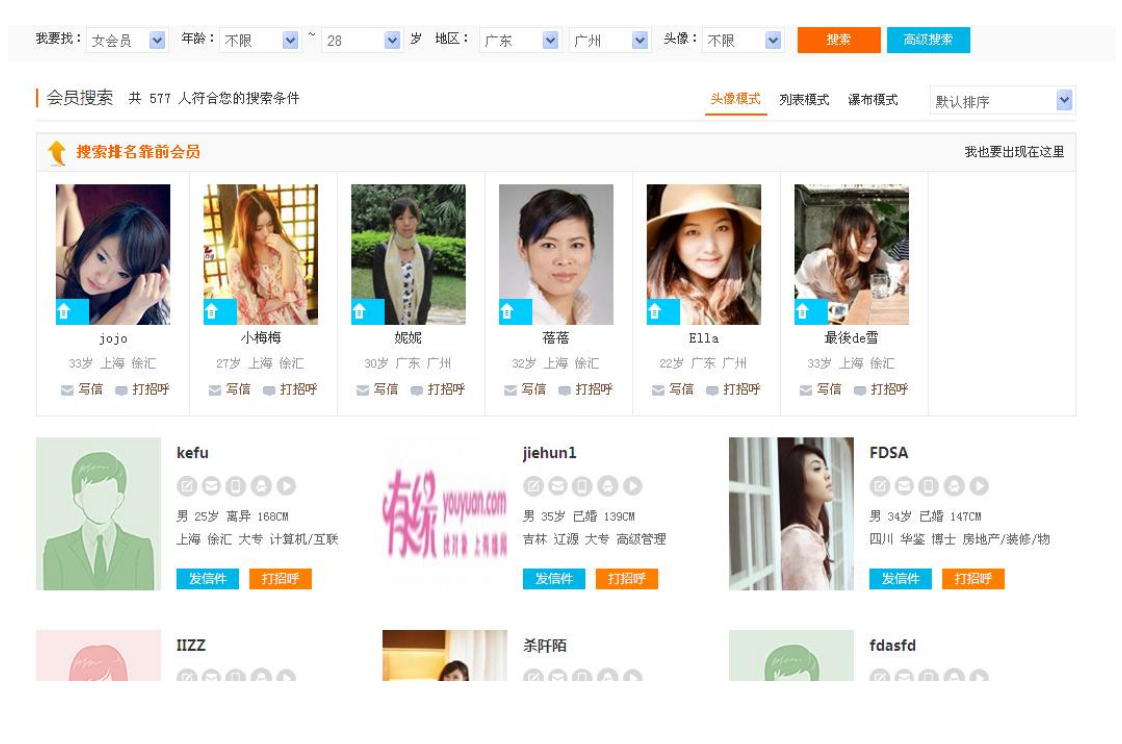

可以通过搜索或高级搜索进行筛选会员,点击进入会员主页查看

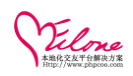

#### 1.7 查看会员

可以浏览会员的主页及详细信息

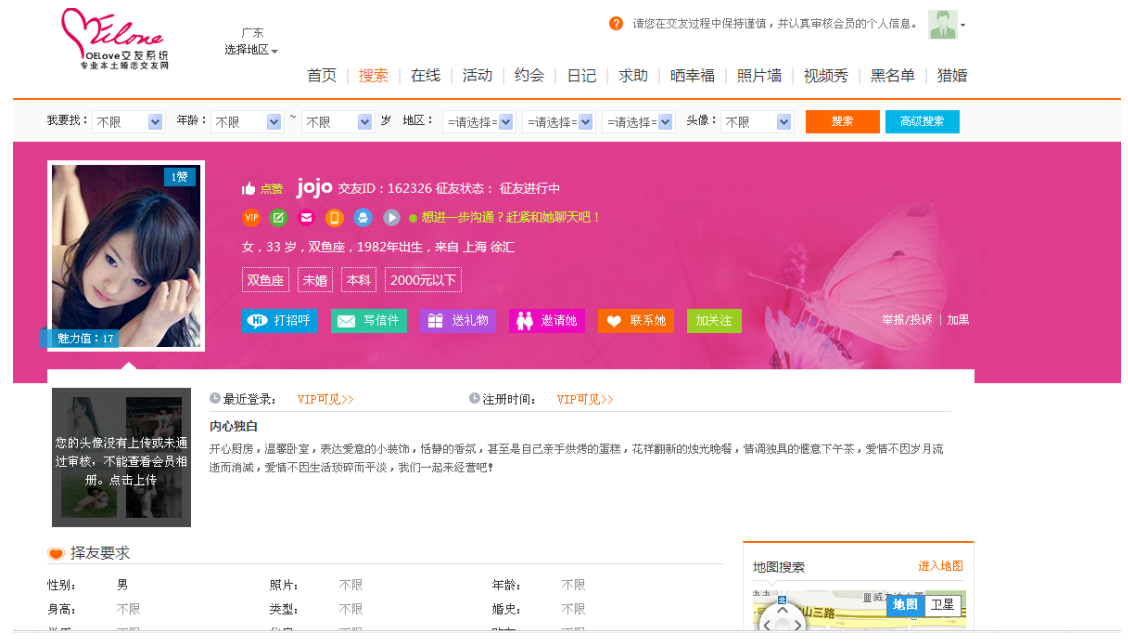

会员主页、可以给会员打招呼、写信、送礼物、邀请约会、在线聊天等请求操作。 同时会员可以查看会员的详细资料相册、并且能根据需求

#### 1.8 魅力排行榜

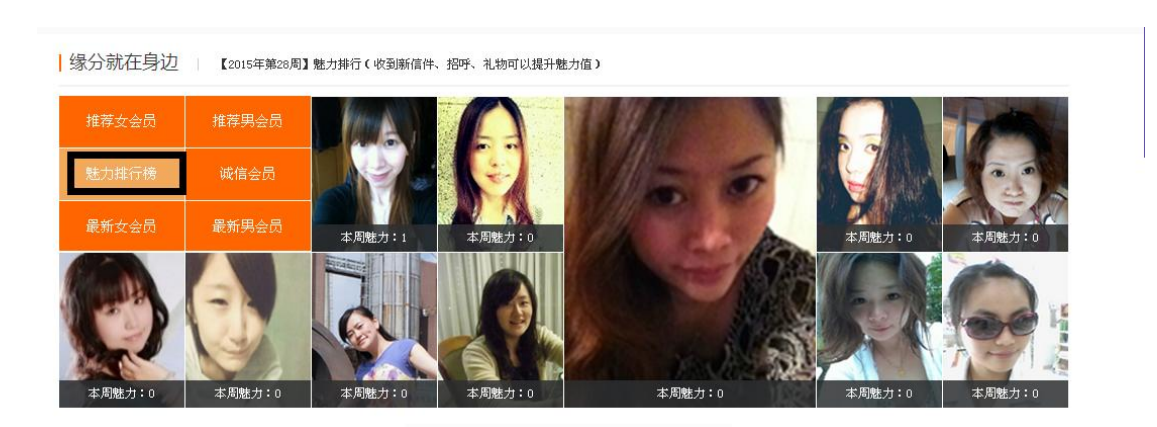

通过点赞次数可以提升魅力值

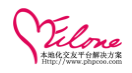

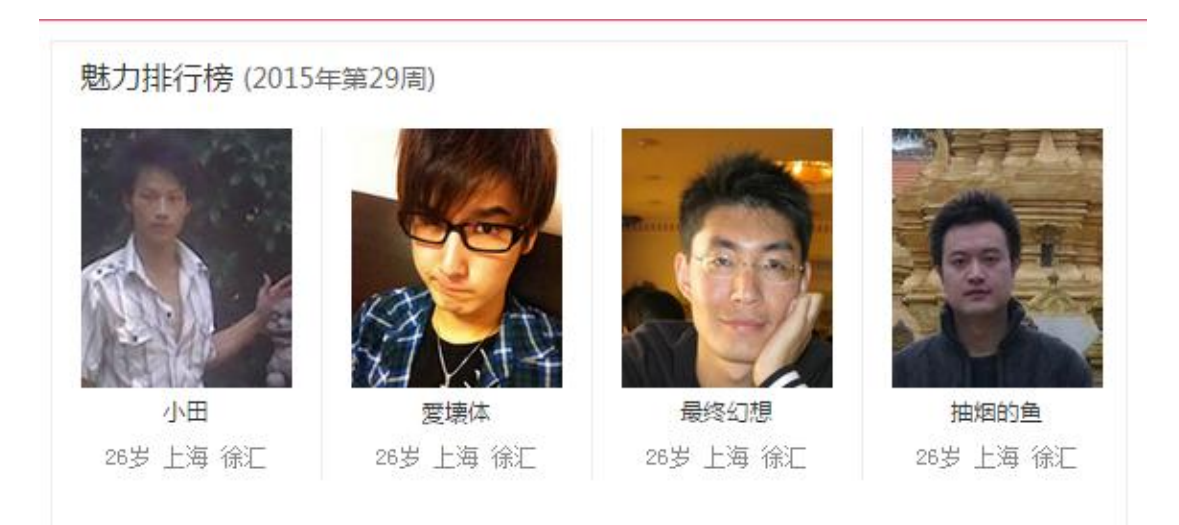

会员可以通过被用户点赞、发布日志、上传相片等行为提升魅力,每周更新一次,换魅力值 高低排行。

#### 1.9 每日签到领取积分

会员登陆后、进入会员中心,根据会员中心的引导与提示,通过每日签到领取积分奖励

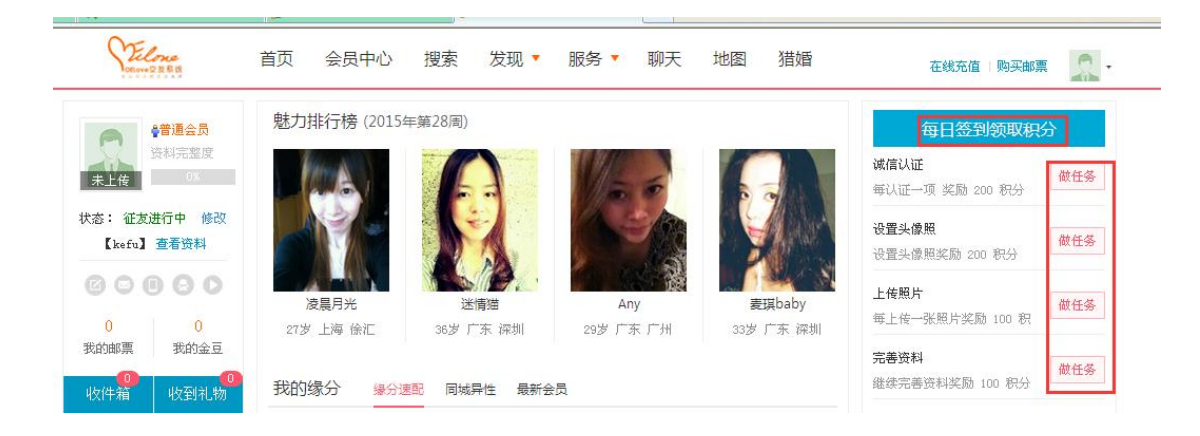

通过每日签到、每日做任务获取积分奖励等

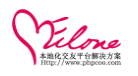

| ■毎日任务 |                                                                                                    |                                                                |          |                                                                   |
|-------|----------------------------------------------------------------------------------------------------|----------------------------------------------------------------|----------|-------------------------------------------------------------------|
| 发表微心情 |                                                                                                    | 参与发表微心情<br>每日发布1条微心情奖励:10积分<br>发布5条及以上任务完成。<br>截任务             | 给会员打招呼 🗾 | 给会员打招呼<br>每日给5位及以上会员打招呼,奖励:300积<br>分(达到数量才奖励,重复的会员只算一位)<br>就任务    |
| 给会员写信 | - Marine - Marine - M | 给会员写信<br>每日给5位及以上会员发信,奖励:300积分<br>(达到数量才奖励,重复的会员只算一位)<br>磁任务   | 赠送礼物     | 给会员赠送礼物<br>每日给5位及以上会员赠送礼物,奖励:200<br>积分(达到数量才奖励,重复的会员只算一<br>位) 截任务 |
| 给头像点赞 |                                                                                                    | 参与给会员头像点赞<br>每日点赞应及以上会员,奖励:200积分<br>(达到数量才奖励,重复的会员只算一位)<br>就任务 | 给照片点赞    | 参与给会员照片点赞<br>每日给会员相册点赞达5次,奖励:200积分<br>(达到数量才奖励,重复的相册只算一次)<br>就任务  |
|       |                                                                                                    |                                                                |          |                                                                   |

#### 1.10入门任务

新注册会员可以做入门任务获取积分奖励

| 1 | 故任务赚积分          | 积分可以赠送礼物、抽奖哦!          |                  |                             |  |
|---|-----------------|------------------------|------------------|-----------------------------|--|
| I | 入门任务            |                        |                  |                             |  |
|   | 诚信认证            | ¥70 <sup>4</sup> 设置头像照 | 上传照片             | 关 <sup>300</sup><br>完善资料 0% |  |
|   | 23              |                        | 20               | <b>₽</b>                    |  |
|   | 每认证一项 奖励 200 积分 | 设置头像照奖励 200 积分         | 每上传一张照片奖励 100 积分 | 继续完善资料奖励 100 积分             |  |
|   | 做任务             | 做任务                    | 做任务              | 做任务                         |  |

#### 1.11 打招呼

通过网站首页、会员列表或各种渠道找到心怡的对象,可以对心怡对象发起打招呼,她(他) 会第一时间收到关回应您

| 我要找: 不限 ▼ 年齢 | : 不限 ▼ ~ 不限 ▼ 岁 地区: =请选择:▼ =请选择:▼ =请选择:▼ 头像: 不限 ▼ 機索 高級激素                                                |
|--------------|----------------------------------------------------------------------------------------------------|
|              | <ul> <li>▲ 總體 fooldy 交友ID: 162497 征友状态: 征友进行中</li> <li>● @ @ @ @ @ @ @ @ @ @ #################</li></ul> |
| Jun          | <ul> <li>● 最近登录: VIP可见&gt;&gt;</li> <li>● 注册时间: VIP可见&gt;&gt;</li> <li>内心独白</li> </ul>                   |

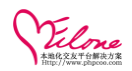

#### 可以选择一组自己喜欢的问候语,向会员发送,打招呼免费

| 打招呼                |                                                       | × 视 |
|--------------------|-------------------------------------------------------|-----|
|                    | 因为陌生而胆怯,所以请接受我因为胆怯而简单的问候,希望这声简单的问候能是<br>此生幸福的开始。      |     |
| fooldy             | 我不喜欢左顾右盼,因为我的时间有限,所以我比较认准让我产生第一眼感觉的<br>人,这个人就是你。      |     |
| 男 未婚 28 岁<br>广东 潮州 | 你好!你的信息很详细,看得出你是个很认真的人,可以认识一下吗?                       |     |
| 本科 175CM           | 世上最累人的事,莫过于虚伪地过日子。我不想这样,希望我真诚的问候能够带来<br>你的回信 <b>!</b> |     |
|                    | 爱不需要解释,因为爱没有附加条件。我也不解释了,只希望尽快看到你的回信!                  |     |
| 内.                 | 打招呼换一组                                                |     |
|                    |                                                       |     |

#### 1.12 发信件

根据会员首页或列表等选择好友她(他)编辑信件,快给他发过去吧

| OELove交友系统<br>专业本土缔抱文友网 |                                                                                                    | 单 猎婚      |
|-------------------------|----------------------------------------------------------------------------------------------------|-----------|
| 我要找: 不限 ▼ 年間            | 龄: 不限 ▼ ~ 不限 ▼ 岁 地区: =请选择: ▼ =请选择: ▼ =请选择: ▼ 头像: 不限 ▼ <del>拨索</del>                                                   | 高级搜索      |
| 03<br>(此力值:1            | <ul> <li>● 總 fooldy 交友D: 162497 征友状态: 征友进行中</li> <li>● ② ● ● ● ● ● ● ● ● ● ● ● ● ● ● ● ● ● ●</li></ul>                | ₽/按诉   加里 |
| 「「「「「「」」」」              | <ul> <li>最近登录: VIP可见&gt;&gt;</li> <li>● 注册时间: VIP可见&gt;&gt;</li> <li>内心独白</li> <li>愿让你每天看到不一样的日出,度过每一个幸福瞬间</li> </ul> |           |

- ✔ 点击进去发信框,进入会员写信对话框,可以通过系统寻找话题给会员发送。
- ✓ 发信是可以免费发信也可以贴邮票发信,若免费发信,对方是必需付费(贴邮票)或己有看信包月的 权限才可以看到,如果由己方贴邮票,那么对方收信是不需要付费,只要有一方已经付费那么双方即 可相互通信不受限制;

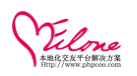

| 銅   | 选择地区▼<br>首而   推<br>写信件                          | www.c                                                                                      | 视频秀                                                                                                    |
|-----|-------------------------------------------------|--------------------------------------------------------------------------------------------|----------------------------------------------------------------------------------------------------|
| 年龄: | Alter                                           | ✓ 换一个话题(信件请勿出现电话、QQ号码,否则无法发送)                                                              | 搜索                                                                                                    |
|     | <b>fooldy</b><br>月 未婚 28 岁<br>广东 潮州<br>本科 175CM | 帅哥,觉得你挺不错的,我是个直率的女孩,认识一下好吗?<br>寻找话题,<br>付费发信<br>贴邮票发信 免费发信                                 | i de la compañía de la compañía de |
| 四内原 | 如果您初次给对方写信,<br>一封信件需贴【1】张邮<br>您帐号剩余邮票:05K,      | 建议您通信两三次,信件内容尽量介绍自己,让对方更多的了解您。<br>票。(贴上邮票对方可以免费阅读,再次通信就免费了。)<br>点击购买邮票>><br>若邮票不够,可以点击购买邮票 |                                                                                                    |

✔ 如果因邮票不够也可以通过点击对话框下部的购买邮票进行购买。

| 在线充值              | 充值卡充值                                             | 购买邮票      |           |                                                           |      |
|-------------------|---------------------------------------------------|-----------|-----------|-----------------------------------------------------------|------|
| 当前帐户可用的           | 邮票 <b>: 0</b> 张 (邮票词                              | 可以用来写信件和读 | 郦读信件) 选择以 | 下套餐,支付金豆进行购买。                                             |      |
| 主餐     平均     优惠们 | 1(邮票:100<br>0.50 金豆/张<br>湘: <b>50</b> 金豆          | 张)        | 立即抢购      | <b>套餐2(邮票:200张)</b><br>平均 0.40 金豆/张<br>优惠价格: <b>80</b> 金豆 | 立即抢购 |
| 章餐     平均     优惠价 | 3( <b>邮票:300</b><br>0.43 金豆/张<br>裕: <b>130</b> 金豆 | 张)        | 立即抢购      |                                                           |      |

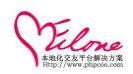

#### 1.13 搜索排名靠前

#### 会员开通"搜索排名靠前"服务,可以让会员排在搜索页面前面

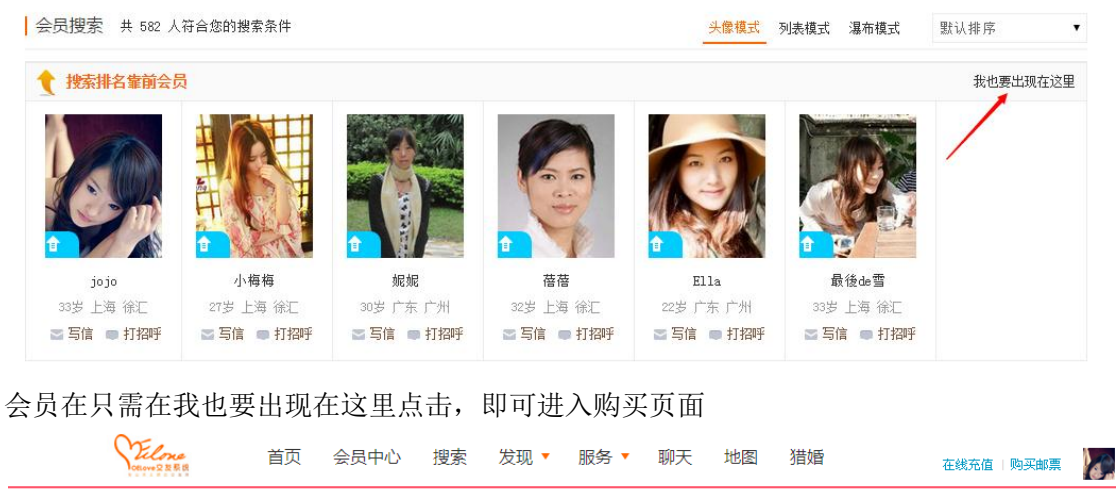

| ♠ 会员中心 >> 搜索排名靠前                                |                   |                              |                        |                  |        |
|-------------------------------------------------|-------------------|------------------------------|------------------------|------------------|--------|
| ●钻石会员                                           | 看信包月 首页推荐         | 搜索靠前                         |                        |                  |        |
| 资料完整度<br>95%                                    | 服务周期内,您的信息将在      | 叟索结果的项部优先展示,超越               | 旁人快速找到真爱 <b>。</b>      |                  |        |
| 【jojo】 查看资料                                     | 已开通服务,靠前显示时间      | : 2015-06-26 15:13:58 ~ 2019 | 5-10-24 15:13:58       |                  |        |
| 393         9299.89           我的邮票         我的金豆 | 搜索<br>靠前 搜索靠前服务 ( | (展示 10 天 )                   | 搜索<br><sup>集前</sup> 搜索 | 靠前服务(展示 20 天)    |        |
| 会局服务 ▼                                          | 平均每天搜索展示          | : 1.00 金豆/天                  | 平均每                    | 天搜索展示: 1.00 金豆/天 |        |
| - 高級会员                                          | 忧惠价格: 10 金:       | 豆                            | <b>购买</b> 优惠价          | 格: 20 金豆         | 立即购买   |
| • 钻石会员                                          |                   |                              |                        |                  |        |
| 看信包月                                            | 機索 埋玄党前服冬 (       | (展示 30 天)                    | 機索 埋奏                  | 貴前服冬(屈示 40 天)    |        |
| • 首页推荐                                          | 平均每天搜索展示          | 100全豆/壬                      | 平均条                    | そって、100全豆/チ      |        |
| 搜索靠前                                            | 忧惠价格: 30 金        |                              | □购买 优惠价                | 格: 40 金豆         | 立即购买   |
| - 在线充值                                          | 购买时间              | 有效天数                         | 金豆                     | 展示开始时间           | 展示结束时间 |

#### 购买完成后出现在搜索排名靠前展示:

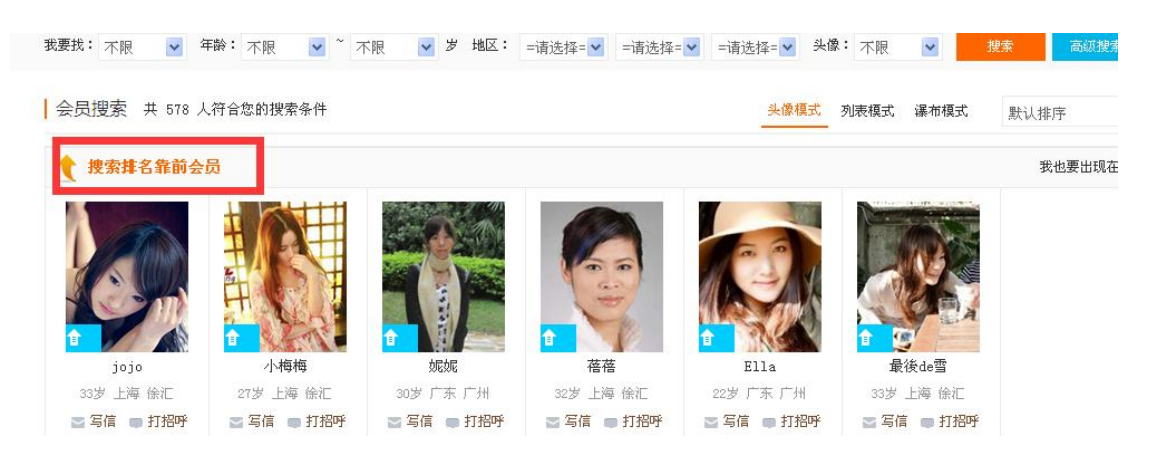

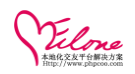

#### 1.14 首页推荐

会员"开通首页推荐"服务

| ↑ 会员中心 >> 首页推荐展示                                |                                                    |                                        |
|-------------------------------------------------|----------------------------------------------------|----------------------------------------|
| ● 钻石会员                                          | 看信包月 首页推荐 搜索靠前                                     |                                        |
| 近科元建度<br>95%                                    | 服务周期内,您的头像将在网站首页推荐中展示,快速提高被浏览次数                    | 以及收信量。                                 |
| 【jojo】 査看资料                                     | 已开通服务,展示时间段: 2015-06-26 18:05:36 ~ 2015-09-24 18:0 | J5:36                                  |
| 393         9289.89           我的邮票         我的金豆 |                                                    |                                        |
|                                                 | ▲ 自贝推存服务(推存10大)                                    | 自贝推存服务(推存 20 大)                        |
| 会员服务                                            | 平均每天首页展示: 1.00 金豆/天                                | 平均每天首页展示: 1.00 金豆/天                    |
| 高級会员                                            | 忧惠价格: <b>10</b> 金豆 <b>立即购买</b>                     | 忧惠价格: 20 金豆 立即购买                       |
| • 钻石会员                                          |                                                    |                                        |
| - 看信包月                                          | ▲ 首页推荐服务(推荐 30 天)                                  | 首页推荐服务(推荐 40 天)                        |
| 首页推荐                                            | 平均每天首页展示: 1.00 金豆/天                                | 平均每天首页展示: 1.00 金豆/天                    |
| 搜索靠前                                            | <b>忧</b> 事价格: <b>30</b> 全百 <b>立即购买</b>             | <b>忧</b> 惠价格: <b>40</b> 全百 <b>立即购买</b> |
| 购买邮票                                            |                                                    |                                        |

开通"会员首页推荐"服务的会员在首页展示:

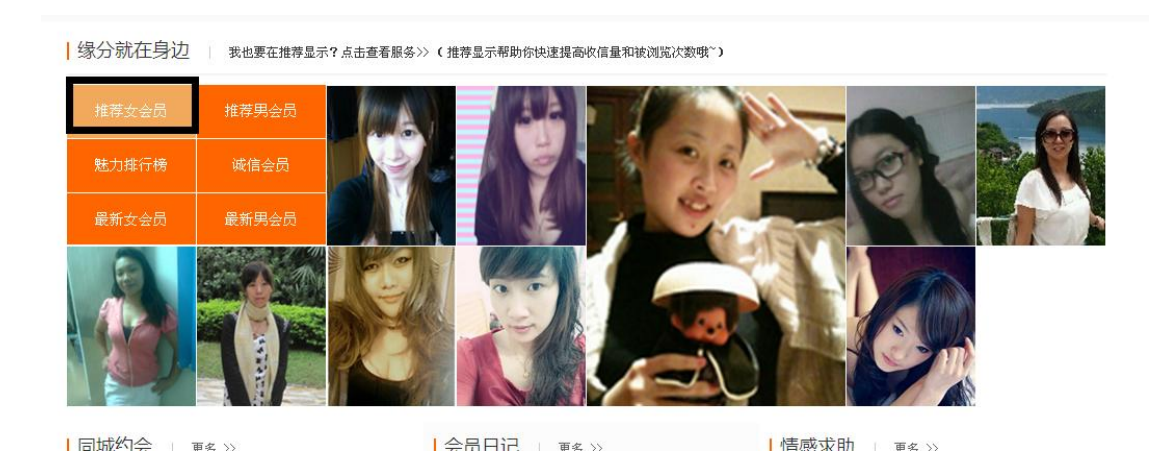

#### 1.15 看信包月

会员开通"看信包月"服务,可以在开通有效期内看信免费

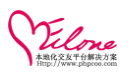

| Clove Q B F. R                          | 首页 会员中心 搜索 发现 ▼ 服务 ▼ 聊天 地图 猫婚 <sub>在线充值   购买邮票</sub> 🌄 •                                  |
|-----------------------------------------|-------------------------------------------------------------------------------------------|
| ♠ 会员中心 >> 看信包月                          |                                                                                           |
| ● 钻石会员                                  | 看信包月 首页推荐 搜索案前                                                                            |
| 95% BAR                                 | 服务周期内,您可以无限量查看联系人发给您的信件。 已开通服务,有效时间: 2015-06-26 14:31:20 ~ 2015-09-09 14:31:20            |
| 【jojo】 查看资料<br>393 9279.89<br>我的邮票 我的金豆 | 看信包月服务1(有效5天) 平均无限看信 2,00 金豆/天 至均无限看信 2,00 金豆/天                                           |
| 会员服务 ▼<br>- 高级会员                        | 忧惠价格: 10 金豆     立即购买     忧惠价格: 20 金豆     立即购买                                             |
| - 钻石会员<br>- <mark>看信包月</mark><br>- 首页推荐 | 看信包月服务3(有效15天)         看信包月服务4(有效20天)           平均无限看信 2.00 金豆/天         平均无限看信 2.00 金豆/天 |
| - 提索靠前<br>购买邮画                          | 忧惠价格:30 金豆     立即购买     忧惠价格:40 金豆     立即购买                                               |

#### 1.16 黑名单功能/举报

可以对有违规行为的会员进行举报,经过核实后有违规行为的会员会在黑名单中展示(同时展示被拉黑的原因)

| のELONeで<br>のELONeで反系統<br>安全本主第多文友同<br>ご茶<br>透揮地区・                                                                         | 首页   搜索   在线   活动   约会   日记                                                                                                    | <ul> <li>❷ 请您在交友过程中保持谨慎,并认真审核会员的个人信息.     <li>↓ 求助   晒幸福   照片墙   视频秀 黒名单     <li>【描婚     </li> </li></li></ul>                                                                            |
|----------------------------------------------------------------------------------------------------|----------------------------------------------------------------------------------------------------|----------------------------------------------------------------------------------------------------|
| 黒名単搜索: =性别= ▼ 拉黒原因: =不限                                                                                                   | 会员Ⅱ: 会员2                                                                                                    | 3: 提索                                                                                                    |
| 黒名单       (如发现不良分子或不良行为,请您及时向)         第人       10:162030 男 26岁 上海 徐         近風原君:風片不安       被         近鬼时間:2015       20 | <ul> <li>現金(1)学校 ! )</li> <li>第2 17550M</li> <li>転転転転転</li> <li>たび二、17550M</li> <li>たび二、第2 500 (1):31</li> <li>第2 500 (1):31</li> </ul> | 我要辛报+         帐号为什么被拉黑?           上岸 徐元 1700M         导致封号拉黑的行为有。照片不实 资料<br>虚假 玩色情 玩一夜情 找第三者 攻击<br>译谚 言语不难 侮辱 骚扰 谩骂 演氓<br>做托 诈骗 广告 活动违规 发帖违规           间:2015-06-26 10:28         乱留联系方式。 |
| <b>美男</b><br>ID: 162432 男 22岁 北京 万:<br>拉黒原因: 照片不实<br>                                                                     | 544 1720M<br>5-06-28 10:25                                                                                                    | 快速充直<br>○ 10金豆 ○ 50金豆 ○ 100金豆<br>其他金額: ○ 金豆<br>充質金額: 0 金豆                                                                                                    |

#### 1.17 在线聊天功能

查看会员的信息,可以通过在线聊天跟心仪的他/她在线聊天互动

| 我要找: 不限 💟 年齡:                             | 不限 ♥ ~ 不限 ♥ 岁 地区: =请选择=♥ =请选择=♥ =请选择=♥ 失像: 不限 ♥ 搜索 高级提索     |
|-------------------------------------------|-------------------------------------------------------------|
| 000<br>0000000000000000000000000000000000 | u                                                           |
|                                           | <ul> <li>10 2 0 2 0 2 0 2 0 2 0 2 0 2 0 2 0 2 0 2</li></ul> |
|                                           | 双子座 未婚 本料                                                   |
|                                           | 💬 打招呼 🚾 写信件 🔮 送礼物 📫 邀请他 🗢 联系他 加決演 🗸 举报/投诉   加黑              |
|                                           | AL AL                                                       |
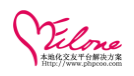

会员之间可以通过在线聊天增加互动性,进一步沟通;

|    | <b>zenghl</b> 女 21岁 未婚 | 育广东 中山 大专                                                                                                    |                                                                                                    |                                                                                                    |                                                                                                    |                                                                                                    | ♥ 记录                                                                                                    | •                                                                                                    |
|----|------------------------|----------------------------------------------------------------------------------------------------|----------------------------------------------------------------------------------------------------|----------------------------------------------------------------------------------------------------|----------------------------------------------------------------------------------------------------|----------------------------------------------------------------------------------------------------|----------------------------------------------------------------------------------------------------|----------------------------------------------------------------------------------------------------|
| 删除 |                        |                                                                                                    |                                                                                                    |                                                                                                    | ě                                                                                                    | .7                                                                                                    | <b>jojo</b><br>07-01 13:34                                                                                                    | e                                                                                                    |
| 删除 |                        |                                                                                                    | 让我们的                                                                                                    | 呆持联系 <b>吧,</b> 希望我                                                                                                    | 是那个你一直在寻找的人。                                                                                                    | 2                                                                                                    | <b>jojo</b><br>07-08 11:36                                                                                                    | 6                                                                                                    |
| 删除 |                        |                                                                                                    |                                                                                                    |                                                                                                    | ♣<br>我们交个朋友好吗?                                                                                                    | 2                                                                                                    | <b>jojo</b>                                                                                                    | 6                                                                                                    |
| 删除 |                        |                                                                                                    |                                                                                                    |                                                                                                    |                                                                                                    |                                                                                                    |                                                                                                    |                                                                                                    |
| 删除 |                        |                                                                                                    |                                                                                                    |                                                                                                    |                                                                                                    |                                                                                                    |                                                                                                    |                                                                                                    |
| 删除 |                        |                                                                                                    |                                                                                                    |                                                                                                    |                                                                                                    |                                                                                                    |                                                                                                    |                                                                                                    |
| 删除 |                        |                                                                                                    |                                                                                                    |                                                                                                    |                                                                                                    |                                                                                                    |                                                                                                    |                                                                                                    |
|    | 켜 快捷发送  😳 表情           | ±                                                                                                    |                                                                                                    |                                                                                                    |                                                                                                    |                                                                                                    |                                                                                                    |                                                                                                    |
|    |                        |                                                                                                    |                                                                                                    |                                                                                                    |                                                                                                    |                                                                                                    |                                                                                                    |                                                                                                    |
|    |                        | Zenghl 文 21岁 未续         删除         删除         删除         删除         删除         删除         删除         删除         删除         删除 | Zenghl 女 21岁 未婚 厂东 中山 大专         删除         删除         删除         删除         删除         删除         删除         删除 | Zeaghl 女 21岁 未婚 广东 中山 大专         删除         删除         删除         删除         删除         删除         一         使捷发送 ③表播 | Zeaghl 女 21岁 未婚 广东 中山 大专         删除         删除         删除         删除         删除         删除         删除         删除         一         中提发送 ③表播 | Zenghl 女 21岁 未婚 广东 中山 大专         删除         删除         删除         删除         删除         删除         删除 | Zenghl 女 21岁 未婚 广东 中山 大专         删除         删除         删除         删除         删除         删除         量除         量除         量除         量除         量除         量除         量除         量除                                                                                                    < | Zenghl 女 21岁 未婚 厂东 中山 大专       ● 记录         删除       ● ①         删除       ● ①         删除       ● ①         删除       ● ①         删除       ● ①         删除       ● ①         删除       ● ②         删除       ● ②         删除       ● ②         删除       ● ②         删除       ● ②         ● ○       ● ③         ● ○       ● ③         ● ○       ● ③         ● ○       ● ③         ● ○       ● ③         ● ○       ● ③         ● ○       ● ③         ● ○       ● ③         ● ○       ● ③         ● ○       ● ③         ● ○       ● ③         ● ○       ● ③         ● ○       ● ③         ● ○       ● ③         ● ○       ● ○         ● ○       ● ○         ● ○       ● ○         ● ○       ● ○         ● ○       ● ○         ● ○       ● ○         ● ○       ● ○         ● ○       ● ○         ● ○       ● ○         ● ○ |

聊天对话框可以支持快捷发送,表情功能。

# 1.18 地图搜索功能

会员可以通过设置自己地理坐标(默认未设置坐标不显示) 可以通过输入所在地址进行搜索,

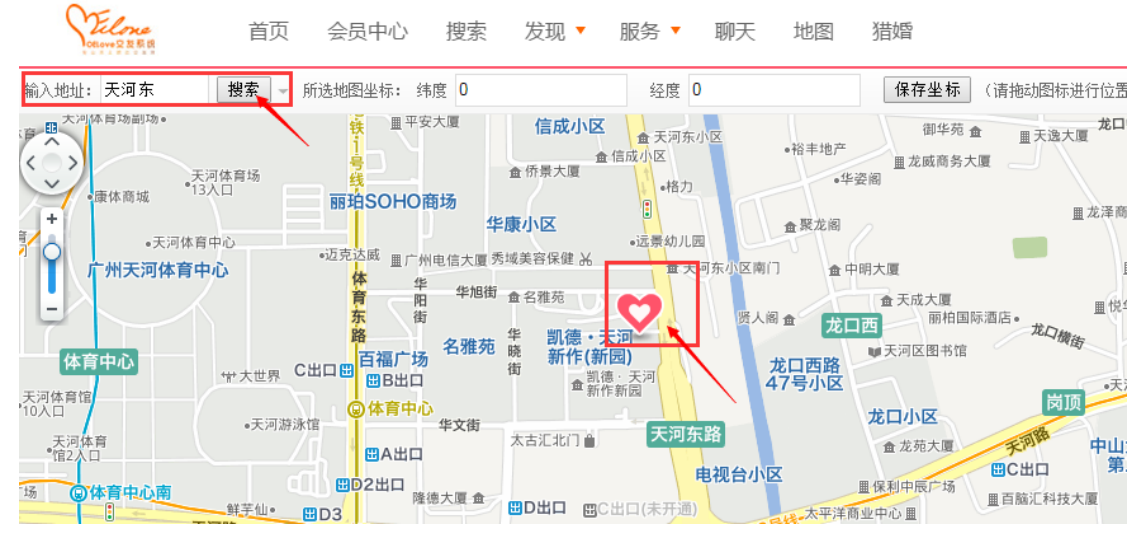

并点击小红心选点坐标进行保存。

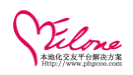

| 纬度             | 23.1362907318933  | 经度 113.333             | 15899999998                           | 保存坐标                   | (请拖动图标进行位置标                                                                                                 | 示注,然后保存坐标即可                    | ]。)           |
|----------------|-------------------|------------------------|---------------------------------------|------------------------|----------------------------------------------------------------------------------------------------|--------------------------------|---------------|
|                | 天河北路              | ▲ 侨怡苑                  | 天河北路                                  | ●沃凯街                   | ● 金田坊<br>天河北路                                                                                               | 华标广场 🔒                         | 光天银行天         |
| 北门             | 都市华庭金             | 侨怡苑                    | <b>侨怡苑(东区)</b><br>▲ 鹊欢阁               | 嘉逸国际酒店。                | 帝景苑                                                                                                    | 畫 法海大厦<br>金 金海花园<br>中南小区       |               |
| •              | 体育东足球场。地铁         | •宇<br>Ⅲ平安大厦            | 信成小区                                  | <b>大河东小区</b><br>金天河东小区 | 談主地主                                                                                                    | 御华苑 盦 皿天道                      | 龙口中<br>8大厦    |
| ·天河<br>•13/    |                   | HO商场                   | 金 倍<br>查 侨景大厦                         | •格力                    | •H++10/                                                                                                    | <b>世</b> 龙威商务大厦                |               |
| t tot de stere |                   | 华顺                     | 東小区                                   | 运费纳川国                  | ★聚龙阁                                                                                                    |                                | <u>囲</u> 龙泽商业 |
| 本育中            | •迈克达威<br>心 体      | ■广州电信大厦 秀□<br>华 (Kants | 或美容保健 🖌                               | •达录初九西<br>童天河东小臣       | 区南门 金中明大厦                                                                                                   |                                |               |
|                | 育<br>东<br>路<br>百福 | 中 平旭街<br>街<br>广场 名雅苑   | <sup>▲名雅苑</sup><br>毕 凯德・天済<br>焼 新作(新园 |                        | ☆<br>武山西<br>☆口西 、<br>☆<br>☆<br>一<br>本<br>一<br>、<br>、<br>、<br>、<br>、<br>、<br>、<br>、<br>、<br>、<br>、<br>、<br>、 | 天成大厦<br>丽柏国际酒店。<br>龙口<br>河区图书馆 | ■悦华;<br>機街    |

> 搜索 发现▼ 服务▼ 聊天 地图 猎婚

通过地图搜索看到附近的会员以及某一个区域的会员

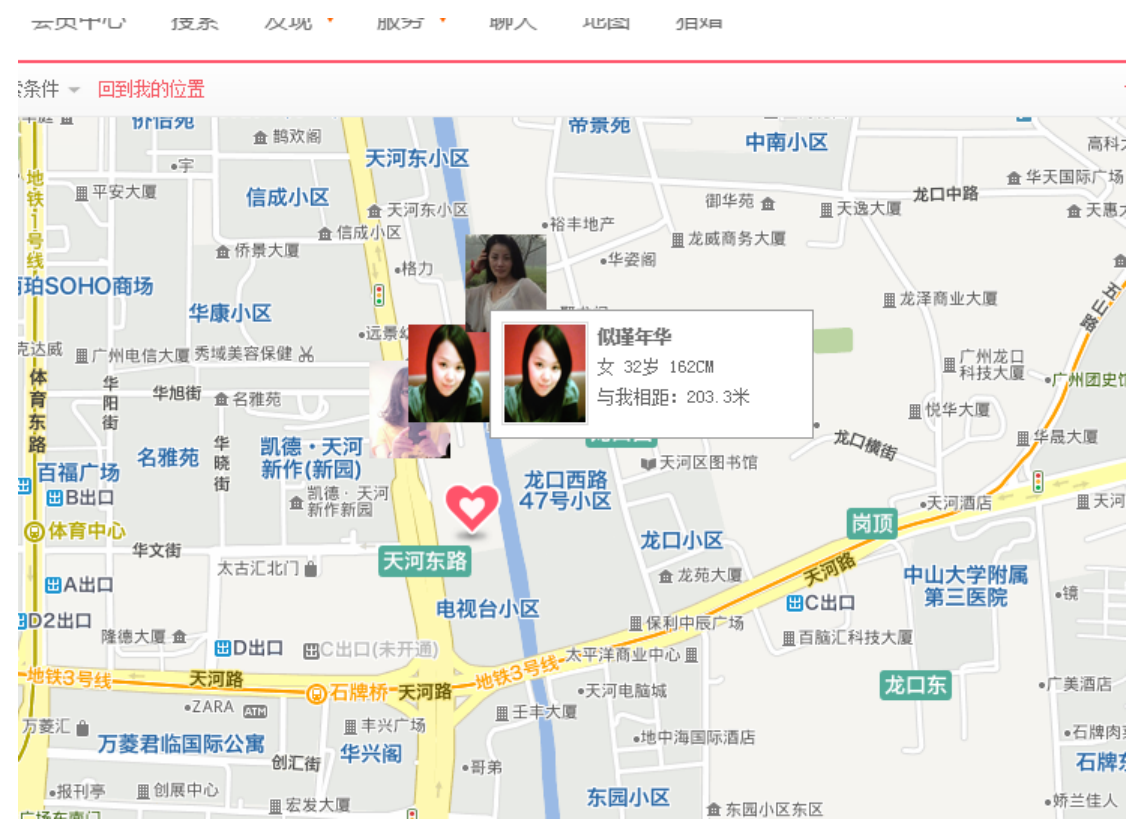

右侧会列出附近会员列表

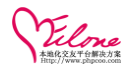

| 搜索结果 >> |                                                                |                   |  |  |  |  |
|---------|----------------------------------------------------------------|-------------------|--|--|--|--|
| 视野内找到   | 15名会员                                                          | 每次显示 <b>20</b> 人  |  |  |  |  |
| A       | <b>二表妹小萝卜</b><br>女   34岁   173CM<br>未婚 本科 2000元以T              | 查看资料              |  |  |  |  |
|         | <b>似瑾年华</b><br>女   32岁   162CM<br>未婚 本科 5000~1000              | 查看资料<br>0元        |  |  |  |  |
|         | <b>红色的玫瑰</b><br>女   28岁   160CM<br>未婚 大专 2000 <sup>~5000</sup> | 査<br>看<br>资料<br>元 |  |  |  |  |
|         | <b>莣了遗莣</b><br>女   24岁   160CM<br>未婚 本科 2000元以T                | 查看资料              |  |  |  |  |

# 1.19 手机短信

后台找到,运营管理>>手机短信营销>>短信设置 设置短信帐号接口

该服务仅限商业版用户,需向官方客服购买,配置好接口,开启通道即可,若不使用可以关闭。

短信发送人:签名必需要填写,用于短信结尾,为不影响用户接收体验,一般建议不超过5 个中文汉字。

| OELove    |      |                                      |                |             |         |          |           | 欢迎回来       | €: admin | a [超級管理] | 5] 退出登录    |
|-----------|------|--------------------------------------|----------------|-------------|---------|----------|-----------|------------|----------|----------|------------|
| 1         | 系统设置 | 置 内容管理                               | 用户管理           | 豊 运营管理      | 界面模板    | 应用⊌插件    | 高端猎婚      | 礼          | 勿商城      |          |            |
| □ 站点优化    |      | 收费类别:                                |                | 类别1         | 1       |          | 100       | 条          |          | 10       | 1          |
| 站点伪静态设置   |      | - Address -                          |                | 类别2         | 2       |          | 200       | 条          |          | 18       |            |
| - 邮件营销    |      | 添加                                   | ▲<br>上<br>上    |             |         |          |           |            |          |          |            |
| 邮箱设置 邮件模板 | 邮件模板 |                                      |                | 更新保存        |         |          |           |            |          |          |            |
| 按筛选条件群发   |      |                                      |                |             |         |          | 接口        | <b>投置</b>  |          |          |            |
| 指定邮箱发送    |      | 手机短信                                 | ® <del>1</del> | ∓启 ○关闭      |         |          |           |            |          |          |            |
| 群发VIP到期会员 |      | 通道接口: ●通道接口1, ●通道接口2 〈必选,不迭默认为通道接口1) |                |             |         |          |           |            |          |          |            |
| 邮件发送内容    |      | 短信发送人:                               | 奥              | 壹技术         | (为空时使)  | 用网站名,每条  | 短信后面会出现多  | §名,签名村     | 备式为:     | 【发送人】,注  | 意一条短信最多70个 |
| 邮件发送记录    |      | 测试手机号码:                              | 13             | 3560172598  | (则试短信)  | 妾口, 接收信息 | 1月的手机号码。) | 点击测        | 側式 (相    | 根所选通道发;  | 送短信)       |
| - 手机短信营销  | •    |                                      |                |             |         |          | 通道抽       | <b>後口1</b> |          |          |            |
| 短信设置 短信模板 | ~    | SMS帐号:                               | gz             | meet_sms    | 0       | 需要申请)    | 可用短信(条):  | 点击         | 查询       |          |            |
| 按筛选条件群发   |      | SMS密码:                               |                |             |         | 需要申请)    |           |            |          |          |            |
| 群发VIP到期会员 |      | SMS密钥:                               |                |             | (       | 可为空)     |           |            |          |          |            |
| 短信发送记录    |      |                                      |                |             |         |          | 通道抽       | <b>後口2</b> |          |          |            |
|           |      | 该接口,需添加服务器                           | IP白名单才能        | 正常使用,如您已使用该 | 接口,请联系我 | 司客服添加服务  | 5器IP白名单。  |            |          |          |            |

短信一般仅用于网站用户注册及提醒功能,最好不要用于群发广告,除通道商允许的情况。

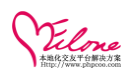

| ●普通会员               | 城市从此                                                                          |       |    |
|---------------------|-------------------------------------------------------------------------------|-------|----|
| 资料完整度<br>0%<br>查看资料 | 您当前的诚信星级为:0级 每成功认证一项,诚信星级加一,并且点亮改认证图标。                                        |       |    |
| 0                   | 手机认证                                                                          | 关闭    |    |
| 我的金豆                |                                                                               |       |    |
| Þ                   | (填写您的手机号码,并点击获取验证码按钮)                                                         | 10    |    |
| ×                   | 您的手机号: <del>10022072207-</del> 获取认证码                                          |       |    |
| •                   | 输入验证码: 完成认证                                                                   | :zu   | 马上 |
| Ţ                   | 通过手机认证后,您会点亮手机徽标, 同时提升一个星级。<br>您可以使用手机登录网站、接收网站发送的信息。者在在您忘记登录密码时可以通过此手机来重置密码。 | iij • |    |
| · 上传<br>E           | 通过99认证后,您会点亮99徽标, 同时提升一个星级。资料完整度增加: 8%<br>99认证后,将大大提高您的收信里和关注里。               |       | 크너 |

短信模板一般不建议修改,修改需跟短信通道商协调规范格式。

# 1.20 赠送礼物

用户还可以给她(他)选择一件精美的礼品吧,直接扣取积分赠送。

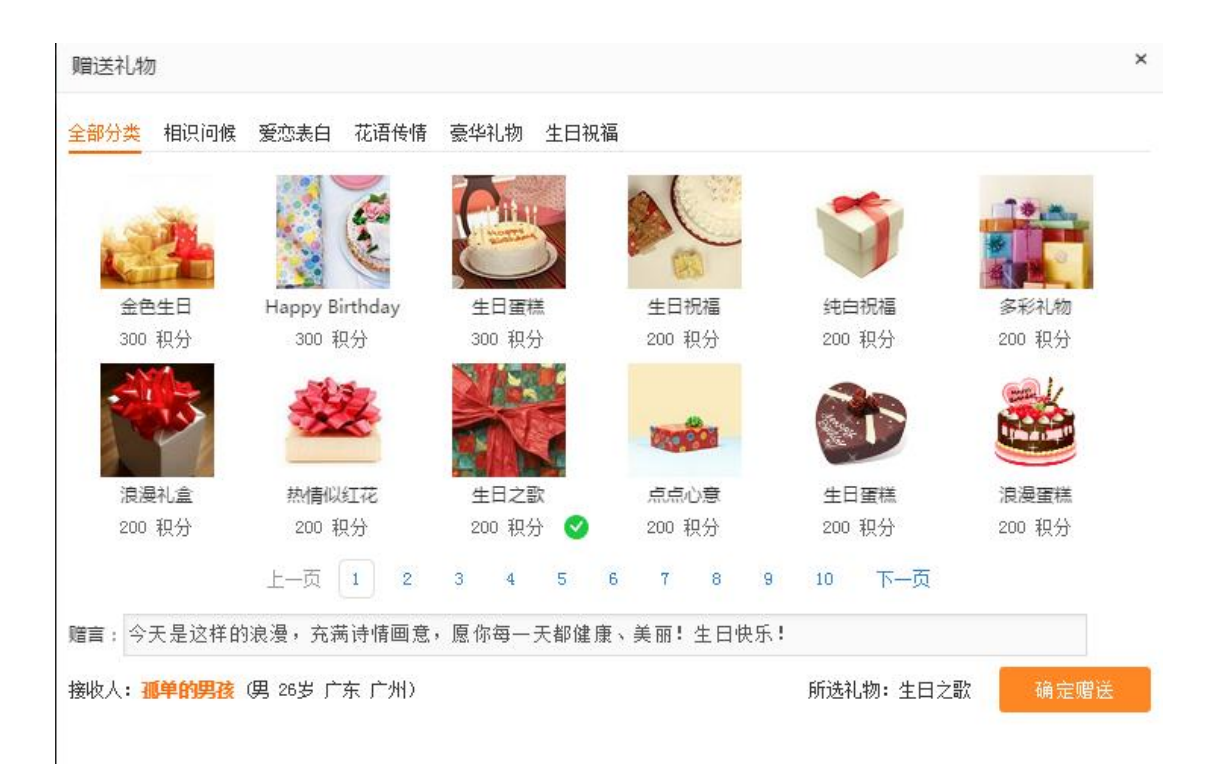

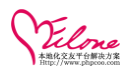

| ★ 会员中心 >> 送出礼物                                  |                    |                         |                  |                  |
|-------------------------------------------------|--------------------|-------------------------|------------------|------------------|
| ● 新石会员 ※ 新石会员                                   | 我的礼物 送出礼物          |                         |                  |                  |
| 95%                                             | 共送出 59 份礼物,主动给会员赠说 | 5<br>5礼物,提高在TA们心中的好感度和收 | 《信量!             |                  |
| 【jojo】 查看资料                                     |                    |                         |                  |                  |
| 393         9279.89           我的邮票         我的金豆 | - 🚳 -              |                         | <b>2</b> .       | R                |
| 会员服务 ▶                                          |                    | Sec. 2.4                | OVE              |                  |
| 我的互动 🔹                                          | 满月                 | 爱的疯狂                    | 甜蜜的爱             | 我喜欢你             |
| 我的信件                                            | 接收人:诗涵             | 接收人:诗涵                  | 接收人:诗涵           | 接收人:诗涵           |
| 我的招呼                                            | 赠送时间:06-30 22:55   | 赠送时间:06-30 22:55        | 赠送时间:06-30 22:55 | 赠送时间:06-30 22:55 |
| 系统消息                                            | 110000-0001        |                         |                  |                  |
| 我的礼物                                            |                    | -                       |                  |                  |
| 我的关注                                            |                    |                         | tion a           | i titter         |
| 我的粉丝                                            | 6                  |                         |                  |                  |
| 黑名单                                             | + +                | 1+                      | 11. ET 15-44     |                  |

收到礼物会在会员主页显示

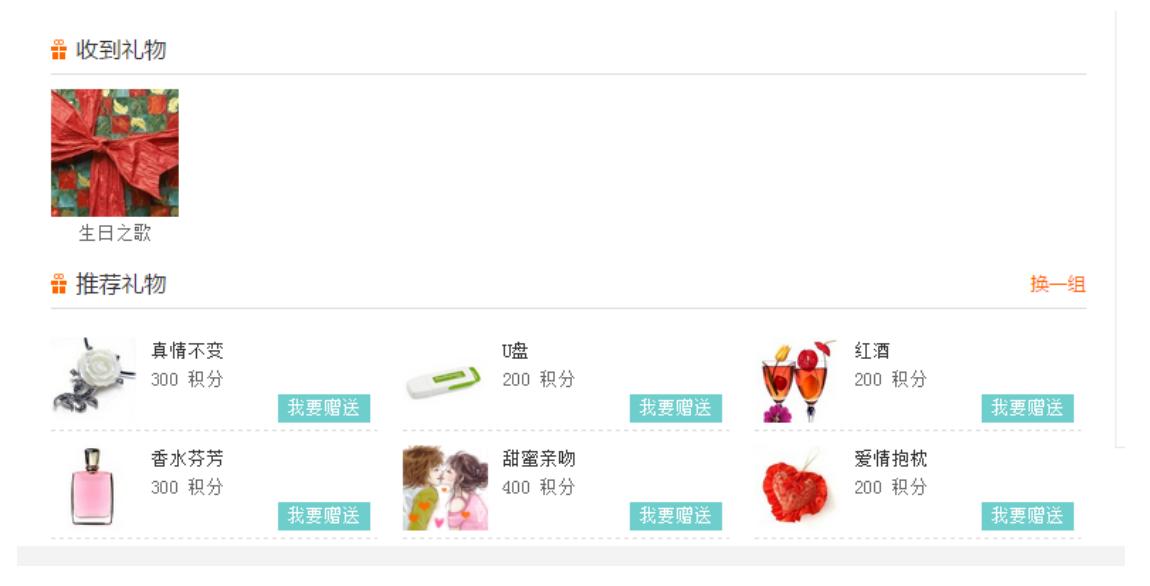

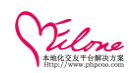

# 1.21 充值功能

用户可以在会员中心通过在线充值或充值卡进行充值

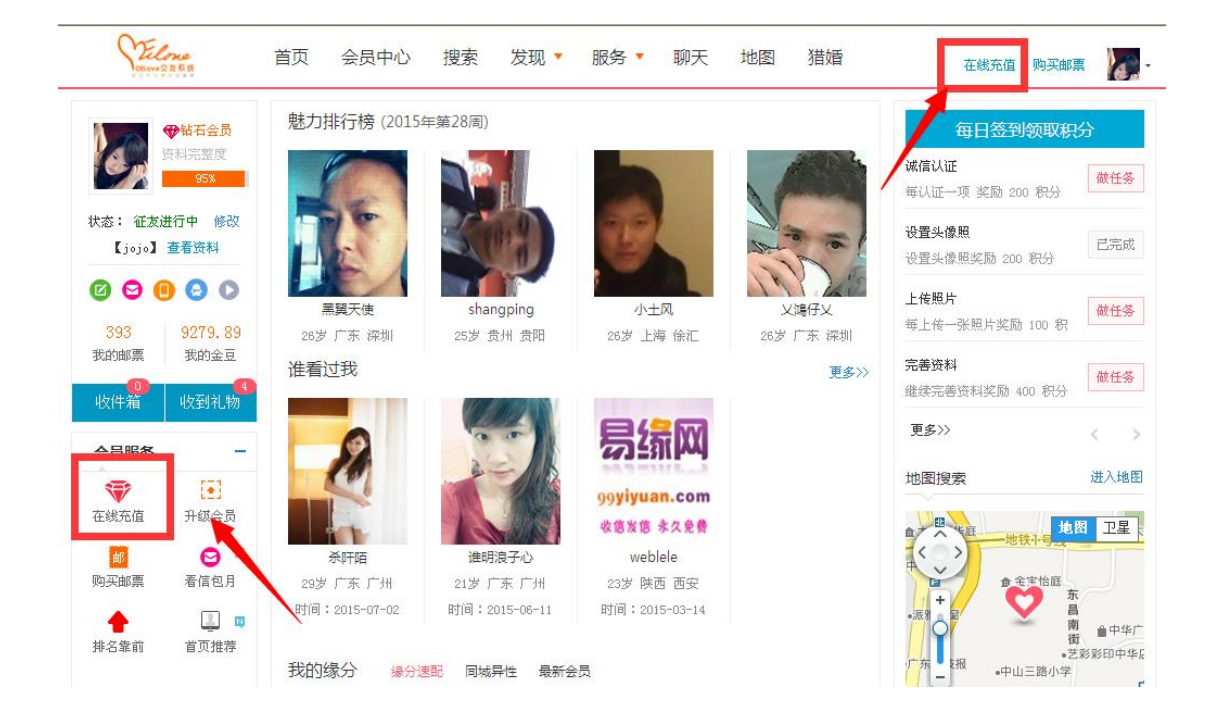

支付方式的设置参见后台

应用&插件>>扩展应用>>支付方式,把支付接口申请并设置好,即可实在网上在线收款服务

会员充值可以选择多种付费方式,选择充值金额以及充值方式

| ♠ 会员中心 >> 在线充值             |                                        |
|----------------------------|----------------------------------------|
|                            | 在线充值                                   |
| 资料元整度<br>95%               | 当前帐户金豆:9279.89 (金豆是虚拟货币,可以用来购买网站所有的服务) |
| 【jojo】 査看资料<br>393 9279.89 | 通过网上支付 , 充值金豆                          |
| 我的邮票                       |                                        |
| 会员服务                       | 快捷选择: 💿 10金豆, 🔘 20金豆, 🔘 50金豆, 🔍 100金豆  |
| - 高级会员                     | 其他金额; 10 金豆 (充值金额必须为整数)                |
| • 钻石会员                     | 充值金额: 10 金豆 提交充值                       |
| 看信包月                       |                                        |
| 首页推荐                       |                                        |

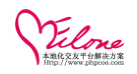

选择充值方式

| 首页  会                        | 涢中心 搜索                                      | 发现 🔻 👖                                                                       | 除▼ 聊天                                                                                                    | 地图 犭                                                                                                    | 昔婚                                                                                                    | 在线充值 购买邮票                                                                                                    | <b>a</b>                                                                                                    |
|------------------------------|---------------------------------------------|------------------------------------------------------------------------------|----------------------------------------------------------------------------------------------------|----------------------------------------------------------------------------------------------------|----------------------------------------------------------------------------------------------------|----------------------------------------------------------------------------------------------------|----------------------------------------------------------------------------------------------------|
| 770(在线充<br><sub>完成支付</sub> 。 | <b>値10</b> 金豆)                              |                                                                              |                                                                                                    |                                                                                                    |                                                                                                    | 应付金额: <b>1</b> (                                                                                                    | 0.00 元                                                                                                    |
| 手机充值卡                        | 支付宝即时到账                                     | 网银在线支付                                                                       | 支付宝[担保交易]                                                                                                    |                                                                                                    |                                                                                                    |                                                                                                    |                                                                                                    |
| 村,支持全国几                      | 十家银行的储蓄卡和                                   | 0信用卡,还可以                                                                     | 通过移动充值卡支付                                                                                                    | t.                                                                                                    | ▲ 中国建设银行                                                                                                    |                                                                                                    |                                                                                                    |
|                              | er 中国邮政储蓄银行<br>Postal savings save of china | ti                                                                           | BANK OF CHENA     交通銀行     BANK OF COMMUNICATIONS                                                                                                    |                                                                                                    | China Construction Bank                                                                                                    |                                                                                                    |                                                                                                    |
|                              | (2)上海浦末登乐保行                                 | 4                                                                            | 广发银行ICGB                                                                                                    | I                                                                                                    | ank中国光大银行                                                                                                    |                                                                                                    |                                                                                                    |
|                              | O 北京银汗                                      | 0                                                                            | 北京农村商业银行                                                                                                    |                                                                                                    |                                                                                                    |                                                                                                    |                                                                                                    |
|                              | 自贝 会<br>770(在线充<br>完成支付。                    | 自贝 会员中心 授家<br>770(在线充值10金豆)<br>完成支付。<br>1 手机充值卡 支付宝即时到账<br>次付,支持全国几十家银行的储蓄卡杯 | 自贝 会员中心 搜索 反规 ▼ 目<br>770(在线充值10金豆)<br>完成支付。<br>↑ 手机充值卡 支付宝即时到账 网银在线支付<br>∴付,支持全国几十家银行的储蓄卡和信用卡,还可以<br>● ● ● ■ 工商银行<br>● ● ● ■ 工商银行<br>● ● ● ■ 工商银行<br>● ● ● ■ 工商银行<br>● ● ● ■ 工商银行 | 自贝 会员中心 搜索 友城 w 服务 w 聊大<br>770(在线充值10金豆)<br>完成支付。<br>↑ 手机充值卡 支付宝即时到账 网银在线支付 支付宝 (担保交易)<br>次付,支持全国几十家银行的储蓄卡和信用卡,还可以通过移动充值卡支付<br>⑧ 中国工商银行<br>◎ 「到 公式 ( 」 」 」 」 」 」 」 」 」 」 」 」 」 」 」 」 」 」 | 自贝 会员中心 搜索 反規 ● 服务 ● 卿大 地図 3<br>770(在线充值10金豆)<br>完成支付。<br>1 手机充值卡 支付宝即时到账 网银在线支付 支付宝[担保交易]<br>2 付,支持全国几十家银行的储蓄卡和信用卡,还可以通过移动充值卡支付。<br>③ ● 中国工商银行<br>④ ● ● ● ● ● ● ● ● ● ● ● ● ● ● ● ● ● ● ● | 自贝 会员中心 複家 反規 ● 服务 ● 聊大 地图 殖帽     770 (在线充值10金豆)     完成支付。     F机充值卡 支付宝即时到账 网银在线支付 支付宝[担保交易]     // 支持全国几十家银行的储蓄卡和信用卡,还可以通过移动充值卡支付。     ·// 支持全国几十家银行的储蓄卡和信用卡,还可以通过移动充值卡支付。     ································· | 自贝 会员中心 搜索 友姚 ▼ 服务 ▼ 剛大 地图 猪噴 在线充值   购买邮票     770 ( 在线充值10金豆 )     应付金额 : 1     完成支付。     正式集積行的儲蓄卡和信用卡,还可以通过移动充值卡支付。     ⑧ 中国工商银行     ⑥ 中国工商银行     ⑥ 中国工商银行     ⑥ 中国工商银行     ⑥ 中国工商银行     ⑥ 小型 本 和 都 和 ● ● ● ● ● ● ● ● ● ● ● ● ● ● ● ● ● |

选择充值卡号进行充值,需要要向网站订购。(也可为他人充值)

| ↑ 会员中心>>> 充值卡充值              |                                         |               |           |              |  |  |
|------------------------------|-----------------------------------------|---------------|-----------|--------------|--|--|
| ● 新石会员                       | 在线充值                                    | 充值卡充值         | 购买邮票      |              |  |  |
| 资料完整度                        | 当前帐户全百、                                 | 9279 89 ( 今百. | 里虛拟货币,可以E | 日来购买网社所有的服务) |  |  |
|                              | 当期來产业艺、3219.03(业艺定证19页14),可以用未购失时4月的服务) |               |           |              |  |  |
| 【jojo】 査看资料<br>393   9279.89 | 充值卡充值(输入卡号和密码进行金豆充值)                    |               |           |              |  |  |
| 我的邮票 我的金豆                    | 本構業制                                    |               |           |              |  |  |
| 会员服务  ▼                      | 光道天空:<br>充值卡号:                          | 为自己充值为他人充值    |           | (请输入有效充值卡号)  |  |  |
| • 高级会员                       |                                         | 7411-7-7#     |           |              |  |  |
| 钻石会员                         |                                         | 朔认允沮          |           |              |  |  |
| - 看信包月                       |                                         |               |           |              |  |  |

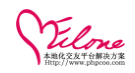

还可以通过支付宝二维码及微信支付实现网站收款功能

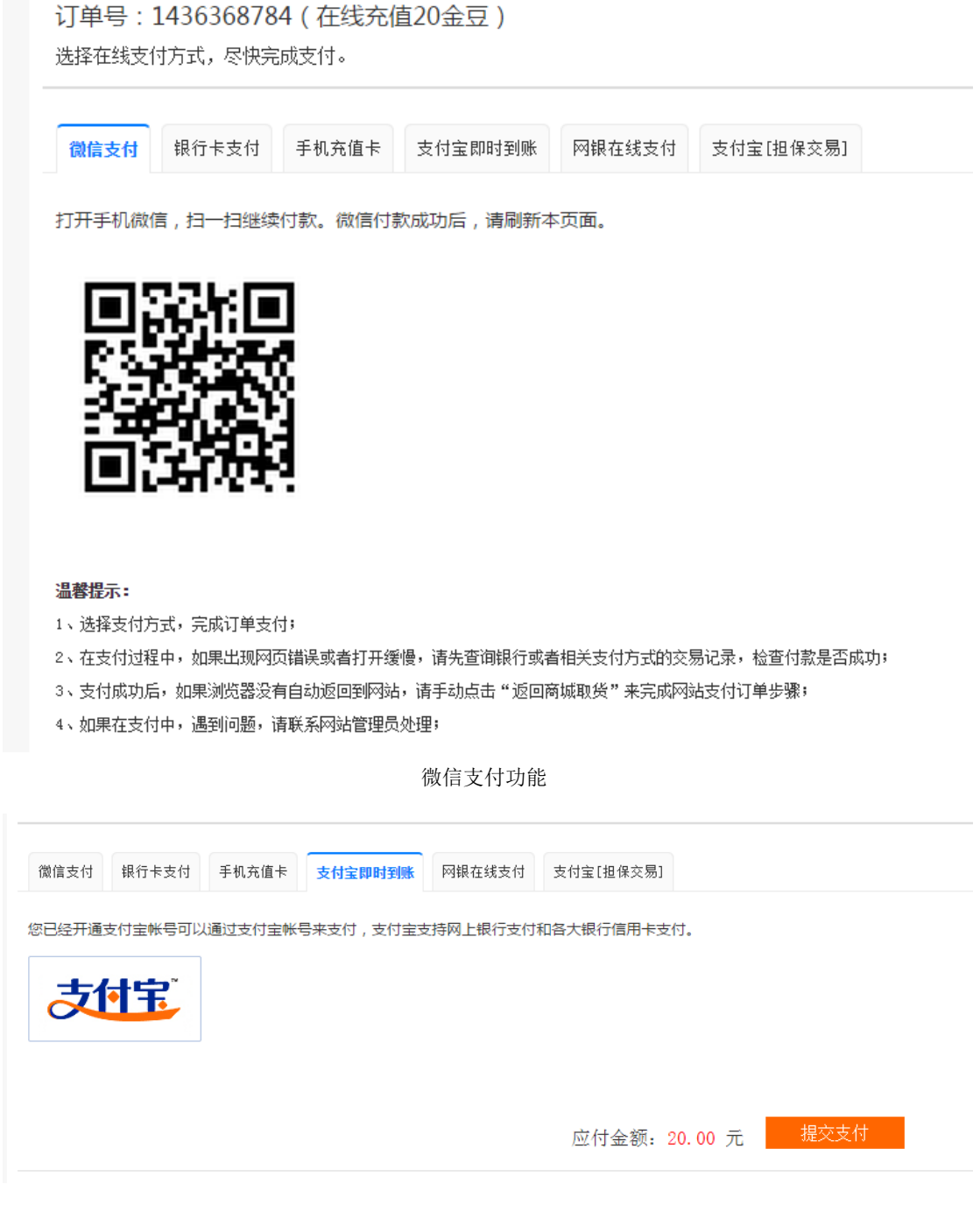

选择支付宝支付及二维码手机支付,轻松付款

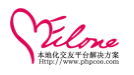

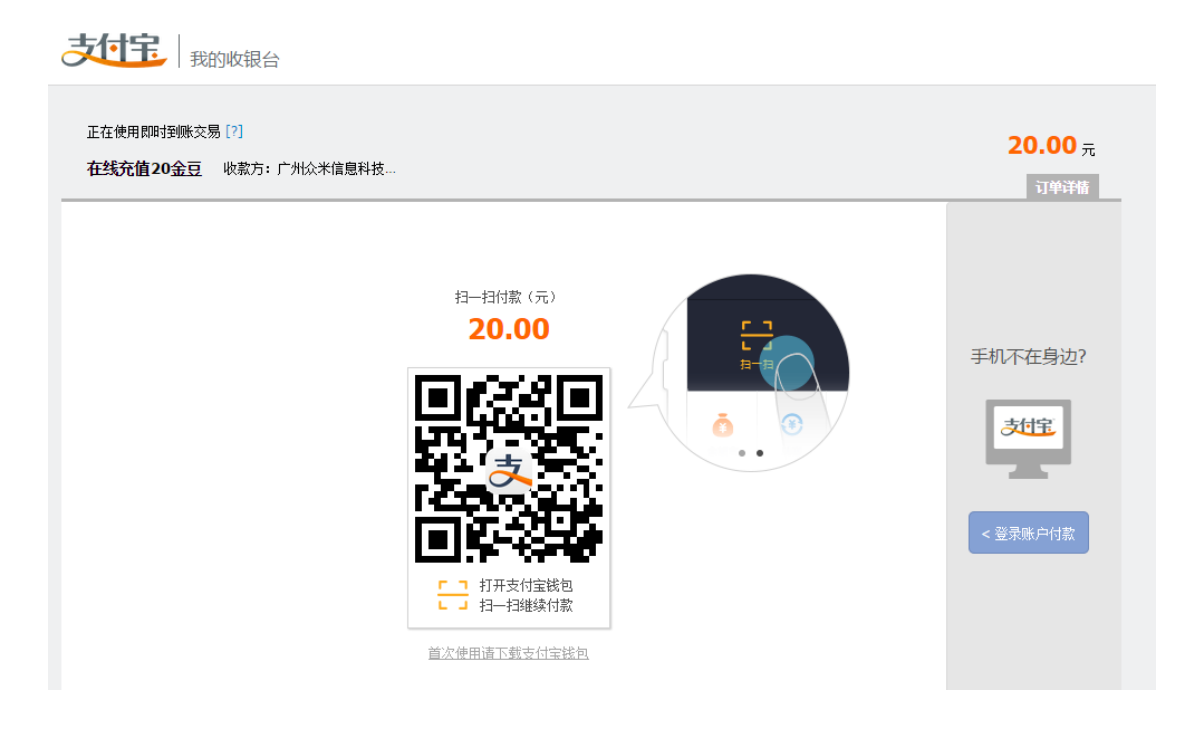

# 1.22 如何升级 VIP

点击升级会员即可以按提示完成升级,若您帐户没有现金可以直接提示引导用户进行充值

| ★ 会员中心 >> 升级会员                                                                              |                         |                            |                         |                        |
|---------------------------------------------------------------------------------------------|-------------------------|----------------------------|-------------------------|------------------------|
| ♥钻石会员<br>资料完整度                                                                              | 升级会员   您当前会员等级: ♥       | • 钻石会员 (有效期到 2020/06/2     | <b>26 18:42:24</b> )    | <mark>高级会员</mark> 钻石会员 |
| 95%           【jojo】         查看资料           393         9279.89           我的邮票         我的金豆 | 高级会员 30天<br>¥0.33/天     | <b>高级会员 90天</b><br>¥0.17/天 | 高级会员 180天<br>¥0.11/天    |                        |
| 会员 <b>服</b> 务 ▼<br>高级会员<br>· 钻石会员<br>· 新信句月                                                 | 特惠价:¥ <i>10</i><br>马上购买 | 特惠价:¥ <b>15</b><br>马上购买    | 特惠价:¥ <b>20</b><br>马上购买 |                        |

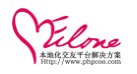

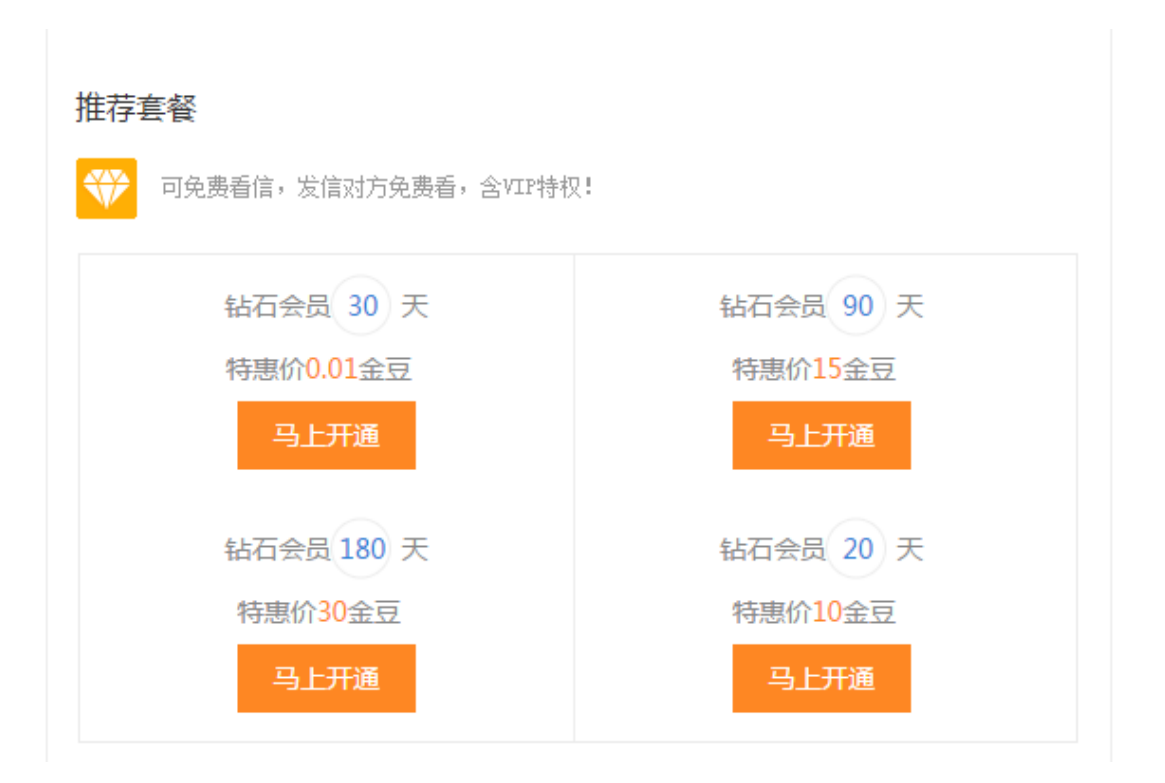

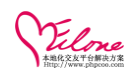

# 二、WebApp 手机版前端操作

# 2.1 会员注册

通过过注册联接进入会员注册页面

| 方式  | ●邮箱/用户名 ○手机 |
|-----|-------------|
| 帐号  | 输入用户名或者邮箱   |
| 密码  | 输入登录密码      |
| 费注册 | 忘记密码        |

填写注册信息例如:邮箱、昵称、性别、生日、地区等;(可以选择手机注册或者邮箱注册)

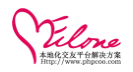

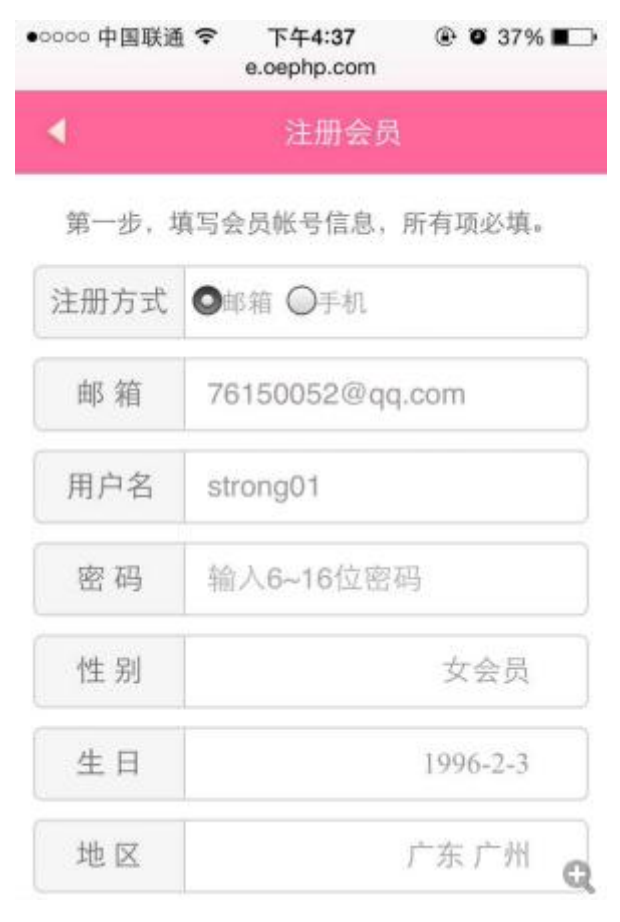

## 完善资料;填写好资料之后提交保存

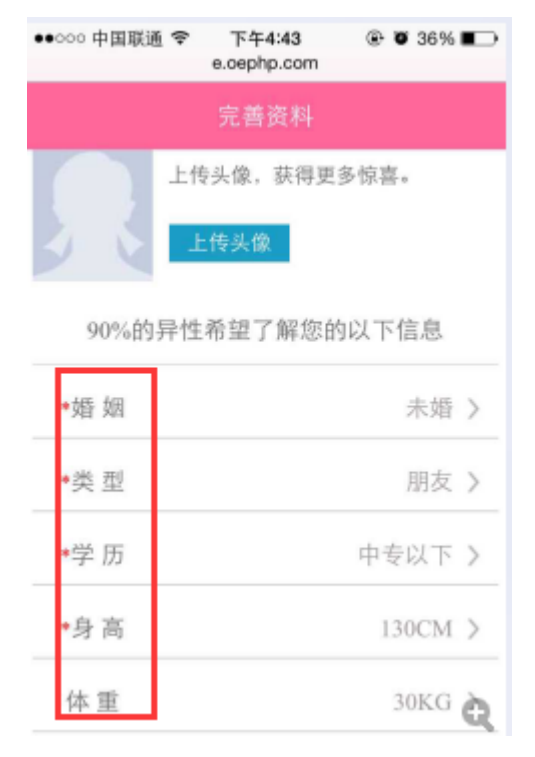

上传头像(在会员中心中点击上传头像,在相册中选择相片上传即可)

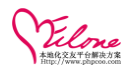

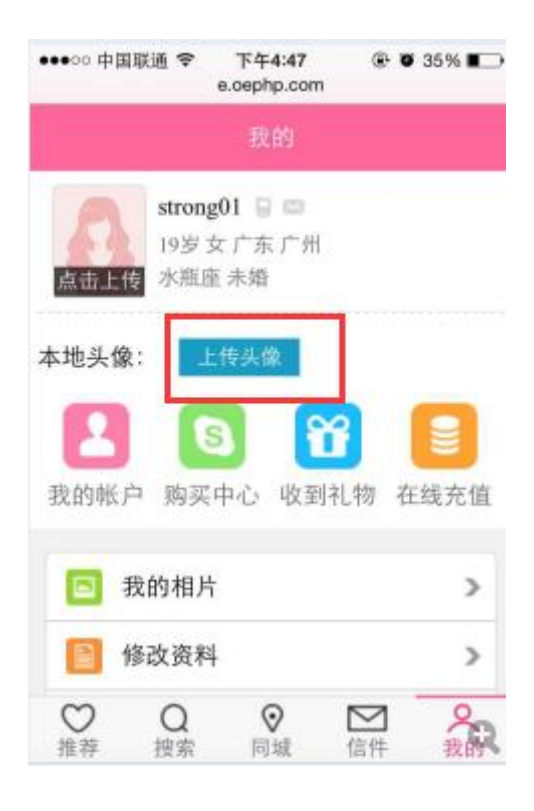

# 2.2 会员中心

2.2.1 我的账户(显示账户中的邮票数量、金币余额以及服务充值和购买详情)

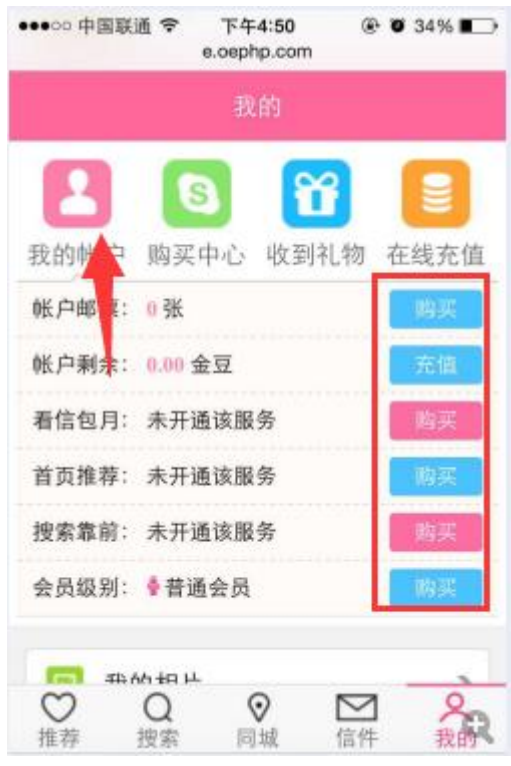

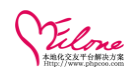

2.2.2 购买中心(可以购买更多服务,比如:会员、邮票、看信包月、首页展示等,以及查 看消费的记录)

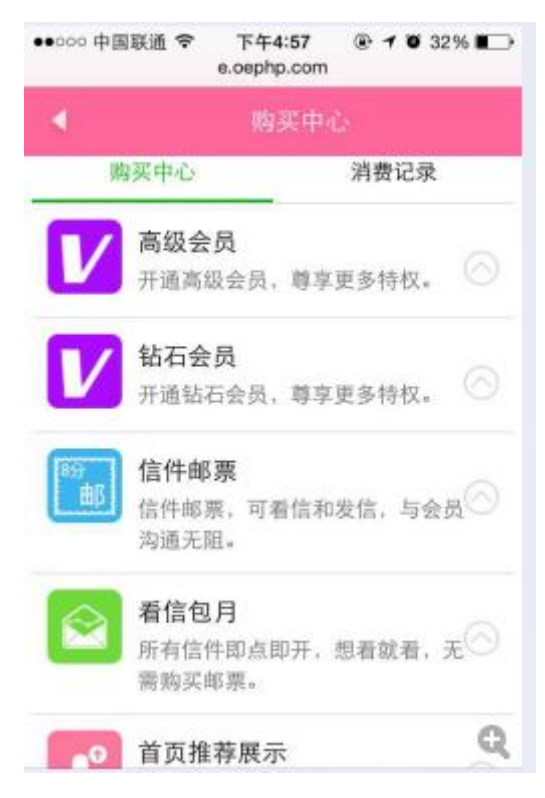

收到的礼物&送出礼物(查看收到的礼物以及送出的礼物)

| ●●●○○ 中国联谊 | fi 〒午5:01<br>e.oephp.com | @ Ø 31% 🗩              |
|------------|--------------------------|------------------------|
|            | 收到礼                      |                        |
| 收到补        | し物                       | 送出礼物                   |
| Citu       | 生日蛋糕                     | 07-02 16:29            |
| 6          | 體送人:杀阡陌<br>甜甜蜜蜜的蛋糕       | (女 29岁 未婚)<br>, 甜甜蜜蜜的我 |
| 300        | 生日蛋糕                     | 07-02 00:13            |
| (ST)       | 赠送人:杀阡陌                  | (女 29岁 未婚)             |
|            | 愿我的心是一朵                  | 鲜花,盛开在你                |
|            | Happy Birth              | 07-02 00:00            |
| 10         | 赠送人:杀阡陌                  | (女 29岁 未婚)             |
| <b>M</b>   | 祝你在每个成长                  | 的日子里都开开                |
|            | 点点心意                     | 06-30 21:54            |
| Transferre | 赠送人:诗酒(5                 | 月25岁 未婚)               |
| a second   | 愿你生日充满欢                  | 乐,愿你今天回                |

我的相片(查看我的相片、审核情况、删除;以及上传照片)

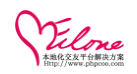

点击上传照片,填写照片标题以及选择上传的照片,点击上传即可

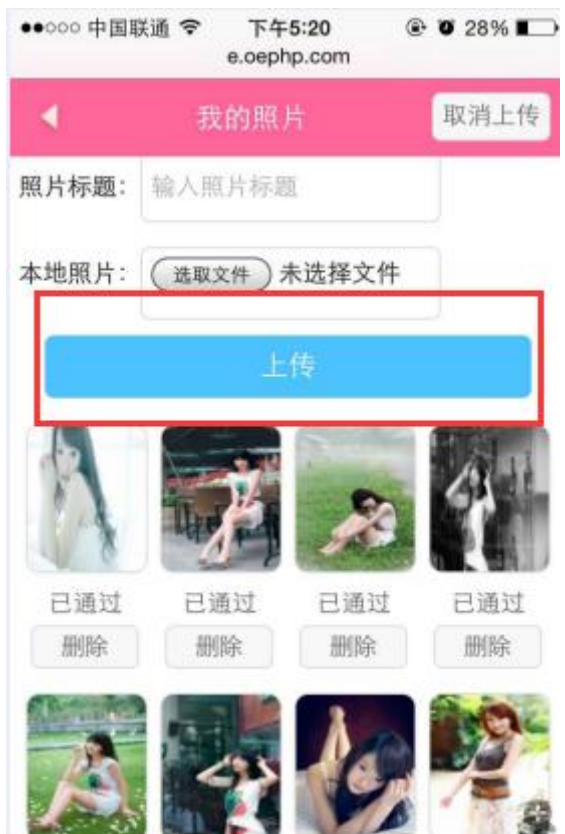

我的资料

会员查看或者编辑基本资料、设置地区、生活资料、外貌资料、内心独白、学习工作、爱情 规则、兴趣爱好联系方式等

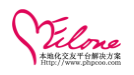

| ●●000 中国联通 🗧 | ₹ 下午2:48     | @ <b>0</b> 4 | 15% 🔳 | ••000 # | □国联通 🗢 | 下午2:46   | • • | 45% 🔳 |
|--------------|--------------|--------------|-------|---------|--------|----------|-----|-------|
|              | e.oephp.com  | ı            | C     |         | e.c    | ephp.com | 1   | C     |
|              | 我的资料         | ł            |       | •       |        | 我的资料     | 8   |       |
| jojo<br>333  | 0<br>岁女上海 徐汇 |              |       |         | 外貌资料   |          |     | >     |
| 已通过 双红       | 鱼座 未婚 会计/审   | 计/统计         |       |         | 内心独白   |          |     | >     |
| ▶ 基本资        | 野科           |              | >     | Ê       | 学习工作   |          |     | >     |
| ♀ 设置地        | bx           |              | >     |         | 爱情规划   |          |     | >     |
| 👩 生活资        | 5料           |              | >     |         | 兴趣爱好   |          |     | >     |
| ● 外貌资        | £*科          |              | >     | 1       | 联系方式   |          |     | >     |
| < >          | Û            | Ф            |       | <       | >      | Û        | Ф   | æ     |

# 征友条件

编辑征友的条件:所在地区、性别、是否有头像、年龄、身高、学历、婚姻状况等。

| ••000 | 中国联通 🗢 | 下午2:53<br>e.oephp.com | ، 🖉 45% 💼 |
|-------|--------|-----------------------|-----------|
| •     |        | 征友条件                  |           |
| 所在    | 地区:    | Г                     | 「东 广州 >   |
| 性     | 别:     |                       | 男会员 〉     |
| 头     | 像:     |                       | 有头像 >     |
| 年     | 龄:     |                       | 不限 >      |
| 身     | 高:     | 163CM                 | I~180CM > |
| 学     | 历:     |                       | 不限 >      |
| 婚姻    | 状况:    |                       | 选择 〉      |
| 交友    | 类型:    |                       | 选择 > 🗨    |

我的打招呼

会员查看收到招呼,分为已读、未读和全部

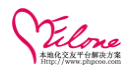

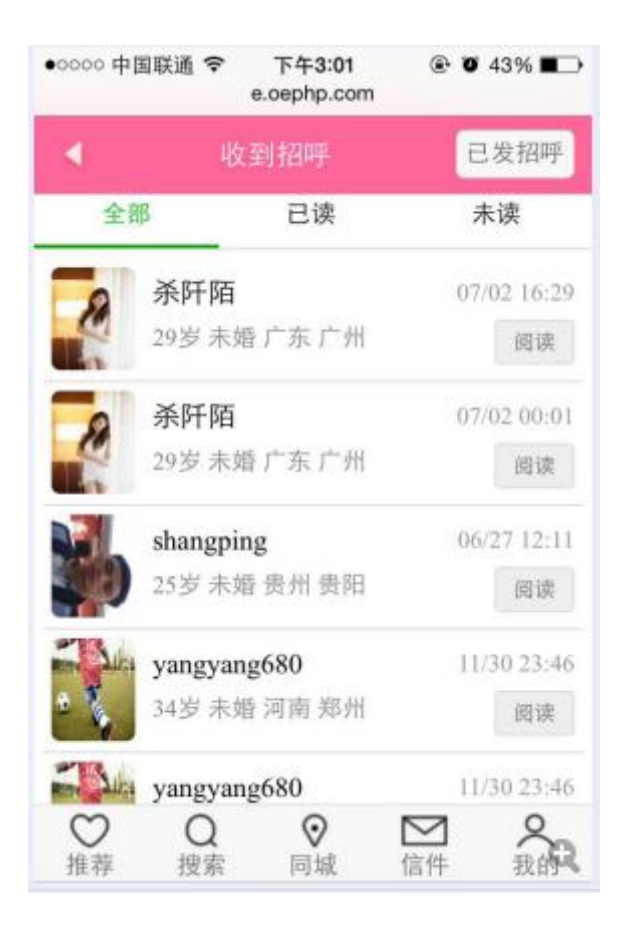

## 我的关注

会员与会员之间可以互相关注,关注之后可以更加方便快捷的查看对方的动态。 在我的关注中可以查看我的关注、我的粉丝和黑名单

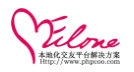

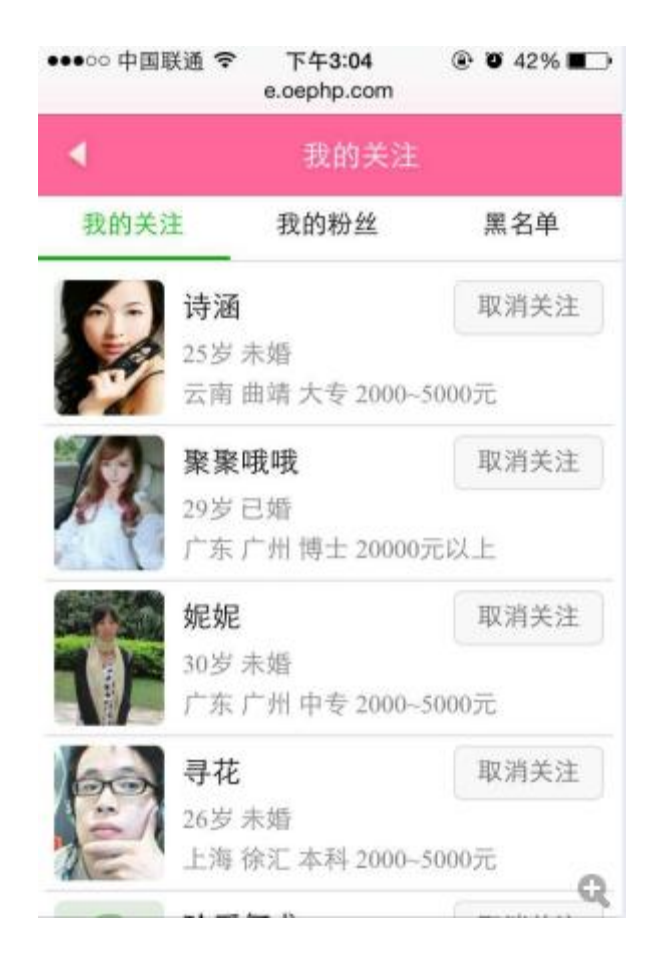

#### 谁看过我

可以查哪个会员看过我&我看过那个会员

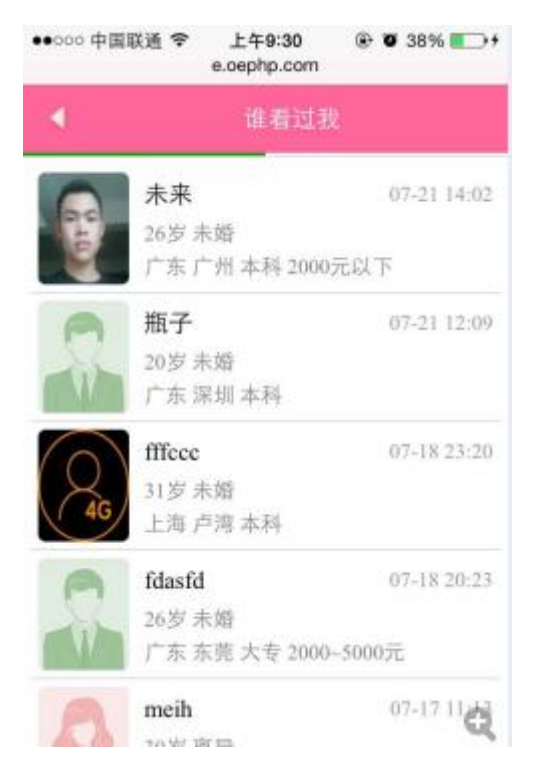

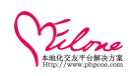

# 2.3 会员认证

#### 手机认证

我的>>手机认证 填写认证的手机号码,点击发送验证码,把认证手机收到的验证码填写到验证码框内点 击立即认证即可完成手机认证(手机认证成功之后,会员将点亮手机图标,并获得"来信提醒"服务。

|                  | 12 40 M M                          |
|------------------|------------------------------------|
| -                | 于机队业                               |
| 请输入您用于           | 认证的手机号码,成功认证后,您将                   |
| 点亮手机图标           | . 并获得"来信提醒"服务。(如需更                 |
| 发已认证的手           | 机号码,只要输入新的手机号码,重                   |
| 新认证即可,           | )                                  |
| al det without a |                                    |
|                  |                                    |
| 手机号              | 15278505257                        |
| 手机号              | 15278505257                        |
| 手机号              | 15278505257                        |
| 手机号              | 15278505257<br>输入验证码 发送验证码         |
| 手机号              | 15278505257<br>输入验证码 发送验证码         |
| 手机号              | 15278505257<br>输入验证码 发送验证码<br>立即认证 |
| 手机号              | 15278505257<br>输入验证码 发送验证码<br>立即认证 |
| 手机号              | 15278505257<br>输入验证码<br>立即认证       |
| 手机号              | 15278505257<br>输入验证码<br>立即认证       |

邮箱认证

填写认证邮箱后发送验证码,再把收到的验证码填到验证码框内,点击立即认证即可完成邮箱认证(邮箱 认证成功后,认证的会员将点亮邮箱图标,并获得"邮件提醒"服务。

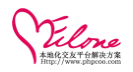

| ●●○○○ 中国联通                           | ? 上午10:3                                   | 1 🛞 🕲 74% 💼 🕬                                     |
|--------------------------------------|--------------------------------------------|---------------------------------------------------|
|                                      | e.oephp.c                                  | com C                                             |
|                                      | 邮箱                                         | 认证                                                |
| 请输入您用于<br>邮箱图标,并<br>认证的邮箱,<br>可,邮箱可用 | 认证的邮箱, 后<br>获得"邮件提醒"<br>只要输入新的曲<br>接收网站推送的 | 《功认证后, 您将点亮<br>"服务。(如需更改已<br>β箱地址, 重新认证即<br>约信息。) |
| 邮箱                                   | 163544619                                  | 9@qq.com                                          |
| 验证码                                  | 784532                                     | 发送验证码                                             |
|                                      | 立即认                                        | Ē                                                 |
| 1                                    | ۲h ک                                       | m m                                               |
| <                                    |                                            |                                                   |

#### QQ 认证

在 QQ 认证中填写认证的 QQ 号码,点击获取验证码,再把在 QQ 邮箱中收到的验证码填写到验证码框内,点 击立即认证即可完成 QQ 认证。(QQ 认证通过之后,会员会点亮 QQ 图标,同时提升一个认证星级。温馨提示:QQ 认证必须开通 QQ 邮箱)

| •0000 中国联通                              | 1 🗢 上午10:37                                    | @ 🛛 77% 🎫 +                       |
|-----------------------------------------|------------------------------------------------|-----------------------------------|
|                                         | e.oephp.co                                     | m C                               |
| 4                                       | QQiki                                          | ĨĒ.                               |
| 通过QQ认证质<br>星级。QQ认证<br>量。(如需更<br>示:QQ认证如 | 后,您会点亮QQ貓<br>E后,将大大提高<br>改QQ号码,重新<br>S须开通QQ邮箱) | 就标,同时提升一个<br>您的收信量和关注<br>认证即可。温馨提 |
| QQ号码                                    | 1635446199                                     |                                   |
| 验证码                                     | 919151                                         | 获取验证码                             |
|                                         | 立即认证                                           |                                   |
| <                                       | > 🖞                                            |                                   |

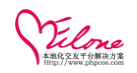

# 2.4 修改密码

我的>>修改密码 填写旧密码、新密码、确认新密码后点击确认即可完成密码修改(密码需要有数字与字 母组成)

| ●0000 中国联通 令 | 上午10:50    | . 08     | 4% 💼 + |
|--------------|------------|----------|--------|
| e            | .oephp.com | n        | C      |
| •            | 修改密码       | <u>ŋ</u> |        |
| 旧密码:         | •••••      |          |        |
| 新密码:         | •••••      |          |        |
| 确认密码:        | •••••      |          |        |
|              | 确定         |          |        |
| < >          | Û          | Ш        | æ      |

# 2.5 在线充值

选择充值的额度后选择提交即可跳转至付款界面; 如果有充值卡可以选择使用充值卡的方式给自己账号充值或者给其他会员账号充值

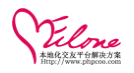

| and a second                                                                          | f 🗢 下午5:0                      | )5 ® Ø                       | 30% 💶 |
|---------------------------------------------------------------------------------------|--------------------------------|------------------------------|-------|
|                                                                                       | e.oephp.                       | .com                         | C     |
| 4                                                                                     | 在线                             | 充值                           |       |
| ()<br>金<br>()<br>()<br>()<br>()<br>()<br>()<br>()<br>()<br>()<br>()<br>()<br>()<br>() | 豆充值 1个金豆<br>豆是网站的虚排<br>司站所有服务。 | <mark>[=1元</mark><br>负货币,可用于 | F购    |
| 充值: 10                                                                                | 金豆                             | 提文                           |       |
|                                                                                       |                                | A 12 America - A 4           |       |
| 输入网站的                                                                                 | 充值卡信息                          | ,进行充值。                       | _     |
| 输入网站的<br>充值方式:                                                                        | 充值卡信息,为自己充值                    | 进行充值。                        | I     |
| 输入网站的<br>充值方式:<br>充值卡号:                                                               | 充值卡信息,<br>为自己充值                | 为他人充住                        | I     |
| <ul> <li>输入网站的</li> <li>充值方式:</li> <li>充值卡号:</li> <li>充值密码:</li> </ul>                | 充值卡信息,为自己充储                    | 为他人充住                        | I     |

提交充值的界面(目前手机版支持支付宝支付、银行卡支付、微信支付)

| ●●●○○中国联通 令 下午5:09 ⑧ ⑨ 30% ▶ | ●●●○○ 中国联通 令 下午5:10 ⑧ Ø 30% |
|------------------------------|-----------------------------|
| e.oephp.com C<br>人 购买产品      | 支付密码<br>761***@qq.com       |
| 在线充值10金豆                     | 10.00 元                     |
| 金额:¥10.00                    | 账户余额付款                      |
| 请选择在线支付方式                    |                             |
| (1) 古付空 (1)                  | 支付密码 支持6位支付密码               |
| 文付玉文村 银行卡支付                  | 确认付款                        |
| 汇款方式                         |                             |
| < > <u>û</u> []              | 支付宝Q                        |

# 2.6 寻找会员

首页推荐会员: 直接在首页查看被推荐的会员。

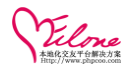

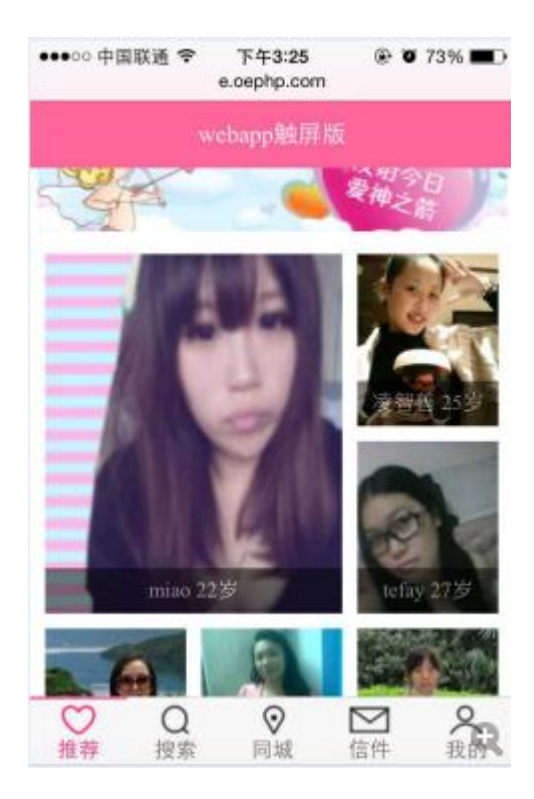

#### 会员搜索

可以通过最新注册、最新登陆、人气会员进行寻找会员

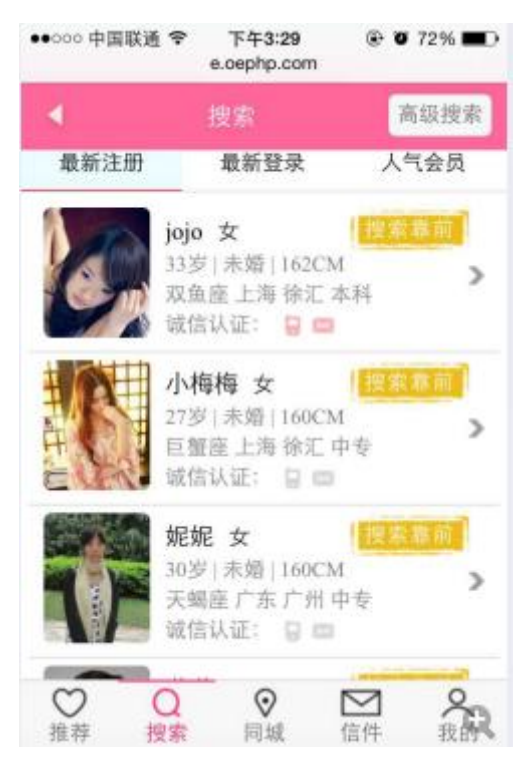

高级搜索;通过条件搜索、认证情况、生肖搜索、星座搜索等精确寻找会员信息。

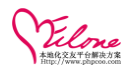

| ●●○○○ 中国联通 🗢 | 下午3:34        | @ 🕈 🛛 70% 🔳 🤆 |
|--------------|---------------|---------------|
| e            | .oephp.co     | m C           |
| 4            | 高级搜           | 森             |
| 请输入会员ID      |               | Q             |
| 条件搜索         | <b>》</b> 最新注册 | ▲■■           |
| 同城搜索         | <b>全</b> 肖授索  | ★★★★ 星座搜索     |
| < >          | Û             | 0 6           |

# 2.7 交友活动

查看全部活动、最新活动、往期活动。点击可以查看活动的详细信息(活动内容、主办方、活动时间等) 会员可以参加报名,添加报名需要会员填写联系方式等信息。 在会员中心"我的活动"中可以查看参加的活动

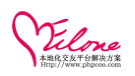

|       | e.oephp.com               |                    |
|-------|---------------------------|--------------------|
| 4     | 交友活动                      |                    |
| 全部活动  | 最新活动                      | 往期活动               |
|       | 童话爱情·有你<br>城市:广东广州<br>已结束 | 不停—…<br>>          |
| W.    | 边走边爱-一起<br>城市:广东广州<br>已结束 | 出发为<br>>           |
| N.C   | 寻青春 找最美<br>城市:广东广州<br>已结束 | 的爱情<br><b>&gt;</b> |
| 14    | 情聚精英,细约<br>城市:广东广州<br>已结束 | ◎ ◎ ◎ ◎ ◎ ◎ ◎      |
| S.W.  | 首届爱美丽俱乐                   | 乐部美                |
| () () |                           |                    |

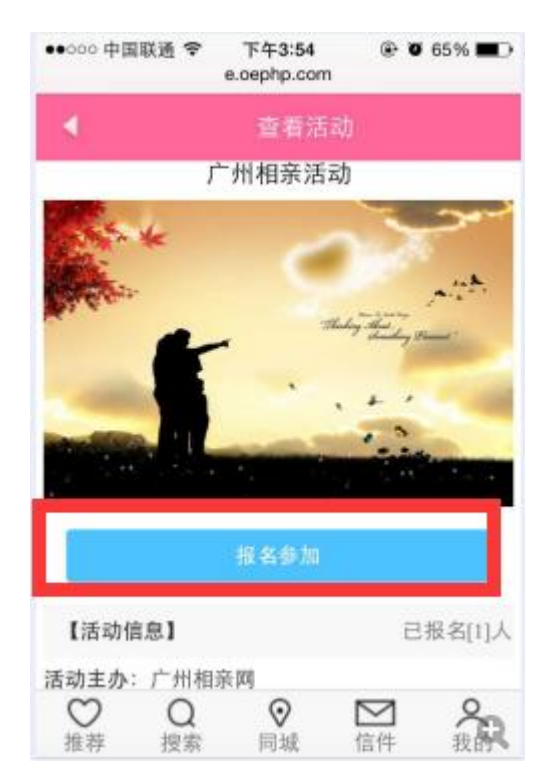

# 2.8 同城会员

根据地区划分可以查看同一个城市的会员信息。分为男会员和女会员

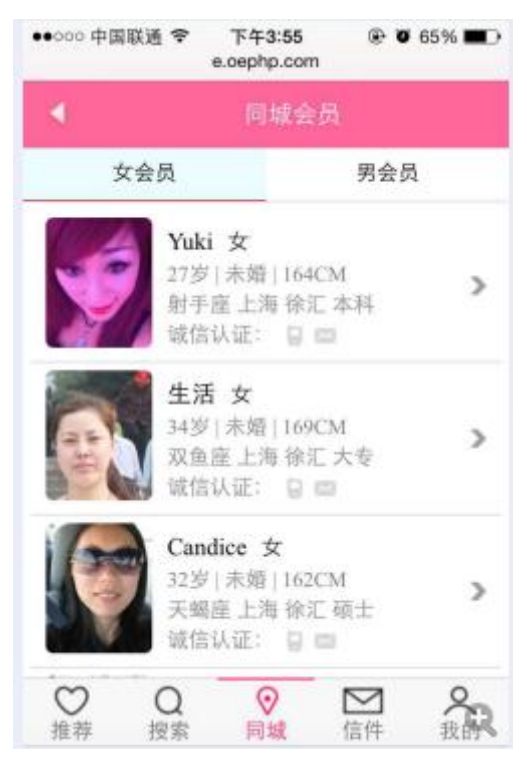

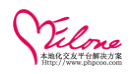

# 三、后台管理操作

# 3.1 登陆帐号

系统默认后台登陆地址: <u>www.xxxx.com/admincp.php</u> 系统默认后台管理帐号: admin 密码: 安装时自行设定;

| Filme |             | 管理中心 |
|-------|-------------|------|
| 登录帐号  | admin       |      |
|       | · · · · · · |      |
|       | 並 求         |      |

# 3.2 基本设置

网站基本设置,

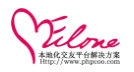

| 站点信息设置        |                                                                                 |
|---------------|---------------------------------------------------------------------------------|
|               |                                                                                 |
| 网站名称          | OElove企业版                                                                       |
| 网站地址          | http://e.oephp.com/                                                             |
|               | (以"http://"开头,"/"结束)                                                            |
| 备案号码          | 粤ICP备13007660号                                                                  |
|               | (网站备案信息将显示在页面底部)                                                                |
| 流里统计代码        |                                                                                 |
|               |                                                                                 |
|               |                                                                                 |
| 默认一级地区        | 广东 ▼                                                                            |
|               | (用于网站默认读职一级地区会员数据)                                                              |
| 会员中心头部        | ● 默认头部, ● 使用前台模板风格头部<br>温馨提示: 选择使用前台风格头部, 必须保证tpl/mearch/日录下有当前风格的头部文件, 否则无法使用。 |
|               |                                                                                 |
| 会贝帳尸现金名称:     | 金豆<br>( 教留单位为: 个, 不填写默认为 " 余币 " )                                               |
| 是小六店会殇        |                                                                                 |
| 取小允祖並卻        | 10<br>(填写数字,最多2位小数)                                                             |
| 上的面入力布 医      | 沙地县 计前回按压船计址反日二体均大社上沿署田宁人沿台                                                     |
| 山的现金石林、№      | 小珀地址、大部风俗仪勐队地区並小夺均住站点仅且主元生权走;                                                   |
| ᇚᄔᆘᆇᇺᆡᆂ       |                                                                                 |
| 照月洄刘表         |                                                                                 |
| 网站联系方式:       | 020-66639775                                                                    |
|               |                                                                                 |
| 网站联系QQ:       | 944811833                                                                       |
|               |                                                                                 |
| PANDED PART : | service@phpcoo.com                                                              |
| 网站微信二维码:      | 选择文件 未选择任何文件 上传                                                                 |
|               |                                                                                 |
| 网站手机二维码:      | n.can 选择文件 未选择任何文件 上传                                                           |
|               |                                                                                 |
| 会员中心信息提醒:     |                                                                                 |
|               |                                                                                 |
|               | (会员中心首页信息提示)                                                                    |

基本设置-→网站更换 LOG0

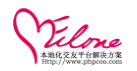

#### 网站LOGO设置

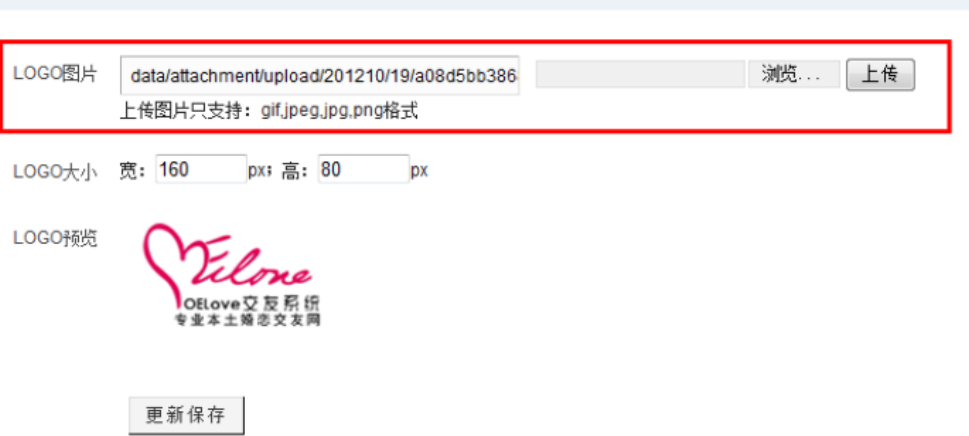

#### 基本设置→修改底部版权信息

可自由设置编辑底部版权信息

| OF OFLove                                     |     |             |                 |                                                          |                                                                |                                                                                                    |         |      | 欢迎回来:admin [        |
|-----------------------------------------------|-----|-------------|-----------------|----------------------------------------------------------|----------------------------------------------------------------|----------------------------------------------------------------------------------------------------|---------|------|---------------------|
| Stelone                                       | 系统设 | 直 内容管理      | 用户管理            | 运营管理                                                     | 界面模板                                                           | 应用&插件                                                                                                    | 高端猎婚    | 礼物商城 |                     |
| <ul> <li>基础设置</li> </ul>                      |     | 当前位置:系统设置 > | > 基础设置 >>       | 网站底部信息                                                   |                                                                |                                                                                                    |         |      |                     |
| 系统信息 站点设置<br>底部信息 安全设置                        |     | 阿站底部信息      |                 |                                                          |                                                                |                                                                                                    |         |      |                     |
| 图片设置 会员设置<br>SEO设置 邮票设置<br>右下角消息框设置<br>任务参数设置 | 2   |             | 1<br>日1-<br>红娘  | <b>-9 (℃</b>   💦 (<br>・ <i>牙</i> - ⊤T -   A<br>客服 24 小时服 | ➡ <mark>■</mark> ☞ よ<br>- <mark>A - B /</mark><br>服务热线 020-123 | Image: Image: Image | E Ξ Ξ Ξ |      | I ×. × <b>&gt; </b> |
|                                               |     |             | <u>婚庆</u><br>婚恋 | <u>系统 婚恋交友系</u><br>交友版权所有 © 3                            | <u>统 交发手机网</u><br>2010-2012 <u>OElov</u>                       | <u>站系统</u><br>"e                                                                                                    |         |      |                     |
| 手机版联系我们                                       |     | 底部信息:       |                 |                                                          |                                                                |                                                                                                    |         |      |                     |
| 手机版付款方式<br>手机版用户条款                            |     |             |                 |                                                          |                                                                |                                                                                                    |         |      |                     |
| wap(手机彩版)设置                                   |     |             |                 |                                                          |                                                                |                                                                                                    |         |      |                     |

# 安全设置→验证码设置,字符过滤设置,地区权限设置

| Lilone        |     | _           | -           |                        | -                       |          |                      |          |         |     |
|---------------|-----|-------------|-------------|------------------------|-------------------------|----------|----------------------|----------|---------|-----|
|               | 糸统设 | ·直 内容管理     | 用尸管理        | 运营管理                   | 界面模板                    | 应用&插件    | 高端猎婚                 | 礼物商城     |         |     |
| - 基础设置        | -   | 当前位置:系统设置 > | > 基础设置 >> 安 | 全设置                    |                         |          |                      |          |         |     |
| 系统信息 站点设置     |     |             |             |                        |                         |          |                      |          |         |     |
| 底部信息 安全设置     |     | 安全设置        |             |                        |                         |          |                      |          |         |     |
| 图片设置 会员设置     |     |             |             |                        |                         |          | 1                    | 建设黑      |         |     |
| SEO设置 邮票设置    |     | 后台登录验证码:    | ○开启,        | <ul> <li>关闭</li> </ul> |                         |          | 4                    | H N.L.   |         |     |
| 右下角消息框设置      |     | 会员评论验证码:    | ○开启,        | ●关闭                    |                         |          |                      |          |         |     |
| 任务参数设置        |     | 会员注册验证码:    | ○开启,        | ⊙关闭                    |                         |          |                      |          |         |     |
| - 手机反设置       |     | 会员登录验证码:    | ○开启,        | ●关闭                    |                         |          |                      |          |         |     |
| 手机版关于我们       |     | 取回密码验证码:    | ○开启,        | ●关闭                    |                         |          |                      |          |         |     |
| 手机版联系我们       |     |             | 操蛋, 你       | R妈的 <b>,</b> 曹大爷       | •                       |          |                      |          |         |     |
| 手机版付款方式       | =   |             |             |                        |                         |          |                      |          |         |     |
| 手机版用户条款       | •   | 过滤字符:       |             |                        |                         |          |                      |          |         |     |
| wap(手机彩版)设置   |     |             |             |                        | and                     |          |                      |          |         |     |
| webapp(触屏版)设置 |     |             | 多个字符可手动修    | 诸用英文, 号隔<br>改文件:sourc  | 升。<br>e/conf/forbidargs | . php    |                      |          |         |     |
| webapp微信设置    |     |             |             |                        | 管理员权限设                  | 置(针对后台管: | 哩员,并启之后 <sup>。</sup> | 管理组可设置管理 | 重员允许查看、 | 管理对 |
| - 管理员帐号       |     | 地区权限:       | ○开启地        | №区权限, ⊙关               | 闭地区权限                   |          |                      |          |         |     |
| 帐号列表 添加管理员    | 5   |             | (温電         | ₩近示: 地区权               | 限只对会员列表、                | 父友沽动有效;  | )                    |          |         |     |
| 管理组 添加管理组     |     |             | 更新          | 「保仔                    |                         |          |                      |          |         |     |

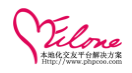

图片设置→设置各种图片的最大上传、尺寸设置等

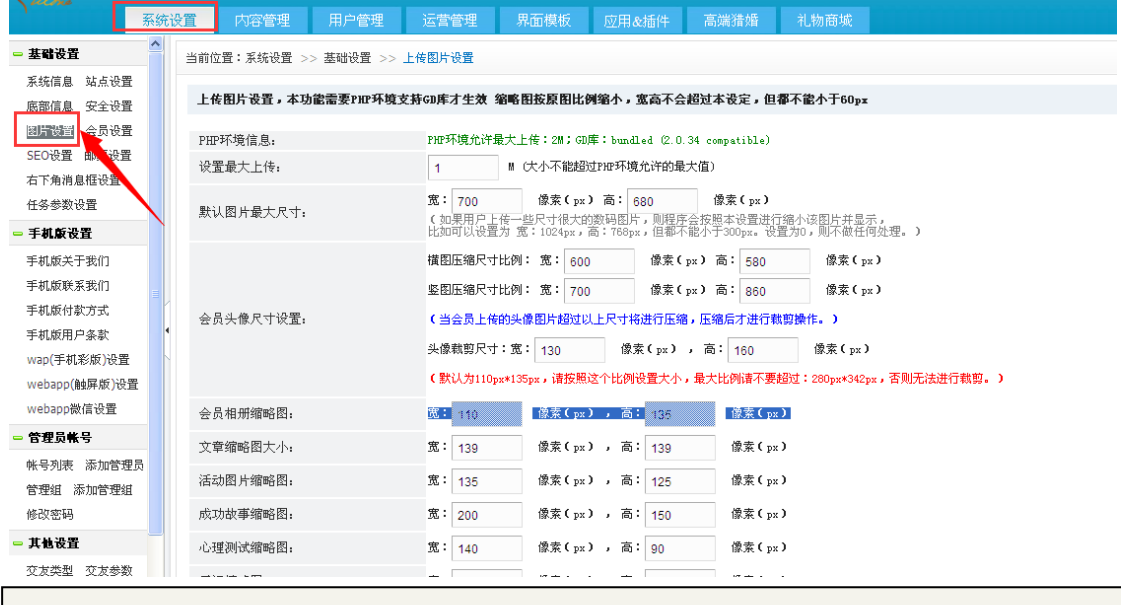

上传的大点可以设置,但是关于会员相册及缩略图等,不建议去修改,不免影响现有的模板 显示效果,这个功能是为了方便模板二次开发时设计人员的灵活调整而设计。

#### 会员设置→

可以通过会员设置,开启关闭会员注册及相关的服务功能,注册 ID、帐号过滤

|   | 会员设置    |                                                                                                    |
|---|---------|----------------------------------------------------------------------------------------------------|
|   | 开启会员功能  | ⊙开启会员功能 ◎关闭会员功能<br>(如关闭:则阿站不再允许使用相关会员所有功能)                                                                                                    |
|   | 会员注册状态  | ●开启 ○关闭<br>(如关闭,则网站不再允许新会员注册)                                                                                                    |
|   | 未登录首页向导 | ○跳转到注册页,○跳转到登录页,④不跳转                                                                                                    |
|   | 未上传头像向导 | ◎跳到上传头像页,◎不跳转                                                                                                    |
|   | 默认会员组   | 普遍会员 函     , 注册增送银分:     300     分, 注册增送金豆:     0     个, 注册增送邮票:     0     张       (新会员注册, 默认所属会员组)     (新会员注册, 默认所属会员组)     (1)     (1)     (1)     (1)     (1)     (1) |
| 1 |         | admin, administrator, 管理员                                                                                                    |
|   | 禁止注册用户名 |                                                                                                    |
|   |         | (多个用户名请用"," 隔开,不区分大小写)<br>可手动修改文件; source/conf/lockusers.php                                                                                                    |
|   |         | 禁止用户名出现连续数字: ☑开启,设定至少连续出现个数: 4 个<br>(温馨提示: 启用限制,当用户名出现设定的连续个数时,系统将禁止注册)                                                                                                  |

会员设置定义会员过注册表单项目及手机验证是否开启功能

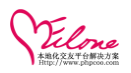

| 注册第一步: 帐号注册                                                         |    |
|---------------------------------------------------------------------|----|
| <b>邮箱方式注册-邮箱验证码: □</b> 必填(邮箱注册方式,邮箱必须经过验证,需 <mark>开启邮件发送功能</mark> ) |    |
| <b>手机方式注册-手机验证码: □必填(手机注册方式,手机号码必须经过验证<mark>, 需开启手机短信功律</mark>)</b> |    |
| 注册第二步:完善资料                                                          |    |
| 交友类型: ☑显示, ☑必填 月薪收入: ☑显示, ☑必填 体 重: ☑显示,                             | 心填 |
| 姓 名:□显示,□必填 身份证号:□显示,□必填 QQ号码: ☑显示,□                                | 必填 |
| <b>内心独白字数: 20                                    </b>               |    |
| <b>取消验证□</b><br>如果非中国大陆手机号码,建议取消验证<br>温馨提示:手机短信,仅针对中国大陆有效手机号码       |    |
| <b>QQ号码唯一</b> ●开启, ●关闭 (开启后, 一个QQ号码只能注册一个会员)                        |    |

#### 注册限制及用户范围限制

| QQ号码唯一<br>会员审核类型 | <ul> <li>●开启,●关闭 (开启后,一个QQ号码只能注册一个会员)</li> <li>●审核 ●不审核<br/>(如后用审核,则会员注册需要审核后才能正常使用)</li> </ul> |
|------------------|-------------------------------------------------------------------------------------------------|
| 会员起始ID           | 1<br>本茶纳完局110版大为: 4294967295, 版个为: 1                                                            |
| 年齡设置             | 从 18 至 50 岁                                                                                     |
| 身高设置             | 从 130 至 200 СЖ                                                                                  |
| 体重设置             | 从 30 至 150 公斤                                                                                   |
| 会员资料多选           | 最多选 5 项                                                                                         |
| 在线会员保留时间         | 14400 分钟                                                                                        |
| 在线会员更新时间         | 10 分钟                                                                                           |
| 今日速配数量           | 40                                                                                              |
| 显示会员主页联系方式       | ④开启,◎关闭                                                                                         |
| 访问会员主页           | ◉所有人可见(含游客), ◯登录会员可见                                                                            |
| 访问会员列表           | ◉所有人可见(含游客), ◎登录会员可见                                                                            |

#### 认证设置及审核设置

| 认证权限设置         |                                               |                |
|----------------|-----------------------------------------------|----------------|
|                |                                               |                |
| 未通过头像审核会员权限限制: | ○开启<br>●关闭<br>(开启之后,头像未通过审核的会员,无法查看相册、无法打招呼、写 | 5信和19管送礼物)     |
| 未通过身份认证会员权限限制: | ◎开启 ●关闭<br>(开启之后,身份未通认证的会员,无法打招呼、写信和赠送礼物)     |                |
| 未通过邮箱认证会员权限限制: | ◎开启 ●关闭<br>(开启之后,身份未通认证的会员,无法打招呼、写信和赠送礼物)     |                |
| 审核设置           |                                               |                |
| 头像审核 〇开启 ④关闭   | 相册审核 ○开启 ●关闭                                  | 内心独白审核 〇开启 ④关闭 |
| 日记审核 〇开启 ④关闭   | 约会审核 ○开启 ◎关闭                                  | 求助审核 〇开启 ④关闭   |
| 故事审核 ○开启 ●关闭   | 评论审核 ○开启 ●关闭                                  | 微播审核 ○开启 ●关闭   |
| 视频审核 ○开启 ●关闭   |                                               |                |

#### 魅力值设置(开启魅力值点赞+1设置)只有设置后前台才能显示魅力值会员

| 魅力値设置(开)           | 自魅力值+1类                                | 《励设置)                                |          |     |     |          |     |     |
|--------------------|----------------------------------------|--------------------------------------|----------|-----|-----|----------|-----|-----|
| 头像/资料被赞:           | ●并启                                    | ○关闭                                  | 相册/照片被赞: | ●并启 |     | 在线充值奖励:  | ●并启 | ○关闭 |
| 开通会页实励:<br>收到礼物奖励: | <ul> <li>・<br/>・<br/>・<br/>・</li></ul> | <ul> <li>○关闭</li> <li>○关闭</li> </ul> | 收到信件奖励:  | ●开启 | ○关闭 | 收到打招呼笑励: | ●开启 | ○关闭 |
|                    | 编辑                                     | :保存                                  |          |     |     |          |     |     |

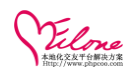

#### <u>邮票设置</u>→设定邮票套餐

| 系统信息 站点设置                                                                                                    |                                                                                                    | 垄晒权且 // 购票权且                                                                                                    |                                                                                   |                                                                                                    |                                                       |                                                                                    |
|----------------------------------------------------------------------------------------------------|----------------------------------------------------------------------------------------------------|----------------------------------------------------------------------------------------------------|-----------------------------------------------------------------------------------|----------------------------------------------------------------------------------------------------|-------------------------------------------------------|------------------------------------------------------------------------------------|
|                                                                                                    |                                                                                                    |                                                                                                    |                                                                                   |                                                                                                    |                                                       |                                                                                    |
| 底部信息 安全设置                                                                                                    | 邮票设置                                                                                                    |                                                                                                    |                                                                                   |                                                                                                    |                                                       |                                                                                    |
| 图片设置 会员设置                                                                                                    | 成画版書・                                                                                                    |                                                                                                    |                                                                                   |                                                                                                    |                                                       |                                                                                    |
| SEO设置 100000000                                                                                                    | 阅读一封对方的来信,需<br>温馨提示:                                                                                                    | 需要使用邮票。写信件的时候,贴上邮票,7                                                                                                    | 时方可以免费查看;如果不贴                                                                     | 邮票,对方必须使用邮票才                                                                                                    | 能阅读。                                                  |                                                                                    |
| 右下角消息框设置                                                                                                    | 两人初次通信要使用庸                                                                                                    | 8票,再次通信就免费了。                                                                                                    |                                                                                   |                                                                                                    |                                                       |                                                                                    |
| 任务参数设置                                                                                                    |                                                                                                    |                                                                                                    |                                                                                   |                                                                                                    |                                                       |                                                                                    |
| • 手机敷设置                                                                                                    | 邮票设定                                                                                                    | 阅读一封信件需要邮票: 1<br>(设置为0,表示信件免费)                                                                                                    | 张                                                                                 |                                                                                                    |                                                       |                                                                                    |
| 手机版关于我们                                                                                                    |                                                                                                    | 序号                                                                                                    | 排序                                                                                | 邮票 (张)                                                                                                    | 需要金豆                                                  | 操作                                                                                 |
| 手机版联系我们                                                                                                    |                                                                                                    | 类别1                                                                                                    | 1                                                                                 | 100 张                                                                                                    | 50                                                    | 移除                                                                                 |
| 手机版付款方式                                                                                                    | 邮票购买                                                                                                    |                                                                                                    |                                                                                   | 100 11                                                                                                    |                                                       |                                                                                    |
| 手机版用户条款                                                                                                    | i                                                                                                    | 类别2                                                                                                    | 2                                                                                 | 200 58:                                                                                                    | 80                                                    | 杨桃                                                                                 |
| Wap(于机彩版)设直                                                                                                    |                                                                                                    | 类别3                                                                                                    | 3                                                                                 | 300 张                                                                                                    | 130                                                   | 移除                                                                                 |
| webapp(肥胖版)设置                                                                                                    | 添加收                                                                                                    | (费类别                                                                                                    |                                                                                   |                                                                                                    |                                                       |                                                                                    |
| webapptatin to I                                                                                                    |                                                                                                    | 更新保存                                                                                                    |                                                                                   |                                                                                                    |                                                       |                                                                                    |
| 管理员账号                                                                                                    |                                                                                                    |                                                                                                    |                                                                                   |                                                                                                    |                                                       |                                                                                    |
|                                                                                                    |                                                                                                    |                                                                                                    |                                                                                   | 、 北宮 1月焼                                                                                                    | 在线                                                    | 充值   购买邮票 🛛 🚺 🤇                                                                    |
| <ul> <li>★ 会员中心 &gt;&gt; 购买(</li> <li>◆ 新石</li> <li>○ 英料売</li> </ul>                                                                                                    | 信件邮票<br>在线充值<br>整度                                                                                                    | 充值卡充值 购买邮算                                                                                                    |                                                                                   |                                                                                                    | 4 在创                                                  | 充值 购买邮票 🏼 🔭 -                                                                      |
| <ul> <li>▲ 会员中心 &gt;&gt; 购买</li> <li>● \$\frac{\phi + 3}{\phi + 3}\$</li> <li>● \$\frac{\phi + 3}{\phi + 3}\$</li> </ul>                                                                                                    | 信件邮票<br><del>:会员</del><br>整度<br>5%<br>当前帐户:                                                                                                    | 充值卡充值 购买邮票<br>可用邮票:393 张 (邮票可以用来写                                                                                                    | 100万 <sup>5</sup> 400人                                                            | 以下套 <b>餐,</b> 支付金豆进                                                                                                    | 7 <u>在</u> 创<br>订购买。                                  | 先值 购买邮票 🏹・                                                                         |
| <ul> <li>余 会员中心 &gt;&gt; 购买(</li> <li>● 結石<br/>渋利売</li> <li>(jojo) 宣名()</li> </ul>                                                                                                    | 信件邮票<br><del>:合员</del><br>整度<br>55<br>54<br>举辑                                                                                                    | 充值卡充值 购买邮票<br>可用邮票:393 张 (邮票可以用来写                                                                                                    |                                                                                   | 以下套餐,支付金豆进                                                                                                    | 4 在创<br>行购买。                                          | 先值   购买邮票 🛛 🗶 -                                                                    |
| <ul> <li>★ 会员中心 &gt;&gt; 购买(</li> <li>● \$42</li> <li>● \$42<th>信件邮票<br/>在线充值<br/>整度<br/>52<br/>54<br/>54<br/>54<br/>78, 89</th><th>充值卡充值 购买邮票<br/>可用邮票:393 张 (邮票可以用来写</th><th>10055 - 100人</th><th>以下套督,支付金豆进</th><th>4 在创<br/>行购买。</th><th>· 先值   购买邮票 🥁 •</th></li></ul>                                                                                                    | 信件邮票<br>在线充值<br>整度<br>52<br>54<br>54<br>54<br>78, 89                                                                                                    | 充值卡充值 购买邮票<br>可用邮票:393 张 (邮票可以用来写                                                                                                    | 10055 - 100人                                                                      | 以下套督,支付金豆进                                                                                                    | 4 在创<br>行购买。                                          | · 先值   购买邮票 🥁 •                                                                    |
| <ul> <li>余 会员中心 &gt;&gt; 购买(</li> <li>○</li> <li>○</li></ul>                                                                                                    | 信件邮票<br>在线充值     当前帐户     我     我 | 充值卡充值<br>可用邮票: 393 张(邮票可以用来写<br>答餐1 ( 邮票: 100 张 )                                                                                                    |                                                                                   | (以下容督,支付全豆进<br>(秋下容督,支付全豆进<br>())))))))))))))))))))))))))))))))))))                                                                                                    | 4 在创<br>行购买。<br>『票:200 张)                             | 「死値   「购买邮票  🔪 -                                                                   |
| <ul> <li>余 会员中心 &gt;&gt; 购买(</li> <li>○</li> <li>○</li></ul>                                                                                                    | 信件邮票<br>在线充值 整度 5% 5% 4 前帐户? 78.89 的金豆 平                                                                                                    | 充值卡充值<br>可用邮票:393 张(邮票可以用来写<br>客餐1(邮票:100 张)<br><sup>2</sup> 均 0.50 金豆/张                                                                                                | 10055 - 100人                                                                      | (1) JUE 3日 3日 4 5 5 5 5 5 5 5 5 5 5 5 5 5 5 5 5 5 5                                                                                                    | 4 在创<br>行购买。<br>□ 「                                   | · 死值   购买邮票                                                                        |
| <ul> <li>★ 会员中心 &gt;&gt; 购买付</li> <li>◆ 協石</li> <li>○ 第</li> <li>○ 第</li>     &lt;</ul>                                                                                                    | 信件邮票<br>会员<br>整度<br>53<br>本线充值<br>当前帐户<br>和<br>44<br>78.89<br>的金豆<br>平<br>世<br>世<br>世<br>一<br>一<br>一<br>一<br>一<br>一<br>一<br>一<br>一<br>一<br>一<br>一<br>一                                                                                                    | 充值卡充值     购买邮票       可用邮票:393 张 (邮票可以用来写       每餐1(邮票:100 张)       4均 0.50 金豆/张       医四松:50 金豆                                                                         |                                                                                   |                                                                                                    | 4 在创<br>行购买。<br>P票:200张)<br>全豆/珠<br>80 金百             | · 交朋·徐殇                                                                            |
| <ul> <li>▲ 会员中心 &gt;&gt; 购买化</li> <li>● 始石</li> <li>○ 第</li> <li>○ 第</li>     &lt;</ul>                                                                                                    | 信件邮票<br>在线充值 整度 5% 5% 5% 6% 6% 6% 6% 7% 7% 7% 7% 7%                                                                                                    | 充值卡充值 购买邮票<br>可用邮票:393 张(邮票可以用来写<br>售餐1(邮票:100 张)<br><sup>2</sup> 均 0.50 金豆/张<br>速价格: 50 金豆                                                                             | 10055 和(4)人<br>(1)<br>(1)<br>(1)<br>(1)<br>(1)<br>(1)<br>(1)<br>(1)<br>(1)<br>(1) | (以下容督,支付金豆进<br>(以下容督,支付金豆进<br>(記)<br>(記)<br>(記)<br>(記)<br>(記)<br>(記)<br>(記)<br>(記)<br>(記)<br>(記)                                                                                                    | 4 在创<br>行购买。<br>印票:200 张)<br>金豆/张<br>80 金豆            | (充值)购买邮票 》 -                                                                       |
| <ul> <li>▲ 会员中心 &gt;&gt; 购买化</li> <li>● 第4日</li> <li>○ 第4日</li> <li>○ 第4日</li> <li>○ 第4日</li> <li>○ 第4日</li> <li>○ 第4日</li> <li>○ 第4日</li> <li>○ 第4日</li> <li>○ 第4日</li> <li>○ 第4日</li> <li>○ 第4日</li> <li>○ 第4日</li> <li>○ 第4日</li> <li>○ 第4日</li> <li>○ 第4日</li> <li>○ 第4日</li> <li>○ 第4日</li> </ul>                                                                                                    | 信件邮票<br>在线充值 鉴定 5% 5% 5% 6% 6% 6% 7% 7% </td <td>充值卡充值 购买邮票<br/>可用邮票:393 张 (邮票可以用来写<br/>客餐1(邮票:100 张)<br/><sup>2</sup>均 0.50 金豆/张<br/>(惠价格: 50 金豆</td> <td>100-55 和小人</td> <td></td> <td>4 在创<br/>行购买。<br/>P票:200 张)<br/>全豆/珠<br/>80 金豆</td> <td>(交前投)<br/>(交前投)</td>                                                                                                    | 充值卡充值 购买邮票<br>可用邮票:393 张 (邮票可以用来写<br>客餐1(邮票:100 张)<br><sup>2</sup> 均 0.50 金豆/张<br>(惠价格: 50 金豆                                                                           | 100-55 和小人                                                                        |                                                                                                    | 4 在创<br>行购买。<br>P票:200 张)<br>全豆/珠<br>80 金豆            | (交前投)<br>(交前投)                                                                     |
| <ul> <li>▲ 会员中心 &gt;&gt; 购买化</li> <li>● 位石</li> <li>● 位石</li> <li>● 位石</li> <li>● 位石</li> <li>● 位石</li> <li>● 位石</li> <li>● 0</li> <li>● 0</li></ul>                                                                                                    | 信件邮票<br>在线充值     当前帐户:       打容: 89     的金豆       Total: 1                                                                                                    | 充值卡充值 购买邮票<br>可用邮票:393 张(邮票可以用来写<br>售餐1(邮票:100 张)<br>□ ○ ○ ○ ○ ○ ○ ○ ○ ○ ○ ○ ○ ○ ○ ○ ○ ○ ○ ○                                                                            | 10035 · 和八<br>(1)<br>(1)<br>(1)<br>(1)<br>(1)<br>(1)<br>(1)<br>(1)<br>(1)<br>(1)  | (1) JUE 3日 3日 4 4 5 5 5 5 5 5 5 5 5 5 5 5 5 5 5 5 5                                                                                                    | 4 在创<br>行购买。<br>下票: 200 张)<br>金豆/涨<br>80 金豆           | (交前地)<br>(交前地)<br>(交前地)                                                            |
| ★ 会员中心 >> 购买化 ★ 会员中心 >> 购买化 ↓ (joja) 登台石。 ● 第一次 ● 第一次 ● 第一次 ● 第一次 ● 第一次 ● 第一次 ● 第一次 ● 第一次 ● 第一次 ● 第一次 ● 第一次 ● 第一次 ● 第一次 ● 第一次 ● 第一次 ● 第一次 ● 第一次 ● 第一次 ● 第一次 ● 第一次 ● 第二次 ● 第二次 ●                                                                                                    | 信件邮票<br>在线充值 整度 55 55 54 78,89 約金豆 第 7 优 1 1 <                                                                                                    | 充値未充値     购买邮票     可用邮票:393 张 (邮票可以用来写      電餐1(邮票:100 张) <sup>2</sup> 均 0.50 金豆/张     志の裕:50 金豆      警餐3(邮票:300 张)      均 0.43 金豆/张                                    | 10095 和//人<br>(1)<br>(1)<br>(1)<br>(1)<br>(1)<br>(1)<br>(1)<br>(1)<br>(1)<br>(1)  | (以下容響,支付金豆进<br>(以下容響,支付金豆进<br>(単一)<br>(以下容響,支付金豆进<br>(以下容響,支付金豆进)<br>(以下容響,支付金豆进)<br>(以下容響,支付金豆)<br>(以下容響)<br>(以下容響)<br>(以下容響)<br>(以下容響)<br>(以下容響)<br>(以下容響)<br>(以下容響)<br>(以下容響)<br>(以下容響)<br>(以下容響)<br>(以下容響)<br>(以下容響)<br>(以下容響)<br>(以下容量)<br>()<br>()<br>()<br>()<br>()<br>()<br>()<br>()<br>()<br>()<br>()<br>()<br>() | 4 在创<br>行购买。<br>「「」」<br>全豆/兆<br>80 金豆                 | (交前将)<br>(文前将)                                                                     |
| ★ 会员中心 >> 购买化 ★ 公司中心 >> 购买化 【jojo] 登4年3 第33 第33 第27 第4年3 ● 27 第4年3 ● 27 第4年3 ● 27 ● 28 ● 28 ● 2                                                                                                    | 信件邮票<br>在线充值 整度 52 52 54 78、89 約金豆 第 7 代 1 1 <                                                                                                    | 充値未充値     购买邮票     可用邮票:393 张 (邮票可以用来写      暂餐1 (邮票:100 张 ) <sup>2</sup> 均 0.50 金豆/张      志面約希:50 金豆      警餐3 (邮票:300 张 ) <sup>2</sup> 均 0.43 金豆/张      志面の格:130 金豆     | 100-55 和(の)                                                                       | (以下容響,支付金豆进<br>(以下容響,支付金豆进<br>(単一)<br>(以下容響,支付金豆进<br>(<br>室)<br>(<br>(<br>一)<br>(<br>一)<br>(<br>一)<br>(<br>一)<br>(<br>一)<br>(<br>一)<br>(                                                                                                    | 4 在创<br>行购买。<br><sup>[]</sup> 「预购买。<br>金豆/3张<br>80 金豆 | (交面)<br>(交面)<br>(交面)<br>(公面)<br>(公面)<br>(公面)<br>(公面)<br>(公面)<br>(公面)<br>(公面)<br>(公 |
| <ul> <li>▲ 会员中心 &gt;&gt; 购买化</li> <li>● (1)</li> <li>● (1)</li> <li>● (1)</li> <li>● (2)</li> <li>● (2)<td>信件邮票<br/>在线充值<br/>整度<br/>52<br/>54<br/>73、83<br/>約金豆<br/>平<br/>代</td><td>充値卡充値     购买邮票       可用邮票:393 张 (邮票可以用来写       賃餐1 (邮票:100 张)       <sup>2</sup>均 0.50 金豆/张       (認句格:50 金豆       賃餐3 (邮票:300 张)       <sup>2</sup>均 0.43 金豆/张       (認句格:130 金豆</td><td>100-55 和(の)<br/>(1)<br/>(1)<br/>(1)<br/>(1)<br/>(1)<br/>(1)<br/>(1)<br/>(1</td><td>(以下客餐,支付金豆进<br/>(以下客餐,支付金豆进<br/>(単一)<br/>(<br/>(<br/>(<br/>市)<br/>(<br/>市)<br/>(<br/>市)<br/>(<br/>(<br/>市)<br/>(<br/>市)<br/>(<br/>市)<br/>(</td><td>4 在创<br/>行购买。<br/><sup>[]</sup>「预购买。<br/>金豆/3张<br/>80 金豆</td><td>(交前物)</td></li></ul> | 信件邮票<br>在线充值<br>整度<br>52<br>54<br>73、83<br>約金豆<br>平<br>代                                                                                                    | 充値卡充値     购买邮票       可用邮票:393 张 (邮票可以用来写       賃餐1 (邮票:100 张) <sup>2</sup> 均 0.50 金豆/张       (認句格:50 金豆       賃餐3 (邮票:300 张) <sup>2</sup> 均 0.43 金豆/张       (認句格:130 金豆 | 100-55 和(の)<br>(1)<br>(1)<br>(1)<br>(1)<br>(1)<br>(1)<br>(1)<br>(1                | (以下客餐,支付金豆进<br>(以下客餐,支付金豆进<br>(単一)<br>(<br>(<br>(<br>市)<br>(<br>市)<br>(<br>市)<br>(<br>(<br>市)<br>(<br>市)<br>(<br>市)<br>(                                                                                                    | 4 在创<br>行购买。<br><sup>[]</sup> 「预购买。<br>金豆/3张<br>80 金豆 | (交前物)                                                                              |
| <ul> <li>▲ 会员中心 &gt;&gt; 购买化</li> <li>● 6石</li> <li>● 6石</li> <li>● 6石</li> <li>● 6石</li> <li>● 6石</li> <li>● 6石</li> <li>● 6石</li> <li>● 6石</li> <li>● 6石</li> <li>● 6石</li> <li>● 6石</li> <li>● 6石</li> <li>● 6石</li> <li>● 6石</li> <li>● 6石</li> <li>● 6石</li> <li>● 6石</li> <li>● 6石</li> <li>● 70</li> <li>● 70<!--</td--><td>信件邮票<br/>在线充值<br/>整度<br/>52<br/>54<br/>78、89<br/>約金豆<br/>平<br/>忧</td><td>充値卡充値     购买邮票       可用邮票:393 张 (邮票可以用来写       賃餐1(邮票:100 张)       <sup>2</sup>均 0.50 金豆/张       (調約裕:50 金豆       賃餐3(邮票:300 张)       <sup>4</sup>均 0.43 金豆/张       (調約裕:130 金豆</td><td>100-55 和()人<br/>(1)<br/>(1)<br/>(1)<br/>(1)<br/>(1)<br/>(1)<br/>(1)<br/>(1)</td><td>(以下室督,支付金豆进<br/>(以下室督,支付金豆进<br/>(基本)<br/>(本本)<br/>(北本)<br/>(北本)<br/>(北本)<br/>(北本)<br/>(北本)<br/>(北本)<br/>(北</td><td>4 在创<br/>行购买。<br/>译票:200 张)<br/>全豆/张<br/>80 金豆</td><td>(充值 ) 购买邮票 》</td></li></ul>                                                | 信件邮票<br>在线充值<br>整度<br>52<br>54<br>78、89<br>約金豆<br>平<br>忧                                                                                                    | 充値卡充値     购买邮票       可用邮票:393 张 (邮票可以用来写       賃餐1(邮票:100 张) <sup>2</sup> 均 0.50 金豆/张       (調約裕:50 金豆       賃餐3(邮票:300 张) <sup>4</sup> 均 0.43 金豆/张       (調約裕:130 金豆   | 100-55 和()人<br>(1)<br>(1)<br>(1)<br>(1)<br>(1)<br>(1)<br>(1)<br>(1)               | (以下室督,支付金豆进<br>(以下室督,支付金豆进<br>(基本)<br>(本本)<br>(北本)<br>(北本)<br>(北本)<br>(北本)<br>(北本)<br>(北本)<br>(北                                                                                                    | 4 在创<br>行购买。<br>译票:200 张)<br>全豆/张<br>80 金豆            | (充值 ) 购买邮票 》                                                                       |

● <u>右下角消息框设置</u>→设置右下角套餐参数

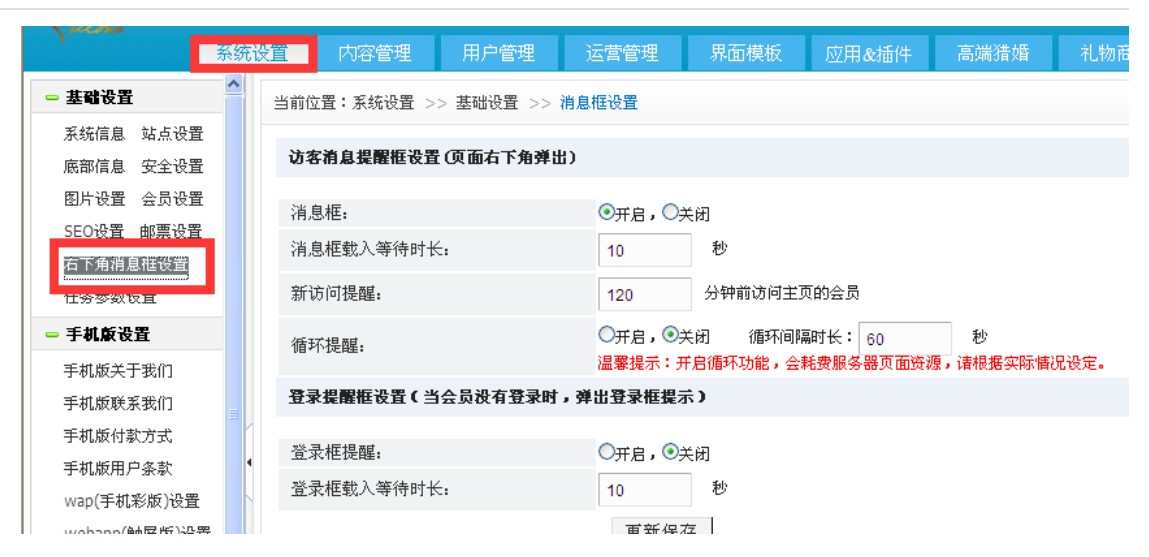

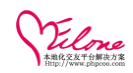

• 任务参数设置→设置每日签到、永久性任务、每日任务的奖励制度

| If With With With With With With With With                                                                                                    |                                         | 没置 内容管理 用)                   | 户管理 运营管理 界面模板 应用&插                   | 件 高端猎婚 礼物商城                |                                  |
|----------------------------------------------------------------------------------------------------|-----------------------------------------|------------------------------|--------------------------------------|----------------------------|----------------------------------|
| Image: Section of the section of the sectin of the section of the | - 基础设置                                  | 任条壮杰, ④开                     | · □. □关闭 (并启之后, 以下的设置才会生效)           |                            |                                  |
| Image: State State Stat | 系统信息 站点设置                               | 毎日茶剤(7玉かった周期                 |                                      |                            |                                  |
| autor area       autor - x x h is in it in it in            | 版部信息 女王改直<br>图片设置 会员设置                  | 4 L 32 30 C 1 X /3 - 1 /0 90 | 「小一人八起至30一人」小 <u>美</u> 和600 (2日,300) |                            |                                  |
|                                                                                                    | SEO设置 邮票设置                              | 签到第一天奖励:                     | 100 积分, 0 金豆                         | 签到第二天奖励:                   | 200 积分, 0 金豆                     |
| Image: Series (Series ( |                                         | 签到第三天奖励:                     | 300 积分, 0 金豆                         | 签到第四天奖励:                   | 400 积分, 0 金豆                     |
|                                                                                                    | - 手机敲设置                                 | 签到第五天奖励:                     | 500 积分, 0 金豆                         | 签到第六天奖励:                   | 600 积分, 0 金豆                     |
|                                                                                                    | 手机版关于我们                                 | 签到第七天奖励:                     | 700 积分, 0 金豆                         |                            |                                  |
|                                                                                                    | 手机版联系我们                                 | 永久性任务(只执行一次,                 | ,不奖励请设置为0)                           |                            |                                  |
| we we we we we we we we we we we we we w                                                                                                    | 手机版付款方式<br>手机版用户条款                      | 读赵宏集度达到600桨励。                | 100 和分                               | 该私完美度计到80%姿励。              | 200 和分                           |
| <ul> <li></li></ul>                                                                                                    | wap(手机彩版)设置                             | 彼利会善度注知の必須助                  | 100 和分                               | 该利金盖度计到100x发励              | 200 和公                           |
| view       view                                                                                                    | webapp(触屏版)设置                           | 近果! 島/安枝運社)北島                | 300 544                              | 页杆元音庆达到1000天间<br>有计过一人语目增乐 | 400 85.0                         |
|                                                                                                    | webapp微信设置                              | (双重大像 (甲核)通过) 头剧:            | 200 4877                             | 带伏证一个项目关则:                 | 200 87.97                        |
|                                                                                                    | ▲ 日 2 2 2 2 2 2 2 2 2 2 2 2 2 2 2 2 2 2 | 每上传一张照片(审核通过                 | 100 秋分                               |                            |                                  |
|                                                                                                    | 管理组 添加管理组                               | 毎日任务(不奖励)请裕8                 | 只分表查为0〕                              |                            |                                  |
|                                                                                                    | 修改密码                                    | 每日发布1条微心情奖励                  | 10 积分,超出 5 条不奖版                      | (设置为0表示不限制)。               |                                  |
|                                                                                                    | - 其他设置<br>亦方悉刑 在方条数                     | 毎日給 5 信                      | 立及以上会员发信件,奖励 300 积分(达到               | 数量才奖励,超出不奖励,重复的会员只算一次)。    |                                  |
|                                                                                                    | 问候语设置 语言包                               | 毎日給 5 修                      | 立及以上会员打招呼,奖励 300 积分(达到)              | 数量才奖励,超出不奖励,重复的会员只算一次)。    |                                  |
| <section-header>  State State<th>地区设置户籍设置 ⊻</th><th></th><th>000</th><th></th><th></th></section-header>                                                                                                    | 地区设置户籍设置 ⊻                              |                              | 000                                  |                            |                                  |
| ACTCHE务   城信认证   城信认证   夏夏人像照   夏夏人像照   夏夏人像照   夏夏人像照   夏夏人像照   夏夏人像照   夏夏人像照   夏夏人像照   夏夏人像照   夏夏人像照   夏夏人像照   夏夏人像照   夏夏人像照   夏夏人像照   夏夏人像照   夏夏人像照   夏夏日   夏夏日                                                                                                    | 做任务                                     | <b>赚积分</b> 积分                | 可以赠送礼物、抽奖哦!                          |                            | <<返回会员中心                         |
| wich wich wich wich wich wich wich wich                                                                                                    | 入门任务                                    | Z                            |                                      |                            | ■ 签到任务                           |
| 诚信认证       设置头像照       上传照片       完着资料 95%         ●       ●       ●       ●       ●       ●       ●       ●       ●       ●       ●       ●       ●       ●       ●       ●       ●       ●       ●       ●       ●       ●       ●       ●       ●       ●       ●       ●       ●       ●       ●       ●       ●       ●       ●       ●       ●       ●       ●       ●       ●       ●       ●       ●       ●       ●       ●       ●       ●       ●       ●       ●       ●       ●       ●       ●       ●       ●       ●       ●       ●       ●       ●       ●       ●       ●       ●       ●       ●       ●       ●       ●       ●       ●       ●       ●       ●       ●       ●       ●       ●       ●       ●       ●       ●       ●       ●       ●       ●       ●       ●       ●       ●       ●       ●       ●       ●       ●       ●       ●       ●       ●       ●       ●       ●       ●       ●       ●       ●       ●       ●       ●       ●                                                                                                    |                                         |                              |                                      | n the                      |                                  |
|                                                                                                    | 远伯                                      | 言认证 🔊                        | 设置头像照 上传照                            | 片 关 完善资料 95%               |                                  |
| 公       公       公       公       点击签到,领取积分         每以正       項 奖励 200 积分       设量头像剧奖励 200 积分       每上年一头照片奖励 100 积分       健结旁       健结旁       日         成任务       正元成       成任务       健任务       健任务       日       1       1       1       1       1       1       1       1       1       1       1       1       1       1       1       1       1       1       1       1       1       1       1       1       1       1       1       1       1       1       1       1       1       1       1       1       1       1       1       1       1       1       1       1       1       1       1       1       1       1       1       1       1       1       1       1       1       1       1       1       1       1       1       1       1       1       1       1       1       1       1       1       1       1       1       1       1       1       1       1       1       1       1       1       1       1       1       1       1       1       1       1       1       1       1                                                                                                    |                                         |                              |                                      |                            | 我的魅力值: <b>17</b>                 |
| 新山田 - 頃 実局 200 积分       设置头像周荚质 200 积分       新山田 - 柴泉片实质 100 积分       健慈宗善资共保局 400       积分       点击领取税分         放任多       成任多       成任多       成任多       成任多       成任多       点击领取税力值 <b>毎日任务 冬与发表微心情</b><br>母日发布1条聚心语奖局: 108分<br>发布该及以上任务完成。       人生名       公会員打招呼       公会員打招呼         公式 200 和 1条 聚心语奖局: 108分<br>发布该及以上任务完成。       加 4 名       公式 200 和 1 名       公式 200 和 1 名                                                                                                    |                                         |                              | 2                                    |                            |                                  |
| 毎以正-項 奖励 200 8分       设置头像菌奖励 200 8分       単上倍一条照片奖励 100 积分       健徒奈善资料奖励 400 积分       自         酸任务       已完成       酸任务       他任务       直击领取魅力值         毎日任务       参与发表微心情       ●       ●       ●       ●       ●       ●       ●       ●       ●       ●       ●       ●       ●       ●       ●       ●       ●       ●       ●       ●       ●       ●       ●       ●       ●       ●       ●       ●       ●       ●       ●       ●       ●       ●       ●       ●       ●       ●       ●       ●       ●       ●       ●       ●       ●       ●       ●       ●       ●       ●       ●       ●       ●       ●       ●       ●       ●       ●       ●       ●       ●       ●       ●       ●       ●       ●       ●       ●       ●       ●       ●       ●       ●       ●       ●       ●       ●       ●       ●       ●       ●       ●       ●       ●       ●       ●       ●       ●       ●       ●       ●       ●       ●       ●       ●       ●       ●       ●       ●       ●                                                                                                    |                                         | -•                           |                                      |                            | 点击签到,领取积分                        |
| 数任多       就任多       就任多       点击领取魅力值         毎日任务         多与发表微心情       毎日次布1条微心情       毎日次布1条微心情         毎日次布1条微心情表記:10秒分       約6.5       約6.5       約6.5         女市5条及いた       女性名       女性名                                                                                                    | 每认证项                                    | 奖励 200 积分 设置                 | 量头像照奖励 200 积分 每上传一张照片奖。              | 动 100 积分 继续完善资料奖励 400 积分   |                                  |
| 毎日任务<br>を与发表微心情<br><sup> 毎日发布1条微心情<br/><sup> 毎日发布1条微心情<br/><sup> 毎日表示</sup>意思い<br/><sup> </sup> <sup> </sup> <sup> </sup> <sup> </sup> <sup> </sup> <sup> </sup> <sup> </sup> <sup> </sup> <sup> </sup> <sup></sup></sup></sup></sup></sup></sup></sup></sup></sup></sup></sup></sup></sup></sup></sup></sup></sup></sup></sup></sup></sup></sup>                                                                                                    | 做                                       | 任务                           | 已完成 做任务                              | 做任务                        | 点击领取魅力值                          |
| 毎日任务                                                                                                    |                                         |                              |                                      |                            |                                  |
| 参与发表微心情         给与发表微心情         结会员打招呼         结会员打招呼         结会员打招呼         结会员打招呼         结会员打招呼         结会员打招呼         结会员打招呼         结会员打招呼         第日給命位及以上会员打招呼,奖励:300积         分(达函数量才奖励,重重的合员只算一位)                                                                                                    | 每日任务                                    | 5                            |                                      |                            |                                  |
|                                                                                                    |                                         |                              | 会与发生物心律                              |                            | 绘合具打招呼                           |
|                                                                                                    |                                         |                              | ※一リ火衣10x/し1月<br>毎日労布1条巻心塘松励・10和公     |                            | 和云央门门中于<br>每日约5位及门上会员打招呼,发励:300和 |
|                                                                                                    | 发表微                                     | 心情                           | 发布5条及以上任务完成。                         | 给会员打招呼                     | 分(达到数量才奖励,重复的会员只复一位)             |
|                                                                                                    |                                         | _                            | 世年久                                  |                            | 做任冬 _                            |
|                                                                                                    |                                         |                              | IN.IT-25                             |                            | 102 11.55                        |
|                                                                                                    |                                         |                              | (4 A B B B                           |                            |                                  |
| 给会员写信                                                                                                    |                                         |                              | 给会员写信                                |                            | 给会员赠送礼物                          |
| 每日经6位我们上会告受度 波動:2000日公 每日经6位我们上会告偿送到她 波動:200                                                                                                    |                                         |                              | 毎日給5位及以上会员发信,奖励: <b>300</b> 积分       | 赠送礼物                       | 毎日给5位及以上会员赠送礼物,奖励:200            |
|                                                                                                    | 给会员                                     | 518                          |                                      |                            |                                  |

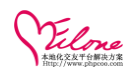

#### 手机版设置→设置手机版参数

| Treene                  | 统设        | 置 内容管理         | 用户管理                          | 运营管理                    | 界面模糊                    | 应用                   | &插件       | 高端猎婚      | 礼物商城               |                                                                 |
|-------------------------|-----------|----------------|-------------------------------|-------------------------|-------------------------|----------------------|-----------|-----------|--------------------|-----------------------------------------------------------------|
| - 基础设置                  | ^         | 当前位置:系统设置 >>   | 手机版设置 >> V                    | vebapp(触屏               | 厳)设置                    |                      |           |           |                    |                                                                 |
| 系統信息 站点设置<br>底部信息 安全设置  |           | webapp (手机触屏痕) | 设置                            |                         |                         |                      |           |           |                    |                                                                 |
| 图片设置 会员设置<br>SEO设置 邮票设置 |           | 当前版本:          | ₹2.1.1                        | R50626                  | webapp (触想              | 屛販)授权:               | 点击查询      |           |                    |                                                                 |
| 右下角消息框设置                |           | vebapp网站名称:    | webap<br>(为空I                 | <b>p触屏版</b><br>时显示默认)   |                         |                      |           |           |                    |                                                                 |
| 任务参数设置                  |           | 进入首页:          | ○未登:                          | 录跳到登录页                  | , ③未登录                  | 不跳转                  |           |           |                    |                                                                 |
| - 手机廠设置                 |           | 会员列表分页:        | 每页显                           | 示 10                    | 条记录                     | 最多显示                 | 1000      | 页         |                    |                                                                 |
| 手机版关于我们<br>手机版联系我们      |           | 活动分页。          | 每页显                           | 示 10                    | 条记录                     |                      |           |           |                    |                                                                 |
| 手机版付款方式                 |           | 资讯分页:          | 每页显                           | 0 77                    | 条记录                     |                      |           |           |                    |                                                                 |
| 手机版用户条款<br>wap(手机彩版)设置  | 1         | 会员中心分页:        | 每页显                           | 示 10                    | 条记录                     |                      |           |           |                    |                                                                 |
| webapp(触屏版)设置           |           | 信件分页:          | 每页显                           | 示 10                    | 封信件                     |                      |           |           |                    |                                                                 |
| webapp微信设置              |           | 查看会员相册;        | <ul> <li>●登录」</li> </ul>      | 用户+有头像,                 | ○登录用户                   | 2                    |           |           |                    |                                                                 |
| - 管理员帐号                 |           | 会员主页显示联系方      | 式: ③开启,                       | ○关闭 ○                   | 开启后请到 <del>4</del>      | <mark>:员组</mark> 设置相 | 目关权限和费    | 用)        |                    |                                                                 |
| 帐号列表 添加管理员              |           | 风格名称:          | webap                         | p                       | (默认可透                   | 2套风格,                | webapp剤we | bapp_2,不过 | 直为默认风格webapp。      | )                                                               |
| 管理组 添加管理组<br>修改密码       |           | LOGO/广告图设置(L   | 「下设置页面显示明                     | <b>决于模板文</b> (          | <b>#</b> )              |                      |           |           |                    |                                                                 |
| - 其他设置                  |           | L0G0:          | data/attachment/u             | pload/20140             | 2/27/a6af98at           | 8: 查看                |           |           |                    | 浏览 上传                                                           |
| 交友类型 交友参数               |           |                | (LOGO最大宽度不                    | 、要超过320p:               | x,为空不显;                 | (S                   |           |           |                    |                                                                 |
| 间候语设置 语言包               |           | 广告图一:          | data/attachment/u<br>(广告图宽度不要 | pload/20140<br>超过320px, | 2/27/144eb9be<br>为空不显示) | ai 查看                |           |           |                    | 浏览 上传                                                           |
| 地区改重 严辩投重<br>快捷操作: 审核   | ≝!<br>亥会员 | 审核头像   审核独     |                               | 现频认证   電                | <b>#核日记</b>             |                      |           |           | Version Profession | nal v3.6.N50826 (授权状态:OK,授权版本:企业版 (Enterprise),授权日期:2014-02-25) |

#### 问候语设置 → 对问候语的编辑、添加问候语等

| 右下角消息框设置                  | 何候语        |           |     |     |                                                   |    | 添加何候语    |
|---------------------------|------------|-----------|-----|-----|---------------------------------------------------|----|----------|
| - 手机 <b>放设</b> 置          | 间候到季。      | - 同秋语     |     |     | 19                                                |    |          |
| 手机版关于我们                   | 13195/1326 |           |     |     | <u></u>                                           |    |          |
| 手机板联系我们                   | ID         | 状态        | 男会员 | 女会员 | 间候语                                               | 使用 | 操作       |
| <u>于机取付款方式</u><br>重新的田户条款 | 211        | ۲         | 8   | ۲   | 看了你的照片,感觉不错哦,可以交个朋友吗?                             | 22 | ⑧设置 🗙 删除 |
| wap(手机彩版)设置               | 210        | ۲         | ۲   | ۲   | 不要认为后面还有更好的,因为现在拥有的就是最好的。你看我跟你合适吗?                | 2  | ③设置 × 删除 |
| webapp(触屏版)设置             | 209        | ۲         | 8   | ۲   | 如果活著是上帝赐予我最大的使命,那么活著能认识你,将会是上帝赋予我使命的恩赐            | 25 | ④设置 🗙 删除 |
| webapp微信设置                | 208        | ۲         | 9   | ۲   | 你偷看我,被我发现了,那我们就认识一下吧,呵呵!                          | 15 | ④设置 × 删除 |
| - 管理员帐号                   | 207        | ۲         | 8   | ۲   | 我总是在最深的绝望里遇见最美丽的惊喜~今天突然看到你,真的很开心!期待你的回信!          | 5  | ④设置 🗙 删除 |
| 帐号列表 添加管理员<br>管理组 添加管理组   | 206        | ۲         | ۲   | ۲   | 你不会因为美丽去爱一个女人,但她却会因为你的爱而变得美丽。爱会让我们都变得更好,你相<br>信吗? | 2  | ③设置 ×無除  |
| 修改密码                      | 205        | ۲         | 8   | 0   | 也设什么,想象着未来的夫君,忽然就看到你了。                            | 0  | ④设置 🗙 删除 |
| - 其他设置                    | 204        | <b>S</b>  | 8   | 8   | 下辈子请不要改名字,这样我还可以找到你,算了,以防我找不到你我们还是这辈子就相识吧。        | 16 | ⊚设置 ★ 删除 |
| 交友类型 交友参数                 | 203        | ۲         | ۲   | ۲   | 天上有多少星光世间有多少帅哥,但天上只有一个月亮世间只有一个你。                  | 0  | ④设置 × 删除 |
| 回誤當機管 语言包                 | 202        | ۲         | 8   | 8   | 曾经相遇,总胜过从未碰头。真心的期待你的回信!                           | 14 | ⊚设置 × 删除 |
| 地区设置 户籍设置                 | 201        | <b>()</b> | 1   | 8   | 如果能得到你的关注,是一个非常幸福的荣幸。                             | 1  | @设置 × 删除 |

#### <u>语言包管理</u>→查看语言包列表以及添加语言包

| OELove                                            |                                                                                                    |                                                                                                    |                                        |                    |                     |      |
|---------------------------------------------------|----------------------------------------------------------------------------------------------------|----------------------------------------------------------------------------------------------------|----------------------------------------|--------------------|---------------------|------|
| 系统i                                               | 2011日日本1月11日日本1月1日日本1月1日日本1月1日日本1月1日日本1月1日日本1月1日日本1月1日日本1月1日日本1月1日日本1月1日日本1月1日日本1月1日日本1月1日日本1月1日日本1月1日日本1月1日日本1月1日日本1月1日日本1月1日日本1月1日日本1月1日日本1月1日本1月1日本1月11日本1月11日本1月11日本1月11日本1月11日本1月11日本1月11日本1月11日本1月11日本1月11日本1月11日本1月11日本1月11日本1月11日本1月11日本1月11日本1月11日本1月11日本1月11日年月月月月月月月月月月 | 用户管理 运营管理                                                                                                    | 界面模板 应用&插件                             | 高端猜婚 礼物商城          |                     |      |
| - 基础设置                                            | 备                                                                                                    | 注说明 🔹                                                                                                    | 调用项名 \star 由学                          | 『母, 数字, 下横线, 中横线组成 | 前台显示值               | 保存   |
| 系统信息 站点设置                                         |                                                                                                    |                                                                                                    |                                        |                    |                     | 添加保存 |
| 底部信息 安全设置                                         | 语言包列表                                                                                                    |                                                                                                    |                                        |                    |                     |      |
| 图片说直 会页说直<br>SEO设置 邮画设置                           |                                                                                                    |                                                                                                    |                                        |                    |                     |      |
| 右下角消息框设置                                          | 选择                                                                                                    |                                                                                                    | 备往说明/调用标签                              |                    | 前台显示值               | 劉熙   |
| 任务参数设置                                            |                                                                                                    | 金币(现金) / {\$lang.</td <td>money}&gt;</td> <td>金币</td> <td></td> <td>删除</td>                                            | money}>                                | 金币                 |                     | 删除   |
| 手机旅设置                                             |                                                                                                    | 积分 / {\$lang.points</td <td>}&gt;</td> <td><del>87.5)</del></td> <td></td> <td>删除</td>                                 | }>                                     | <del>87.5)</del>   |                     | 删除   |
| 手机版关于我们                                           |                                                                                                    | 金币(现金)单位 / {\$la</td <td>ng.money_dot}&gt;</td> <td>Ŷ</td> <td></td> <td>删除</td>                                       | ng.money_dot}>                         | Ŷ                  |                     | 删除   |
| 手机板联系我们                                           |                                                                                                    | 积分单位 / {\$lang.pd</td <td>ints_dot}&gt;</td> <td>8</td> <td></td> <td>#HFR</td>                                        | ints_dot}>                             | 8                  |                     | #HFR |
| 手机版付款方式<br>手机版田户冬季                                |                                                                                                    | 性别-男 / {\$lang.sex</td <td>_male}&gt;</td> <td>男</td> <td></td> <td>删除</td>                                            | _male}>                                | 男                  |                     | 删除   |
| wap(手机彩版)设置                                       |                                                                                                    | 性别-女 / {\$lang.sex</td <td>_female}&gt;</td> <td>女</td> <td></td> <td>删除</td>                                          | _female}>                              | 女                  |                     | 删除   |
| webapp(触屏旋)设置                                     |                                                                                                    | 升级VIP金币记录 / {\$</td <td>lang.vip_moneylog}&gt;</td> <td>升级(groupname),</td> <td>有效期到{enddate}。</td> <td>删除</td>        | lang.vip_moneylog}>                    | 升级(groupname),     | 有效期到{enddate}。      | 删除   |
| webapp微信设置                                        |                                                                                                    | 升级VIP积分记录 / {\$</td <td>lang.vip_pointslog}&gt;</td> <td>升级(groupname),</td> <td>有效期到{enddate}。</td> <td>删除</td>       | lang.vip_pointslog}>                   | 升级(groupname),     | 有效期到{enddate}。      | 删除   |
| · 百姓贝索 · 西班贝索 · 西班贝索 · 西班贝索 · 西班贝索 · 西班贝索 · 远加管理员 |                                                                                                    | 发布日记积分记录 / {!</td <td><pre>\$lang.points_pubdiary}&gt;</pre></td> <td>发表日记,奖励(lan</td> <td>p.points).</td> <td>删除</td> | <pre>\$lang.points_pubdiary}&gt;</pre> | 发表日记,奖励(lan        | p.points).          | 删除   |
| 管理组 添加管理组                                         |                                                                                                    | 发布求助积分记录 / {:</td <td>slang.points_pubask}&gt;</td> <td>发布求助,奖励{lan</td> <td>g.points}.</td> <td>删除</td>               | slang.points_pubask}>                  | 发布求助,奖励{lan        | g.points}.          | 删除   |
| 修改密码                                              |                                                                                                    | 发布悬赏求助积分记录 / <                                                                                                    | {\$lang.points_pubrewardask            | ()> 发布悬赏求助,扣除      | (lang.points).      | 删除   |
| 其他设置                                              |                                                                                                    | 采纳求助积分记录 / {:</td <td>ang.points_acceptask}&gt;</td> <td>求助建议被采纳,急</td> <td>黉(lang.points)。</td> <td>删除</td>           | ang.points_acceptask}>                 | 求助建议被采纳,急          | 黉(lang.points)。     | 删除   |
| 交友类型 交友参数<br>词编译码 新闻 和国家                          |                                                                                                    | 发布约会积分记录 / {!</td <td>lang.points_pubdating}&gt;</td> <td>发布同频约会,奖励</td> <td>(lang.points).</td> <td>删除</td>           | lang.points_pubdating}>                | 发布同频约会,奖励          | (lang.points).      | 删除   |
|                                                   |                                                                                                    | (1) 1~1 長い口口(1)(1) 1~1 5                                                                                               | Hong nainte, condai@3, s               | 開始注意 Hhisimanal    | trikk (lana asista) | 8182 |

# 3.3 如何增加流量统计功能

基本设置→如何增加流量统计功能

通过站点设置在流量代码处添加统计代码保存即可完成

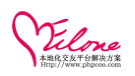

| OF OFLove                     |          |           |                    |                                  |                                  |                                  |                                                                             |           | 欢迎回来:admin | (超级管理员) | 退出登录 |
|-------------------------------|----------|-----------|--------------------|----------------------------------|----------------------------------|----------------------------------|-----------------------------------------------------------------------------|-----------|------------|---------|------|
| - Allone                      | 系统设置     | 内容管理      | 用户管理               | 运营管理                             | 界面模板                             | 应用&插件                            | 高端猎婚                                                                        | 礼物商城      |            |         |      |
| - 基础设置                        | ▲<br>当前( | 立置:系统设置 > | > 基础设置 >>          | 站点设置                             |                                  |                                  |                                                                             |           |            |         |      |
| 系统信息 <u>建点设置</u><br>底部信息 安全设置 | 站。       | 点信息设置     |                    |                                  |                                  |                                  |                                                                             |           |            |         |      |
| 图片设置 会员设置                     |          |           |                    |                                  |                                  |                                  |                                                                             |           |            |         |      |
| SEO设置 邮票设置                    |          | 网站名       | 称 OElove企          | 业版                               |                                  |                                  |                                                                             |           |            |         |      |
| 右下角消息框设置                      |          |           |                    |                                  |                                  |                                  |                                                                             |           |            |         |      |
| 任务参数设置                        |          | 网站地       | 址 http://e.oe      | php.com/                         | 11.000.0                         |                                  |                                                                             |           |            |         |      |
| - 手机反设置                       |          |           | (以"http            | 5://"开头,"/"                      | 结束)                              |                                  |                                                                             |           |            |         |      |
| 手机版关于我们                       |          | 备案号       | 码 粤ICP备1           | 3007660号                         |                                  |                                  |                                                                             |           |            |         |      |
| 手机版联系我们                       |          |           | ( 网站备案             | 信息将显示在页面                         | 底部)                              |                                  |                                                                             |           | 1          |         |      |
| 手机版付款方式                       |          | 流量统计代     | ga ment.lo         | cation.protoco                   | 1) ? " https:,                   | //" : " http:/                   | /");document.w                                                              | rite(un 🔨 |            |         |      |
| 手机版用户条款                       | •        |           | escape (           | "%3Cspan id='c                   | nzz_stat_icon                    | 1254941184'%3                    | E%3C/span%3E%3                                                              | Cscrip    |            |         |      |
| wap(手机彩版)设置                   |          |           | t src='<br>4%26sho | " + cnzz_proto<br>w%3Dpic' type= | col + "s95.cn:<br>'text/iavascr: | zz.com/z_stat.<br>int!%3E%3C/scr | php%3Fid%3D125<br>ipt%3E")): <th>5494118</th> <th></th> <th></th> <th></th> | 5494118   |            |         |      |
| webapp(触屏版)设置                 |          |           |                    |                                  |                                  |                                  |                                                                             |           |            |         |      |
| webapp微信设置                    |          | 默认一级地     | 区 广东 🖪             | /                                |                                  |                                  |                                                                             |           |            |         |      |
| - 管理员帐号                       |          |           | (用于网站              |                                  | 会员数据)                            |                                  |                                                                             |           |            |         |      |

<针对百度统计有非法字符过滤的问题,用户可以把百度的统计代码加到底部信息的 HTML 框里,以免被本系统过滤非法字符。>

# 3.5 会员组设置

用户管理→会员组设置

设置会员组的基本信息例如标准、收费类别,添加不同的收费套餐供用户选择

| Vilone                                 |                   |                                               |             |                             |                                  |                          |      |
|----------------------------------------|-------------------|-----------------------------------------------|-------------|-----------------------------|----------------------------------|--------------------------|------|
| #                                      | 统设置 内容管理 用        | 户管理 运营管理 界面模板                                 | 应用&插件 高端猜婚  | 礼物商城                        |                                  |                          |      |
| - 会员管理                                 | ▲ 当前位置:用户管理 >> 会员 | 5管理 >> 編辑会员组                                  |             |                             |                                  |                          |      |
| 会员设 <mark>理 密质组数</mark> 研<br>会员列表 添加会员 | 编辑会员组             |                                               |             |                             |                                  |                          | 返回列表 |
| 审核头像 审核独白                              |                   |                                               | 基2          | 卡信息                         |                                  |                          |      |
| 相册管理                                   | 组名称 *             | 普通会员                                          |             | 组排序 *                       | 1 (数字越小越)                        | <b>靠前</b> )              |      |
| 並且记录<br>积分记录<br>手机短信记录                 | 男标识*              | data/attachment/upioad/201110/22/12/de<br>阅览上 | 8e7d8<br>传  | 女 标 识 ★                     | data/attachment/upload/201<br>刻近 | 110/22/87197a0d5<br>竈 上传 |      |
| 信件邮票记录                                 | 设置                | 每天登录积分: 10.00                                 |             | 是否推荐:                       | ○是, ●否<br>(推荐之后可在前台页面显示)         | 需相关标签支持)                 |      |
| 在线支付记录<br>约会邀请<br>会员举报管理               | 组简介               |                                               |             |                             |                                  |                          |      |
|                                        |                   |                                               | 收到          | 教设置                         |                                  |                          |      |
| - WEBR                                 |                   | 序号 排序 有                                       | 效天数 价格(元/金3 | <ol> <li>2) 贈送积分</li> </ol> | 赠送短信                             | 赠送邮票                     | 操作   |
| 视频认证                                   | 收费类别              | 收费1                                           | Æ           | 元 分                         | <u>۴</u>                         | *                        | 移除   |
| 其他认证                                   | 添加收费              | 类别                                            |             |                             |                                  |                          |      |

用户管理→会员组设置→权限设置

可设置会员组权限及扣费模式,网站运营者可以通过不同组别的权限进行制定收费

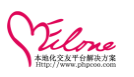

| 深加収要突别         |                                                                                                    |
|----------------|----------------------------------------------------------------------------------------------------|
|                | 特权设置(设定会员等级对应的操作权限)                                                                                                    |
| 通信/互动:         | <ul> <li>図-&gt;値伴置顶(发送的値件在对方收件确中优先显示)</li> <li>図-&gt;通値屏蔽(不想收到値件、招呼、礼物,将会员加入黑名单)</li> </ul>                                                                                                    |
| 照片:            | 上传照片张数:◎不限, ●限制-> 50 (选择限制请填写数里)                                                                                                    |
| 好友:            | 关注会员个数: ●不限, ●限制-> 0 (选择限制清填写数量)                                                                                                    |
| 发布:            | ☑->发布日记,奖励积分-> 1000   ☑->发布求助,奖励积分-> 1000   ☑->发布约会,奖励积分-> 1000                                                                                                    |
| 其他:            | <ul> <li>□&gt;每日級取魅力值(每日免费领取)个专属魅力值,提升魅力排行)</li> <li>□&gt;查看登录时间(查看会员的最后登录时间)</li> <li>□&gt;查看建着过我(查看最近浏览过自己的会员,从中确选心仪之人)</li> <li>□&gt;查看谁关注我(查看谁关注了你,不错过任何联系的机会)</li> <li>□&gt;查看谁受过我(查看谁费了你,了解谁对自己有意)</li> <li>□&gt;查看在线会员(访问在线会员页面,看看有谁正在线上)</li> <li>□&gt;查看在线会员(访问在线会员页面,看看有谁正在线上)</li> <li>□&gt;&gt;&gt;&gt;&gt;&gt;&gt;&gt;&gt;&gt;&gt;&gt;&gt;&gt;&gt;&gt;&gt;&gt;&gt;&gt;&gt;&gt;&gt;&gt;&gt;&gt;&gt;&gt;&gt;&gt;&gt;&gt;&gt;&gt;&gt;</li></ul> |
| ₩ebapp手机版(额外): | <ul> <li>☞-&gt;条件搜索(按照重多筛选条件,搜索構准会员)</li> <li>☞-&gt;认证会员搜索(可以直接搜索出已认证的高质量会员)</li> <li>☞-&gt;生再搜索(根据生再,搜索跟自己生再最相關的会员)</li> <li>☞-&gt;星座搜索(根据星座,搜索跟自己星座最相關的会员)</li> </ul>                                                                                                    |

#### 前台会员组预览

| Ellone<br>Ottowe交发系统                   | 首页 会员中心      | 搜索 发现 ▼ 服务 ▼          | 聊天 地图 猎婚                    | 在线充值   购买邮票 🛛 🛃 • |
|----------------------------------------|--------------|-----------------------|-----------------------------|-------------------|
| ♠ 会员中心 >> 升级会员                         |              |                       |                             |                   |
| ◆钻石会员<br>资料完整度                         | 升级会员   您当前会员 | 告诉级: 🎔 钻石会员  (有效期到 24 | <b>020/06/26 18:42:24</b> ) |                   |
|                                        | 会员特权         | 普通会员                  | 高级会员                        | 钻石会员              |
| 【jojo】 查看资料<br>393   9278. 89          | 专属身份标志       | 男:🝦 女:🍦               | 男: 🥋 女: 常                   | 男: 💎 女: 💔         |
| 我的邮票 我的金豆                              | 每天登录积分       |                       |                             |                   |
| 会员服务  ▼                                | 上传照片         | 10张                   | 20张                         | 50张               |
| <ul> <li>高級会员</li> <li>はエム県</li> </ul> | 关注会员         | 100位                  | 无限量                         | 无限量               |
| • 和中安贝<br>• 看信包月                       | 毎日魅力値        | •                     | •                           | ٢                 |
| 首页推荐                                   | 查看谁看过我       | •                     | 9                           | •                 |
| 搜索靠前                                   | 查看谁关注我       | •                     | •                           | ٢                 |
| • 购头邮票                                 | 查看谁赞过我       | 0                     | •                           | 0                 |

# 3.6 多平台登陆管理

应用插件→扩展应用→多平台登陆管理

通过添加多第三方平台帐号信息

| Velone                 |       |            |           |       |       |       |                     |                     |      |                                                        |
|------------------------|-------|------------|-----------|-------|-------|-------|---------------------|---------------------|------|--------------------------------------------------------|
|                        | 系统设置  | 内容管理       | 用户管理      | 运营管理  | 界面模板  | 应用&插件 | 高端猎婚                | 礼物商城                |      |                                                        |
| ■ 扩展应用                 | 当前位置: | 应用&插件 >    | > 扩展应用 >> | 多平台登录 |       |       |                     |                     |      |                                                        |
| 系统日志 积分转换<br>注册推广 推广列表 | 多平台3  | ₹ <b>录</b> |           |       |       |       |                     |                     |      |                                                        |
| <u>多半台登录</u><br>在线支付方式 |       | ID         | 图标        |       | 名称    |       |                     | 描述                  | 开启状态 | 操作                                                     |
| UCenter整合              |       | 1          | 8         | Q     | Q登录   | 腾讯开   | 故平台                 |                     | 开启   | ③ 设置                                                   |
| 数据采集设置                 |       | 2          | 5         | 新     | 浪微博登录 | 新浪微   | 專开放平台               |                     | 开启   | (1) <del>2</del> 2 5 5 5 5 5 5 5 5 5 5 5 5 5 5 5 5 5 5 |
| 举报管理<br>太情链接           |       |            |           |       |       | Pro   | essed in 0.09077 se | cond(s) , 2 queries |      |                                                        |
| - 新件中心                 |       |            |           |       |       |       |                     |                     |      |                                                        |
|                        |       |            |           |       |       |       |                     |                     |      |                                                        |
| 插件列表                   | 4     |            |           |       |       |       |                     |                     |      |                                                        |

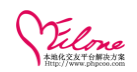

#### 通过相应的申请地址申请登陆帐号,填到网站即可完成

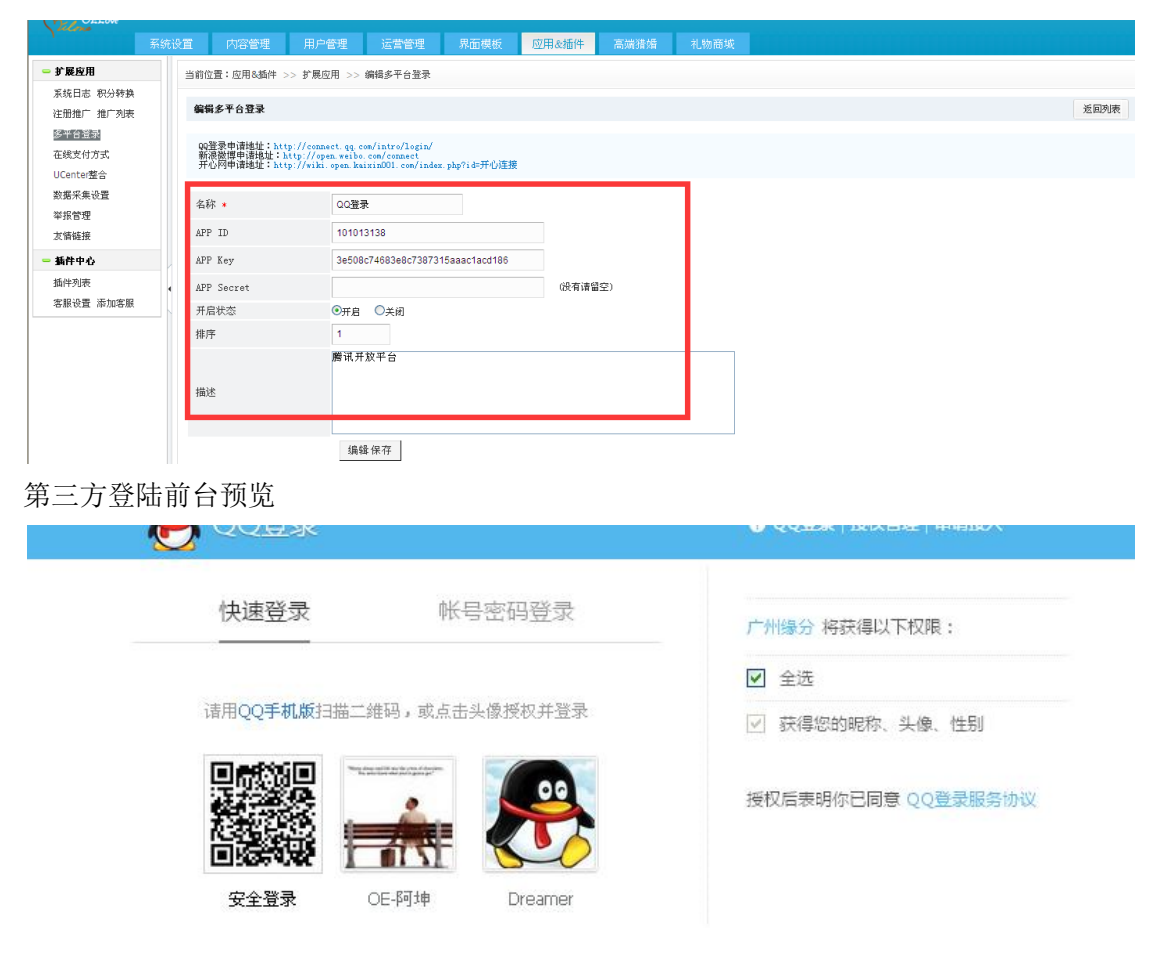

# 3.7 支付方式管理

应用插件→支付方式管理 可添加多种支付方式

> 这回来:admin [超録管理员] 退出登录 | 更新页面錄存 | 更新数据錄存 | 网站首 系统设置内容管理用户管理运营管理界面模板 应用处插件 高端猪婿 礼物商城 - 扩展应用 文付室商户III申译林注:https://h.alipay.cm/(全址注册即时到映,个人注册双功能改款) 时付置同户III中语花:http://m.alipay.cm/(全址注册即时到映,个人注册双功能改款) 网络记载局了III中面描述:http://www.clinabaak.cm.cm.cm/(中述乏仙号) Pag2x何周户目中最佳:http://www.prays.cm/(在空間回信置之地用户) 交流文明 定義文明 一次 系统日志 积分转换 注册推广 推广列表 多平台登录 在线支付方式 类**型说明** wangyin:同胞在线,alipay:支付宝即时颈腕(企业),alipaydual:支付宝双功能依款(个人&企业),alipayescow:支付宝担保交易(个人&企业) tempay:就付通即时到縣(个人&企业),paypal:Paypal(企业),yeepay:易宝支付(企业),一键支付,请在易宝支付官方网站申请。 UCenter整合 数据采集设置 ID 图标 支付名称 接口 适用于 商户ID 状态 排序 操作 举报管理 友情链接 **多宝支付** YEEPAY.COM 银行卡支付 电脑 10001126856 开启 ④设置 ×删除 6 yeepay 1 新件中心 插件列表 **多宝支付** YEEPAY.COM 手机充值卡 7 10001126856 开启 2 ⊚设置 ★删除 客服设置 添加客服 yeepaycard 电脑 支付宝 支付宝即时到账 2088311231012640 开启 设置 ×删除 8 alipay 电脑 🕥 网银在线 网织在线支付 9 wangvin 电脑 21011806 开启 ⊚设置 ★删除 Δ 大住宅 支付宝[担保交易] alipayescow 2088311231012640 12 电脑 开启 5 ⊚设置 ★删除 快捷操作: 审核会员 | 审核头像 | 审核独白 | 审核相册 | 视频认证 | 审核日记 Version Professional v3.6.B50626 (授权状态:OK,授权版本:企业版(Enterprise),授权日期:2014-02-25)

> > 71 / 104
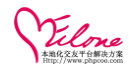

#### 按提示申请并写帐号信息

| 编辑支付方式 |  |  |
|--------|--|--|

| 支付宝商户口申请地址:http<br>附付酒商户口申请地址:http<br>网络在线阁户口申请地址:ht<br>Perpu申请地址:http://www.<br>易宝发付申请地址:http://w<br>委 <mark>复杂说说明</mark><br>wangyin:网線在线,alipey<br>tenpay:财付通即时到账(个) | s://b.alipay.com/(企业注册即时到帐,个人注册双功能收款)<br>://mch.tempay.com/market/pr_intro_00_shtal (集成即时到帐)<br>tp://www.chinabank.com_cn/ (中译在U账号)<br>.pygal.com/ (计图前意如来是全业用户)<br>www.yaegys.com/ (过程而意如来是全业用户)<br>实行生即时到账(企业),alipaydal:支付主双功能收款(个人卷企业),alipay<br>xecw:支付宝和时到账(企业),yeepay:易至支付(企业) |
|----------------------------------------------------------------------------------------------------|----------------------------------------------------------------------------------------------------|
| 接口                                                                                                    | alipay (电脑)                                                                                                    |
| 支付名称 *                                                                                                    | 支付宝即时到账                                                                                                    |
| 商户ID号                                                                                                    | 2088311231012640                                                                                                    |
| 密钥                                                                                                    | u62vc3o7p7qz3021ss068uza87b2gtqc                                                                                                    |
| 收款帐号                                                                                                    | pay@oephp.com<br>(油写文付金、PATPAI/收款账号)                                                                                                    |
| 使用状态                                                                                                    | ◎ <sub>开启</sub> ○ <sub>关闭</sub>                                                                                                    |
| 排序                                                                                                    | 3                                                                                                    |
| 支付描述                                                                                                    | 支付宝                                                                                                    |
|                                                                                                    | 编辑保存                                                                                                    |

## (申请过程中有什么问题可以直接联系支付公司的客服咨询)

支付前台预览

| 微信支付 <b>银行卡支付</b> 手机充 <sup>4</sup>     | 道卡 支付宝即时到账 网银                                 | <b>主线支付</b> 支付宝[担保交易]    |                                                         |
|----------------------------------------|-----------------------------------------------|--------------------------|---------------------------------------------------------|
| 通过网上银行轻松快捷支付,支持全                       | 国几十家银行的储蓄卡和信用卡                                | ,还可以通过移动充值卡支付。           |                                                         |
| <b>松</b> 招商银行                          | 图 中国工商银行                                      | <b>使</b><br>ANK OF CHENA | On 国建设银行<br>Chria Costituction Bank                     |
| 中國农业银行<br>ADDREVENTIONAL BARRENT COMMA | EF中国邮政储蓄银行<br>Prostal Exception HANK OF CHERA | つ xx 通銀行                 | SP国民生现行<br>Oper and and and and and and and and and and |
| <b>一兴业银行</b>                           | (2) 上海演末会乐祭行                                  | 📥 广发银行 ICGB              | Eank中国光大银行                                              |
| ·····································  | S 北京银行<br>REAK OF BELING                      | () 北京农村商业银行              | 中國制度<br>中國制度<br>PINGANBANK                              |

## 3.8 本地化设置

系统设置→地区设置

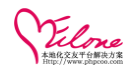

#### 根据运营需要设置地区

| OELove _                     |      |                        |                                                                                                    |           |            |          |          |      |    | in [超级管理员] 退出登录 | :  更新页面缓存 | 更新数据级存      | (  网站省 |
|------------------------------|------|------------------------|----------------------------------------------------------------------------------------------------|-----------|------------|----------|----------|------|----|-----------------|-----------|-------------|--------|
| Jucos                        | 系统设置 | 内容管理                   | 用户管理                                                                                                    | 运营管理      | 界面模板       | 应用&插件    | 高端猎婚     | 礼物商城 |    |                 |           |             |        |
| 55000 歐県103<br>右下角消息框设置      |      | 当前位置:系统设置:             | >> 其他设置 >>                                                                                                    | 交友地区设置    |            |          |          |      |    |                 |           |             |        |
| 任务参数设置                       |      | 交友地区设置                 |                                                                                                    |           |            |          |          |      |    |                 |           | 添力          | 10HBZ  |
| - 手机敷设置                      |      |                        |                                                                                                    |           |            |          |          |      |    |                 |           |             |        |
| 手机版关于我们<br>手机版联系我们           |      | 设置为导航,将显示<br>导航和推荐,最多可 | 这一百一个,我们就是一个,我们就是<br>你们我是一句,我们就是一句,我们就是一句,我们就是一句,我们就是一句,我们就是一句,我们就是一句,我们就是一句,我们就是一句,我们就是一句,我们就是一句,我们就是<br>我们我们就是一句,我们就是一句,我们就是一句,我们就是一句,我们就是一句,我们就是一句,我们就是一句,我们就是一句,我们就是一句,我们就是一句,我们就是一句,我们 | 推荐则将首页显示? | 对应地区的VIP会员 | ,        |          |      |    |                 |           |             |        |
| 手机版付款方式                      |      | ID编号                   |                                                                                                    | 地区名称      |            | 扩展名      | 导航       | 推荐   | 排序 |                 | 操作        |             |        |
| 手机旋用户条款                      |      | 1                      | 北京                                                                                                    |           |            | 直辖市      | ۲        | 0    | 1  | 💁 के तान        | 地区 ⑧设置:   | ★ 删除        |        |
| wap(于机杉版)设置<br>webanp(触屏板)沿管 |      | 2                      | ┝东城                                                                                                    |           |            | x        | ۲        | 0    | 1  |                 | 地区 ⑧设置:   | ★删除         |        |
| webapp微信设置                   |      | 480                    | ├西城                                                                                                    |           |            | X        | ۲        | 0    | 2  | ③ 添加弓           | 地区 ⑧设置:   | ★ 删除        |        |
| - 管理员帐号                      | •    | 481                    | ▶ 崇文                                                                                                    |           |            | x        | ۲        | ٥    | 3  | 🔘 添加子           | 地区 ⑧设置:   | <b>米</b> 删除 |        |
| 帐号列表 添加管理]                   | 5    | 482                    | ▶宣武                                                                                                    |           |            | 区        | ۲        | 0    | 4  | 🕥 添加子           | 地区 ⑧设置:   | ★ 删除        |        |
| 管理组 添加管理组                    |      | 483                    | ├ 遠明印日                                                                                                    |           |            | x        | ۲        | 0    | 5  | 📀 添加马           | 地区 ⑧设置:   | ★删除         |        |
| 修改密码                         |      | 484                    | 十丰台                                                                                                    |           |            | x        | ۲        | 0    | 6  | 📀 添加马           | 地区 ⑧设置:   | ★删除         |        |
| - 其他设置                       |      | 485                    | ▶ 石景山                                                                                                    |           |            | x        | ۲        | 0    | 7  | 📀 添加子           | 地区 ⑧设置:   | ★删除         |        |
| 交友类型 交友参数                    |      | 486                    | 海淀                                                                                                    |           |            | <b>x</b> | <b>S</b> | ٥    | 8  | 🕥 添加于           | 地区 ⑧设置:   | ★删除         |        |
| 付候语设置 语言包                    |      | 487                    | 十门头沟                                                                                                    |           |            | X        | 0        | 0    | 9  |                 | 地区 ⑧设置:   | ★ 删除        |        |
| 10000日 戸 報告                  |      | 488                    | 十房山                                                                                                    |           |            | X        | 0        | 0    | 10 | 🔾 添加子           | 地区 ⑧设置:   | <b>× 删除</b> |        |
| 日定义HINU标查<br>广告新位 广告管理       |      | 489                    | ▶通州                                                                                                    |           |            | X        | 0        | 0    | 11 | 🔾 添加于           | 地区 ⑧设置:   | ★ 删除        |        |

添加地区

### 3.9 客服设置

应用插件->插件管理→客户设置

#### (若没有以下的菜单,先在插件列表激活在线客服的插件)

| Lecono                 | 系统设置 内容管理 用户     | 管理 运营管理 界面模糊       | 反 应用&插件       | 高端猎婚 | 礼物商城 |      |    |
|------------------------|------------------|--------------------|---------------|------|------|------|----|
| - 扩展应用                 | 当前位置:插件中心 >> 插件管 | 證理 >> online       |               |      |      |      |    |
| 系统日志 积分转换<br>注册推广 推广列表 | 在线客服配置           |                    |               |      |      | 添加客服 | 預览 |
| 多平台登录                  | 在线客服位置:          | ○页面左侧浮动, ⊙页面右侧浮动,  | ○关闭在线客服       |      |      |      |    |
| 在线支付方式<br>UCenter整合    | 左侧浮动位置:          | 距离浏览器左边: 0 像素      | ,距离浏览器顶部: 180 | 像素   |      |      |    |
| 数据采集设置                 | 右侧浮动位置:          | 距离浏览器右边: 158 像素    | ,距离浏览器顶部: 180 | 像素   |      |      |    |
| 举报管理                   | 提示设置:            | 标题: 在线咨询 关闭浮动      | 提示: 关闭        |      |      |      |    |
| 友情链接                   | 在线客服风格:          | 风格四 🖌 紫色 🖌         |               |      |      |      |    |
| - 新件中心                 | QQ图标:            | 图标6 💌              |               |      |      |      |    |
| 調件列表                   | NSN图标:           | 图标1 💌              |               |      |      |      |    |
|                        | SKYPE图标:         | 图标13 💌             |               |      |      |      |    |
|                        | 淘宝旺旺图标:          | 图标2 🚽 与淘宝官方网站对应 查看 |               |      |      |      |    |
|                        | 阿里旺旺图标:          | 图标3 🔽 与阿里巴巴官方网站对应  | 查看            |      |      |      |    |
|                        |                  | 电话: 020-66639775   |               |      |      |      |    |
|                        | 英他文字说明           |                    |               | (支持) |      |      |    |

#### 添加客服

|                                                                                            | 统设置 内       |                                                                                                    | 用户管理                       |        | 界面模板 应用&播              | 件 高端猎婚 礼物的     | 商城                                   |                    |                                          |
|--------------------------------------------------------------------------------------------|-------------|----------------------------------------------------------------------------------------------------|----------------------------|--------|------------------------|----------------|--------------------------------------|--------------------|------------------------------------------|
| 扩展应用                                                                                       | 当前位置:       | 插件中心:                                                                                                    | >> 插件管理 >>                 | online |                        |                |                                      |                    |                                          |
| 系统日志 积分转换<br>注册推广 推广列表                                                                     | 添加在約        | 客服                                                                                                    |                            |        |                        |                |                                      |                    | 在线客服设置 预览;                               |
| <ul> <li>多平台登录</li> <li>在线支付方式</li> <li>UCenter整合</li> <li>数据采集设置</li> <li>苯络管理</li> </ul> | 排序 *        | 徽字                                                                                                    | 越小越靠前)                     |        | 客服名称 \star             | 客服类型 *<br>QQ 🔽 | 客服号码 *                               | 名:<br>显示           | <ul> <li>森 保存</li> <li>✓ 添加保存</li> </ul> |
| UCenter整合<br>数据采集设置<br>举报管理                                                                | 共有在新        | 各版してノ                                                                                                    | т                          |        |                        |                |                                      |                    |                                          |
| UCenter整合<br>数据采集设置<br>举报管理<br>友情链接                                                        | 共有在         | 名版(2)<br>ID                                                                                                    | <b>平</b><br>排8             | ÷ *    | 客服名称 *                 | 客服类型 *         | 客賦号码 *                               | 名称                 | 操作                                       |
| UCenter整合<br>数据采集设置<br>举报管理<br>太谐链接<br>• <b>新件中心</b>                                       | <del></del> | 名版(2)<br>ID<br>1                                                                                                    | T<br>排<br>1                | ž *    | 客服名称 *<br>商业咨询         | 客服类型 *<br>QQ ▼ | <b>客服号码*</b><br>2884687              | <b>名称</b><br>显示 ♥  | 操作<br>× 删除                               |
| UCenter整合<br>数据采集设置<br>举报管理<br>太陽链接<br><b>新件中心</b><br>猶仲列表<br>客服设置 額距逐週                    | <del></del> | <b>2</b><br>1<br>2<br>2<br>2<br>2<br>2<br>2<br>2<br>2<br>2<br>2<br>2<br>3<br>3<br>3<br>3<br>3<br>3<br>3<br>3<br>3<br>3<br>3<br>3<br>3 | <b>* * * * * * * * * *</b> | ž. *   | 慶亦是油<br>慶亦是油<br>名誉名號 • | * 監炎選多         | <b>客服号码*</b><br>2884687<br>944811833 | 名称<br>显示 ¥<br>显示 ¥ | 鎌作<br>× 世际<br>× 世际                       |

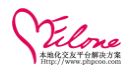

预览效果

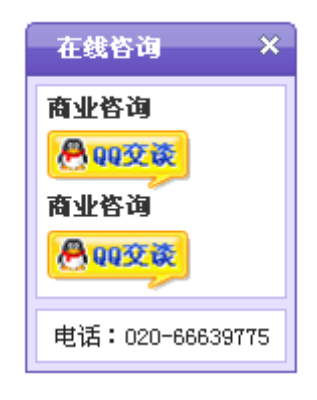

## 3.10 信件&消息

查阅会员之间信件与阅读状态

| OELove               |     |              |                |                       |            |     |     | 欢迎回来:admin [超级管理员] 退出登录   更新页面缓存 | 更新数据级存       |     |
|----------------------|-----|--------------|----------------|-----------------------|------------|-----|-----|----------------------------------|--------------|-----|
| 1                    | 系统设 | 置 内容管理       | 用户管理           | 雪管理 界面模板              | 应用&插件 高端猎帽 | 礼物商 | st. |                                  |              |     |
| - 认证管理               | ^   | 当前位置:用户管理    | >> 信件&消息 >> 会员 | 信件                    |            |     |     |                                  |              |     |
| 实名认证                 |     |              |                |                       |            |     |     |                                  |              |     |
| 視頻认证                 |     | 发件人11:       | 收件人:           | ID: 发付                | 日期:        | ~   |     | 信件内容: 搜索                         |              |     |
| 其他认证                 |     |              |                |                       |            |     |     |                                  |              |     |
| - 会员服务               |     | ID           | 发件人            | 收件人                   | 发件时间       | 阅读  | 置項  | 信件内容                             | 操作           |     |
| 看信包月设置               |     | <b>1</b> 153 | jojo (162326)女 | 诗函 (162571) 男         | 2015-07-03 | 未闰  | ۲   | 你未来丈母娘说,这小伙子怎么这么像我女婿             |              | Ř   |
| 首贝雅荐展示设置<br>制密排化管部设置 |     | <b>1</b> 52  | jojo (162326)女 | 诗涵 (162571) 男         | 2015-07-03 | 未间  | ۲   | 一生就这么一次,谈一场以结婚为目的的恋爱             | ⊘ 査着 🗙 删除    | ê.  |
| VIP会员                |     | <b>151</b>   | jojo (162326)女 | 诗涵 (162571) 男         | 2015-07-03 | 未间  | ۲   | 你不会因为美丽去爱一个女人,但她却会因为             | ⊘ 查看 🗙 删除    | Ŕ   |
| 看信包月会员               |     | □150         | jojo (162326)女 | <b>杀阡陌 (162593)</b> 女 | 2015-07-03 | 未间  | ۲   | 我知道这世上有人在等我,尽管我不知道那个             | ⊘ 査希 🗙 删除    | Ř   |
| 首页推荐展示会员             | •   | <b>1</b> 49  | jojo (162326)女 | <b>杀阡陌</b> (162593) 女 | 2015-07-03 | 未阅  | ۲   | 其实你很好,你自己却不知道。所以,就让我             | ⊘ 査希 🗙 删除    | è . |
| 搜索排名靠前会员             |     | <b>1</b> 48  | jojo (162326)女 | <b>杀阡陌</b> (162593) 女 | 2015-07-03 | 未阅  | ۲   | 如果能得到你的关注,是一个非常幸福的荣幸             | ∥⊞ 🗙 香香 💊 删除 | ň   |
| - 信件&消息              |     | 147          | jojo (162326)女 | 杀阡陌 (162593) 女        | 2015-07-03 | 未阅  | ۲   | 看的是书,读的却是世界;看你的独白,感受             | ⊘ 查看 🗙 删除    | Ř   |
| 会员问候                 |     | 146          | jojo (162326)女 | <b>杀阡陌 (162593)</b> 女 | 2015-07-02 | 未阅  | ۲   | 你好,想跟你交个朋友,但不知道该怎么说。             | ⊘ 查看 🗙 删除    | Ř   |
| 系统消息(站内信)            |     | 145          | jojo (162326)女 | <b>杀阡陌</b> (162593) 女 | 2015-07-02 | 未阅  | ۲   | 我相信缘分,虽然工作很忙,但是始终都在静             | ⊘ 査者 🗙 删除    | Ř.  |
| 按端选条件群发消息            |     | 144          | jojo (162326)女 | <b>杀阡陌 (162593)</b> 女 | 2015-07-02 | 未间  | ۲   | ок                               | ⊘ 查看 🗙 删除    | ň   |

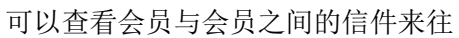

| 查看編辑会员信件                   |                                                                                                    |                        | 关闭  |
|----------------------------|----------------------------------------------------------------------------------------------------|------------------------|-----|
| 信件ID<br>发件人<br>收件人<br>状态设置 | 154 (发件时间:2015-07-09 20:13:47)<br>jojo 女 33岁 上海 徐汇<br>愛情果緣 男 26岁 广东 深圳<br>④通过,●锁定   ☑置顶<br>请在这里写信件内容如果您初次给对方写信,<br>容尽量介绍自己,让对方更多的了解您。<br>一封信件需贴【1】张邮票。(贴上邮票对方可以 | 建议您通信两三次,<br>义免费阅读,再次通 | 信件内 |
| 信件内容 *                     |                                                                                                    |                        |     |
|                            | 编辑保存                                                                                                    |                        |     |
|                            |                                                                                                    |                        |     |

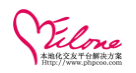

#### 根据条件筛选会员进行群发消息

| OELove                 |   |            |                  |           |            |           |        |      |
|------------------------|---|------------|------------------|-----------|------------|-----------|--------|------|
|                        |   | T 内容管理     | 用户管理 运营管理        | 界面模板 应用&插 | 件 高端猎婚 補   |           |        |      |
| - 认证管理                 | ^ | 当前位置:用户管理  | >> 信件&消息 按筛选条件群发 | 站内消息      |            |           |        | -    |
| 实名认证<br>视频认证           |   | 按筛选条件群发站。  | 内消息              |           |            |           |        | 返回列表 |
| 其他认证                   |   |            |                  |           | 会员筹选       |           |        |      |
| - 会员服务                 |   | 性别         | ◎不限 ○男会员 (       | 女会员       |            |           |        |      |
| 看信包月设置                 |   | 年齡范围       | =不限= 🗹 岁~ 🛛 =不   | 限= 🔽 🈕    |            |           |        |      |
| 省页推荐展示设置               |   | 注册时间       | 天 之 F            | 9 💌 注册的会员 |            |           |        | Ξ    |
| 成果#P-3年前改量<br>VIP会员    |   | 登录时间       | 天 之F             | 3 💌 登录的会员 |            |           |        |      |
| 看信包月会员                 |   | 会员形象赋      | 不限               | ~         |            |           |        |      |
| 首页推荐展示会员               | 1 | 交友类别       | 日朋友              | □ 知己      |            | □ 恋爱      | □ 結婚   |      |
| ACCENTARD-MERICE       |   | 婚姻状态       | 🔲 未婚             | 🔲 已婚      |            | 🔲 离异      | 🔲 丧偶   |      |
| ─ 信件&消息                |   | 会员组        | □ 普通会员           |           | 🔲 高級会员     |           | 🔲 钻石会员 |      |
| 会页问候 会页信件<br>系统消息(站内信) |   | 所在地区       | =请选择= ⊻          |           |            |           |        |      |
| 按端选条件群发消息              |   | 认证选项       | 邮箱认证 不限 🚽        | 视频认证 不限 💌 | 身份证认证 不限 💌 | 手机认证 不限 💌 |        |      |
| 群发VIP到期会员消息            |   |            |                  |           | 发送设置       |           |        |      |
| - 充值卡管理                |   | 每次发送 \star | 50               |           |            |           |        |      |

前台信件预览

| 我的信件   |                |                         | _    |
|--------|----------------|-------------------------|------|
| A      | 2015/07/17 11: | 9日 · 本日 江本<br>13 给您发了一封 |      |
|        |                |                         | 阅读信件 |
| ⊠信件(1) | <b>9</b> 招呼    | ╅れ物(4)                  | €邀请  |

### 3.11 邮件如何设置

,

①申请邮箱,可以申请 163,邮箱 QQ 邮箱等。申请号邮箱之后需要在邮箱设置中开启 SMTP 服务

|   | Meil QQ邮箱<br>mail.gq.com | <b>OE-阿坤</b> <kf006@phpco<br>邮箱首页 设置-换肤</kf006@phpco<br> | o.com>•                                         |                 |   |
|---|--------------------------|----------------------------------------------------------|-------------------------------------------------|-----------------|---|
|   | ☞ 写信                     | POP3/IMAP/SMT                                            | P/Exchange/CardDAV/CalDAV服务                     |                 |   |
|   | 🕹 收信                     | 开启服务 <b>:</b>                                            | POP3/SMTP服务 (如何使用 Foxmail 等软件收发邮件?)             | 已开启   <b>关闭</b> |   |
| l | 🖭 通讯录                    |                                                          | IMAP/SMTP服务(什么是 IMAP,它又是如何设置?)                  | 已开启   <b>关闭</b> |   |
| l | 147.44.72                |                                                          | Exchange服务 (什么是Exchange,它又是如何设置?)               | 已关闭   <b>开启</b> |   |
| l | 收け相 一                    |                                                          | CardDAV/CalDAV服务(什么是CardDAV/CalDAV,它又是如何设置?)    | 已开启   <b>关闭</b> |   |
| l | 至你回时 ≍                   |                                                          | (POP3/IMAP/SMTP/CardDAV/CalDAV服务均支持SSL连接。如何设置?) |                 |   |
| 1 | (1)<br>甘稿符(1)            |                                                          | 温馨想示・你已设罢了独立家码、左设罢收即太郎箱时、诗情入独立家码                |                 | 1 |
| 1 | 三发送                      |                                                          | 画者2237。19日12日11221199712214(秋平即相时)144(八道立五时。    |                 |   |

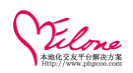

②登陆后台设置邮箱参数(注意选择发送的方式)Mail 方式(Linux, Unix 服务器下有效)SMTP 方式(Windows 服务器有效)

| - 系約                        | 充设置     | 内容管理                           | 用户管理                     | 运营管理                       | 界面模板                           | 应用&插件                     | 高端猎婚               | 礼物商城 |  |  |  |
|-----------------------------|---------|--------------------------------|--------------------------|----------------------------|--------------------------------|---------------------------|--------------------|------|--|--|--|
| 站点优化                        | 当前      | 1位置:营销推广                       | >> 邮件营销 >>               | 邮箱设置                       |                                |                           |                    |      |  |  |  |
| 站点伪静态设置                     |         |                                |                          |                            |                                |                           |                    |      |  |  |  |
| 邮件营销                        | i i i i | 8箱设置                           |                          |                            |                                |                           |                    |      |  |  |  |
| <u>取得問題</u> 邮件模板<br>按筛选条件群发 | 1       | 皇 <b>雾提示:</b> 发送:<br>则试邮件发送:(1 | 方式设置为SMTP方式<br>清先设置好以下相关 | (时, 发信邮箱必须支<br>(信息保存后再测试   | (持sntp并且开启sa<br>)  点击测试邮       | ntp服务才能发送成I<br>件          | ib.                |      |  |  |  |
| 指定邮箱发送                      | A(      | 6件发送                           | ⊙#i                      | 3 ○关闭                      |                                |                           |                    |      |  |  |  |
| 群发VIP到期会员<br>邮件发送内容         | ST      | MTP服务器                         | smtp                     | .qq.com                    |                                | (\$D: sn (                | tp. 163. com)      |      |  |  |  |
| 邮件发送记录                      | SI      | MTP端口                          | 25                       | (ta : 25                   | )                              |                           |                    |      |  |  |  |
| 手机短信营销                      | 发       | 过信人名称                          | OEId                     | ve                         |                                |                           |                    |      |  |  |  |
| 短信设置 短信模板                   | • %     | と信邮箱                           | 1635                     | 446199@qq.com              |                                | ()D:tes                   | (01: test0163.com) |      |  |  |  |
| 按筛选条件群发<br>指完手机发送           | A)      | 随着密码                           | ••••                     | •••••                      |                                | (00:123                   | 3456)              |      |  |  |  |
| 群发VIP到期会员                   | 发       | 送方式                            | Ollai<br>当前6             | 1方式(需要SendHa<br>明的服务器力:Lin | i1组件支持),(<br>nux 2.6.32-279.ei | SHITF方式(设置了:<br>16.x86_64 | SWIP身份验证)          |      |  |  |  |
| 短信发送记录                      |         |                                | 更                        | 新保存                        |                                |                           |                    |      |  |  |  |

自定义邮件模板(根据不同的邮件类别,编辑好邮件的模板,发送邮件时候可以根据邮件模板选择)

| Vielono                                               | 系统设置 内容管理 用户管理    | 裡 运营管理 果面模板 应用&插件 高端猜婚 礼物商域                                                                                                    |      |
|-------------------------------------------------------|-------------------|----------------------------------------------------------------------------------------------------|------|
| - 站点优化                                                | 当前位置:营销推广 >> 邮件营销 | >> 編組邮件模板                                                                                                    |      |
| 站点伪静态设置                                               |                   |                                                                                                    |      |
| - 邮件营销                                                | 编辑邮件模板            |                                                                                                    | 返回列表 |
| 邮箱设置 <u>10篇 10</u><br>按筛选条件群发                         | 邮件主题 *<br>邮件类别    | 效应进册(sitename)会员<br>rec                                                                                                    |      |
| 指定即相发送<br>群发VIP到期会员<br>邮件发送内容<br>邮件发送记录               |                   | 13   1 1 1 1 1 1 1 1 1 1 1 1 1 1 1 1 1 1                                                                                                    |      |
| - 手机短信营销                                              |                   | 以下是你在网站注册的重要信息,请您妥善保管。                                                                                                    |      |
| 短信设置 短信模板<br>按端选条件群发<br>指定手机发送<br>群发VIP到期会员<br>短信发送记录 | ● 邮件内容 ●          | 用户名: (username)<br>登录空码: (osernord)<br>会员加: (userd)<br>注册邮箱: (email)                                                                            |      |
|                                                       |                   | 如果您忘记了登录密码,可以通过用户名和注册邮箱找回。                                                                                                    | 1.   |
|                                                       | 主题,内容可用标签         | [sitemana] 网站を称:[siteur]] 网站特號;(userid) 会员口;(usernane) 会员名称<br>[anal] 会员邮销;[sentine] 发送时間<br>[pizzewoi 合员密制(仅原建的双键时代费用);[key] 验证密制(仅限聚回密明邮件使用); |      |
|                                                       |                   | 更新保存                                                                                                    |      |

#### 群发会员邮件(可以根据筛选,如性别、年龄范围、注册时间、登陆时间等,给会员发送邮件)

| OFT - OFLow         |   |           |              |                 |           |       |          |       | 欢迎回来:admin [超级管理员 |      | 更新页面缓存 | 更新数据缓存 |       |
|---------------------|---|-----------|--------------|-----------------|-----------|-------|----------|-------|-------------------|------|--------|--------|-------|
|                     |   | 百 内容管理    |              | 运营管理            | 界面模板      | 应用&插件 | 高端猎婚     | 礼物商城  |                   |      |        |        |       |
| - 站点优化              |   | 当前位置:运营管理 | >> 邮件营销 >>   | 安靖选条件群发邮        | 件         | -     |          | -     |                   |      |        |        | ^     |
| 站点伪静态设置             |   |           |              |                 |           |       |          |       |                   |      |        |        |       |
| - 邮件营销              |   | 群发会员邮件    |              |                 |           |       |          |       |                   |      |        |        |       |
| 邮箱设置 邮件模板           |   |           |              |                 |           |       | 会员勞      | 选     |                   |      |        |        |       |
| 按幅选条伴辞发             |   | 性别        | ●不限          | ○男会员 ○          | 女会员       |       |          |       |                   |      |        |        |       |
| 指定邮箱发送              |   | 年龄范围      | =不限          | = 🔽 🎽 =不        | R= 🔽 😕    |       |          |       |                   |      |        |        |       |
| 研友VIP到期会員<br>動体学送由空 |   | 注册时间      |              | 天之内             | 注册的会员     |       |          |       |                   |      |        |        |       |
| 邮件发送记录              |   | 登录时间      |              | 天之内             | 1 🔽 登录的会员 |       |          |       |                   |      |        |        |       |
| - 手机短信营销            |   | 会员形象赋     | 不限           |                 | ~         |       |          |       |                   |      |        |        |       |
| 短信设置 短信模板           | • | 交次类别      | □ 朋友         |                 |           | □ 知己  |          | □ 恋!  | £                 | 🔲 结婚 |        |        |       |
| 放师远亲幵辞友<br>指完重新尝详   |   | 婚姻状态      | 🗌 未婚         | }               |           | 🔲 已婚  |          | 🔲 寓)  | ₽                 | 🔲 丧偶 |        |        |       |
| 群发VIP到期会员           |   | 会员组       | 🗌 普運         | 会员              |           |       | 🔲 高級会員   |       | □ 钻石会!            | 5    |        |        |       |
| 短信发送记录              |   | 所在地区      | =请选          | 择= 🔽            |           |       |          |       |                   |      |        |        |       |
|                     |   | 认证选项      | 邮箱认证         | Ē 不限 💌          | 视频认证      | 不限 👱  | 身份证认证 不限 | ▼ 手机以 | 证 不限 🗹            |      |        |        |       |
|                     |   |           |              |                 |           |       | 发送说      | 置     |                   |      |        |        |       |
|                     |   | 每次发送 *    | 10           | 封               |           |       |          |       |                   |      |        |        |       |
|                     |   | 每次间隔 🔹    | 1            | 眇               |           |       |          |       |                   |      |        |        |       |
|                     |   |           | 10.07.001    |                 |           |       | 邮件内      | 容     |                   |      |        |        |       |
| Lange and the state |   | 邮件模板      | 选择邮<br>( 洗74 | 干燥权<br>重形则不需要结复 | 日下的邮件标题和  | (内容)  |          |       |                   |      |        |        | <br>~ |

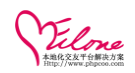

## 3.12 管理员设置

设置管理组并赋予该管理组的

| 12000                    | 系统设计       | I 内容管理                     | 用户管理            | 运营管理              | 界面模板                      | 应用&插件     | 高端猎婚     | 礼物商城         |               |            |                          |                 |   |
|--------------------------|------------|----------------------------|-----------------|-------------------|---------------------------|-----------|----------|--------------|---------------|------------|--------------------------|-----------------|---|
| 右下角消息框设置                 | ^          | 当前位置:系统设置 >                | > 添加管理组         |                   |                           |           |          |              |               |            |                          |                 | ^ |
| 任务参数设置                   |            | -<br>-<br>王<br>10<br>第3月6日 |                 |                   |                           |           |          |              |               |            |                          | 25 57 81        |   |
| - 手机敲设置                  |            | an 2011日 12:38             |                 |                   |                           |           |          |              |               |            |                          | X5 1017 UA      |   |
| 手机版关于我们                  |            | 组名称: *                     |                 |                   |                           |           |          |              |               |            |                          |                 |   |
| 手机旋联系我们                  |            | 所属节点:                      | 根节              | 点 🔽 (不选择题         | (认为根节点)                   |           |          |              |               |            |                          |                 | _ |
| 手机版付款方式<br>手机版用户条款       |            | 非序.                        |                 |                   | (数字城小,城雲前                 | n         |          |              |               |            |                          |                 |   |
|                          |            | HF/T:<br>并太设罢。             | ()              | Ote ⇔             | (80.1-829.1 - ) 825.46 B) |           |          |              |               |            |                          |                 |   |
| webapp(触屏版)设置            |            | DOWN DOLLE                 | UL *            | 10000             |                           |           |          |              |               |            |                          |                 |   |
| webapp微信设置               |            | 描述说明:                      |                 |                   |                           |           |          |              |               |            |                          |                 |   |
| - 管理员帐号                  | •          |                            |                 |                   |                           |           |          |              |               |            |                          |                 |   |
| 帐号列表 添加管理员               |            |                            |                 |                   | 地区权限计                     | 受置 (对会员管理 | 2、交友活动管理 | 裡有效)如果没      | 有并启地区权限,      | 请先设置       |                          |                 |   |
| 管理组 潮加合建築                |            | 设置允许的地区:                   |                 | 序号                | 排                         | 序         | 一级地区     | <u>t</u>     | 二级地           | 电区         | 三级地区                     | 操作              |   |
| 修改密码                     |            | 添加                         | 授权地区            |                   |                           |           |          |              |               |            |                          |                 |   |
| - 其他设置                   |            |                            | 漆               | 加保存               |                           |           |          |              |               |            |                          |                 |   |
| 交友类型 交友参数                |            |                            |                 |                   |                           |           | 操作权限 🔤   | 选/取消全选       |               |            |                          |                 |   |
| 何候语设置 语言包                |            | 基础设置                       |                 | 全选/取消             | 系统设置                      |           |          |              | <b>Seo</b> ig | 12         |                          |                 |   |
| 地区设置 尸籍设置                |            | N                          |                 |                   | 新御言が声                     | _<br>Tæ   | new # E  | <b>1</b> 452 | (学術品          |            | MALENT STOLEN            |                 |   |
| 「告版位 广告管理                |            | 管理权限                       |                 | 全选/取消             | 机限组列表                     |           | 加权限组     | □<br>[63     | 权限组           |            |                          |                 |   |
| 系统信件设置                   |            |                            |                 |                   | 交友类型                      | □禄;       | 加交友类型    | <b>□</b> #3  | 交友类型          |            | 型 反友参数                   |                 |   |
| Lin Parkalle de la Parka | _ <u>≥</u> | PROFESSION I PROFESSION    | 1 12100-000 1 1 | N24251176 1 10546 | The state of the second   |           |          |              |               | The course | Harris Autoria a service | THE COL 4 COL - | ~ |

添加管理员(填写登陆账号密码以及账号所属管理组别)

| OFLove                                                                                                    |     |               |                    |                 |              |          |                   | 欢迎回来:ad | nin [超级管理员] | 更新页面錄存 | 更新数据缓存   网站首页 |
|----------------------------------------------------------------------------------------------------|-----|---------------|--------------------|-----------------|--------------|----------|-------------------|---------|-------------|--------|---------------|
| SEUTE WETE                                                                                                    | 系统设 | <b>宜</b> 内容管理 | 用户管理 运营            | 會理 界面模          | 板 应用&插件      | 高端猎婚     | 礼物商城              |         |             |        |               |
| 右下角消息框设置                                                                                                    |     | 当前位置:系统设置:    | >> 添加管理员           |                 |              |          |                   |         |             |        |               |
| 任务参数设置                                                                                                    |     | 添加管理员         |                    |                 |              |          |                   |         |             |        | 返回列表          |
| - 手机厳设置                                                                                                    |     |               |                    |                 |              |          | _                 |         |             |        |               |
| 手机板关于我们                                                                                                    |     | 登录帐号: *       |                    | 4-              | 16个字符,只能由中文、 | 字母、数字和下横 | 浅组 <mark>成</mark> |         |             |        |               |
| 手机旋映系我们<br>手机板付款方式                                                                                                    |     | 登录密码: *       |                    | 4-16个字符         |              |          |                   |         |             |        |               |
| 手机旋用户条款                                                                                                    |     | 确认密码: *       |                    | 4-16个字符         |              |          |                   |         |             |        |               |
| wap(手机彩板)设置                                                                                                    |     | 帐号设置:         | ●正常,○锁定            | , 🗌 系統管理员       |              |          |                   |         |             |        |               |
| webapp(触屏板)设置<br>webapp微信设置                                                                                                    |     | 帐号权限:         | ==请选择==<br>非系统管理员的 | <<br><限組,系统管理员打 | 稍有所有操作权限。    |          |                   |         |             |        |               |
| - 管理员帐号                                                                                                    | •   |               |                    |                 |              |          |                   |         |             |        |               |
| 2013年1月1日日本1月1日日本1月1日年末月1日日本1月1日日本1月1日日本1月1日日本1月1日日本1月1日日本1月1日日本1月1日日本1月1日年末月1日日本1月1日年末月1日日本1月1日日本1月1日年末月1日日本1月1日年末月1日日本1月1日年末月1日日本1月1日日本1月1日年末月1日日本1月1日日本1月1日日本1月1日日本1月1日日本1月1日日本1月1日日本1月1日日本1月1日日本1月1日日本1月1日日本1月1日日本1月1日日本1月1日日本1月1日日本1月1日日本1月1日日本1月1日日本1月1日日本1月1日日本1月1日日本1月1日日本1月1日日本1月1日日本1月1日年末月1日日本1月1日年末月1日年末月1日年末月1日年末月1日年末月1日年末月1日年末月1日年 |     | 备注说明:         |                    |                 |              |          |                   |         |             |        |               |
| 修改密码                                                                                                    |     |               | 漆加保存               |                 |              |          |                   |         |             |        |               |
| - 甘植没晋                                                                                                    |     |               |                    |                 |              |          |                   |         |             |        |               |

管理员添加完成(可以显示登录时间以及登陆的 IP)

| Vilow                                   | 系统设置 | 内容管理     | 1 用户管理     | 运营管理 | 界面模板 | 应用&插件 | 高端猜婚                     | 礼物商城              |                 |      |              |
|-----------------------------------------|------|----------|------------|------|------|-------|--------------------------|-------------------|-----------------|------|--------------|
| 5E06度 邮票後重<br>右下角消息框设置                  | ^    | 当前位置:系统设 | 置 >> 管理员设置 |      |      |       |                          |                   |                 |      |              |
| 任务参数设置<br>手机 <b>反设置</b>                 |      | 管理员      |            |      |      |       |                          |                   |                 |      | <b>Hut</b> 添 |
| 手机版关于我们                                 |      | 选择       | 軟号         | 部门   | /組   | 状态    | <u>要</u> 妻               | 间                 | 容录IP            | 登录次数 | 操作           |
| 手机板联系我们                                 |      |          | admin      | 系统管  | 理员   | ۲     | 2015/07/08 13:4          | 3:43              | 119.130.186.247 | 130  | ⊘ 編輯 🗙 删除    |
| 手机版付款方式<br>手机版用户条款                      |      |          | 删除 共[1]參   | 记录   |      |       |                          |                   |                 |      |              |
| vap(手机彩版)设置                             |      |          |            |      |      | Pro   | ocessed in 0.293504 seco | nd(s) , 3 queries |                 |      |              |
| vebapp(触屏版)设置<br>vebapp微信设置             |      |          |            |      |      |       |                          |                   |                 |      |              |
| 管理员帐号                                   | •    |          |            |      |      |       |                          |                   |                 |      |              |
| (1) (1) (1) (1) (1) (1) (1) (1) (1) (1) |      |          |            |      |      |       |                          |                   |                 |      |              |

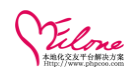

## 3.13 关键词 SEO 设置

系统设置>>基础设置>>SE0 设置

批量修改页面 SEO 信息

| Vilono                          | 777 (1941) 7 |         |                       |           |      |                       |                              |                  |           |
|---------------------------------|--------------|---------|-----------------------|-----------|------|-----------------------|------------------------------|------------------|-----------|
|                                 | 赤靴的          |         | 合理 用尸管理 运             | 當管理 界面模板  | 22月6 | &抽件 高端活婚              | 礼物尚城                         |                  |           |
| - 基础设置                          | -            | 当前位置:系统 | 3. 後置 >> 基础设置 >> SEO∛ | Ŧ         |      |                       |                              |                  |           |
| 系统信息 站点设置                       |              |         |                       |           |      |                       |                              |                  |           |
| 底部信息 安全设置                       |              | SEO设置   |                       |           |      |                       |                              |                  |           |
| 图片设置 会员设置                       |              | 选择      | 标识                    | 名称        |      | Meta标题                | Meta描述                       | Meta关键字          | 操作        |
| SEO设置 邮票设置                      |              |         | ale facilities        | 同社会で      | -    | ·····                 | 从广州县去州的场东东大网                 |                  | A (##8    |
| 右下,消息框设置                        |              |         | cn_index              | P3A8 8 34 | x    | .at ∎ ((-{sitemative} | 100 JULIE & TEROMERCIC SCILL | 7 mscac7 mscaces | 5× 104540 |
| 任务参与设置                          |              |         | ch_user_list          | 会员列表      | 会    | :员列表-{sitename}       |                              |                  | ⊘ 编辑      |
| - 手机反设元                         |              |         | ch_advsearch          | 会员搜索      | 捘    | 縻会员-{sitename}        |                              |                  | ⊘ 編辑      |
| 手机板关于我们                         | =            |         | ch_user_search_list   | 会员搜索      | 捘    | 揉会员结果-{sitename}      |                              |                  | ⊘ 编辑      |
| 手机版肤系表[1]<br>手机版付款方式            |              |         | ch_user_search_result | 搜索会员结果    | 按    | 馕-{area}会员-{sitename} |                              |                  | ⊘ 编辑      |
| 手机扳用户条款                         |              |         | ch_reg_step1          | 会员注册      | 会    | 员注册-{sitename}        |                              |                  | ⊘ 编辑      |
| wap(手机彩版)设置<br>wabaaa(Mag Mi)设置 |              |         | ch_reg_step2          | 会员往册      | 숦    | 员注册-设置内心独白-{siten:    |                              |                  | ⊘ 编辑      |
| webapp微信设置                      |              |         | ch_reg_step3          | 会员注册      | 会    | 员注册-设置联系方式-{siten:    |                              |                  | ⊘ 编辑      |
| - 管理员帐号                         |              |         | ch_reg_step4          | 会员注册      | 会    | 员注册-设置形象照-{sitenan    |                              |                  | ⊘ 编辑      |
| 帐号列表 添加管理员                      | 3            |         | ch ran stan5          | 会司注册      | 2    | 品注册,设置终方多件。/siten:    |                              |                  | ⊿ 編録      |

### 点击编辑即可编辑

| Jacona                       | 系统设 | 1日本 「日本管理」  | 用户管理       | 运营管理           | 界面模板      | 应用⊌插件 | 高端猎婚             | 礼物商城             |         |
|------------------------------|-----|-------------|------------|----------------|-----------|-------|------------------|------------------|---------|
| - 基础设置                       | Î   | 当前位置:系统设置 > | >> 基础设置 >> | SEO设置          | ]         |       |                  |                  |         |
| 系统信息 站点设置<br>底部信息 安全设置       |     | 编辑SEO设置     |            |                |           |       |                  |                  |         |
| 图片设置 会员设置                    |     | 标 识         | ch_in      | dex            |           |       |                  |                  |         |
| SEO设置,邮票设置<br>东下角道 BLF设置     |     | 频道名称 \star  | 网站         | 首页             |           |       |                  |                  |         |
| 石下用有息而 夜重<br>任务参数设置          |     | Meta标题      | 交友         | 首页-{sitename}  | K         |       |                  |                  |         |
| □ 手机廠设置                      |     | Meta描述      | 做广         | 州最专业的婚恋        | 交友网       |       |                  |                  |         |
| 手机版关于我们                      |     |             |            |                | -         |       |                  |                  |         |
| 手机版联系我们<br>手机版付款方式           | ≡ × | Meta关键字     | 广州         | 交友,广州交友网       | ধ         |       |                  |                  |         |
| 手机版用户条款                      | 4   | 描述          | 网站首        | 首页, 支持urlpath, | siteurl标签 |       |                  |                  |         |
| wap(于机彩版)设置<br>webapp(触屏版)设置 |     |             | 更          | 新保存            |           |       |                  |                  |         |
| webapp微信设置                   |     |             |            |                |           | F     | mressed in 0.089 | nn serond(s) - ? | nueries |

### 3.14 如何修改联系我们

系统设置>>其他设置>>自定义 HTML 标签

| 当前位置 | :系统设计  | 置 >> 其衪设置 >> 自定) | 义HTML标签     |                            |        |    |            |          |
|------|--------|------------------|-------------|----------------------------|--------|----|------------|----------|
| 自定义  | HTEL标签 | ž                |             |                            |        |    |            | 添加标签     |
| 当前供  | 用风格:   | orange           |             |                            |        |    |            |          |
| 12   | 择      | 描述               | 标签名         | 调用标签                       | 所属风格   | 状态 | 录入时间       | 操作       |
|      |        | 注册页联系我们          | reg_contact | {label name='reg_contact'} | orange | ۲  | 2015/06/25 | ⊘编辑 ★ 删除 |
|      |        | 删除 共[1]条记录       |             |                            |        |    |            |          |

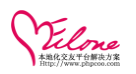

| 1                      | 系统设 | <b>置</b> 内容管理 | 用户管理       | 运营管理                         | 界面模板                        | 应用&插件         | 高端猎婚               | 礼物商城      |               |   |      |
|------------------------|-----|---------------|------------|------------------------------|-----------------------------|---------------|--------------------|-----------|---------------|---|------|
| 520後重 邮票後重<br>右下角消息框设置 | ^   | 当前位置:系统设置     | >> 其他设置 >> | 编辑HTML标签                     |                             |               |                    |           |               |   |      |
| 任务参数设置                 |     | 编辑HTHL标签      |            |                              |                             |               |                    |           |               |   | 返回列表 |
| - 手机廠设置                |     |               |            |                              |                             |               |                    |           |               |   |      |
| 手机版关于我们                |     | 当前使用风格:ors    | nge        |                              |                             |               |                    |           |               |   |      |
| 手机旋联系我们                |     | 标签名称          | reg co     | ntact (不可更改)                 |                             |               |                    |           |               |   |      |
| 于机版付款方式<br>手机版用户条款     |     | 标签描述 🔹        | 注册刀        | 「联系我们                        |                             |               |                    |           |               |   |      |
| wap(手机彩版)设置            |     | 状态设置          | ⊙E%        | , ○被定                        |                             |               |                    |           |               |   |      |
| webapp(触屏版)设置          |     |               | 1          | 9 C B (                      | i 🗉 🖂 🐰 🖣                   | a 🕰 🛍 🛍 🗌     |                    |           | ×2 x2 ≽ 🌦 🗟 🗵 | 3 |      |
| webapp微信设置             |     |               | H1-        | 9* 11*   A*                  | <mark>Ч - В Т Г</mark>      |               | <b>** ** ®</b> *** | U 💷 👎 💛 I | 🏭 🗔 🕁 🗠 🐖 🕷   | 0 |      |
| - 管理员帐号                | •   |               | 请在后        | 台編辑                          |                             |               |                    |           |               |   |      |
| 帐号列表 添加管理员             | ;   |               |            |                              |                             |               |                    |           |               |   |      |
| 管理组 添加管理组              |     |               |            |                              |                             |               |                    |           |               |   |      |
| 修改密码                   |     | 标签内容          |            |                              |                             |               |                    |           |               |   |      |
| - 其他设置                 |     |               |            |                              |                             |               |                    |           |               |   |      |
| 交发类型 交发参数              |     |               |            |                              |                             |               |                    |           |               |   |      |
| 间候语设置 语言包              |     |               |            |                              |                             |               |                    |           |               |   |      |
| 地区设置 户籍设置              |     |               | . **       |                              |                             | 専体用却始效 # /1-  |                    | ÷         |               |   | h    |
| 自定义HTML标签              |     |               | 加:调        | 用网站名称只需在<br>[Sskinpath]、 (St | 内容里填写 {\$conf<br>rlpath}标答。 | ig sitetitle} | 1950/870/          |           |               |   |      |
| 广告版位 广告管理              |     |               | 更          | 新保存                          |                             |               |                    |           |               |   |      |
| 系统信件设置                 |     |               |            |                              |                             |               |                    |           |               |   |      |

## 3.15 帮助修改

### 其他的不同模板的修改方式类似

界面模板>>模板文件>>编辑文件 index.tpl

| 查找: 帮助                           | 搜索帮助找到代码 | Ŀ                                                                                                    |                                                                                                    | 页 ▼   3 个匹配                                                                                                    |                                                                                                    |
|----------------------------------|----------|----------------------------------------------------------------------------------------------------|----------------------------------------------------------------------------------------------------|----------------------------------------------------------------------------------------------------|----------------------------------------------------------------------------------------------------|
| OELove                           |          |                                                                                                    |                                                                                                    |                                                                                                    | 欢迎回来:admin   网站首页   退出登录   更新页面缓                                                                                                    |
| Licono                           | 系统设置     | 内容管理 用户管                                                                                                    | 理 运营管理                                                                                                    | 界面模板                                                                                                    | 应用&插件                                                                                                    |
| 主題模板                             | 2、文件     | 非必须为"utf-8"格式,修改                                                                                                    | 和删除文件时请检查文件                                                                                                    | 的使用情况,以免                                                                                                    | 是影响网站正常运行。                                                                                                    |
| 设置模板<br>首页配置                     | 文件名      | tpl/temple                                                                                                    | ts/default/uess99_inde                                                                                                    | x.tpl                                                                                                    |                                                                                                    |
| 界面配置<br>更新模板前缀<br>• 模板管理<br>注题双键 | <br>文件内  | <ul> <li>&lt;</li> <li></li> <li>&lt;</li></ul> | v class="right4"<br>h2 class="righth<br>div class="bang"<br>为了认意更方偶<br><ul class="link&lt;br&gt;&lt;li class=" link<br=""><li class="li&lt;br&gt;&lt;ul class=" li<br=""></li></ul><br><li class="li&lt;br&gt;&lt;li class=" li<br=""><li class="li&lt;br&gt;&lt;li class=" li<br=""><li class="li&lt;br&gt;&lt;li class=" l<="" th=""><th>&gt;<br/>4"&gt;<span>帮助<br/>5<br/>g全的进行在线<br/>list linklis<br/>nk"&gt;<a><span<br>nk"&gt;<a><span<br>nk"&gt;<a><span<br>nk"&gt;<a><span<br>list linklis<br/>nk link-linklis<br/>nk link-busi<br/>nk link-tel"</span<br></a></span<br></a></span<br></a></span<br></a></span></th><th>W<!--/span--> <a style="display:none;">更多&gt;&gt;</a>    (K文友约会、我们提供了在线<mark>要期</mark>系统:  <pre>st-1&gt;&gt; n class="sbicon sbicon-fish"&gt;新手指商</pre></th></li>   n class="sbicon sbicon-fish"&gt;新手指商</li>   &gt;<pn class="sbicon sbicon-secutve">最佳協会   n class="bbicon sbicon-secutve"&gt;最佳協会   n class="bbicon sbicon-secutve"&gt;最佳協会   n class="bbicon sbicon-secutve"&gt;最佳協会   m class="bbicon sbicon-secutve"&gt;最佳協会   m class="bbicon sbicon-secutve"&gt;<br/>番曲中心    m class="bbicon sbicon-info"&gt;<br/>番曲中心   m class="bbicon sbicon-info"&gt;<br/>#   m class="bbicon sbicon-info"&gt;<br/>#   m class="bbicon sbicon-info"&gt;   m class="bbicon sbicon-info"&gt;   m class="bbicon sbicon-info"&gt;   m class="bbicon sbicon-info"&gt;   # #   m class="bbicon sbicon-info"&gt;   m class="bbicon sbicon-info"&gt;   # #   # #   # #   # #   # #   # #   # #   # #   # #   # #   # #   # #   # #   # #   # #   # #   # #   # #   # #   # #   # #   # #   # #   # #   # #   # #   # #</pn></li></li> | ><br>4"> <span>帮助<br/>5<br/>g全的进行在线<br/>list linklis<br/>nk"&gt;<a><span<br>nk"&gt;<a><span<br>nk"&gt;<a><span<br>nk"&gt;<a><span<br>list linklis<br/>nk link-linklis<br/>nk link-busi<br/>nk link-tel"</span<br></a></span<br></a></span<br></a></span<br></a></span> | W /span <a style="display:none;">更多&gt;&gt;</a> (K文友约会、我们提供了在线 <mark>要期</mark> 系统: <pre>st-1&gt;&gt; n class="sbicon sbicon-fish"&gt;新手指商</pre> |
|                                  |          | ▲<br><<br>编辑(                                                                                                    | <del>,/dim</del><br>呆存                                                                                                    | ·                                                                                                    | m                                                                                                    |

### 3.16 友情联接使用

应用&插件>>扩展应用>>友情链接>>添加友情链接

| OELove                                                 |         |       |            |      |           |              |                 |                     |         | [超線管理员] | 退出登录      | 更新页面缓存  | 更新数据缓存                                | 网站首页  |
|--------------------------------------------------------|---------|-------|------------|------|-----------|--------------|-----------------|---------------------|---------|---------|-----------|---------|---------------------------------------|-------|
| 3                                                      | 统设置 🛛 🛛 | 溶管理   | 用户管理       | 运营管理 | 界面模反      | 应用&插件        | 高端猎婚            | 礼物商城                |         |         |           |         |                                       |       |
| - 扩展应用                                                 | 当前位置:   | 应用8插件 | >> 扩展应用 >: | 友情链接 |           |              |                 |                     |         |         |           |         |                                       |       |
| 系统日志 积分转换<br>注册推广 推广列表                                 | 友情链接    |       |            |      |           |              |                 |                     |         |         |           |         | i i i i i i i i i i i i i i i i i i i | 加友情链接 |
| 多平台登录                                                  | 选择      |       | 阿站         | 名称   |           | URL          |                 | 排序                  |         | 状态      | 录入时       | 间       | 操作                                    |       |
| 在线支付方式<br>UCaptor的会                                    |         | 交法    | (系统        |      | http://ww | w.phpcoo.com |                 | 1                   |         | ۲       | 2015-07-1 | 7 14:17 | ⊘编辑 ×⊞                                | HR:   |
| 数据采集设置                                                 |         | ff    | 除 共[1]參    | 记录   |           |              |                 |                     |         |         |           |         |                                       |       |
| <ul> <li>※报告理</li> <li>減音経想</li> <li>・ 新件中心</li> </ul> |         |       |            |      |           | Pro          | cessed in 0.089 | 379 second(s) , 3 q | jueries |         |           |         |                                       |       |

填写网站名称、网站 URL 排序、选择开启即可添加完成

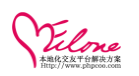

|                        | 系统设置 内容管理   | 用户管理 运营管理 界面          | i模板 应用≤插件 高端猎婚 | 礼物商城 |      |      |
|------------------------|-------------|-----------------------|----------------|------|------|------|
| 一 扩展应用                 | 当前位置:应用8插件: | >> 扩展应用 >> 编辑发情链接     |                |      |      |      |
| 系统日志 积分转换<br>注册推广 推广列表 | 编辑友情链接      |                       |                |      |      | 返回列表 |
| 多平台登录                  | 网站名称 *      | 交友系统                  |                |      |      |      |
| UCenter 整合             | 网站URL *     | http://www.phpcoo.com | (以http://开头)   |      |      |      |
| 数据采集设置                 | 排 序         | 1                     |                |      |      |      |
| 举报管理                   | 状态          | ◎开启,○关闭               |                |      |      |      |
| 前台友情                   | 链接预览        |                       |                |      |      |      |
| 友皆链接                   | : 交友系统      |                       |                |      |      |      |
|                        | 关于我们        |                       | 新手上路           |      | 帮助中心 |      |

### 3.17 手机 SMS 管理

短信设置设置相应的 SMS 帐号及会员收费类别

| Vilone    |          |                   |        |             |      |                 |                |           |           |                    |         |
|-----------|----------|-------------------|--------|-------------|------|-----------------|----------------|-----------|-----------|--------------------|---------|
|           | 系统设置     | 内容管理              | 用户管    | 理 运营管理      | 界面   | i模板             | 应用&插件          |           |           |                    |         |
| - 站点优化    | X        | 回信设置              |        |             |      |                 |                |           |           |                    |         |
| 站点伪静态设置   |          |                   |        |             |      |                 |                |           |           |                    |         |
| - 邮件营销    |          | <b>温馨提示:</b> 如果您过 | 还没有发送手 | 机短信接口的账号和密码 | ,点击此 | 处进行申请。          |                |           |           |                    |         |
| 邮箱设置 邮件模板 |          |                   |        |             |      |                 |                | 短信说       | 受害        |                    |         |
| 按筛选条件群发   |          |                   |        | <u>~ 0</u>  |      |                 |                |           | -11       | <b>—</b> —— • •    |         |
| 指定邮箱发送    |          |                   |        | 序号          |      | 排序              |                | 起信余       | : 201     | 需要现金(3             | 金巾)     |
| 群发VIP到期会员 | Ц        | 收费类别:             |        | 类别1         |      | 1               |                | 100       | 条         | 60                 | 元       |
| 邮件发送内容    |          |                   |        | 类别2         |      | 2               |                | 200       | 条         | 100                | 元       |
| 邮件发送记录    | ·        | 添加4               |        |             |      |                 |                |           |           |                    |         |
| = 手机短信营销  |          |                   |        | 更新保存        |      |                 |                |           |           |                    |         |
| 逗信设置 短信模板 |          |                   |        |             |      | 1               |                | 按口》       | 四罟        |                    |         |
| 按筛选条件群发   |          |                   | 0.7    |             |      |                 |                | 132 1-1 1 | х ш       |                    |         |
| 指定手机发送    | -        | 于机起情              |        |             |      |                 |                |           |           |                    |         |
| 群发VIP到期会员 | 9        | SMS帐号:            | 10     | 010002s     | (mg  | 要申请) <b>可</b> 月 | <b>用短信:</b> 点: | 击查询       |           |                    |         |
| 短信发送记录    | S        | SMS密码:            | ••     | ••••        | (禁ਭ  | 要申请)            |                |           |           |                    |         |
|           | 5        | SMS密钥:            |        |             | (可)  | 拉)              |                |           |           |                    |         |
|           | ÷        | 逗信发送人:            | SM     | IS测试        | (每)  | R短信后面会;         | 出现发信人,         | 注意一条短(    | 言最多70个字   | 容。)                |         |
| 快捷操作:     | 审核会员   审 | 核头像 审核独白          | 审核相册丨初 | 1.频认证  审核日记 |      | _               |                |           | Version F | Professional v3.0. | 0.B1112 |

参见 手机短信的接口设计与会员体验效果。

群发通知己到期 VIp 帐号,编辑短信的内容发送给会员

| Yelm                | 系统设 | 置 内容管理     | 用户管理       | 运营管理            | 里 界面模板       | 应用e插件      | 高端猎婚               | 礼物商城          |         |
|---------------------|-----|------------|------------|-----------------|--------------|------------|--------------------|---------------|---------|
| - 站点优化              |     | 当前位置:运营管理: | >> 短信营销 >> | 群发VIP到期         | <b>会贡短</b> 。 |            |                    |               |         |
| 站点伪静态设置             |     | 群发VIP到期会员短 | 信          |                 |              |            |                    |               |         |
| - 邮件营销              |     |            |            |                 |              |            |                    |               |         |
| 邮箱设置 邮件模板           |     |            |            |                 |              |            | 岩法                 | ·윤물           |         |
| 按筛选条件群发             |     | 每次发送 *     | 10         | 2               |              |            |                    |               |         |
| 指定邮箱发送              |     | 每次间隔 🗴     | 1          | 원               |              |            |                    |               |         |
| 群发VIP到期会员<br>邮件发送内容 |     | 筛选:        | 15         | 天:              | 之后到期的会员      | 编辑短        | 信内容                |               |         |
| 邮件发送记录              |     |            |            |                 |              |            |                    |               |         |
| - 手机短信营销            |     | 短信内容 🔹     |            |                 |              |            |                    |               |         |
| 短信设置 短信模板           |     |            | 6星間        | <b>王</b> 提示,短信内 | 1容最多不能招讨70   | ☆宇。)己経綸入0字 |                    |               |         |
| 按筛选条件群发             |     |            |            |                 | *            |            |                    |               |         |
| 指定手机发送              |     |            |            |                 | <u> </u>     |            |                    |               |         |
| 計波加度期会員             |     |            |            |                 |              | Pri        | cessed in 0.087911 | second(s) , 1 | queries |

编辑短信内容给指定手机进行发送(若验证码短信通道请不要使用该功能群发)

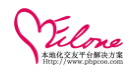

| 指定手机号码发送短信 |                                                    |
|------------|----------------------------------------------------|
|            |                                                    |
| 手机号码 *     | 情 <u>定按此人的毛机只见,这个</u> 法用英立话是**呃可,毛机只见必须发放只为内国土吐只见。 |
|            | 填与接收入的手机亏碍,多个请用央义逗亏,隔开,手机亏碍必须有效且为中国大陆亏碍。<br>       |
| 短信内容 *     | (温馨提示,短信内容最多不能超过70个字。) <b>已经输入0字</b>               |
|            | 提交发送任务                                             |

## 3.18 添加分享代码

申请分享代码

|    | JiaThis™边栏式代码                                                                                                    |
|----|----------------------------------------------------------------------------------------------------|
|    | 例栏式 工具式 图标式 边栏式 喜欢按钮 更多▼                                                                                                    |
| 分享 | liaTkia™"公古到"为举书读句化和,                                                                                                    |
| *  | <b>ノローロン フィーティー シューニューション・</b><br>使用说明: 复制并粘贴下面的JS代码,放到您的网页,可以在 <body>和</body> 的之间网页的任意位置近                                                                                                    |
| 6  | 果您的网站使用的模板,您也可以复制代码到您的模板,按钮将在所有网页自动出现。                                                                                                    |
| 2  | 效果预览: ← 参考页面左侧的浮窗效果                                                                                                    |
|    | <pre><div class="jiathis_share_slide_top" id="jiathis_share_title"></div> <div class="jiathis_share_slide_inner"> <div class="jiathis_style_32x32"> <a class="jiathis_style_32x32"> <a class="jiathis_button_qzone"></a> <a class="jiathis_button_tsina"></a> <a class="jiathis_button_tsina"></a> <a class="jiathis_button_tsina"></a> <a class="jiathis_button_tsina"></a> </a></div></div></pre> |
|    | 复制代码 猜你喜欢:关闭 J 按钮排序 >                                                                                                    |

系统设置→底部信息→切换到 HTML 代码编辑

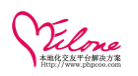

#### 最优秀的婚恋平台开发解决方案

| OELove                                                                           |         |            |              |                                                     |                                      |                          |                   |
|----------------------------------------------------------------------------------|---------|------------|--------------|-----------------------------------------------------|--------------------------------------|--------------------------|-------------------|
| <b>`</b>                                                                         | 系统设置    | 内容管理       | 用户管理         | 运营管理                                                | 界面模板                                 | 应用&插件                    |                   |
| - 基础设置                                                                           | 当前      | 应置:系统设置 >> | → 基础设置 >> 🏹  | 对站底部信息                                              |                                      |                          |                   |
| 系统信息 站点设置<br>底部信息 安全设置                                                           |         | 站底部信息      |              |                                                     |                                      |                          |                   |
| 图片设置 会员设置<br>SEO设置 消息设置<br><b>管理员帐号</b>                                          | _       | /          |              | (~   函、 よ □<br>T-   <u>A</u> - <mark>A</mark><br>代码 | ■ 🟝 💼 🛍  <br>- B Z U A               | j≣ ≣ ⊒ ■<br>186 ∰ 22   ■ | i= := •≡<br>⊘ ™ ≡ |
| 帐号列表 添加管理员<br>管理组 添加管理组<br>修改密码                                                  | 1       |            | 紅娘客服<br>婚恋交友 | 24 小时服务热。<br>版权所有 © 2010-2                          | 绩 020-12345678<br>2012 <u>OElove</u> |                          |                   |
| <ul> <li>其他设置</li> <li>交友类型</li> <li>交友参数</li> <li>问候语设置</li> <li>语言包</li> </ul> | 」<br>「」 | 部信息:       |              |                                                     |                                      |                          |                   |

#### 加到代码里并保存

#### 网站底部信息

|       | 婚恋交友版权所有 © 2010- <span id="footer-copyright-year">2012 <a href="http://www.phpcoo.com" ta<="" td=""><td>arget="_blank"&gt;OElove</td></a></span>                                                                                                    | arget="_blank">OElove |
|-------|----------------------------------------------------------------------------------------------------|-----------------------|
| 系部信息: | <pre><!-- JiaThis Button BEGIN--> <div class="jiathis_share_slide jiathis_share_32x32" id="jiathis_share_slide"> <div class="jiathis_share_slide_top" id="jiathis_share_title"></div> <div class="jiathis_share_slide_inner"> <div class="jiathis_style_32x32"> <div class="jiathis_button_grone"></div></div></div></div></pre> |                       |
|       | <a class="jiathis_button_tsina"></a><br><a class="jiathis_button_tqq"></a>                                                                                                    | ↓ ↓                   |
|       | <a class="jiathis_button_renren"></a><br><a class="jiathis_button_kaixin001"></a>                                                                                                    |                       |
|       | ÷                                                                                                    |                       |

## 显示出来了

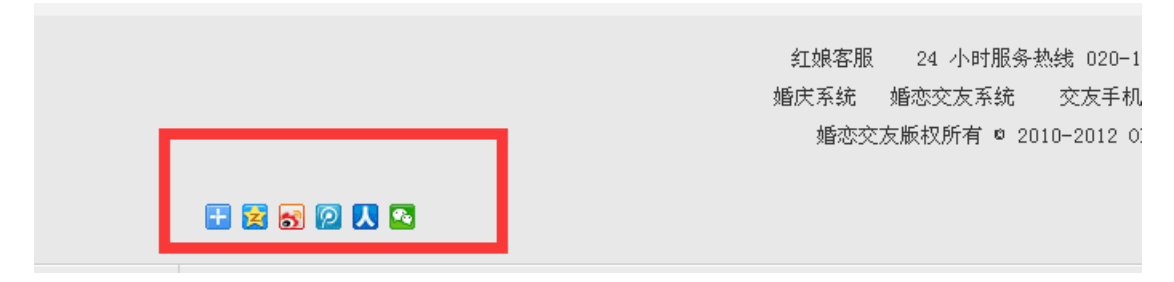

## 3.19 资讯管理

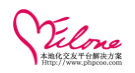

添加资讯分类

| 副分类      |            |     |       |    |    |    | 添加分类      |
|----------|------------|-----|-------|----|----|----|-----------|
| 选择       | 分类名称       | 图标  | CSS样式 | 排序 | 链接 | 资讯 | 操作        |
| <b>1</b> | 网站公告       | 无图标 |       | 1  | 站内 | 6  | 🕞 设置 🗙 删除 |
| 2        | 媒体报道       | 无图标 |       | 2  | 站内 | 1  | ③设置 🗙 删除  |
|          | 删除 共[2]条记录 |     |       |    |    |    |           |

### 编辑资讯内容

| Vilone                                | n and a state of the state of the state of t |                                                                                                    |
|---------------------------------------|----------------------------------------------------------------------------------------------------|----------------------------------------------------------------------------------------------------|
| 永筑                                    | Nerere                                                                                                    | 用广管理 经营管理 界固模板 巡开或插杆 高端海绵 化物陶液                                                                                                    |
| - 资讯管理                                | 当前位置:内容管理 :                                                                                                    | >> 資讯內容 >> 續觸資讯                                                                                                    |
| 资讯分类 窗間面的                             | 40.07.28.13                                                                                                    |                                                                                                    |
| - 单页管理                                | 3m 105 32 111                                                                                                    | 22 Having                                                                                                    |
| 单页分类 单页内容                             | 基本内容                                                                                                    |                                                                                                    |
| - 礼物管理                                | 所属分类 *                                                                                                    | 网站公告 🖌                                                                                                    |
| 分类 礼物 赠送记录                            | 资讯标题 *                                                                                                    | 投资编庆市场·南机无限 (标题长度不能大于255个任意学符)                                                                                                    |
| - 日记管理                                |                                                                                                    | 701% F-(+                                                                                                    |
| 日记分类 添加分类                             | 图片地址                                                                                                    | 上传图片只文好: gif, jpeg.ppg, ppg裕式                                                                                                    |
| 日记列表 审核 评论                            | 缩略图                                                                                                    | (海+6日)                                                                                                    |
| 日记图片                                  |                                                                                                    |                                                                                                    |
| - 求助管理                                | (<br>摘葉                                                                                                    |                                                                                                    |
| 求助分类 添加分类                             |                                                                                                    |                                                                                                    |
| 求助列表 审核 回答                            |                                                                                                    | (1) · · · · · · · · · · · · · · · · · · ·                                                                                                    |
| - 约会管理                                |                                                                                                    | H - F - 17 -   A - A - B / I A 44 H - 2   F = 3 2 4   I                                                                                                    |
| 约会分类 添加分类                             |                                                                                                    | 續編是於身大事,續礼自然马虎不得,續礼的花祥也越未越多,攝庆市场随之繁荣起来。續礼经济市场蛋糕透能着越来越多的创业群体。                                                                                                    |
| 列表 审核 赴约情况                            |                                                                                                    |                                                                                                    |
| - 活动管理                                | 终过中容 。                                                                                                    | 着きす。3回時半月1000多小剤が半日増化。家店用資料以用以上2000元と2000元と2000元に2000元で2000円が増加りた1000パー酸量車車。6日20回500年れのサ田屋車、多端研究の以及工業17番<br>用分配、増売公司、税砂業務、美容美次、首批、私品、家店、客心、切店・食品、飲料等40多个行业時が助参加増加・汚蔵大石等が、形成了一条洗工が増売用多紙。 |
| 活动列表 发布活动                             | JK HAR 198                                                                                                    | 4                                                                                                    |
| 报名情况 取消报名                             |                                                                                                    | ノ東美の対理手                                                                                                    |
| - 成功故事                                |                                                                                                    | 美发行业最乐意接待的大概就是新愿新像了,一整窑的新丽新娘美发旗下来一般在400到500元之间。许多新锦的要求比较高,往往在一周前就开始做头发保 券,并做一些护肤工作。<br>は、注意図の毎日次1000日また。(月は社が中容の本7150月) - 高高陸は振江美、東京な人園(時名)2015月2日 - 日は低さめを出し、東京の見一般時世近中の1919日          |
| #==================================== |                                                                                                    | 1-1 なけま」気力で1000になり、ゆうなけれたエキンでは、10に1 Higgspraneです。専大王ン会集合30241所入りと記録れるまた正一行特性犯人的外別。                                                                                                    |
| 体理操作: 窗核全景                            | - 1 電絃斗優   電絃独白                                                                                                    | (  電鉄編冊   観線社評   電線日記 Vareian Profaceianal v3 R REARON ( 播切分素・ArVbB (Refarenciae)、構切日間・9014-09-95                                                                                       |

#### 3.20 求助管理

(添加分类、求助列表、审核、回答) 求助分类

| 类        |      |     |       |    |    |    |                     | 3        |
|----------|------|-----|-------|----|----|----|---------------------|----------|
| 选择       | 分类名称 | 图标  | CSS样式 | 排序 | 状态 | 求助 | 录入时间                | 操作       |
| <b>1</b> | 恋爱矛盾 | 无图标 |       | 1  | ۲  | 5  | 2011-06-13 23:50:25 | ③ 设置 × 删 |
| <b>2</b> | 网络交友 | 无图标 |       | 2  | ۲  | 2  | 2011-06-13 23:50:34 | ③设置 × 册  |
| □3       | 婚姻调解 | 无图标 |       | 3  | ۲  | 1  | 2011-06-13 23:50:57 | ③设置 × 册  |
| 4        | 离异咨询 | 无图标 |       | 4  | ۲  | 1  | 2011-06-13 23:51:22 | ③设置 × 册  |
| 5        | 再婚咨询 | 无图标 |       | 5  | 8  | 1  | 2011-06-13 23:51:35 | ③ 设置 × 册 |

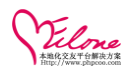

### 求助列表,可以查看会员的求助信息

| OELove |       |        |     |                                                                                                    |  |  |  |  |  | 超级管理员] | 退出登录   更新页面的 | 發存   更新数据缓存   网》 |
|--------|-------|--------|-----|----------------------------------------------------------------------------------------------------|--|--|--|--|--|--------|--------------|------------------|
| 系统设    | 百 内容管 | 理 用户管理 | 运营管 | 理 界面模板 应用&#</th><th><b>舌件 高端</b>猎</th><th>婿 礼</th><th>物商城</th><th></th><th></th><th></th><th></th><th></th></tr><tr><td>资讯管理</td><td>当前位置:内容管</td><td>奇理 >> 求助管理</td><td>>> 求助列表</td><td></td><td></td><td></td><td></td><td></td><td></td><td></td><td></td><td></td></tr><tr><td>资讯分类 资讯内容</td><td></td><td></td><td></td><td></td><td></td><td></td><td></td><td></td><td></td><td></td><td></td><td></td></tr><tr><td>单页管理</td><td>求助列表</td><td></td><td></td><td></td><td></td><td></td><td></td><td></td><td></td><td></td><td></td><td>发布求助</td></tr><tr><td>单页分类 单页内容</td><td>75.346 ·····</td><td>17</td><td></td><td>A 8-1</td><td>db ats</td><td></td><td>+442 2</td><td>= 1</td><td></td><td></td><td></td><td></td></tr><tr><td>礼物管理</td><td>75尖 请达</td><td>7年 🞽 休起</td><td></td><td>音が印</td><td>状态</td><td></td><td>190</td><td>Ŧ</td><td></td><td></td><td></td><td></td></tr><tr><td>分类 礼物 赠送记录</td><td>ID</td><td>会员名</td><td>分类</td><td>标题</td><td>悬赏</td><td>回复</td><td>状态</td><td>推荐</td><td>匿名</td><td>采纳</td><td>发布时间</td><td>操作</td></tr><tr><td>日记管理</td><td>-</td><td>夏吉</td><td></td><td></td><td></td><td></td><td></td><td>_</td><td>_</td><td>_</td><td></td><td></td></tr><tr><td>日记分类 添加分类</td><td>8</td><td>162168</td><td>恋爱矛盾</td><td>同女生表白,但被拒绝</td><td>0.00</td><td>2</td><td><b>S</b></td><td>0</td><td>合</td><td>合</td><td>2013-01-22</td><td>◎編辑 × 删除</td></tr><tr><td>日记列表 审核 评论</td><td>7</td><td>圣斗士</td><td>恋爱矛盾</td><td>这样的爱话结束吗?</td><td>0.00</td><td>0</td><td>~</td><td>0</td><td>否</td><td>否</td><td>2013-01-22</td><td>③編録 ★ 删除</td></tr><tr><td>日记图片</td><td></td><td>162314</td><td></td><td></td><td></td><td>-</td><td></td><td></td><td></td><td></td><td></td><td></td></tr><tr><td>求助管理</td><td>6</td><td>美小沙<br>162297</td><td>恋爱矛盾</td><td>这该死的不温不火的爱情</td><td>0.00</td><td>0</td><td>۲</td><td>0</td><td>否</td><td>否</td><td>2013-01-22</td><td>⊚編辑 ★删除</td></tr><tr><td>求助分类 添加分类</td><td></td><td>略形</td><td></td><td></td><td></td><td></td><td></td><td></td><td></td><td></td><td></td><td></td></tr><tr><td></td><td>5</td><td>162273</td><td>婚姻调解</td><td>该怎样去理解男人的爱?</td><td>0.00</td><td>0</td><td><b>S</b></td><td>0</td><td>古</td><td>合</td><td>2013-01-22</td><td>◎編辑 × 删除</td></tr><tr><td>约会管理</td><td>4</td><td>小S</td><td>恋爱矛盾</td><td>和他是否再继续下去</td><td>0.00</td><td>0</td><td>~</td><td>0</td><td>否</td><td>否</td><td>2013-01-22</td><td>◎編辑 ★冊除</td></tr><tr><td>约会分类 漆加 英</td><td></td><td>162294</td><td></td><td></td><td></td><td></td><td>Ŭ</td><td>Ŭ</td><td></td><td></td><td></td><td></td></tr><tr><td>列表 申核 赴约语0</td><td>3</td><td>橋然<br>162276</td><td>恋爱矛盾</td><td>老总看上了我,怎么办<b>?</b></td><td>0.00</td><td>0</td><td>۲</td><td>0</td><td>否</td><td>否</td><td>2013-01-22</td><td>③ 編辑 × 删除</td></tr><tr><td>活动管理</td><td>_</td><td>916227-0</td><td></td><td></td><td></td><td></td><td></td><td></td><td></td><td></td><td></td><td></td></tr><tr><td>活动列表 页巾活动<br>据之德识 取消报之</td><td>2</td><td>162171</td><td>网络交友</td><td>距离的恋爱真的可信吗?</td><td>0.00</td><td>0</td><td><b>S</b></td><td>0</td><td>否</td><td>否</td><td>2013-01-22</td><td>③ 編辑 × 删除</td></tr><tr><td>d that</td><td></td><td>小小</td><td>网络交友</td><td>我该如何去做?</td><td>0.00</td><td>0</td><td>~</td><td>0</td><td>否</td><td>否</td><td>2013-01-22</td><td>⊚編辑 ★删除</td></tr><tr><td>MA-2010. 4P</td><td></td><td>162242</td><td></td><td></td><td></td><td></td><td></td><td></td><td></td><td></td><td></td><td>•</td></tr></tbody></table> |  |  |  |  |  |        |              |                  |

### 3.21 约会管理

(约会分类、约会列表、约会审核、赴约情况)

| 1.1. | ~      | 1  | ᆚ스         |
|------|--------|----|------------|
| 25   |        | 1  | · <u>_</u> |
| 21   | $\sim$ | /J |            |

| HI RADAU / I     |           |            |     |               |    |    |    |                     |             |
|------------------|-----------|------------|-----|---------------|----|----|----|---------------------|-------------|
| 求助管理             | 约会分类      |            |     |               |    |    |    |                     | 添加分         |
| 求助分类 添加分类        |           |            |     |               |    |    |    |                     |             |
| 求助列表 审核 回答       | 选择        | 分类名称       | 图标  | <b>CSS</b> 样式 | 排序 | 状态 | 约会 | 录入时间                | 操作          |
| 约会管理             |           | 喝茶小叙       | 无图标 |               | 1  | ۲  | 2  | 2011-06-25 22:13:42 | ⊚设置 × 删除    |
| <u>御告時時</u> 添加分类 | <b></b> 2 | 共进晚餐       | 无图标 |               | 2  | ۲  | 1  | 2011-06-25 22:14:19 | ③设置 🗙 删除    |
| 列表 审计社约情况        | 3         | 相约出游       | 无图标 |               | 3  | ۲  | 1  | 2011-06-25 22:14:33 | (9) 设置 🗙 删除 |
| 活动管理             | □4        | 看电影        | 无图标 |               | 4  | ۲  | 1  | 2011-06-25 22:14:46 | ⑧设置 ★ 删除    |
| 活动列表 发布活动        | 5         | 欢唱K歌       | 无图标 |               | 5  | ۲  | 1  | 2011-06-25 22:15:02 | ③ 设置 × 删除   |
| 报名情况 取消报名        | . 🗆 6     | 其他         | 无图标 |               | 6  | ۲  | 1  | 2011-06-25 22:15:14 | ● 设置 × 删除   |
| 成功故事             |           | 删除 共[6]条记录 |     |               |    |    |    |                     |             |
| 故事分类 添加分类        |           |            |     |               |    |    |    |                     |             |

### 会员约会列表,可查看会员的约会

| - 求助管理     | 约会列表     |                          |             |       |            |            |    |     | 发布约会                    |
|------------|----------|--------------------------|-------------|-------|------------|------------|----|-----|-------------------------|
| 求助分类 添加分类  |          |                          |             |       |            |            |    |     |                         |
| 求助列表 审核 回答 | 主题 请选    | 主题 请选择 💌 标题 合员ID 优劣 🕑 搜索 |             |       |            |            |    |     |                         |
| - 约会管理     |          |                          |             |       |            |            |    |     |                         |
| 约会分类 添加分类  | ID       | 发布人                      | 约会标题        | 地区    | 约会日期       | 发布时间       | 报名 | 状态  | 操作                      |
| 國際 审核 赴约情况 | 6        | 紅色的玫瑰 (162295)           | 喝茶小叙 一起去和咖啡 | 广东 广州 | 2014-06-05 | 2013-06-05 | 0  | 已通过 | ③编辑 🗙 删除                |
| — 活动、理     | 5        | 飘飘 (162305)              | 欢唱K歌        | 广东 广州 | 2014-06-05 | 2013-06-05 | 0  | 己通过 | ③编辑 🗙 删除                |
| 活动列表 计布活动  | 4        | 笨笨 (162325)              | 相约出游 出去走走   | 广东 广州 | 2014-06-05 | 2013-06-05 | 0  | 已通过 | ③编辑 🗙 删除                |
| 报名情况 取满报名  | • 🗖 3    | 贝贝Sky (162332)           | 看电影 看暑假当期电影 | 广东 广州 | 2014-06-05 | 2013-06-05 | 0  | 己通过 | ③编辑 🗙 删除                |
| - 成功故事     | <b>2</b> | 最後de雪 (162338)           | 共进晚餐        | 广东 广州 | 2014-06-05 | 2013-06-05 | 0  | 已通过 | ③ 編載 <mark>× </mark> 批除 |
| 故事分类 添加分类  | <b>1</b> | Yuki (162341)            | 喝茶小叙        | 广东 广州 | 2014-06-05 | 2013-06-05 | 0  | 已通过 | ③编辑 × 删除                |
| 故爭列表 軍核 祝福 |          |                          |             |       |            |            |    |     |                         |

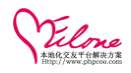

## 3.22 活动管理

(活动列表、报名情况、发布活动、取消报名)

活动列表

| 求助分类 添加分类               | 当前位置 | 2:交友管理   | 理 >> 活动管理 >> 活动列表              |              |               |                              |            |            |      |    |                                                       |
|-------------------------|------|----------|--------------------------------|--------------|---------------|------------------------------|------------|------------|------|----|-------------------------------------------------------|
| 求助列表 审核 回答              | 活动列  | 利表       |                                |              |               |                              |            |            |      |    | 发布活动                                                  |
| - 约会管理                  |      |          |                                |              |               |                              |            |            |      |    |                                                       |
| 约会分类 添加分类<br>列表 审核 赴约情况 | 活动   | 主题:      |                                | 活动地区: =请     | 选择= 🗹 🛛 =请选择= | ⊻ 搜索                         |            |            |      |    |                                                       |
| - 活动管理                  |      | ID       | 活动主题                           | 游话人数         | 活动境区          | 截止报名                         | 发布时间       | 报名偕况       | 取消报名 | 状态 | 操作                                                    |
| 活动则限 发布活动<br>报名情况 2.消报名 |      | □6       | 童话爱情·有你不停——浪漫寻梦<br>交发派对        | 男:不限<br>女:不限 | 广东 广州         | 2013-09-30<br>12:27:53       | 2013-06-05 | 男:0<br>女:0 | 0    | ۲  | <ul> <li>● 編辑 × 删除</li> <li>○ 群发短信 ○ 群发邮件</li> </ul>  |
| 成功故事<br>故事分类添加分类        |      | □5       | 边走边爱-一起出发 为爱启程                 | 男:不限<br>女:不限 | 广东 广州         | 2013-09-30<br>12:26:37       | 2013-06-05 | 男:0<br>女:0 | 0    | ۲  | <ul> <li>③ 編辑 × 删除</li> <li>○ 群发短信 ○ 群发邮件</li> </ul>  |
| 故事列表审核 祝福               |      | □4       | 寻春春 抚最美的爱情致我们<br>重生的春春主题交发浪漫派对 | 男:不限<br>女:不限 | 广东 广州         | 2013-09-30<br>12:24:35       | 2013-06-05 | 男:0<br>女:0 | 0    | ۲  | <ul> <li>) 编辑 × 删除</li> <li>) 群发短信 () 群发邮件</li> </ul> |
| 测试分类 测试内容<br>测试评论 测试记录  |      | Шз       | 首届爱美丽俱乐部美丽修炼+<br>情感解惑          | 男:不限<br>女:不限 | 广东 广州         | 2013-08-30<br>12:19:13       | 2013-06-05 | 男:0<br>女:0 | 0    | ۲  | <ul> <li>) 编辑 × 删除</li> <li>) 群发短信 () 群发邮件</li> </ul> |
| - 貴藝管理<br>微振列表 评论列表     |      | 2        | <b>播聚椿英,细尝缘份人生</b>             | 男:不限<br>女:不限 | 广东 广州         | 2013-08-31<br>12:14:38       | 2013-06-05 | 男:0<br>女:0 | 0    | ۲  | <ul> <li>③ 编辑 × 删除</li> <li>② 群发短信 ② 群发邮件</li> </ul>  |
| - 視察管理                  |      | <b>1</b> | "遇见爱"白领俱乐部第一季                  | 男:不限<br>女:不限 | 广东 广州         | 2013-06-30<br>12:11:46       | 2013-06-05 | 男:0<br>女:0 | 0    | ۲  | <ul> <li>③ 編辑 × 删除</li> <li>② 群发短信 ③ 群发邮件</li> </ul>  |
| 视频列表 视频评论               |      |          | 删除 共[6]条记录                     |              |               |                              |            |            |      |    |                                                       |
| 相册列表 相册评论               |      |          |                                |              | Processe      | ed in 0.129022 second(s) , : | 23 queries |            |      |    |                                                       |

后台发布活动信息,设置主题、活动地区、主办方等活动信息。

| OFLove     |          |           |            |                       |                               |                  |            |             | 欢迎回来:admin [超级管理员] 退出登录   更新页面錄存   更新数据缓存   网站首页 |
|------------|----------|-----------|------------|-----------------------|-------------------------------|------------------|------------|-------------|--------------------------------------------------|
|            |          | (1) 内容管理  | 用户管理       | 运营管理                  |                               |                  |            | 礼物商城        |                                                  |
|            | ^        |           | VE II ANNE |                       |                               |                  |            |             |                                                  |
| 求助分类 漆加分类  |          | 当前位宣:父友官埋 | >> 活动管理 >> | 灰巾活动                  |                               |                  |            |             |                                                  |
| 求助列表 审核 回答 |          | 发布活动      |            |                       |                               |                  |            |             | 返回列表                                             |
| - 约会管理     |          |           |            |                       |                               |                  |            |             |                                                  |
| 约会分类 添加分类  |          | 活动主题 🔺    | 1          |                       |                               |                  |            | 活动地区 🔺      | =请选择= 🗹 =请选择= 🔽 =请选择= 🔽                          |
| 列表 审核 赴约情况 |          |           |            |                       |                               |                  |            | 3M1927 F-74 |                                                  |
| - 活动管理     |          | 图片地址      | 上使图        | 片只ず裤: gif iner        | ing nogtat                    |                  |            | **0/0 T15   |                                                  |
| 活动列表 藏語語詞  |          | 使软肉       |            |                       |                               | (自动生)            | <b>b</b> 1 |             |                                                  |
| 报名情况 取消执行  |          | 210 40 24 |            |                       |                               |                  | ~          |             |                                                  |
| - 成功故事     |          | 主办方*      |            |                       |                               |                  |            | 聚会时间 🔹      | (时间描述)                                           |
| 故事分类 添加分类  |          | 截止报名 🔹    |            |                       | (格式加:                         | 2012-05-04 10:03 | :30)       | 邀请人数        | <b>男:</b> 人 女: 人 (道写0表示不限)                       |
| 故事列表 审核 祝福 |          | 联系方式      |            |                       |                               | 住办方制             | (系方式)      | 聚会地点        | (活动地点描述)                                         |
| - 心理测试     |          | 交通线路      |            |                       |                               |                  |            | 活动费用        | (每个人所需费用描述说明)                                    |
| 测试分类 测试内容  | <b>`</b> |           |            |                       |                               |                  |            |             |                                                  |
| 测试评论 测试记录  | Ξ        | 預付报名费     | (項写)       | 数字,如果不需要 <del>预</del> | 付报名帶遗填写0                      | 或老不填)            |            | 报名会员设置      | ■所有会员握= ▲ 以以上<br>(指定某个会局组的会局才可以指名参加活动)           |
| - 微雄管理     |          | 宙核护术 •    | () the lat |                       |                               |                  |            | 占丰少物        |                                                  |
| 微播列表 评论列表  |          | # BATA-64 |            | , VELE                |                               |                  |            | M 001/3A    |                                                  |
| - 視頻管理     |          |           | 1          | 🤊 (° 🖻 🗟 😫            | 🔲 🖂 🔏 🖣                       |                  |            |             | - 🖻 ≽ 📡 🗟                                        |
| 視頻列表 视频评论  |          |           | H1-        | 𝓕Ψ τΤν   Αν           | <mark>A</mark> ∗ B I <u>I</u> | I ABC ∰ (2       | ≪ ¤ ⊗ *    | M 🕕 🖽 🐱 🐸   |                                                  |
| - 相册管理     |          |           |            |                       |                               |                  |            |             |                                                  |
| 相册列表 相册评论  | ~        |           |            |                       |                               |                  |            |             |                                                  |

## 3.23 成功故事

(故事分类、添加分类、故事列表、审核、祝福)

故事分类

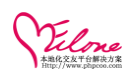

#### 最优秀的婚恋平台开发解决方案

|                         | anset: | KE I | いや言注      | 用尸管理        | 19181年191 | SUCTION | 2011年65月11日 | (क) आर के मार       | 10,100,100,900        |    |                     |           |
|-------------------------|--------|------|-----------|-------------|-----------|---------|-------------|---------------------|-----------------------|----|---------------------|-----------|
| 求助分类 添加分类               | ^      | 当前位置 | :内容管理     | >> 成功故事管理 : | >> 故事分类   |         |             |                     |                       |    |                     |           |
| 求助列表 审核 回答              |        |      |           |             |           |         |             |                     |                       |    |                     |           |
| - 约会管理                  |        | 故爭分  | 換         |             |           |         |             |                     |                       |    |                     | 漆加取争分类    |
| 约会分类 添加分类               |        |      | 选择        | 分类名         | 称         | 图标      | CSS样式       | 排序                  | 状态                    | 故事 | 录入时间                | 操作        |
| 列表 审核 赴约偕况              |        |      | <b></b> 1 | 约会了         |           | 无图标     |             | 1                   | 8                     | 2  | 2011-07-15 02:17:58 | ③设置 🗙 删除  |
| - 活动管理                  |        |      | <b>2</b>  | 恋爱了         |           | 无图标     |             | 2                   | ۲                     | 1  | 2011-07-15 02:18:06 | ③设置 🗙 删除  |
| 活动列表 发布活动               |        |      | □3        | 热恋了         |           | 无图标     |             | 3                   | ۲                     | 1  | 2011-07-15 02:18:13 | ③设置 × 删除  |
| 报名情况 取消报名               |        |      | <b>4</b>  | 订婚了         |           | 无图标     |             | 4                   | ۲                     | 1  | 2011-07-15 02:18:20 | ③ 设置 × 無除 |
| - 成功故事                  |        |      | <b>5</b>  | 结婚了         |           | 无图标     |             | 5                   | 8                     | 1  | 2011-07-15 02:18:28 | ⊚设置 ★ 删除  |
| 版印新园 添加分类<br>故事列表 审核 祝福 |        |      |           | 删除 共[5      | ]条记录      |         |             |                     |                       |    |                     |           |
| - 人神道は                  |        |      |           |             |           |         | Prot        | essed in 0.236554 ( | second(s) , 3 queries |    |                     |           |

### 故事列表(可以发表新的成功故事)

| OELove                  |   |         |                |           |            |          | AA12212  | pre - acumi pi | 1950 B (E10] 1 | STREEK   SCHOOLE | 19847   3C10480369847   1994 |
|-------------------------|---|---------|----------------|-----------|------------|----------|----------|----------------|----------------|------------------|------------------------------|
|                         |   | 酒 内容管   | 理用户管理          | 运营管理 界面   | i模板 应用&插件  | 高端猎婚 礼物  |          |                |                |                  |                              |
| 求助分类 添加分类               | ^ | 当前位置:内容 | 管理 >> 成功故事管理 > | >> 故事列表   |            |          |          |                |                |                  |                              |
| 求助列表 审核 回答<br>约会管理      |   | 故事列表    |                |           |            |          |          |                |                |                  | 发布成功故事                       |
| 约会分类 添加分类<br>列表 审核 赴约情况 |   | 分类 请述   | 择 🖌 标题         | 男会        | 510        | 女会员口     |          | 状态             | ¥              | 搜 索              |                              |
| 活动管理                    |   | ID      | 合影             | 分类        | 标题         | 男会员      | 女会员      | 祝福             | 状态             | 重新时间             | 操作                           |
| 活动列表 发布活动               |   | 10      |                |           | EP-46      | 5745K    |          | 0.6 160        | Via            | 2.010119         | JAN IP                       |
| 报名情况 取消报名               |   |         |                |           |            |          |          |                |                |                  |                              |
| 成功故事                    |   | □7      | <b>§</b> 9     | 约会了       | 买股票亏了,来约会了 | 更好发挥     | miao     | 1              | 已通过            | 2015-06-26       | ③ 編辑 🗙 删除                    |
| 故事分类 添加分类               |   |         |                |           |            | (162573) | (162277) |                |                |                  |                              |
| [22] 軍核 祝福              | ' |         |                |           |            |          |          |                |                |                  |                              |
| - 心理教                   |   |         |                |           |            |          |          |                |                |                  |                              |
| 测试分类 测试内容               |   |         |                | 4         |            | 夜的孤独     | 快纸       |                |                |                  |                              |
| 测试评论 测试记录               |   | 6       |                | 订婚了       | 有一种幸福,隽永平淡 | (162019) | (162052) | 1              | 已通过            | 2013-06-05       | ◎編辑 × 删除                     |
| - 微藝管理                  |   |         | 1. See. 9.     | 17-14     |            |          |          |                |                |                  |                              |
| 微辉测察 评论观察               |   |         |                | THE STATE |            |          |          |                |                |                  |                              |

## 3.24 心理测试

(测试分类、测试内容、测试评论、测试记录) 测试分类

| 新                                     | 充设直 | 内容管理     | 用尸管埋       | 运营管理  | 界面积极 | 应用設油件   | 高麗清婚  | 礼物商璇     |        |                     |           |
|---------------------------------------|-----|----------|------------|-------|------|---------|-------|----------|--------|---------------------|-----------|
| 资讯管理                                  | 当前  | 位置:交友管理: | >> 心理测试 >> | 测试分类  |      |         |       |          |        |                     |           |
| 单页管理                                  |     |          |            |       |      |         |       |          |        |                     |           |
| 礼物管理                                  | 测   | 试分类      |            |       |      |         |       |          |        |                     | 添加        |
| 日记管理                                  |     | 14-197   | 0.00       | 17 B- | W1+* | 00000-0 | 10.07 | 48-4*    | de the | 71 ) et/2           | 48.41-    |
| 求助管理                                  |     | 运件       | 分尖:        | C1495 | 比州东  | CS5#3   | 1011- | 14.85    | MB     | 家人时间                | £₹TF      |
| 约会管理                                  |     | 1        | 爱情测试       |       | 无图标  |         | 1     | ۲        | 5      | 2012-05-24 17:24:13 | ③设置 🗙 删除  |
| 活动管理                                  |     | <b>2</b> | 性格测试       |       | 无图标  |         | 2     | <b>e</b> | 1      | 2012-05-24 17:24:27 | ③设置 🗙 删除  |
| 成功故事                                  |     | □3       | 事业测试       |       | 无图标  |         | 3     | ۲        | 1      | 2012-05-24 17:24:37 | ③ 设置 × 删除 |
| 心理测试                                  |     | □4       | 財富測试       |       | 无图标  |         | 4     | <b>S</b> | 1      | 2012-05-24 17:24:49 | ③ 设置 × 删除 |
| 加国發展 测试内容                             |     | □5       | 综合测试       |       | 无图标  |         | 5     | ۲        | 1      | 2012-05-24 17:25:02 | ③设置 × 删除  |
| 测试评论 凯尔记录                             | •   | □        |            |       |      |         |       |          |        |                     |           |
| ● ● ● ● ● ● ● ● ● ● ● ● ● ● ● ● ● ● ● |     |          |            |       |      |         |       |          |        |                     |           |

编辑测试内容

| 💠 资讯管理    | 当前位置:交友管理 >> 心: | 5)理測は >> 編輯測试内容                                                                                                    |      |
|-----------|-----------------|----------------------------------------------------------------------------------------------------|------|
| 💠 单页管理    |                 |                                                                                                    |      |
| 💠 礼物管理    | 编辑测试内容          |                                                                                                    | 返回列表 |
| 💠 日记管理    |                 |                                                                                                    |      |
| 💠 求助管理    | 所属分类 \star      | 爱情测试 👱                                                                                                    |      |
| 💠 約会管理    | 測试标題 🔹          | 你适合被什么样的人喜欢?                                                                                                    |      |
| 💠 活动管理    |                 | deta/attachmontilect/201200/04/acf/2122229/ 浏览 上住                                                                                                    |      |
| 💠 成功故事    | 图文地址            | Lang Hand Lang Hand Lang |      |
| - 心理測试    | 佛軟問             | data/attachmant/tact/201209/0//ad1ecf/312228# (日时生命)                                                                                                    |      |
| 测试分类 如何面积 | 2014-00 241     |                                                                                                    |      |
| 测试评论 测试记录 | 浏览次数            | 10                                                                                                    |      |
| - 業務管理    | 属性设置            | 「空事核」、「」推荐                                                                                                    |      |
| 微播列表 评论列表 |                 | 121 🤊 🍽 🖹 💭 🕹 வ 💩 🌚 🏷 蒂 辛二素 三 田 田 田 本 😒 🦕 😓 🕼                                                                                                    |      |
| - 視频管理    |                 | H1+ F+ +T+   A+ 🗛 B I U AA 🗮 📿 🛤 🧱 🔕 🕬 🗓 📰 🤜 😂 🖏 👾 🥮                                                                                                    |      |
| 视频列表 视频评论 |                 | 大家对自己的未来幸福着想不?着想就来谢谢吧! ~~                                                                                                    |      |
| - 相册管理    | 测试内容            |                                                                                                    |      |
| 相册列表 相册评论 |                 |                                                                                                    |      |
|           |                 |                                                                                                    |      |
|           |                 |                                                                                                    |      |
|           |                 |                                                                                                    |      |

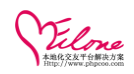

## 3.25 微播管理(微博列表、微博评论)

微播列表 (对微播进行管理)

| <u>▼</u> 10-00B-EE   |     |                  |                     |          |              |           |
|----------------------|-----|------------------|---------------------|----------|--------------|-----------|
| 🔶 日记管理               |     |                  |                     |          |              |           |
| 💠 求助管理               | 計局  |                  | 会员ID                | 状态       | ✓ 搜索         |           |
| 💠 约会管理               |     |                  |                     |          |              |           |
| 4 活动管理               | ID  | 发布人              | 发表时间                | 状态       | 微語           | 操作        |
| 💠 成功故事               |     | jojo             |                     |          |              |           |
| - 心理测试               | □33 | (162326)         | 2015-06-30 21:31:40 | <b>S</b> | 赤刀趾          | ◎ 編輯 × 删除 |
| 测试分类 测试内容            | □32 | jojo             | 2015-06-30 21:31:35 |          | 弗格森的         | ③ 編辑 × 删除 |
| 测试评论 测试记录            |     | (162326)         |                     |          |              |           |
| - 微藝管理               | □31 | jojo<br>(162326) | 2015-06-30 21:31:29 | ۲        | 犯規           | ③編辑 × 删除  |
| ○計約回該 评论列表<br>● 視頻管理 | □30 | jojo<br>(162326) | 2015-06-30 21:03:39 | ۲        | {emf_22}     | ◎ 編辑 × 删除 |
| 视频列表 视频评论            | 29  | jojo             | 2015-06-30 21:02:24 |          | 00 1233 1123 | 向 編辑 × 删除 |

## 3.26视频管理(视频列表、评论列表)

对会员上传的是视频进行审核以及管理

|                        |              | and the second second second second second second second second second second second second second second second |                                    |                  |                     |    |              |
|------------------------|--------------|----------------------------------------------------------------------------------------------------|------------------------------------|------------------|---------------------|----|--------------|
| 🔶 资讯管理                 | 当前位置:内容管理 >> | 视频管理 >> 视频列表                                                                                                    |                                    |                  |                     |    |              |
| 💠 单页管理                 |              |                                                                                                    |                                    |                  |                     |    |              |
| 💠 礼物管理                 | 視頻列表         |                                                                                                    |                                    |                  |                     |    |              |
| 🔶 日记管理                 |              |                                                                                                    |                                    |                  |                     |    |              |
| 🔶 求助管理                 | 视频标题         |                                                                                                    | 승员ID 状态 全部 🗹                       | 搜索               |                     |    |              |
| 💠 约会管理                 |              |                                                                                                    |                                    | *                |                     |    |              |
| 💠 活动管理                 | ID           | 視频截图                                                                                                    | 视频标题                               | 发布人              | 发布时间                | 状态 | 操作           |
| 💠 成功故事                 |              | _                                                                                                    |                                    | inin             |                     |    |              |
| - 心理测试                 | □13          |                                                                                                    | 毎日一暴:033 老婆别忍著,叫出来                 | (162326)         | 2015-07-02 12:08:49 | 通过 | ③編辑/审核 × 删除  |
| 测试分类 测试内容<br>测试评论 测试记录 | 12           | UP起来                                                                                                    | [牛人]UP起来                           | jojo<br>(162226) | 2015-07-02 12:03:36 | 通过 | ⑤编辑/审核 ★ 删除  |
| - 微播管理                 | 1            |                                                                                                    |                                    | (102520)         |                     |    |              |
| 微播列表 评论列表              | □11          | Ter -                                                                                                    | 【牛人】咳哥唱谈 2015:中国8岁女童歌声震惊《爱<br>的世界》 | jojo<br>(162326) | 2015-07-02 11:56:39 | 通过 | ③编辑/审核 × 删除  |
| - 視频管理                 |              | 6                                                                                                    |                                    |                  |                     |    |              |
| and a start            | □10          | 2100 2                                                                                                    | 微小微:[牛人]小苹果                        | jojo<br>(162326) | 2015-07-02 11:55:17 | 通过 | ③ 编辑/审核 × 删除 |
| - 相册管理                 |              | - × (2)                                                                                                    |                                    |                  |                     |    |              |
| 相册列表 相册评论              | 9            |                                                                                                    | 侣行 第三季:第二期 穿越罗布泊                   | jojo<br>(162326) | 2015-07-02 11:36:05 | 通过 | ◎編辑/审核 ×删除   |
|                        |              |                                                                                                    |                                    |                  |                     |    |              |

## 3.27 相册管理(相册列表、相册评论)

对会员相册进行审核以及对相册进行管理等

| Viccons                                                                                                    | 系统设 | 百 内容管理    | 用户管理 运营                | 管理 界面模板 应用&插件                          | 高端猎婚   | 礼物商城                        |                        |
|----------------------------------------------------------------------------------------------------|-----|-----------|------------------------|----------------------------------------|--------|-----------------------------|------------------------|
| ◆ 资讯管理                                                                                                    |     | 当前位置:用户管理 | 2 >> 会员管理 >> 相册管理      |                                        |        |                             |                        |
| ♀ 単贝管理 ◆ 礼物管理                                                                                                    |     | 相册管理      |                        |                                        |        |                             |                        |
| ◆ 日记管理                                                                                                    |     | 38/21 -   |                        | it:::::::::::::::::::::::::::::::::::: | 10.75  |                             |                        |
| - 永助日祖<br>                                                                                                    |     | 38.98     |                        | TOB. TOP                               | 18. 11 |                             |                        |
| 💠 活动管理                                                                                                    |     | ID        | 所属会员                   | 照片                                     | 状态     | 上传时间                        | 操作                     |
| <ul> <li>→ 成功故事</li> <li>→ 心理测试</li> <li>→ 測试分类 測试内容<br/>測试评论 測试记录</li> <li>→ 執道管理</li> </ul>                                                                                                    |     | 61        | <b>杀阡陌</b> (162593 女)  |                                        | 正常     | 2015-07-02 00:10:59<br>上传照片 | ② 线定 ④ 说为形态点 / 网络 ★ 删除 |
| <ul> <li>※ 播列表 评论列表</li> <li></li> <li></li></ul> |     | 60        | <b>杀</b> 阡陌 (162593 女) | 8                                      | 正常     | 2015-07-02 00:10:46<br>上倍规片 | ⊚ 城定 ② 说为形参照 2 编辑 × 删除 |
|                                                                                                    |     |           |                        | 12                                     |        | 2015 05 20 21/20/02         |                        |

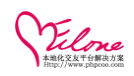

### 3.28 积分功能使用

注册赠送积分设置

用户管理>>会员管理>>会员设置(设置新会员注册赠送的积分以及赠送的金币数量)

| 戰认会局组 | 普通会员 💌  | ,注册赠送积分: | 300 | , 注册赠送金币(现金): | 0 |
|-------|---------|----------|-----|---------------|---|
|       | (新会员注册, | 默认所属会员组) |     |               |   |

每天登陆赠送积分设置

用户管理>>会员管理>>编辑会员组

| 编辑会员组  |                                                     |      |
|--------|-----------------------------------------------------|------|
|        |                                                     | 基本信息 |
| 组名称*   | 钻石会员                                                | 组排序* |
| 男 标 识* | data/attachment/upload/201110/22/9c24a84d8<br>浏览 上传 |      |
| 设置     | 每天登录积分: 300.00                                      |      |

#### 积分转换功能

应用&插件>>扩展应用>>积分转换设置(设置积分转换金币、金币转换积分)

| 积分转换设置      |         |
|-------------|---------|
| 积分转换金币:     | ◎开启,◎关闭 |
| 1个金币需要积分数:  | 100     |
| 金币转换积分:     | ◎开启,◉关闭 |
| 1个金币可转换积分数: | 500     |
|             | 更新保存    |

### 3.29 如果开启邀请注册

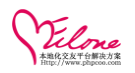

开启关闭推广功能,设置奖励机制(设置奖励的金币以及积分的数量) 应用&插件>>扩展应用>>注册推广

| Velone              |    |                                              |               |             |                               |                           |                  |  |  |  |
|---------------------|----|----------------------------------------------|---------------|-------------|-------------------------------|---------------------------|------------------|--|--|--|
| )                   | 系统 | 受置                                           | 内容管理          | 用户管理        | 运营管理                          | 界面模板                      | 应用&插件            |  |  |  |
| - 扩展应用              |    | 当前位                                          | 立置: 应用&插件     | >> 扩展应用     | >> 注册推广                       |                           |                  |  |  |  |
| 系统日志 积分转换           |    | 公司输入                                         |               |             |                               |                           |                  |  |  |  |
| 注册推广 推广列表           |    | 注册推)<br>———————————————————————————————————— |               |             |                               |                           |                  |  |  |  |
| 多平台登录<br>在线支付方式     |    | 推广状态: ④开启,◎关闭                                |               |             |                               |                           |                  |  |  |  |
| UCenter整合<br>数据采集设置 |    | 有                                            | ī效推广设置:       |             | <b>□邮箱有效,圆上f</b><br>(推广的有效会员3 | <b>专了有效头像</b><br>至少需要通过邮箱 | 认证)              |  |  |  |
| 举报管理                |    | 拍                                            | 1)<br>住广跳转地址: |             | ●注册页,◎首页                      |                           |                  |  |  |  |
| ━ 插件中心              |    | 毎                                            | 雨山推广——个全      | 品, 收励全市     | 和和分,以及达到                      | 日本全局后白动组                  | 皆                |  |  |  |
| 插件列表                |    |                                              | ()((-))E)   Z | . X . X . X |                               | 0142/06904                | 4 <del>7 7</del> |  |  |  |
| 数据备份 数据恢复           |    | 奖                                            | 梁励金币个数:       |             | 100                           |                           |                  |  |  |  |
| 客服设置 添加客服           |    | 奨                                            | 2.励积分个数:      |             | 500                           |                           |                  |  |  |  |
|                     |    |                                              |               |             | 更新保存                          |                           |                  |  |  |  |

Processed in 0.286968 second(s) , 1 queries

推广方式:把推广的链接发送给其他会员进行注册,注册成功后推广的会员获取积分以 及金币奖励

| SEC.        | 2288            | 首页 会野 | 员中心 搜索             | を 发现 ▼                     | 服务 🔻 聊天        | 地图 猎    | 昔婚   | 在线充值 | 购买邮票 🚺       |
|-------------|-----------------|-------|--------------------|----------------------------|----------------|---------|------|------|--------------|
| ★ 会员中心 >    | > 推广注册          |       |                    |                            |                |         |      |      |              |
|             | ₩結石会员           | 绑定登り  | 推广注册               | 转换中心                       |                |         |      |      |              |
| 9           | 资料完整度<br>\$5%   | 每推广一个 | 有效注册会员(邮           | ē已认证和头像有效)                 | ,即可获得100金豆     | ,500积分。 |      |      |              |
| 393<br>我的邮票 | 9278.89<br>我的金豆 | 我的推广: | 累计推广注册:<br>结算金豆合计: | 0 人, 已结算:0 人<br>0,结算积分合计:0 | 、,未结算:0 人      |         |      | 复制   | 链接           |
| 会员服务 ▶      |                 | 推广链接: | http://e.oephp     | .com/index.php?a=cp        | pattuid=182326 | 复制链接    | ,    |      |              |
| 我的互动        | F               |       | 往册人                | 邮箱                         | 头像             | 往册时间    | 奖励金豆 | 奖励积分 | 状态           |
| 我的应用        |                 |       | 对不起,暂无记录。          |                            |                |         |      |      |              |
| 编辑资料        |                 |       |                    |                            |                |         |      |      | < l>         |
| 我的帐号        | +               |       |                    |                            |                |         |      |      | $\mathbf{X}$ |
| • 修改密码      | ,               |       |                    |                            |                |         |      |      |              |
| - 绑定登录      |                 |       |                    |                            |                |         |      |      |              |
| 植广注规        |                 |       |                    |                            |                |         |      |      |              |
| <br>        |                 |       |                    | <b></b>                    |                |         |      |      |              |

应用&插件>>扩展应用>>推广列表(查看推广奖励的详情)

推广列表

| 推广人ID  | 注册会员ID  | 注册时间                | 邮箱 | 头像 | 奖励金币   | 奖励积分   | 状态  |
|--------|---------|---------------------|----|----|--------|--------|-----|
| 162000 | 2576507 | 2012-11-15 19:50:38 | 有效 | 有效 | 100.00 | 500.00 | 已结算 |
| 162000 | 2576502 | 2012-11-14 19:08:17 | 有效 | 有效 | 100.00 | 500.00 | 已结算 |
| 162000 | 2576501 | 2012-11-14 18:41:36 | 有效 | 有效 | 100.00 | 500.00 | 已结算 |
| 162000 | 2576500 | 2012-11-14 17:30:50 | 有效 | 有效 | 100.00 | 500.00 | 已结算 |
| 162000 | 162395  | 2012-01-17 14:20:26 | 无效 | 无效 | 0.00   | 0.00   | 已结算 |
| 162000 | 162394  | 2012-01-17 14:16:19 | 无效 | 有效 | 0.00   | 0.00   | 已结算 |
| 162000 | 162393  | 2012-01-17 14:14:42 | 无效 | 无效 | 0.00   | 0.00   | 已结算 |

### 3.30 如何管理交友活动

交友管理>>活动管理>>发布活动

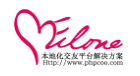

| 发布活动                           |                                                                                                    |
|--------------------------------|----------------------------------------------------------------------------------------------------|
| 活动主题 *                         |                                                                                                    |
| 活动地区 *                         | =请选择= ▼                                                                                                    |
| 图片地址                           | 上传图片只支持: gif.jpeg.jpg,png格式                                                                                             |
| 缩略图                            | (自动生成)                                                                                                    |
| 主办方*                           |                                                                                                    |
| 聚会时间*                          | (时间描述)                                                                                                    |
| 截止报名 *                         | (格式如: 2012-05-04),含当天                                                                                                   |
| 邀请人数                           | <b>男:</b> 人 女: 人 (填写0表示不限)                                                                                              |
| 联系方式                           | (主办方联系方式)                                                                                                    |
| 聚会地点                           | (活动地点描述)                                                                                                    |
| 交通线路                           |                                                                                                    |
| 交通线路<br>活动费用<br>预付报名赛<br>审核状态* | (每个人所需费用描述说明)<br>(填写数字,如果不需要预付报名费请填写0或者不填)<br>●通过, ◎研定                                                                  |
| 点击次数<br>活动介绍                   | 12   ♪ ♥   20 A 10 20 10   手 吾 君 言 註 註 理 理 5 x x 5 3 3 4 1 32<br>H1- ℱ- rT-   A- A B / U AN 批 2   ■ 例 10 ▼ ■ 例 10 ↓ ∞ ※ |
|                                | ÷                                                                                                    |
|                                |                                                                                                    |

添加保存

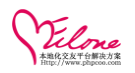

#### 活动列表(查看会员的活动内容,以及活动的进度等)

| 活动列表 |  |
|------|--|

| 活动列表 |                        |                |          |            |            |                     |    | 发布活动   |
|------|------------------------|----------------|----------|------------|------------|---------------------|----|--------|
| 活动主题 | 活动地区 =请                | 选择= 💽          | 搜索       |            |            |                     |    |        |
| ID   | 活动主题                   | 邀请人数           | 活动地区     | 截止报名       | 发布时间       | 报名情况                | 状态 | 操作     |
| 2    | 收获的季节 初秋的爱恋            | 男:不限<br>女:不限   | 广东 广州 天河 | 2012-12-01 | 2012-08-30 | <b>男: 0</b><br>女: 0 | ۲  | ⑧编辑★刪除 |
| 5    | 寻找秋天的童话"の秋天童话主题交<br>友趴 | 男:不限<br>女:不限   | 广东 珠海 拱北 | 2012-11-13 | 2012-09-18 | <b>男: 0</b><br>女: 0 | ۲  | ⑧编辑★刪除 |
| 1    | 6月初庙湾岛之旅               | 男:10<br>女:20   | 广东 珠海 香洲 | 2012-11-08 | 2012-05-30 | <b>男: 0</b><br>女: 0 | ۲  | ⑧编辑★刪除 |
| 4    | "为爱冲刺"浪漫寻缘爱情运动会        | 男: 不限<br>女: 不限 | 广东 深圳 宝安 | 2012-11-03 | 2012-09-18 | <b>男: 0</b><br>女: 0 | ۲  | ⑧编辑★刪除 |
| 3    | "秋日私语"甜蜜交友派对           | 男:不限<br>女:不限   | 广东 广州 海珠 | 2012-11-01 | 2012-08-30 | <b>男: 0</b><br>女: 0 | ۲  | ◎编辑×刪除 |
| 6    | 寻找你的徽笑天使一大型单身交友派<br>对  | 男:不限<br>女:不限   | 广东 广州 天河 | 2012-10-27 | 2012-09-18 | <b>男: 0</b><br>女: 0 | ۲  | ◎编辑×刪除 |
|      | 删除 共[6]条记录             |                |          |            |            |                     |    |        |

## 3.31 如何管理消息提示框

系统设置>>基础设置>>消息提醒设置

| 页面右下角消息提醒框设置   |                                                                                                    |
|----------------|----------------------------------------------------------------------------------------------------|
| 游客提醒:<br>会员提醒: | ●开启, ◎关闭<br>●开启, ◎关闭                                                                                                    |
| 消息框载入等待时长:     | 0 秒                                                                                                    |
| 消息框停留时长:       | 5 秒                                                                                                    |
| 循环提醒:          | ◎开启,◎关闭 循环间隔时长: 60    秒<br>温馨提示:开启循环功能,会比较耗费服务器页面资源。                                                                                                    |
| 消息框风格:         | love 💌                                                                                                    |
| 消息框标题:         | 消息提醒                                                                                                    |
| 消息框长:          | 230 px(像素)                                                                                                    |
|                | <b>消息内容</b> (温蓉提示:支持HTML)                                                                                                    |
| 游客提醒:          | 您还没注册或者登录网站,无法享受网站会员尊贵服务。<br>点击马上 <a href<br="">='{urlpath}index.php?c=passport&amp;a=reg'&gt;注册</a> 或 <a href="{urlpat&lt;br&gt;h}index.php?c=passport&amp;a=login">登录</a> |

系统设置>>基础设置>>消息提醒设置

提示及载入时间设置

| 新问候提醒:     | usercp.php?c=hi'>赶紧去看看吧。                                                                           |
|------------|----------------------------------------------------------------------------------------------------|
| 新礼物提醒:     | 您近期收到 <b>{num}</b> 个新礼物,是谁那么关注您? <a href="{urlpath}user&lt;br&gt;cp.php?c=gift">赶紧打开看看&gt;&gt;</a> |
| 登录提醒框设置    |                                                                                                    |
|            |                                                                                                    |
| 登录框提醒:     | ◎开启,◎关闭                                                                                            |
| 登录框载入等待时长: | 10 秒                                                                                               |
|            | 更新保存                                                                                               |

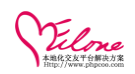

## 3.32 充值卡功能(企业版)

用户管理>>充值卡管理>>充值卡设置

| 充值卡设置  |                |
|--------|----------------|
| 充值卡功能: | ◎开启, ◎关闭       |
| 充值方式:  | ◎充值卡号,◎充值卡号+密码 |
|        | 更新保存           |

生成的充值卡列表

| 充值卡列表 | <b>充值卡列表</b> 生成充值卡 |            |        |            |        |         |            |                                        |          |
|-------|--------------------|------------|--------|------------|--------|---------|------------|----------------------------------------|----------|
| 分类:   | 请选择 💽 充值           | ī未号:       | 状态     | 5:         | 搜 索    | 导出Excel |            |                                        |          |
| 选择    | 分类                 | 卡号         | 密码     | 面值         | 积分     | 状态      | 有效期        | 充值记录                                   | 操作       |
|       | 20121010           | 1210457528 | 343162 | 100.00     | 500.00 | 已充值     | 不限         | 充值人: 斯蒂芬<br>时间: 2012-10-10 14:28       | × 刪除     |
|       | 20121010           | 1210348991 | 492875 | 100.00     | 500.00 | 已充值     | 不限         | 充值人: 斯蒂芬<br>时间: 2012-10-10 14:31       | × 刪除     |
|       | 20121010           | 1210916276 | 378627 | 100.00     | 500.00 | 已充值     | 不限         | 充值人: TS2575667<br>时间: 2012-10-10 14:32 | × 刪除     |
|       | 20121010           | 1210208913 | 255283 | 100.00     | 500.00 | 待使用     | 不限         | ~~                                     | ❷编辑 × 删除 |
|       | 20121010           | 1210737799 | 975689 | 100.00     | 500.00 | 待使用     | 不限         | ~~                                     | ❷编辑 ×删除  |
|       | 20121010           | 1210460194 | 618489 | 100.00     | 500.00 | 待使用     | 不限         | ~~                                     | ❷编辑 ★ 刪除 |
| N#    |                    | 生上 / 唐宝玉佳  | 同語・子石  | 5 조미 /\ 半6 |        |         | + 44 *4 目、 |                                        |          |

添加生成充值卡(填写面值,赠送的积分数量,有效期,生成的数量)

#### 生成充值卡

| 所属分类    |          | 快速选择 💌                                       |
|---------|----------|----------------------------------------------|
|         | 起始:      | (可为空,必须是字符或数字)                               |
| 充值卡规则 * | 中间:      | ◎ (年月日20120910), ◎ (年月201209), ⑧ (后两位年月1209) |
|         | 结尾:      | 6 位随机数字(随机数至少6位,随机位数越大,卡重复机率就越小。)            |
| 面值*     | 100      | (面值必须大于0)                                    |
| 赠送积分    | (iii)    | 送积分不能小于0)                                    |
| 有效期至    |          | (格式如: 2013-05-01, 不填写为不限)                    |
| 生成张数 *  | 1000 G长参 | 数越多生成时间越慢)                                   |
|         | 点击生成     |                                              |

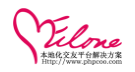

#### 导出充值卡功能(以 Excel 表的格式导出到本地)

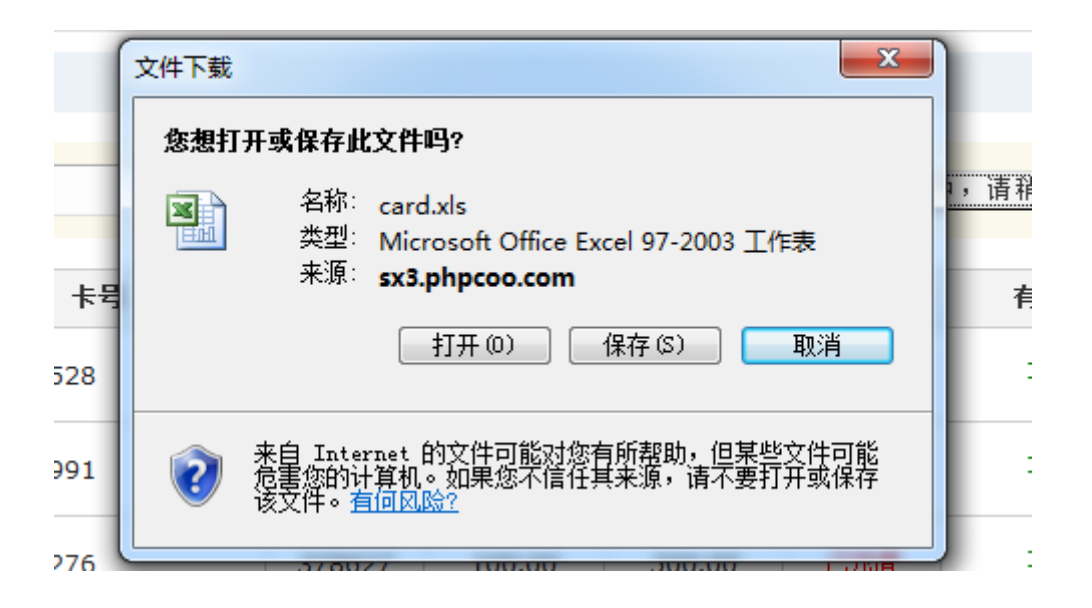

#### 生成的 Excel 预览

|             | ) 🖬 🤊 -                   | 🗠 - 🛕 🗋 🗧 card.xls - Microsoft Excel |                                  |                            |                       |                                        |                   |             |      |      |       |  |  |
|-------------|---------------------------|--------------------------------------|----------------------------------|----------------------------|-----------------------|----------------------------------------|-------------------|-------------|------|------|-------|--|--|
|             | 开始                        | 插入                                   | 页面布局 2                           | 公式 数据 盲                    | 间视图                   |                                        |                   |             |      |      |       |  |  |
| Ê           | ▲ 剪切<br>■ 复制              | 宋体                                   | - z                              | 11 • A A                   | = = >                 | 11111111111111111111111111111111111111 | 常规                | •           |      |      | Σ 自i  |  |  |
| 粘火          | <sup>5</sup> 🛷 क्वित्तरेह | B                                    | I U - 🖽 -                        | 🇞 - 🛓 - 💆 -                | <b>₽</b> ₹ ₹ <b>₹</b> | 律 國合并后居中                               | - 🕎 - % ,         | ◆.0 .00 新件格 | 式    |      | ▲ 2 清 |  |  |
| 1           | 剪贴板                       | 5                                    | 字体                               | 5                          | 对齐                    | 方式                                     | 5 数字              | 5           | 样式   | 单元格  |       |  |  |
| J           | 9 🗸 🍥                     |                                      | f <sub>x</sub>                   | 1                          |                       |                                        |                   |             |      |      |       |  |  |
| - 4         | A                         |                                      | В                                | U                          | D                     | E                                      | Г                 | Ե           | п    | T    | J     |  |  |
| 1           | 分类                        |                                      | 充值卡号                             | 密码                         | 面值                    | 积分                                     | 状态                | 有効期         | 充值记录 | 创建时间 |       |  |  |
|             |                           |                                      |                                  |                            | Post DEV              | 12 1 2 4                               |                   |             |      |      |       |  |  |
| 2           |                           | 123                                  | 1. 2E+14                         | 445863                     | 1000                  | 0                                      | 待使用               |             |      |      |       |  |  |
| 2<br>3      |                           | 123<br>123                           | 1. 2E+14<br>1. 2E+14             | 445863<br>885574           | 1000                  | 0                                      | 待使用<br>待使用        |             | ~    |      |       |  |  |
| 2<br>3<br>4 |                           | 123<br>123<br>123                    | 1. 2E+14<br>1. 2E+14<br>1. 2E+14 | 445863<br>885574<br>781292 | 1000<br>1000<br>1000  | 0 0 0 0                                | 待使用<br>待使用<br>待使用 |             | ~ ~  |      |       |  |  |

### 3.33 模板管理

设定模板风格

模板界面>>主题模板>>模板文件前缀设置

用户可根据自己需要设定模板文件前缀

修改步骤:

- 按 OELOVE 模板制作规范将制作好的模板放到指定的文件夹模目录即可, (tpl/templets/),具体可参见<u>http://www.phpcoo.com/oelove/v3label/</u>其他说明 --模板文件说明 注明哪一些文件的属性描述
- 2、为了安全起见,需手工把有前缀的模板文件更改为您需要定义的前缀名例如: ues999887\_index.tpl 改为 usee8899\_index.tpl 注意必需是英文字母或数字。
- 3、 在模板根目录更改 pre. php 文件 <?php return ' usee8899\_';?>
- 4、 在模板根目录更改 **tpl/templets/….. /copyright.conf**

/\* 主题模板信息配置文件 注意冒号:前面的大小写 格式如下: \*/

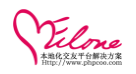

Template Name:蓝色风格 Description:商业版蓝色风格 Version:v1.XX Author:OElove 官方 Author Url:http://www.phpcoo.com/ Amount:O For Version:OElove v3.x Last Update:2013-01-04 保存后即可完成模板前缀的修改 当更新了 TPL 模板前缀后,前台和会员中心无法载入模板文件时,请手工检查并确认给模板文件加上 前缀。 例如:模板前缀为: usee8899

打开 tpl/templets/default/ 目录,将所有.tpl 后缀的文件加上 usee8899\_

编辑,删除模板文件,必须确保目录"tpl/templets/default"有写入,删除权限,否则无法使用;

2、文件必须为"utf-8"格式,修改和删除文件时请检查文件的使用情况,以免影响网站正常运行。

### 3.34 广告位管理

系统设置>>其他设置>>广告版位

| 广告版位   |            |                    |        |       |              |     |    | 添加版位      |
|--------|------------|--------------------|--------|-------|--------------|-----|----|-----------|
| 当前使用风格 | : orange   |                    |        |       |              |     |    |           |
| 选择     | 厭位名称       | 版位标识               | 所屈风格   | 类型    | 大小           | 广告数 | 状态 | 操作        |
|        | 首页幻灯片      | index_slide_banner | orange | slide | 1920x288(px) | 4   | ۲  | 🕞 设置 🗙 删除 |
|        | 删除 共[1]条记录 |                    |        |       |              |     |    |           |

广告版位管理

| 亡告管理   |                                                                        |                                    |                                                 |                                                                      |                            |             |                                                                   | 3                                                                |
|--------|------------------------------------------------------------------------|------------------------------------|-------------------------------------------------|----------------------------------------------------------------------|----------------------------|-------------|-------------------------------------------------------------------|------------------------------------------------------------------|
| . HDA  |                                                                        |                                    |                                                 |                                                                      |                            |             |                                                                   |                                                                  |
| 当前使用风格 | : or ange 广告版位: 请                                                      | 先择 🗸 🗸                             | <sup>-</sup> 告名称:                               | 搜索                                                                   |                            |             |                                                                   |                                                                  |
|        |                                                                        |                                    |                                                 | 10.10                                                                |                            |             |                                                                   |                                                                  |
| 洗择     | 所在版位                                                                   | 广告名称                               | 广告标识                                            | 类型/大小                                                                | 所屈风格                       | 排序          | 状态                                                                | 操作                                                               |
|        |                                                                        |                                    |                                                 |                                                                      |                            |             |                                                                   |                                                                  |
|        | 首页幻灯片                                                                  | 首页幻灯片3 (查看)                        | index_banner3                                   | picture (1920*288px)                                                 | orange                     | 0           | ۲                                                                 | ⊘编辑                                                              |
|        | 首页幻灯片<br>首页幻灯片                                                         | 首页幻灯片3 (查看)<br>幻灯片1 (查看)           | index_banner3<br>index_banner1                  | picture (1920*288px)<br>picture (1922*288px)                         | orange<br>orange           | 0           | <ul><li></li><li></li><li></li><li></li><!--</td--><td></td></ul> |                                                                  |
|        | <ul> <li>首页幻灯片</li> <li>首页幻灯片</li> <li>首页幻灯片</li> <li>首页幻灯片</li> </ul> | 首页幻灯片3(查看)<br>幻灯片1(查看)<br>幻灯片2(查看) | index_banner3<br>index_banner1<br>index_banner2 | picture (1920*288px)<br>picture (1922*288px)<br>picture (1922*288px) | orange<br>orange<br>orange | 0<br>1<br>2 | ୍ଷ<br>ଙ୍                                                          | <ul> <li>◇ 編録 × H</li> <li>◇ 編載 × H</li> <li>◇ 編載 × H</li> </ul> |

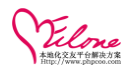

| 沃加广生   | 植它亡生的会粉       | r. 夕轮 | 标识时乃连接笙  |
|--------|---------------|-------|----------|
| 你加/ 百, | - 呉与/ 百 的 参 剱 | : 石你, | 小にいんとしょう |

| 当前位置:系统设置 >> 其他 | 設置 >> 添加广告           |
|-----------------|----------------------|
| 添加广告            |                      |
| 当前使用风格:orange   |                      |
| 所在广告版位          | 请选择                  |
| 广告名称 \star      |                      |
| 广告标识 \star      | (只能有字母、数字,下横线,中横线组成) |
| 广告链接地址          |                      |
| 链接打开方式          | 本页面 💌                |
| 广告排序            | (同一个版位有效,数字越小越靠前)    |
| 广告状态            | ◎正常,○锁定              |
|                 | 广告内容                 |
| 广告类型            | •图片, OFlash          |
| 图片/Flash地址 *    | 浏览 上传                |
| 广告宽             |                      |
| 广告高             | 像素                   |
| 标题描述            |                      |

## 3.35 如何修改导行

修改模板导行

例:把如下导行<mark>求助</mark>改成爱情求助

| OELove             |     |        |              |                     |       |           |                     | 欢迎回来:admin [超级管理员] 退出登录 | 更新页面缓存   更新数据缓存   网站首页 |
|--------------------|-----|--------|--------------|---------------------|-------|-----------|---------------------|-------------------------|------------------------|
|                    |     |        |              | 界面模板                | 应用&插件 |           |                     |                         |                        |
| - 主蜀類板             | 23  | 発発     | 36love_onli  | ne_list.tpl         |       |           | 4426 Bytes          | 2015-06-25 18:18:18     |                        |
| - INSTAN           | 24  | 文件     | 36love_rank  | user_more.tpl       |       |           | 1325 Bytes          | 2015-06-25 18:18:19     | ❷修改                    |
| 10.直接级             | 25  | 文件     | 36love_bloc  | k_headinc.tpl       |       |           | 742 Bytes           | 2015-06-25 18:18:13     | ❷ 修改                   |
| 目 贝 印 正<br>思 而 記 密 | 26  | 文件     | 36love_gift_ | 6love_gift_json.tpl |       | 649 Bytes | 2015-06-26 16:16:29 | ❷ 修改                    |                        |
| ST LE HE H         | 27  | 文件     | 36love stor  | v list.tpl          |       |           | 2374 Bytes          | 2015-06-25 18:18:20     | ⊘修改                    |
| - 視夜官理             | 28  | 文件     | 36love_bloc  | k_menu.tpl          |       |           | 1875 Bytes          | 2015-06-26 16:16:29     | ⊘修改                    |
| 接像,又日              | 29  | 文件     | 36love_part  | y_list.tpl          |       |           | 4751 Bytes          | 2015-06-25 18:18:19     | 修改                     |
|                    | 30  | 日录     | CSS          |                     |       |           | 4096 Bytes          | 2015-06-25 18:18:29     | 漆打开                    |
|                    | 31  | 文件     | 36love_use   | r_list_waterfall.   | tpl   |           | 8659 Bytes          | 2015-06-25 18:18:21     | ◎修改                    |
|                    | 32  | 文件     | copyright.co | nf                  |       |           | 275 Bytes           | 2015-06-25 18:18:22     | ◎修改                    |
|                    | 33  | 文件     | 36love_hom   | e_space.tpl         |       |           | 32908 Bytes         | 2015-06-26 16:16:29     | ❷ 修改                   |
|                    | ~ • | -11-24 |              |                     |       |           | 2005.0.1            |                         | × 341 371              |

界面模板>>模板文件

找到 menu.tpl

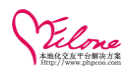

#### 修改模板文件

找到求助选项把文字及标接改成想要改的即可

| 编辑模板文件                |                                                                                                    | 当前目录: 返回模板根                                                                                           |
|-----------------------|----------------------------------------------------------------------------------------------------|----------------------------------------------------------------------------------------------------|
| 1、编辑,删除模<br>2、文件必须为"v | i文件,必须确保且录"(121(tep2)etc/ormage" 有写八,删除软限,否则无法使用;<br>ff0° 格式,修改和删除文件时请检查文件的使用量优,以免影响网站正常运行。                                                                                                    |                                                                                                    |
| 文件名                   | tpl/templets/orange/36love_block_menu.tpl                                                                                                    |                                                                                                    |
| 文件内容 *                | <pre><d><li><li></li> <li><a )="" <!(if="" href="&lt;!(menuuri module='dating')&gt;" smenuid="dating"> style=" </a>  </li> <li><a )="" <!(if="" href="&lt;!(menuuri module='diary')&gt;" smenuid="diary"> style=" </a> </li> <li><a )="" <!(if="" href="&lt;!(menuuri module='story')&gt;" smenuid="ask"> style=" </a> </li> <li><a )="" <!(if="" href="&lt;!(menuuri module='story')&gt;" smenuid="story"> style=" </a> </li> <li><a )="" <!(if="" href="&lt;!(menuuri module='album')&gt;" smenuid="story"> style=" </a> </li> <li><a )="" <!(if="" href="&lt;!(menuuri module='album')&gt;" smenuid="story"> style=" </a> </li> <li><a )="" <!(if="" href="&lt;!(menuuri module='album')&gt;" smenuid="story"> style=" </a> </li> <li><a )="" <!(if="" href="&lt;!(storpath)&gt;index.php?o=blackuser" smenuid="blackuser"> </a></li> <li><a )="" <!(if="" href="&lt;!(storpath)&gt;index.php?o=blackuser" smenuid="blackuser"> </a> </li> <li><a )="" <!(if="" href="&lt;!(storpath)&gt;index.php?o=blackuser" smenuid="blackuser"> </a></li> <li><a )="" <!(if="" href="&lt;!(storpath)&gt;index.php?o=blackuser" smenuid="blackuser"> </a> </li> <li><a )="" <!(if="" href="&lt;!(storpath)&gt;index.php?o=blackuser" smenuid="blackuser"> </a> </li> </li></d></pre> | ""oolor:#ff6600;" (/if) >射会>日マ/a> :#ff6600;"<!(/if) >取合/a> <1>  iolor:#ff6600;" (/if) >晒圭福>限片還>限頻素>潮婚 |

### 3.36 如何修改模板

修改模板的方式同上,可以能过网页编辑工具找到对应的模板文件 或通过 FTP 找到 TPL 内所使用的模板进行修改

### 3.37 webapp 触屏版设置

系统设置→基础设置→webapp(触屏版设置)

可以根据网站运营需要,设置手机网站名称、手机访问的版本,跳转的页面、同时可以设置会员列表 与分页的显示方式,广告、L0G0的设置。

| OELove                                   |                                      |                                                             |                         |                      | 欢迎回来:admin [超级管               | [理员] 退出登录   更新页面缓存       | 更新数据缓存   网站首页    |
|------------------------------------------|--------------------------------------|-------------------------------------------------------------|-------------------------|----------------------|-------------------------------|--------------------------|------------------|
| 系统设                                      | 2011日本 内容管理 用月                       | ▶管理 运营管理 界面模板                                               | 应用&插件 高端消               | 擠 礼物商城               |                               |                          |                  |
| - 基础设置                                   | 当前位置:系统设置 >> 手机的                     | 發置 >> webapp(触屏版)设置                                         |                         |                      |                               |                          |                  |
| 系统信息 站点设置<br>底部信息 安全设置                   | webapp (手机触屏版)设置                     |                                                             |                         |                      |                               |                          |                  |
| 图号设置 会员设置<br>SEO设置 邮票设置                  | 当前版本:                                | ¥2.1.R50626 vebapp(触屏版)                                     | )授权: 点击查询               |                      |                               |                          |                  |
| 右下角消息框设置                                 | webapp网站名称:                          | webapp <b>触屏版</b><br>(为空时显示默认)                              |                         |                      |                               |                          |                  |
| 任务参数设置                                   | 进入首页:                                | ○未登录跳到登录页, ③未登录不跳                                           | 6转                      |                      |                               |                          |                  |
| <ul> <li>手机廠设立</li> <li>手机廠设立</li> </ul> | 会员列表分页:                              | 每页显示 10 条记录 量                                               | t 1000 页                |                      |                               |                          |                  |
| 手机板联系我们                                  | 活动分页:                                | 每页显示 10 条记录                                                 |                         |                      |                               |                          |                  |
| 手机版付款方式                                  | 该讯分页:                                | 每页显示 0 条记录                                                  |                         |                      |                               |                          |                  |
| 手机旋用户条款                                  | 会员中心分页:                              | 每页显示 10 条记录                                                 |                         |                      |                               |                          |                  |
| webapp(触屏版)设置                            | 信件分页:                                | 每页显示 10 封信件                                                 |                         |                      |                               |                          |                  |
| webapp微信设置                               | 查看会员相册:                              | ◉登录用户+有头像, ◎登录用户                                            |                         |                      |                               |                          |                  |
| - 管理员帐号                                  | 会员主页显示联系方式:                          | ●开启, ◎关闭 (开启后请到会员                                           | 組设置相关权限和费用)             |                      |                               |                          |                  |
| 帐号列表 添加管理员                               | 风格名称:                                | webapp (默认可选2组                                              | 邕风格, webapp和webapp_2, 7 | K填为默认风格webapp。)      | )                             |                          |                  |
| 管理组 添加管理组                                | LOGO/广告图设置(以下设置                      | [页面显示取决于模板文件)                                               |                         |                      |                               |                          |                  |
| 修改密码                                     |                                      |                                                             |                         |                      |                               |                          |                  |
| - 其他设置                                   | LOGO: data/                          | attachment/upload/201402/27/a6af98ab836                     | 查看                      |                      | 浏览 上传                         |                          |                  |
| 交友类型 交友参数                                | (L0G                                 | 「取入見展小安通过320px; パエ小亚小」                                      |                         |                      |                               |                          |                  |
| (何候语设置 语言包 ⊻<br>快速操作: 审核会员               | 广告图→: (data/3)<br>( 审核头像   审核独白   审核 | smachnienvuploau/201402/27/14460906aC3<br>変相册   祝願认证   軍核日记 | - 28                    | Version Professional | 浏览 上传<br>v3.6.R50626 (授权状态:0) | (, 授权版本:企业版(Enterprise), | 授权日期:2014-02-25) |

## 3.38 手机支付申请

温馨提示: 手机支付, 支持支付宝的手机支付、微信支付, 请到支付宝 http://b.alipay.com/ 和微信支付官方申请"手机网站支付"商户帐号。

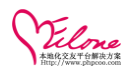

| K4012         With With With With With With With With                                                                                                    | - 扩展应用                 | 当前位置:应用&插件 >>                                                                                                    | > 扩展应用 >> 编辑支付方式                                                                                                    |  |  |  |  |  |  |  |  |
|----------------------------------------------------------------------------------------------------|------------------------|----------------------------------------------------------------------------------------------------|----------------------------------------------------------------------------------------------------|--|--|--|--|--|--|--|--|
| F-638       WTMERT FUNCTION FOR THE STREET OF THE STREET OF                                                                                                    | 系统日志 积分转换<br>注册推广 推广列表 | <b>编蜀支付方式</b> 近回                                                                                                    |                                                                                                    |  |  |  |  |  |  |  |  |
| 文明後年<br>●         第二         11 pay (12 fb)<br>文村名称・           第十940<br>新作功度<br>客用         第二         第二           第十940<br>新作功度<br>客用         20000000000<br>20000000000000000000000000                                                                                                    | 多平台登录                  | 文付宝商户III申请地址<br>財付通商户III申请地址<br>网根在续商户III申请地址:<br>Paypal申请地址:ht<br><b>吴宝</b> 文付申请地址:ht<br><b>交查说明</b><br>wangyin: 阿根在线,a<br>tanpay: 财付通即时到 | : http://b.alipay.com/(全业注册即时当帐,个人注册双方做改变)<br>: http://b.alipay.com/(全业注册即时当帐,个人注册双方做改变)<br>: http://weishakak.com.com/(管理全印集号)<br>: //weishakak.com/(管理全印集号)<br>: //weishakak.com/包进合印<br>: //weishakak.com/包进合印<br>: pay:文件写明的写版(在型合印集号)<br>: pay:文件写明的写版(在型合印集号)<br>: pay:文件写明的写版(在型合印集号)<br>: pay:文件写明的写版(在型合印集号)<br>: pay:文件写明的名词(文件写文印象):文件写文印象文字(个人本企业)<br>: dipayescow:文件型相保交易(个人本企业)<br>: dipayescow:文件型相保交易(个人本企业) |  |  |  |  |  |  |  |  |
| ● 新中心         数件和表           新叶和表         数件和表           新叶和表         前户10号           空明         过会26379           空明         过会26379           空明         过会26379           空明         过会26379           空明         过会26379           空明         过会26379           空明         过会26379           空明         过会26379           空明         过会26379           空明         过会26379           空明         过会26379           空明         过会26379           空明         过会26379           空明         ご会2648           学用         日           要求         要求           支付車         支付車           支付車         支付車           支付車         支付車           支付車         支付車           支付車         支付車           支付車         支付車           支付車         支付車           学校         要求           市         の目           ジロ         の目           受用         の日           空間         の目           学校         の目           学校         の目                                                                                                    | 友情链接                   | 接口                                                                                                    |                                                                                                    |  |  |  |  |  |  |  |  |
| 編中3度       商户12号       2000000000000000000000000000000000000                                                                                                    | - 新件中心                 | 支付名称 *                                                                                                    | 支付宝即时到账                                                                                                    |  |  |  |  |  |  |  |  |
|                                                                                                    | 插件列表<br>客服设置 添加客服      | 商户ID号                                                                                                    | 200000000000000000000000000000000000000                                                                                                    |  |  |  |  |  |  |  |  |
|                                                                                                    |                        | 密朝                                                                                                    | u62vc307p1                                                                                                    |  |  |  |  |  |  |  |  |
| 使用状态         ●开8         ●天8           排序         3           文付描述         文付第           文付描述         文付第           文付描述         文付第           文付描述         文付描述           文付描述         文付描述           夏休申请事项,可以咨询微信支付官方客服           FULKIFLP系数,<br>wap(年秋家)设置<br>webap(触屏板)设置<br>webap(触屏板)设置         WL验证成功后, 就可以和网站数据进行对接了。           微信支付设置(需要并運動信支付权限)           微信支付设置(需要并運動信支付权限)           微信支付设置(需要并運動信支付权限)           微信支付设置(需要并運動信支付权限)           微信支付行目、           微信支付行目 XETYE、           受用目           微信支付用りを言。           微信支付用りを:           微信支付和 XETYE           Bit State           微信支付和 XETYE           ※信支付和 XETYE           ※信支付和 XETYE           ※信支付和 XETYE           ※信支付和 XETYE           ※信支付和 XETYE           ※信支付和 XETYE           ※信支付和 XETYE           ※信支付和 XETYE           ※自該合任 Alexa Xet State                                                                                                    |                        | 收款帐号                                                                                                    | pay@oephp.com<br>(填写文付宝、FATFAL改起账号)                                                                                                    |  |  |  |  |  |  |  |  |
| 排斥       3         支付描述       支付描         支付描述       支付描         実供期後表現の       可以咨询微信支付官方客服         F4L版形表現の       可以咨询微信支付官方客服         F4L版形表別の       WL验证成功后,就可以和网站数据进行对换了。         業相成形素別の       WL验证成功后,就可以和网站数据进行对换了。         第4L版用户条款       W信支付录量         Web3pp(触屏板)设置       W信支付开关:         ● 方名       ● 一日         ● 方名       ● ● 日         ● 小日       ● ● 日         ● ● 日       ● ● ● ●         ● ● ●       ● ● ● ●         ● ● ●       ● ● ● ●         ● ● ●       ● ● ● ●         ● ● ●       ● ● ● ●         ● ● ●       ● ● ● ●         ● ● ●       ● ● ● ●         ● ● ●       ● ● ● ●         ● ● ●       ● ● ● ●         ● ● ●       ● ● ● ●         ● ● ●       ● ● ● ●         ● ● ●       ● ● ● ●         ● ● ●       ● ● ●         ● ●       ● ●         ● ●       ●         ● ●       ●         ●       ●         ●       ●         ●       ●         ●       ●         ●       ● </td <th></th> <td>使用状态</td> <td>◎开启 ○关闭</td> <td></td>                                                                                                    |                        | 使用状态                                                                                                    | ◎开启 ○关闭                                                                                                    |  |  |  |  |  |  |  |  |
| 支付描述         支付描述           具体申请事项,可以咨询微信支付官方客服           F机版联系规们<br>手机版付索方式<br>手机版付索方式<br>手机版用/多款<br>walefut% 演说量<br>webapp(触屏版)设置<br>webapp(触屏版)设置         OLAL ULAR (100 mb 数级进行对接了。<br>微信支付及关, ③开启, ③关闭<br>微信支付开关, ④开启, ③关闭<br>微信支付用 (150 mb = 9, ④           * 在型品報号<br>% 导列版 添加管规局         Webapp(加度) LETY:         Bis advected of a<br>get go / 3 mb = 3 mb = 3                                                                                                    |                        | 排序                                                                                                    | 3                                                                                                    |  |  |  |  |  |  |  |  |
| 具体申请事项,可以咨询微信支付官方客服<br><sup>1</sup> 和版稅素預1<br><sup>1</sup> 和版稅素預2<br><sup>1</sup> 和版稅素約<br><sup>1</sup> 和版稅素約<br><sup>1</sup> 如1.验证成功后,就可以約网始数据进行对換了。<br><b>社会好设置(需要并運發信文付投限)</b><br><sup>2</sup> 微信支付研关: ◎开启, ○关闭<br><sup>2</sup> 微信支付研关: ◎开启, ○关闭<br><sup>2</sup> 微信支付两户号, ◎<br><sup>2</sup> 微信支付用 KEY, ◎<br><sup>2</sup> 微信支付和 F KEY, ◎<br><sup>2</sup> 微信支付和 F KEY, ◎<br><sup>2</sup> 微行和 F KEY, ◎<br><sup>2</sup> 微信支付和 F KEY, ◎<br><sup>2</sup> 微信支付和 |                        | 支付描述                                                                                                    | 支付金                                                                                                    |  |  |  |  |  |  |  |  |
| 手机旋转表现们     UL验证成功后,就可以和网站数据进行对表了。       手机旋转表式式     微信支付设置(需要开通数信支付数限)       手机旋角声/3式     微信支付过关:       手机旋用户条款     微信支付关:       wao(手机影览设置)     微信支付方关:       微信支付方子:     ①开启, ○关闭       微信支付方子:     ①开启, ○关闭       微信支付方子:     ①子用点, ○大田       微信支付API KEY:     □       登置员帐号     微信支付API KEY:       ※信支付API XEY:     □       ※信支付API XEY:     □       ※目 成合 (二     ※       ※目 成合 (二     ※       ※     ※       ※     ※       ※     ※       ※     ※       ※     ※ </td <th>具体申请事项,</th> <td>可以咨询得</td> <td>如信支付官方客服</td> <td></td>                                                                                                    | 具体申请事项,                | 可以咨询得                                                                                                    | 如信支付官方客服                                                                                                    |  |  |  |  |  |  |  |  |
| 手机版付款方式         酸信支付设置(電差升通数信支付数限)           手机版用户条款         微信支付开关:         ①开启, ○关闭           wap(手机影览设置)         微信支付开关:         ①开启, ○关闭           微信支付开关:         ①开启, ○关闭         微信支付开关:           微信支付和P Ast         微信支付和P Ast         ②开启, ○关闭           微信支付和P Ast         微信支付和P Ast         ③           砂白田的添正設計         微信支付和P I KEY:         Bost           管理另集号         微信支付和I KEY:         Bost           株台表:         微信支付和P I KEY:         Bost           * 労力表         添加管表型         微信支付和P -> 派行校置,》支付测试 添加版权目来为 想当前的两趾。                                                                                                    | 手机版联系我们                | URL验证成功后,                                                                                                    | 就可以和网站数据进行对接了。                                                                                                    |  |  |  |  |  |  |  |  |
| 手机版用户条款     微信支付开关:     ●开启, ○关闭       wao(手机彩质)设置     微信支付开关:     ●开启, ○关闭       webapp(触屏板)设置     微信支付两户号:     ● ●●●●●●●●●●●●●●●●●●●●●●●●●●●●●●●●●●●                                                                                                    | 手机版付款方式                | 微信支付设置 (                                                                                                    | <b>雲要</b> 开運鑽信支付权限)                                                                                                    |  |  |  |  |  |  |  |  |
| Webapp(驗屏板)设置         微信支付向户号。           Webapp(驗屏板)设置         微信支付API KEY:           ● 管理员帐号         微信支付API KEY:           ● 管理员帐号         微信支付API KEY:           ● 管理员帐号         微信支付API KEY:           ● 管理员帐号         微信支付API KEY:           ● 管理员帐号         微信支付API KEY:           ● 管理员帐号         微信支付API KEY:           ● 管理员帐号         微信支付API KEY:           ● 管理员帐号         微信支付API KEY:                                                                                                    | 手机版用户条款<br>wap(手机彩版)设置 | 微信支付开关:                                                                                                    | ◎开启, ○关闭                                                                                                    |  |  |  |  |  |  |  |  |
| Webpop@aftigs         微信支付APIXEY:         Batting           管理最低号         微信支付APIXEY:         Batting           %信支付APIXEY:         微信支付APIXEY:         Batting           %号列表 添加管理局         微信支付APIXEY:         微信支付-> 升发配置-> 支付测试 添加模纹目录力 怒当前的两趾。                                                                                                    | webapp(触屏版)设置          | 微信支付商户号:                                                                                                    | <b>1002 100</b>                                                                                                    |  |  |  |  |  |  |  |  |
| <ul> <li>管理員報号</li> <li>総信支付AFIIIEFY在: 微信支付の戶干台→3 座户设置→3 AFI安全→3 AFI安全→3 AFI安→3 AFI安→3 AFIS→3 AFIS→3</li></ul>                                                                                                    | webapp微信设置             | 微信支付API KEY                                                                                                    | 7: Balline Balline Balline                                                                                                    |  |  |  |  |  |  |  |  |
| 除号列表 添加容量员                                                                                                    | - 管理员帐号                | 微信支付API KE                                                                                                    | 在:微信支付商户平台-》账户设置-》API安全-》API密钥 里设置32位字符的KEY。                                                                                                    |  |  |  |  |  |  |  |  |
|                                                                                                    | 帐号列表 添加管理员             | 以且顶位日来: ()<br>先后全新理里                                                                                                    | ※  百八丁□「〃  原   スリ「〃 八次   夏「〃 又竹笏玛 徐淵汉伏日米// 心二開即門姫。                                                                                                    |  |  |  |  |  |  |  |  |

微信支付预览(扫描微信支付二维码即可完成支付)

|                   | 订单号:1437117518(在线充值1金<br>选择在线支付方式,尽快完成支付。                                                                 | 应付金额: <b>1.00</b> 元 |  |  |  |  |  |  |  |
|-------------------|----------------------------------------------------------------------------------------------------|---------------------|--|--|--|--|--|--|--|
|                   | 發信支付 银行卡支付 手机充值卡 支付宝即时到账 网银在线支付 支付宝(担保交易)                                                                 |                     |  |  |  |  |  |  |  |
|                   |                                                                                                    | 用手机微信扫描二维码          |  |  |  |  |  |  |  |
| ●●○○00 中国联通<br>取消 | <ul> <li>下午3:19</li> <li>● ● 45% ■□</li> <li>→ 确认支付<br/>時間文全文材</li> <li>在线充值1金豆</li> <li>¥1.00</li> </ul> |                     |  |  |  |  |  |  |  |
| 收款方<br>商 品        | 奥壹(OE)技术<br>在线充值1金豆                                                                                       |                     |  |  |  |  |  |  |  |
|                   | 使用零钱支付<br>添加银行卡支付                                                                                         |                     |  |  |  |  |  |  |  |
| 支付安全由「            | 中国人民财产保险股份有限公司承货                                                                                          |                     |  |  |  |  |  |  |  |

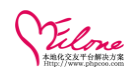

## 3.39 手机同城会员设置

手机同城会员筛选条件设置

显示同一城市的会员(当无法获取城市时,登录会员:显示设置的所在城市的异性会员, 未登录默认显示全部地区会员)当二级地区没有会员时,自动匹配一级地区,同时可以 设置排序。最新注册、最新登陆、最高人气

|                                                                                                    | / = = = Dt1%1          |                | 7.50 T.M.1. LY08 495234 5 |               |      |  |
|----------------------------------------------------------------------------------------------------|------------------------|----------------|---------------------------|---------------|------|--|
| 手机版关于我们                                                                                                    | 同城会员(设置筛选条件)           |                |                           |               |      |  |
| 手机版联系我们                                                                                                    |                        |                |                           |               |      |  |
| 手机版付款方式                                                                                                    | 夏子同一就来的今号 (当年          | 注意而成常时 花亭本昌、黄亭 | 公平的所方城市的局性会员 主然子野门        |               |      |  |
| 手机版用户条款                                                                                                    | 3275191 3001012514(3). |                | 《重的//11%(0的种性苦闷,不且来激体     | 业小主 即地区 云 风 / |      |  |
| wap(手机彩版)设置                                                                                                    | 智能设置:                  | ☑ 当二级地区没有会员时   | 自动匹配一级地区                  |               |      |  |
| webapp(結岸版)设置<br>webapp微信设置                                                                                                    | 年龄:                    | 20 💌 岁 ~ 35    | <b>▼</b> 岁                |               |      |  |
| - 管理员帐号                                                                                                    | 婚史:                    | ☑ 未婚           | □ 已婚                      | ☑ 离异          | ☑ 丧偶 |  |
| 帐号列表 添加管理员<br>管理组 添加管理组                                                                                                    | 头像:                    | ◎不限, ◎有头像      |                           |               |      |  |
| 修改密码                                                                                                    | 排序:                    | 最新注册_desc 💌    |                           |               |      |  |
| - 其他设置                                                                                                    |                        | 更新保存           |                           |               |      |  |
| 交友类型 交友参数                                                                                                    |                        |                |                           |               |      |  |
| And a second second sec |                        |                | P                         | eenn          |      |  |

### 3.40 webapp 微信 API 设置

#### 微信公众帐号设置

系统设置>>基础设置>>webapp 微信设置

| 🔶 基础设置            | 当前位置:系统设置 >> 手机版设 | 置 >> webapp微信设置                                                                                                 |
|-------------------|-------------------|----------------------------------------------------------------------------------------------------|
| - 手机反设置           |                   |                                                                                                    |
| 手机版关于我们           | 微信公众帐号设置 (需开通服    | <b>岑号,否则无法使用高键接口,影响教信正常使用。)</b>                                                                                 |
| 手机版联系我们           |                   |                                                                                                    |
| 手机版付款方式           | 微信Token:          | oephp                                                                                                    |
| 手机版用户条款           | 微信AppId:          |                                                                                                    |
| wap(手机彩版)设置       |                   |                                                                                                    |
| webapp(触屈板)设置     | 微信AppSecret:      | 66-000-F02-020000000000-000-0                                                                                   |
| the second second | 温馨提示: 使用微信公众帐号,   | 需要开启"开发惯式"。 具体操作方式: 登录微信公众平台 http://mp.weixin.qq.com/                                                           |
| webapp最信波直        | 第一步:点击:功能->高级功能   | 12->开发模式,进入开发模式页面,点击页面右上脚"开启"按钮。<br>**. https://colongwine.colon_Johns.2014-2014-2014-2014-2014-2014-2014-2014- |
| - 管理员帐号           | URL验证成功后,就可以和网站   | ///://///////////////////////////////                                                                           |

#### 设置相应的参数及广告

| 毛和短期毛毛の       |              | MINALI - ZIANUE - ALI | NAME AND ADDRESS AND ADDRESS ADDRESS ADDRES |              |
|---------------|--------------|-----------------------|----------------------------------------------------------------------------------------------------|--------------|
| 于机械标准或用       | 徽信参数设置       |                       |                                                                                                    |              |
| 于400001000000 |              |                       |                                                                                                    |              |
| 于机放用尸涂款       | 惟荐女会员数量:     | 10                    | (温馨提示: 数量不能大于10)                                                                                                    |              |
| wap(手机彩版)设置   |              |                       |                                                                                                    |              |
| webapp(触屏版)设置 | 惟荐男会员数童:     | 10                    | (温馨提示:数量不能大于10)                                                                                                    |              |
| webapp微信设置    | 交友活动数量:      | 10                    | (温馨提示: 数量不能大于10)                                                                                                    |              |
| - 管理员帐号       |              | data/attachment/unio  | ad/201404/15/211f0e1ae80                                                                                                    | Nu1924 1 /de |
| 帐号列表 添加管理员    | 惟存女会员首张广告图:  | (广告图宽度不要超             | 过320px,为空默认使用第一个女会员头像)                                                                                                    | 100,00 E1+   |
| 管理组 添加管理组     | 必要用人口关心产生网   | data/attachment/uplo  | oad/201404/15/be487da805/ 直看                                                                                                    | <b>治1</b> 版  |
| 修改密码          | 准件务宏贝目派/ 首凶: | (广告图宽度不要超             | 过320px,为空默认使用第一个男会员头像)                                                                                                    | (AB396       |
| ▶ 其他设置        | 搜索同城结果广告图:   | data/attachment/uplo  | oad/201404/15/ba7a780ab3( 查看                                                                                                    | 浏览 上传        |
| 交友类型 交友参数     | _ L          | (广告図寛度不要超             | 过320px,为空时不显示)                                                                                                    |              |
|               | 自动同位信息设备     |                       |                                                                                                    |              |

网站自动回复信息设置

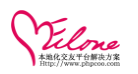

#### 最优秀的婚恋平台开发解决方案

| - 手机版设置                                                                                                    |          | (广告图宽度不要超过320px,为空时不显示)                                                                                                    |
|----------------------------------------------------------------------------------------------------|----------|----------------------------------------------------------------------------------------------------|
| 手机版关于我们                                                                                                    | 自动回复信息设置 |                                                                                                    |
| 手机旋转系统们<br>手机旋付款方式<br>手机旋用户条款<br>wap(手机彩板)设置<br>webapp(触屏版)设置                                                                | 欢迎提示:    | 狀迎关注(sitename), 点击下面菜单,寻找爆分。                                                                                                    |
| <ul> <li>□ 雪茄加加茶店设当</li> <li>● <b>営理员帐号</b></li> <li>● <b>営理員能号</b></li> <li>● 新小売 添加管理組<br/>修改密码</li> <li>● 其執殺客</li> </ul> | 微官方介绍:   | (用序支注微器公众略号时的环迎信息展示、为空不显示)<br><b>微官方介绍:详情请联系 QQ 954621833 或 020 66639775</b>                                                                                                    |
| 交友类型 交友参数<br>问候语设置 迈言也<br>地区设置 户籍设置<br>自定义HTML标签<br>广告教型 示线信件设置                                                              | 绑定登录提示。  | (微音方內信介語)<br>備本下面實過。我們。·柳定臺弄<br>还沒有文友账号? (a href='(loginut)'>点击這里錄定臺表:/a><br>已有文友账号? (a href='(loginut)'>点击這里錄定臺表:/a><br>(用产点击術定臺亮: 信息提順)<br>廖谢瓷笑法:(altername), 在这里意可以很漂意周边的问就会员。请按在小角键盘。按-键点击位置,告诉我意的位置信<br>基, 然后希嫔全使常出问频会员结果。 |

网站通过申请验证后,需要提交自定义菜单才可以正常使用。

| LINE/6/9/94/14/1 |                                               |                                                                                                    |
|------------------|-----------------------------------------------|----------------------------------------------------------------------------------------------------|
| 手机版付款方式          |                                               | <i>t</i>                                                                                                    |
| 手机旋用户条款          |                                               | "button": [                                                                                                    |
| wap(手机彩版)设置      |                                               |                                                                                                    |
| webapp(触屏版)设置    |                                               | "type": "click",<br>"manage #27.06"                                                                               |
| webapp微信设置       |                                               | "sub_button": (                                                                                                   |
| - 管理员帐号          |                                               | (<br>"type": "click",<br>"                                                                                        |
| 帐号列表 添加管理员       | 来里内容(JSON格式):                                 | "key": "MENU_ELITELADY"                                                                                           |
| 管理组 添加管理组        |                                               |                                                                                                    |
| 修改密码             |                                               | "type": "click",                                                                                                  |
| - 其他设置           |                                               | "hame": "推升为安京",<br>"key": "MENU_ELITEMAN"                                                                        |
| 交友类型 交友参数        |                                               |                                                                                                    |
| 何候语设置 语言包        |                                               | "type": "click",                                                                                                  |
| 地区设置 户籍设置        | 提交更新                                          | 自定义莱单编辑保存后,需要提交到微信公众帐号,更新莱单导航。 点击这里提交更新                                                                           |
| 自定义HTML标签        | 菜单TYPE: click 可用事件<br>MENU BINDLOGIN, 绑定答录。   | WENNI CITY、 同樣会品、 WENNI FI ITFIANY、 推荐女会品、 WENNI FI ITFWAN、推荐集会品                                                  |
| 广告旅位 广告管理        | 菜单TYPE: view 查看URL事件<br>URL 地址为, webann或者wan地 | h. {citeurl}webann nhn. {citeurl}wan nhn ({citeurl}为颐姑照标答)                                                        |
| 系统信件设置           | 微信菜单说明: http://mp.w                           | eixin.qq.com/wiki/index.php?title=KESW87WAAMEGKAEW9AME4NB9%89WE8W8FW9CWE5W8DW95WE5W8BM9EME5WBBMBE6W8EWA5WE5W8FWA3 |
|                  |                                               | 更新保存                                                                                                    |

微信公众账号预览

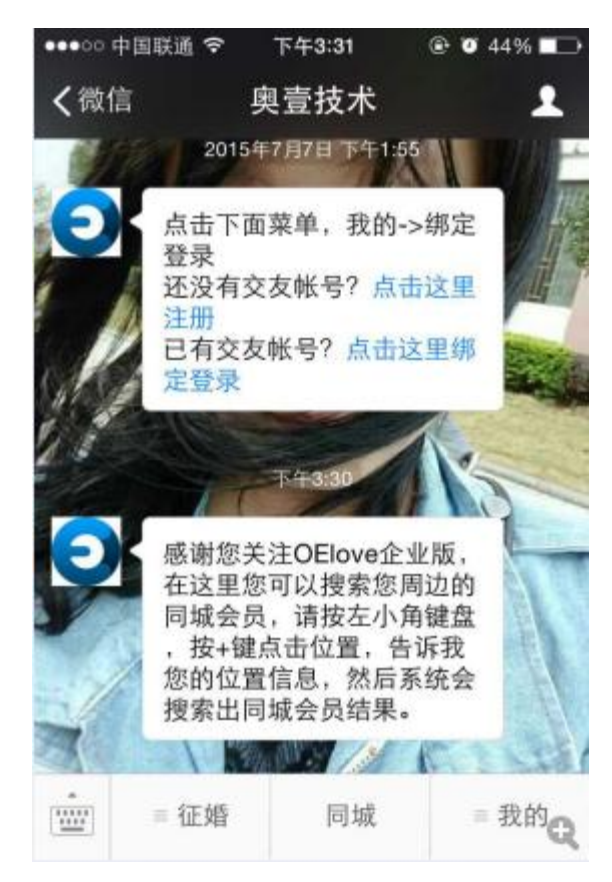

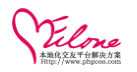

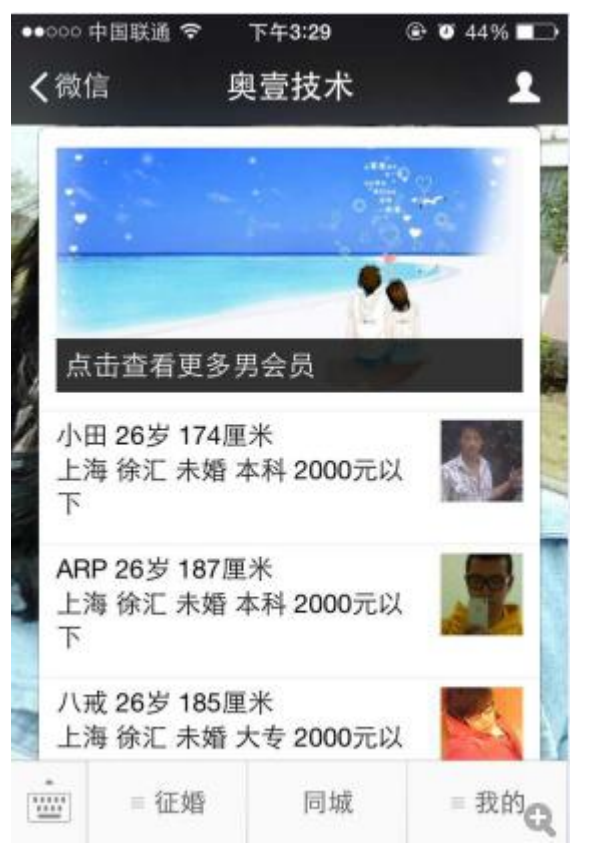

以上默认菜单: 若系统内没有该菜单, 可以向 OElove 官方在线客服申请。

### 3.41 会员增值服务设置

看信包月设置、首页推荐展示设置、搜索排名靠前设置、VIP 会员看信包月、会员首页推荐展示、会员搜索排名靠前相关的设置,

后台: 用户管理>>会员服务>>

① 看信包月设置

| - 认证管理                    | 当前位置:用户管理 >> 会员 | 服务 >> 看信包月设置             |                |    |   |      |     |  |  |  |
|---------------------------|-----------------|--------------------------|----------------|----|---|------|-----|--|--|--|
| 实名认证<br>视频认证              | 看偏包月设置          |                          |                |    |   |      |     |  |  |  |
| 其他认证                      | 邮票设定            | 阅读一封信件需要邮票:1张            | 重新设置           |    |   |      |     |  |  |  |
| - 会员服务                    | 看信包月            | ●开启,○关闭<br>温馨提示:如果信件邮票设置 | 为免费,看信包月将不会生效。 |    |   |      |     |  |  |  |
| 看信包月设置                    |                 | 套餐                       | 排序             | 天数 | t | 需要全豆 | 操作  |  |  |  |
| 首页推荐展示。置                  |                 | 套督1                      | 1              | 5  | 天 | 10   | 移除  |  |  |  |
| 「現業押る雇用で<br>III」<br>VIP会员 | 包月套餐            | 套悟2                      | 2              | 10 | 天 | 20   | 移用余 |  |  |  |
| 看信包月会员                    |                 | 套幅3                      | 3              | 15 | 天 | 30   | 移除  |  |  |  |
| 首页推荐展示会员                  | $\sim$          | 套積4                      | 4              | 20 | Ŧ | 40   | 移除  |  |  |  |
| 这条件名称的告诉                  | 添加利             | 5 <b>%</b>               |                |    |   |      |     |  |  |  |
| · IFIT CALLS<br>会员问候 会员信件 |                 | 更新保存                     |                |    |   |      |     |  |  |  |

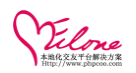

#### 最优秀的婚恋平台开发解决方案

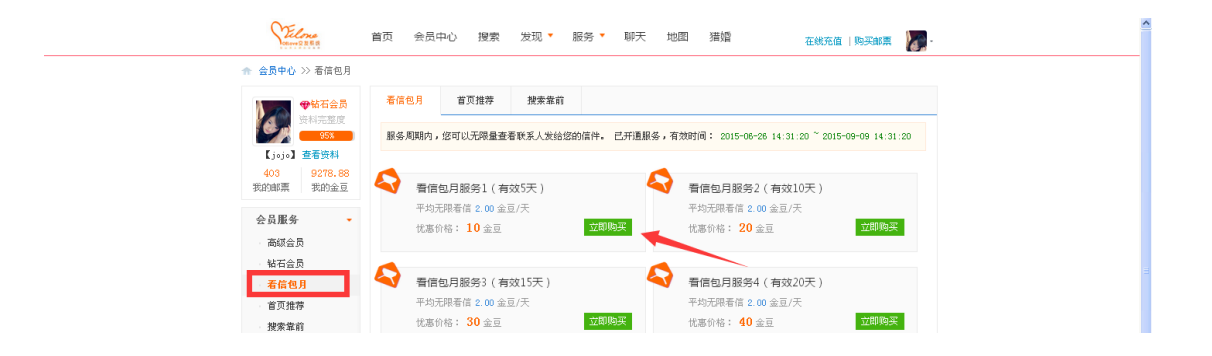

#### ②首页推荐展示设置

| 万倍并同→沉中         |                                                                                                    |                                                                                                    |                                                                                                    |                                                                                                    |                                                                                                    |                    |
|-----------------|----------------------------------------------------------------------------------------------------|----------------------------------------------------------------------------------------------------|----------------------------------------------------------------------------------------------------|----------------------------------------------------------------------------------------------------|----------------------------------------------------------------------------------------------------|--------------------|
| 【推存版示夜直         |                                                                                                    |                                                                                                    |                                                                                                    |                                                                                                    |                                                                                                    |                    |
| 页推荐展示服务:        | ●开启, ○关闭<br>温馨提示:会员购买首页推荐                                                                                                    | 服务,在服务期限内,在首页打                                                                                                    | 推荐展示区显示个,                                                                                          | 、资料。关闭后.                                                                                                    | 会员中心将无法购买服务,们                                                                                                    | 目已购买的在有效时间内仍可展示。   |
|                 | 套報                                                                                                    | 排序                                                                                                    | 天                                                                                                  | 汝                                                                                                    | 需要金豆                                                                                                    | 操作                 |
|                 | 套餐1                                                                                                    | 1                                                                                                    | 10                                                                                                 | 天                                                                                                    | 10                                                                                                    | 移除                 |
| 务套餐             | 套餐2                                                                                                    | 2                                                                                                    | 20                                                                                                 | 天                                                                                                    | 20                                                                                                    | 移除                 |
|                 | 套餐3                                                                                                    | 3                                                                                                    | 30                                                                                                 | 天                                                                                                    | 30                                                                                                    | 移除                 |
|                 | 存經4                                                                                                    | 4                                                                                                    | 40                                                                                                 | 天                                                                                                    | 40                                                                                                    | 救除                 |
| 添加:             | <ul> <li>● ● ● ● ● ● ● ● ● ● ● ● ● ● ● ● ● ● ●</li></ul>                                                                                                    | 会员中心 搜索 发现。                                                                                                    | 7 服务 ▼ 聊7                                                                                          | 天 地園 浙                                                                                                    | 秋雪 在线元值   贝                                                                                                    | ели                |
| 添加              | <ul> <li>         ・・・・・・・・・・・・・・・・・・・・・・・・・・・・・</li></ul>                                                                                                    | 会员中心 搜索 发现。<br>188月 普页推荐 挽索车                                                                                                    | - 服务 ▼ 聊7<br>2前                                                                                    | € 地園 浙                                                                                                    | 12 在线充值   罗                                                                                                    | ожа                |
| :ot\$           | <ul> <li>(1)</li></ul>                                                                                                    | 会员中心 搜索 发现。<br><b>10月 首页指符 使来</b> 当<br>周期内,亿的头像将在内站首页推荐<br><b>11服</b> 房,展示时间段:2015-06-25                                                                                                    | · 服务 * 聊7<br>2前<br>18:05:36 <sup>~</sup> 2015-10-                                                  | 天 地図 新<br>新設大数以及收信書<br>04 18:05:36                                                                                                    |                                                                                                    | ели                |
| 50t%;           | <ul> <li>● 金良中心 &gt;&gt; 首页</li> <li>● 金良中心 &gt;&gt; 首页指存展示</li> <li>● 金良中心 &gt;&gt; 首页指存展示</li> <li>● 金良中心 &gt;&gt; 首页指存展示</li> <li>● 金良中心 &gt;&gt; 首页</li> <li>● 金良中心 &gt;&gt; 首页</li> <li>● 金良中心 &gt;&gt; 「金良中心 &gt;&gt; 金良中心 &gt;&gt; 金良中心 &gt;&gt; 金良中心 &gt;&gt; 金良中心 &gt;&gt; 金良中心 &gt;&gt; 金良中心 </li> <li>● 金見中心 &gt;&gt; 金良中心 &gt;&gt; 金良中心 &gt;&gt; 金良中心 &gt;&gt; 金良中心 &gt;&gt; 金良中心 &gt;&gt; 金良中心 &gt;&gt; 金良中心 &gt;&gt; 金良中心 &gt;&gt; 金良中心 &gt;&gt; 金良中心 &gt;&gt; 金良中心 &gt;&gt; 金良中心 &gt;&gt; 金良中心 &gt;&gt; 金良中心 &gt;&gt; 金良中心 &gt;&gt; 金良中心 &gt;&gt; 金良中心 &gt;&gt; 金良中心 &gt;&gt; 金良中心 &gt;&gt; 金良中心 &gt;&gt; 金良中心 +&gt; 金良中心 +&gt; 金良中心 +&gt; 金見中心 +&gt; 金見中心 +&gt;</li></ul> | 会员中心 搜索 发现。<br>180月 8页推荐 整束器<br>5周期内,亿的头齿将在网站首页推荐<br>111服务,展示时间段:2015-08-28                                                                                                    | - 服务 ▼ 期行<br>注前<br>18:05:36 <sup>~</sup> 2015-10 <sup>-</sup>                                      | モ 地図 3<br>利定/2款以及必備計<br>04 18:05:38                                                                                                    | 10<br>10首 在他无道   9<br>8.                                                                                                    | ели<br>1954/95 🔪 - |
| 108 <b>50</b> 3 | <ul> <li>         ・・・・・・・・・・・・・・・・・・・・・・・・・・・・・</li></ul>                                                                                                    | 会员中心 搜索 发现。<br>180月 智页推荐 發素雪<br>周期均,您的头像将在网站首页推荐<br>13服务,展示时间段:2015-08-20<br>首页推荐服务(推荐10天))<br>平均距子可原来:1004百亿                                                                                                    | <ul> <li>服务 ● 聊行</li> <li>離野</li> <li>車車展示,快速提高能</li> <li>18:05:38 ~ 2015-10</li> <li>天</li> </ul> | そ 地図 系<br>前応大数以及攻信計<br>04 18:05:36                                                                                                    |                                                                                                    | ели<br>Элия 👔 -    |
| 185 km          | <ul> <li>         ・ (1) (1) (1) (1) (1) (1) (1) (1) (1) (1)</li></ul>                                                                                                    | 会员中心 搜索 发现。<br><b>1</b><br>11<br>12<br>13<br>13<br>14<br>14<br>14<br>15<br>15<br>15<br>15<br>15<br>15<br>15<br>15<br>15<br>15                                                                                                    | <ul> <li>服务 ● 聊5</li> <li>22額</li> <li>18:05:36 ~ 2015-10</li> <li>天</li> <li>立即购买</li> </ul>      | <ul> <li>医 回地 ラ</li> <li>日本 ライン</li> <li>日本 ライン</li> <li>日本 日本 日本 日本 日本 日本 日本 日本 日本 日本 日本 日本 日本 日</li></ul> | 総備 在鉄充値 (明<br>離・<br>まで<br>構成の (推荐 20 天)<br>天音河展示: 1.00 全互/天<br>格: 20 全互                                                                                                    | ели<br>Эдия V      |
| 385 bot         | <ul> <li>(1) (1) (1) (1) (1) (1) (1) (1) (1) (1)</li></ul>                                                                                                    | <ul> <li>会員中心 探索 发現。</li> <li>(1) 音页推荐 発素</li> <li>(2) 音页推荐 没素</li> <li>(2) 時代在内站音页推荐</li> <li>(1) 現時, 您的头像将在内站音页推荐</li> <li>(1) 現時, 第一时间段: 2015-06-20</li> <li>(1) 首页推荐 疑恐 (推荐 10 天)</li> <li>(1) 平均每天音页展示: 1.00 全面 /</li> <li>(北部約希: 10 全面 /</li> </ul> | - 服务 ■<br>#中展示,快速提高被<br>18:05:36 ~ 2015-10<br>天                                                    | € 地図 3<br>対応式取じ及め信用<br>の4 18:05:38                                                                                                    | 総置 在鉄充値   9   また   また   また   また   おう   また   、    よ   、    よ   、    、   、    、   、    、   、    、   、    、   、    、   、    、   、    、   、    、   、    、   、    、   、    、   、    、   、    、   、    、   、    、   、   、   、    、   、   、    、   、   、    、   、   、    、   、   、   、    、   、   、   、   、    、   、   、   、    、   、   、    、   、   、   、   、   、   、   、    、   、   、   、   、   、   、   、   、   、   、   、   、   、   、   、   、   、   、   、   、   、   、   、   、   、   、   、   、   、   、   、   、   、   、   、   、   、   、   、   、   、   、   、   、   、   、   、   、   、   、   、   、   、   、   、   、   、   、   、   、   、   、   、   、   、   、   、   、   、   、   、   、   、   、   、   、   、   、   、   、   、   、   、   、   、   、   、   、   、   、   、   、  < |                    |
| ₩\$10:          |                                                                                                    | 会员中心 搜索 发现。 在月 官页推荐 使素量 40月 官页推荐 使素量 40月 官页推荐 使素量 400头像将在内域官页推荐 400头像将在内域官页推荐 400头官页展示:100全面 400头官页展示:10全面 首页推荐服务(推荐30天)                                                                                                    | <ul> <li>         ・ 服务 ● 助行          ・ 服务 ● 助行         ・         ・         ・</li></ul>             | 世間 3      対応が取り及め信用      有法が取り及め信用      有法の      有法の       有法の       有法の       有法の       有法の        有法の          有法の                                                                                                    | 福祉   福祉   福祉   福祉   福祉   福祉   福祉    福祉   福祉   福祉    福祉   福祉   福祉    福祉   福祉   福祉   福祉    福祉   福祉   福祉   福祉   福祉   福祉   福祉   福祉   福祉   福祉   福祉   福祉   福祉   福祉   福祉   福祉   福祉   福祉   福祉   福祉   福祉   福祉   福祉   福祉   福祉   福祉   福祉   福祉   福祉   福祉   福祉   福祉   福祉   福祉   福祉   福祉   福祉   福祉   福祉 </td <td></td>                                                                                                    |                    |

#### ③搜索排名靠前服务

购买邮票 在线充值

| 前位置:用户管理 >> 会员服务 | >> 搜索排名靠前服务               |               |            |        |               |                   |
|------------------|---------------------------|---------------|------------|--------|---------------|-------------------|
| 搜索排名靠前服务         |                           |               |            |        |               |                   |
| 搜索排名靠前服务:        | ●开启, ○关闭<br>温馨提示:会员购买搜索排名 | 服务,在服务期限内,在搜索 | ·政人个示易项置面页 | 料。关闭后, | 全员中心将无法购买服务,但 | 11已购买的在有效时间内仍可展示。 |
|                  | 套餐                        | 排序            | 天数         |        | 需要金豆          | 操作                |
|                  | 套譽1                       | 1             | 10         | 天      | 10            | 移除                |
| 服务套餐             | 套譽2                       | 2             | 20         | Æ      | 20            | 移除                |
|                  | 套叠3                       | 3             | 30         | ¥      | 30            | 移除                |
|                  | 套糧4                       | 4             | 40         | 天      | 40            | 移除                |
| 添加套餐             |                           |               |            |        |               |                   |
|                  | 面新得在                      |               |            |        |               |                   |

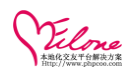

#### 最优秀的婚恋平台开发解决方案

| VElone<br>Oliver 2 2 B B                        | 首页 会员中心 搜                             | 索 发现 🔭 服务 🍷                                | 聊天 地图 猎婚                                                        | 在线充值   购买邮票                             | - |
|-------------------------------------------------|---------------------------------------|--------------------------------------------|-----------------------------------------------------------------|-----------------------------------------|---|
| 会员中心>> 搜索排名案                                    | និប                                   |                                            |                                                                 |                                         |   |
| ● 钻石会员                                          | 看信包月 首页推荐                             | 投索單前                                       |                                                                 |                                         |   |
| (jojo) 查看资料                                     | 服务周期内,您的信息将<br>已开通服务,靠前显示时            | 在搬索结果的项部优先展示,超<br>间: 2015-06-26 15:13:58~2 | 越旁人快速找到真爱。<br>1015-11-03 15:13:58                               |                                         |   |
| 403         9278.88           我的邮票         我的金豆 |                                       | == 10 <b>=</b> 1                           |                                                                 | == 20 <b>=</b> 1                        |   |
| 会員服务 - 高級会員                                     | 201 搜索神刷服务(<br>平均每天搜索展示<br>忧惠价格: 10 金 | 展示 10 天)<br>: 1.00 金豆 天<br>豆           立即购 | 運業範囲販売(           平         5毎天搜索展示           要         0毎天復家尾示 | 展示 20 天)<br>: 1.00 金豆/天<br>:豆      立即购买 |   |
| · 钻石会员<br>· 看信包月                                | #空気前服祭(                               | 展示 30 天 )                                  | 操章<br>参前服务(                                                     | 展示 40 天 )                               |   |
| <ul> <li>首页推荐</li> <li>授索拿前</li> </ul>          | 平均每天搜索展示                              | : 1.00 金豆/天                                | 平均每天搜索展示<br>平均每天搜索展示                                            | : 1.00 金豆/天                             |   |
| 购买邮票                                            |                                       |                                            |                                                                 |                                         |   |

### 3.42 数据备份

插件中心>>插件管理>>datatool

本功能在恢复备份数据的同时,将覆盖原有数据,请确定是否需要恢复,以免造成数据损失; 数据恢复功能只能恢复由当前版本导出的数据文件,其他软件导出格式可能无法识别; 如果备份文件太大需要一些时间导入,请耐心等待直到程序提示全部导入完成;

### 背景色相同的文件为同一次备份的文件,导入时只需要点导入任意一个文件,程序会自动导入剩余文 件。

| - 扩展应用               |                                                                                                    | 当前位晋:杨仲中心 >> 考                   | 新住管理 >> datatool                 |                      |        |      |         |     |                 |  |  |  |
|----------------------|----------------------------------------------------------------------------------------------------|----------------------------------|----------------------------------|----------------------|--------|------|---------|-----|-----------------|--|--|--|
| 系统日志 积分转换            |                                                                                                    |                                  |                                  |                      |        |      |         |     |                 |  |  |  |
| 注册推广 推广列表            | <u>B860</u>                                                                                                    |                                  |                                  |                      |        |      |         |     |                 |  |  |  |
| 多平台登录                |                                                                                                    |                                  | 17 20-20 /r /// ch/00-20 etc.etc |                      |        |      |         |     |                 |  |  |  |
| 在线支付方式               | 您可以根据自己的需要选择需要备份龄数据库来,导出的数据文件可用"数据恢复"功能;<br>为了数据安全。备代文件采用时间就给会保存,如果备存数据超过设定的大小程序合自动采用分类备份功能,请随心等待直到程序提示全部备份完成;<br>的社构总和行便量下其能就把自导为饮料间。因然高心和相同,因然高心和相同。 |                                  |                                  |                      |        |      |         |     |                 |  |  |  |
| UCenter整合            |                                                                                                    | 相连投票的公器主 计转数组织目 笔如不定曲的,"你便是你保证的。 |                                  |                      |        |      |         |     |                 |  |  |  |
| 举报管理                 |                                                                                                    | 选择                               | ID                               | 表名称                  | 表类型    | 记录总数 | 表大小     | 表状态 | 表编码             |  |  |  |
| 友情链接                 |                                                                                                    | V                                | 1                                | oepre_admin          | MyISAM | 4    | 336 B   | ОК  | utf8_general_ci |  |  |  |
| - 独件中心               |                                                                                                    | V                                | 2                                | oepre_area           | MyISAM | 578  | 17.1 KB | ОК  | utf8_general_ci |  |  |  |
| 插件列表                 |                                                                                                    | V                                | 3                                | oepre_ask            | MyISAM | 8    | 12.7 KB | ОК  | utf8_general_ci |  |  |  |
| 2010年1月日 初始状況<br>本体的 |                                                                                                    | V                                | 4                                | oepre_ask_answer     | MyISAM | 3    | 200 B   | ОК  | utf8_general_ci |  |  |  |
| 次間200<br>安眠沿景 5m安眠   |                                                                                                    | V                                | 5                                | oepre_ask_category   | MyISAM | 5    | 200 B   | ОК  | utf8_general_ci |  |  |  |
| -Parocar Roweran     |                                                                                                    | V                                | 6                                | oepre_authgroup      | MyISAM | 1    | 3.4 KB  | ОК  | utf8_general_ci |  |  |  |
|                      |                                                                                                    | V                                | 7                                | oepre_automsg        | MyISAM | 3    | 372 B   | ОК  | utf8_general_ci |  |  |  |
|                      |                                                                                                    | <ul><li>✓</li></ul>              | 8                                | oepre_ceshi_category | MyISAM | 5    | 200 B   | ОК  | utf8_general_ci |  |  |  |
|                      |                                                                                                    | <ul><li>✓</li></ul>              | 9                                | oepre_ceshi_comment  | MyISAM | 0    | 0 B     | ОК  | utf8_general_ci |  |  |  |
|                      | $\mathbf{N}$                                                                                                    | <ul><li>✓</li></ul>              | 10                               | oepre_ceshi_content  | MyISAM | 6    | 15.6 KB | ОК  | utf8_general_ci |  |  |  |
|                      |                                                                                                    | <ul><li>✓</li></ul>              | 11                               | oepre_ceshi_record   | MyISAM | 57   | 2.9 KB  | ОК  | utf8_general_ci |  |  |  |
|                      |                                                                                                    | ▼                                | 12                               | oepre_ceshi_subject  | MyISAM | 23   | 10.2 KB | ОК  | utf8_general_ci |  |  |  |
|                      |                                                                                                    | <b>V</b>                         | 13                               | oepre_ceshi_truerate | MyISAM | 11   | 198 B   | ОК  | utf8_general_ci |  |  |  |

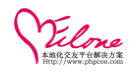

# ▶ 公司概述

我们是一批专业、热忱的人才,汇聚在一起,凭借尖端的理念和行业认识、成熟的技术、丰 富的经验,为您提供最优质的产品与服务。

公司旗下 0E 开发团队成立多年来以先进的开发理念及技术为核心、以强大的技术服务队伍为支 撑,致力于为中小型站长及企业单位提供优秀的电子商务应用解决方案、企业网站系统、征婚交 友程序、系统平台开发及其增值服务。

OE 开发团队经 6 年多的研究和实践,独立自主研发的《企业网站系统》、《企业运营管 理系统》、《在线拍卖商城》、《婚恋交友系统》等产品,用户面非常广泛,专业的为上万个站 长及企业解决了搭建电子商务及信息管理平台难的问题,用户可通过本公司产品轻松迅捷搭建起 可持续发展的企业网站服务平台,团队在为数百家企业服务的过程中建立了成熟、稳定的客户服 务保障体系,因此得到国内众多知名企业用户及广大个人站长的选择和好评。

OE 开发团队多年来不断推出的将企业网站设计、制作、内容管理、推广营销、统计分析、 客户服务等,推出高品质快捷易用的建站产品与一站式营销方案,开发出的企业门户网站模板及 企业网站系统模板方案正每天正帮助成千上万的客户将自己产品与服务通过(OEcms 企业管理系 统)在互联网的销售到世界各个角落。

官方网站:http://www.phpcoo.com 技术论坛:http://bbs.phpcoo.com

编写: 奥壹技术 2014-10-13